## Technical Bulletin

### Reissued: 25-Nov-08

Model: Bellini-C3 (Katana)

Date: 11-May-06

No.: RB234001b

#### **RTB Reissue**

The items in bold italics have been changed.

| Subject: Controll | er firmware (Animation) releas | se note for B-C3 | Prepared | by: T.Tadokoro          |
|-------------------|--------------------------------|------------------|----------|-------------------------|
| From: PPBG QA/    | Service Planning Dept.         |                  |          |                         |
| Classification:   | Troubleshooting                | Part informat    | ion      | Action required         |
|                   | Mechanical                     | Electrical       |          | Service manual revision |
|                   | Paper path                     | Transmit/rece    | eive     | Retrofit information    |
|                   | Product Safety                 | Other (          | )        |                         |

#### Animation

| Version | Program No. | Effective Date        |
|---------|-------------|-----------------------|
| 1.06    | D1015544    | May 2008 production   |
| 1.01    | B2345544    | March 2006 production |

#### Animation

| Version | Symptom Corrected                  |  |
|---------|------------------------------------|--|
| 1.06    | For Bellini-C3.5 uniformalization. |  |
| 1.01    | Latest Firmware Version            |  |

# Technical Bulletin

## Reissued: 27-Nov-08

Model: Bellini-C3 (Katana)

Date: 11-May-06

No.: RB234002I

### **RTB Reissue**

| The items in bold italics have been changed.                |                 |                         |      |                         |
|-------------------------------------------------------------|-----------------|-------------------------|------|-------------------------|
| Subject: Controller firmware (Engine) release note for B-C3 |                 | Prepared by: T.Tadokoro |      |                         |
| From: PPBG QA/Service Planning Dept.                        |                 |                         |      |                         |
| Classification:                                             | Troubleshooting | Part information        | tion | Action required         |
|                                                             | Mechanical      | Electrical              |      | Service manual revision |
|                                                             | Paper path      | Transmit/rec            | eive | Retrofit information    |
|                                                             | ⊠ Other ( )     |                         |      |                         |

### Engine

| Version   | Program No. | Effective Date            |
|-----------|-------------|---------------------------|
| 5.22:20   | D1015223C   | November 2008 production  |
| 5.21:20   | D1015223B   | August 2008 production    |
| 5.20:20   | D1015223A   | July 2008 production      |
| 5.19:20   | D1015223    | May 2008 production       |
| 3.22.1:16 | B2345223M   | September 2007 production |
| 3.21.1:16 | B2345223L   | July 2007 production      |
| 3.20.2:16 | B2345223K   | May 2007 production       |
| 3.19:15   | B2345223J   | December 2006 production  |
| 3.17:15   | B2345223H   | November 2006 production  |
| 3.16:15   | B2345223G   | September 2006 production |
| 3.15:14   | B2345223F   | July 2006 production      |
| 3.14:14   | B2345223E   | June 2006 production      |
| 3.13:14   | B2345223D   | May 2006 production       |

#### Engine

| Version | Symptom Corrected                                                                            |  |  |  |
|---------|----------------------------------------------------------------------------------------------|--|--|--|
| 5.22:20 | Other changes:                                                                               |  |  |  |
|         | The specification of the initialization process of the CPU is changed.                       |  |  |  |
| 5.21:20 | Where this engine firmware is to be used, ensure other firmware versions are as              |  |  |  |
|         | below (or newer).                                                                            |  |  |  |
|         | If firmware versions are not as indicated below, please update firmware.                     |  |  |  |
|         | Engine : D1015223B (5.21:20)                                                                 |  |  |  |
|         | System/Copy : D1015541B (6.01)                                                               |  |  |  |
|         | LCDC(NA) : B2345321C (2.01)<br>(EU) : B2345322C (2.01)<br>Interposer : B8355510B (02.050:32) |  |  |  |
|         |                                                                                              |  |  |  |
|         |                                                                                              |  |  |  |
|         | Language : B2345329D (2.01)<br>Animation : D1015544 (1.06)                                   |  |  |  |
|         |                                                                                              |  |  |  |
|         | NCS : D1015542A (5.73.1)                                                                     |  |  |  |
|         | At least the "System/Copy" and the "Engine" should be updated at the same                    |  |  |  |

## Reissued: 27-Nov-08

| Model: Be | Model: Bellini-C3 (Katana) Date: 11-May-06 No.: RB23400                                                                                                    |                                                       |                        |  |  |
|-----------|----------------------------------------------------------------------------------------------------|-------------------------------------------------------|------------------------|--|--|
| Version   | sion Symptom Corrected                                                                                                    |                                                       |                        |  |  |
|           | time as a combination.<br>(If these two firmware are not updated in the same timing, the Katana-C1<br>may not boot or work anymore.)                                                                                                    |                                                       |                        |  |  |
|           | Symptom Corrected:<br>Printing stops when paper is fed continuou                                                                                                    | usly from the Inserter.                               |                        |  |  |
| 5.20:20   | <ul> <li>Symptom Corrected:         <ul> <li>Plocmatic cannot be connected to the Perfect Binder or to the Ring Binder, at the same time.</li> <li>Jam 7 occurs when feeding DLT from Tray 5.</li> </ul> </li> </ul>                                                                                                    |                                                       |                        |  |  |
| 5.19:20   | For Bellini-C3.5 uninformalization.                                                                                                    |                                                       |                        |  |  |
| 3.22.1:16 | Other changes:<br>1. A new jam condition was added for pa<br>trailing edge of the paper does not cle                                                                                                    | aper tray 1: A jam will be<br>ear the paper feed sens | e triggered if the or. |  |  |
| 3.21.1:16 | Symptom corrected:<br>1. Jam 19 (duplex jam) occurs when feed                                                                                                    | ding HLT (LEF).                                       |                        |  |  |
|           | Other changes:<br>2. If the CIS (contact image sensor) prod<br>occurs, the CIS correction value is not                                                                                                    | uces an abnormal value<br>used.                       | e or a CIS failure     |  |  |
| 3.20.2:16 | <ul> <li>Symptoms corrected:</li> <li>1. Jam 11, Jam 12</li> <li>2. The paper Z-folds at about 120mm from the trailing edge when printing A3 duplex sheets</li> </ul>                                                                                                    |                                                       |                        |  |  |
|           | <ul> <li>Other changes:</li> <li>1. Minor changes to control parameters for forced exiting of jammed paper.</li> <li>2. Optimized toner concentration control parameters to avoid low image density</li> <li>3. Improved the productivity for when feeding alternately from the mainframe and</li> </ul>                                                                                                    |                                                       |                        |  |  |
| 3.19:15   | <ul> <li>Symptom corrected:</li> <li>1. If the machine needs to change paper trays in the middle of a mixed simple/duplex job, printing is stopped by the engine itself does not stop moving.</li> <li>2. A blank sheet is printed out if Sp3740-1 is selected in super user mode.</li> </ul>                                                                                                    |                                                       |                        |  |  |
| 3.17:15   | Symptom corrected:<br>1. SC220/221<br>2. Jam 11 occurs when paper is fed from two trays alternately.                                                                                                    |                                                       |                        |  |  |
|           | <ol> <li>Other changes:</li> <li>If the machine is woken up from Energy Saver mode by a print job and there is<br/>no paper in the tray, the machine will not perform idle rotation of the drum.</li> <li>A sheet counter for the second cleaning blade was added (Sp****). When this<br/>counter is enabled, the cleaning is performed when the counter reaches its limit,<br/>even if it is in the middle of a job.</li> <li>The OFF timing of the stepping motor for Tray 1 was changed to further ensure<br/>multifeeds do not occur.</li> <li>The time for toner replenishment during toner initialization (Sp****) was</li> </ol> |                                                       |                        |  |  |
|           | increased by one minute. This is to en<br>supplied during the initialization.                                                                                                    | sure the optimum amou                                 | int of toner is        |  |  |

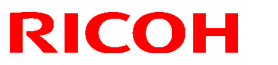

## Reissued: 27-Nov-08

| Model: Bellini-C3 (Katana) |                                                                                                    | Date: 11-May-06   | No.: RB234002I |  |  |  |
|----------------------------|----------------------------------------------------------------------------------------------------|-------------------|----------------|--|--|--|
| Version                    | Symptom                                                                                                    | Symptom Corrected |                |  |  |  |
| 3.16:15                    | <ul> <li>Sometimes, the machine performs process control in the middle of a continuous job, and black bands, blank white copies or a paper jam occurs.</li> <li>The machine displays "LCT tray not set" when the operator tries to perform a print job with the LCT tray.</li> <li>"Printing" is displayed when a job is performed using three or more different trays.</li> <li>The printing speed decreases when using some non-standard paper sizes.</li> <li>Display error: Sp2227-1.</li> <li>Jam 111 occurs when performing a job with mixed sizes + Stapling (no</li> </ul> |                   |                |  |  |  |
| 3.15:14                    | Other changes:<br>The timing control for the junction gate was optimized to further ensure a smooth<br>paper exit.                                                                                                    |                   |                |  |  |  |
| 3.14:14                    | Symptom corrected:<br>Jam code 53<br>Other changes:<br>The software was modified so that the trained customer can change the unit lifetime<br>target (UP mode).                                                                                                    |                   |                |  |  |  |
| 3.13:14                    | Latest Firmware Version                                                                                                    |                   |                |  |  |  |

## Technical Bulletin

Reissued: 14-Mar-09 Model: B-C3 (Katana)

Date: 11-May-06

No.: RB234003g

#### **RTB Reissue**

| The items in bold italics have been added.               |                                                                                               |                                                                                |              |                                                                                                    |
|----------------------------------------------------------|-----------------------------------------------------------------------------------------------|--------------------------------------------------------------------------------|--------------|----------------------------------------------------------------------------------------------------|
| Subject: Controller firmware (NCS) release note for B-C3 |                                                                                               | Prepared by: T.Tadokoro                                                        |              |                                                                                                    |
| From: PPBG QA/                                           | Service Planning Dept.                                                                        |                                                                                |              |                                                                                                    |
| Classification:                                          | <ul> <li>Troubleshooting</li> <li>Mechanical</li> <li>Paper path</li> <li>Other ()</li> </ul> | <ul> <li>Part information</li> <li>Electrical</li> <li>Transmit/rec</li> </ul> | tion<br>eive | <ul> <li>Action required</li> <li>Service manual revision</li> <li>Retrofit information</li> </ul> |

This RTB has been issued to announce the firmware release information for the NCS.

#### NCS

| Version | Program No. | Effective Date          |
|---------|-------------|-------------------------|
| 5.74    | D1015542B   | March 2009 production   |
| 5.73.1  | D1015542A   | June 2008 production    |
| 5.73    | D1015542    | May 2008 production     |
| 5.71    | B2345542E   | July 2007 production    |
| 5.70.2  | B2345542D   | May 2007 production     |
| 5.52    | B2345542C   | January 2006 production |
| 5.11c   | B2345542B   | Aug 2006 production     |
| 5.09c   | B2345542A   | March 2006 production   |

#### NCS

| Version | Symptom Corrected           Symptom corrected:           1. The device might not be able to access the network once the Log collection tool is run.           2. IPP print jobs are cancelled. This happened very infrequently.           3. After a job consisting of a multiple of exactly 8KB (8192 bytes) is submitted via IPP, the device will no longer accept any more jobs until rebooted.                                                                                                    |  |  |
|---------|----------------------------------------------------------------------------------------------------|--|--|
| 5.74    |                                                                                                    |  |  |
| 5.73.1  | Symptom Corrected:<br>- Bellini-C3.5 IPDS cannot be used.                                                                                                    |  |  |
| 5.73    | <ol> <li>Symptom Corrected:</li> <li>SSDP network Connection Update packets are transmitted at intervals, which do not conform to the set transmission interval values.</li> <li>When attempting to print with the USB disabled, "Processing…" freezes.</li> <li>PCL/RPDL cannot print with sftp.</li> <li>Job error occurs when printing with AppleTalk.</li> <li>DESS terminates abnormally when a SSL connection is made to a malicious SSLv2 server.</li> <li>Certificates with forged RSA signatures are not detected as errors.</li> <li>The SMB comment cannot be acquired correctly with MIB.</li> </ol> |  |  |

## Reissued: 14-Mar-09

| Model: B- | Model: B-C3 (Katana) Date: 11-May-06 No.: RB23400                                                    |                                               |                       |  |
|-----------|----------------------------------------------------------------------------------------------------|-----------------------------------------------|-----------------------|--|
| Version   | Symptom Corrected                                                                                    |                                               |                       |  |
|           | Other changes:                                                                                       |                                               |                       |  |
|           | 1. For Bellini-C3.5 uniformalization.                                                                |                                               |                       |  |
| 5.71      | Symptom corrected:                                                                                   |                                               |                       |  |
|           | (Boniour)                                                                                            | at joined the network us                      |                       |  |
|           | 2. SMB folders cannot be registered in the                                                           | e address book. (TechN                        | /ail#OTS-2007-        |  |
|           | 1913)                                                                                                | (                                             |                       |  |
|           | 3. Extra steps are required if a user provid                                                         | des an invalid username                       | e or password for     |  |
|           | Scan to SMB. (TechMail#OTS-2007-19                                                                   | 913)                                          |                       |  |
| 5.70.2    | Symptom corrected:                                                                                   | or the "Date and time" a                      | otting is configured  |  |
|           | <ol> <li>A 404 error will be returned by will all<br/>via a WebSmartDeviceMonitor ver 2.0</li> </ol> | er the Date and time s<br>Batch Configuration | setting is configured |  |
|           | 2. The device will not be registered with a                                                          | DNS server by a DHCI                          | P relav agent.        |  |
|           | 3. The device fails to renew with the DDN                                                            | S server, it will not try a                   | igain.                |  |
|           | 4. IPP clients might not print to devices th                                                         | at joined the network us                      | sing mDNS             |  |
|           | (Bonjour).                                                                                           |                                               |                       |  |
|           | Other changes:                                                                                       |                                               |                       |  |
|           | 1 Supports IPDS option (IPDS Unit Type                                                               | 1350)                                         |                       |  |
| 5.52      | 1. The device cannot login to Windows V                                                              | ista via SMB.                                 |                       |  |
|           | 2. SMB printing is sporadically unavailab                                                            | le.                                           |                       |  |
|           | 3. The device might be unable to obtain a                                                            | an IP address from a DI                       | HCP Server            |  |
|           | through a DHCP Relay Agent (FPR#R                                                                    | E06110003/RE061100                            | 11/RC06120002).       |  |
| 5.11c     | 1. Recycling the power causes all jobs that                                                          | at sent via sftp to be del                    | eted from the sftp    |  |
|           | ERR:" will be written in the system log                                                              |                                               | Nothing target APL.   |  |
|           | Conditions of occurence:                                                                             |                                               |                       |  |
|           | <ul> <li>"Spool Printing" is enabled. WIM-&gt;</li> </ul>                                            | Configuration->System                         |                       |  |
|           | Default: disabled                                                                                    | 0                                             |                       |  |
|           | <ul> <li>"Job Spooling (Protocol)" for sftp is</li> </ul>                                            | enabled. SP5-828-069                          | BitSwitch#6           |  |
|           | Default: enabled                                                                                     |                                               |                       |  |
|           | - "Job Spooling Clear: Start Time" is                                                                | enabled. SP5-828-066                          |                       |  |
|           |                                                                                                    |                                               |                       |  |
|           | 2. The device cannot connect in environm                                                             | ents with multiple NetW                       | Vare servers in the   |  |
|           | same NDS tree. (GFPR#RC05120001/RC06020010/RE06030007/RE06030001)                                    |                                               |                       |  |
|           |                                                                                                    |                                               |                       |  |
|           | 3. The SSID is shown as blank in the Configuration Page, even if the SSID has                        |                                               |                       |  |
|           | length                                                                                               |                                               |                       |  |
|           | iengui.                                                                                              |                                               |                       |  |
|           | 4. The device might not be able to retrieve                                                          | e an IP address from a                        | DHCP server           |  |
|           | under specific conditions (GFPR#RC06060003).                                                         |                                               |                       |  |
| 5.09c     | Latest Firmware Version                                                                              |                                               |                       |  |

# Technical Bulletin

## Reissued: 26-Aug-09 Model: B-C3 (Katana)

Date: 11-May-06

No.: RB234004h

#### **RTB Reissue**

The items in bold italics have been changed.

|                                                              |                                                                                               | ·                                                                              |              |                                                                                                    |
|--------------------------------------------------------------|-----------------------------------------------------------------------------------------------|--------------------------------------------------------------------------------|--------------|----------------------------------------------------------------------------------------------------|
| Subject: Controller firmware (Netfile) release note for B-C3 |                                                                                               |                                                                                | Prepared     | by: T.Tadokoro                                                                                     |
| From: PPBG QA/Service Planning Dept.                         |                                                                                               |                                                                                |              |                                                                                                    |
| Classification:                                              | <ul> <li>Troubleshooting</li> <li>Mechanical</li> <li>Paper path</li> <li>Other ()</li> </ul> | <ul> <li>Part information</li> <li>Electrical</li> <li>Transmit/rec</li> </ul> | tion<br>eive | <ul> <li>Action required</li> <li>Service manual revision</li> <li>Retrofit information</li> </ul> |

This RTB has been issued to announce the firmware release information for the Net file.

#### Netfile

| Version | Program No. | Effective Date           |
|---------|-------------|--------------------------|
| 1.02    | B8405580B   | August 2009 production   |
| 1.01    | B8405580A   | February 2009 production |
| 1.00    | B8405580    | May 2008 production      |
| 2.05    | B8405530E   | July 2007 production     |
| 2.03    | B8405530D   | March 2007 production    |
| 2.01    | B8405530C   | December 2006 production |
| 1.14    | B8405530B   | June 2006 production     |
| 1.11.1  | B8405530A   | May 2006 production      |

#### Netfile

| Version | Symptom Corrected                                                                                                    |  |  |
|---------|----------------------------------------------------------------------------------------------------|--|--|
| 1.02    | Symptom corrected:                                                                                                    |  |  |
|         | 1. Either of the following problems might occur if the transfering of logs from                                       |  |  |
|         | the device using Web SmartDeviceMonitor ver 2.x without a powercycle.                                                 |  |  |
|         | - The 404 Not Found error will be shown if the WIM document server is                                                 |  |  |
|         | accessed.                                                                                                    |  |  |
|         | <ul> <li>The device will stall if captured data is transfered to a delivery server<br/>such as ScanRouter.</li> </ul> |  |  |
|         | 2. Duplicate logs might be transfered to Web SmartDeviceMonitor ver 2.x.                                              |  |  |
| 1.01    | Symptom corrected:                                                                                                    |  |  |
|         | 1. The web service might stall if the device settings are changed via WIM or the                                      |  |  |
|         | Operation Panel at the same time as ScanRouter is accessing the device.                                               |  |  |
|         | 2. The stored files might not be able to be downloaded via WIM.                                                       |  |  |
| 1.00    | For Bellini-C3.5 uniformalization.                                                                                    |  |  |
| 2.05    | Symptom corrected:                                                                                                    |  |  |
|         | 1. The mixed size of PDF created by the scanner might not match the size selected                                     |  |  |
|         | in the operation panel.                                                                                               |  |  |
|         | Note: Both System firmware (version 3.01.1 or later) and NFA firmware                                                 |  |  |
|         | (version 2.05 or later) need to be applied to fix this issue.                                                         |  |  |
|         | 2. Accessing the document server in WIM via an single sign-on server might result                                     |  |  |

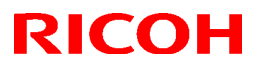

| Model: <b>B-C3</b> (Katana) |                                                                                                    | Date: 11-May-06 | No.: RB234004h |
|-----------------------------|----------------------------------------------------------------------------------------------------|-----------------|----------------|
|                             | <ul> <li>in "404 Not Found". This only happens if the url used to access WIM contains a<br/>"Host Name" and "Domain Name" (The "domain name" setting in the MFP is not<br/>blank.). It does not happen if the url contains an IP address.<br/>Note: To fix this issue, all of the following firmware must be applied: <ul> <li>System firmware ver 3.01.1 or later</li> <li>Websys firmware ver 1.08 or later</li> <li>WebUapl firmware ver 2.05 or later</li> </ul> </li> </ul>                                                                                                    |                 |                |
| 2.03                        | <ul> <li>Symptom corrected:</li> <li>1. The "Total Printouts: Scanner (Scanner)" column in the csv file created by<br/>SmartDeviceMonitor for Admin's "Export User Statistics List" function, will contain<br/>all zeroes.</li> <li>2. Documents might fail to be sent to SMB or NCP folder paths containing a mix of<br/>both 1-byte and 2-byte characters. This only happenned if the folder paths were<br/>imported to the address book from a csv file via SmartDeviceMonitor for Admin.</li> <li>3. Dummy files entitled "Lost Document" are sent to the ScanRouter server device-<br/>capture function, instead of the actual job submitted to the printer. This problem</li> </ul>                                                                                                    |                 |                |
| 2.01                        | Fixed: Minior bug correction.                                                                                                    |                 |                |
| 1.14                        | <ol> <li>1) Fixed: Jobs downloaded using DeskTopEditor For Production are not logged in the Job Log.<br/>This happens only when the SSL setting on the device is disabled or if it is enabled and "Ciphertext/Clear Text" is permitted.</li> <li>2) Fixed: Jobs cannot be output to Tray 7(the Bypass tray) via DeskTopBinder or DeskTopEditor For Production.<br/>Fixed: Jobs downloaded using the DeskTopEditor for Production 'For Printing' function, cannot be returned to the document server.<br/>Fixed: If the mixed Duplex/Simplex documents in the Documnet Server are downloaded and edited with DeskTopEditor For Production and then returned to the document server, all pages will be Simplex.<br/>Fixed: Jobs stored using a Start Page number of more than 2000, cannot be printed via DeskTopBinder or DeskTopEditor For Production</li> </ol> |                 |                |
|                             | The error message "                                                                                                    |                 |                |
|                             | Contains too many pages. Unable to process<br>" will be displayed on the Client PC.<br>Fixed: The TWAIN error massage shown when a user is using the Twain driver while<br>another user is restoring the address book via SmartDeviceMonitor for Admin.                                                                                                    |                 |                |
|                             | - Betore:                                                                                                    |                 |                |
|                             | 34992 Insuffiecient memory. Reduce the                                                                                                    | scanning area.  |                |
| 1 11 1                      | - After:<br>36855 Scanner is in use for other function.                                                                                                    |                 |                |
| 1.11.1                      |                                                                                                    |                 |                |

# Technical Bulletin

### Reissued: 26-Aug-09

| Model: <b>B-C3</b> (Katana) | Date: 11-May-06 | No.: RB234005g |
|-----------------------------|-----------------|----------------|

#### **RTB Reissue**

The items in bold italics have been changed.

| Subject: Controll                    | er firmware (Scanner) re | Prepared by: T.Tadokoro |                           |
|--------------------------------------|--------------------------|-------------------------|---------------------------|
| From: PPBG QA/Service Planning Dept. |                          |                         |                           |
| Classification:                      | Troubleshooting          | Part information        | tion Action required      |
|                                      | Mechanical               | Electrical              | Service manual revision   |
|                                      | Paper path               | Transmit/rec            | eive Retrofit information |
|                                      | ⊠ Other ( )              |                         |                           |

#### Scanner

| Version | Program No. | Effective Date          |
|---------|-------------|-------------------------|
| b3_2.20 | B8405560A   | August 2009 production  |
| b3_2.19 | B8405560    | May 2008 production     |
| b3_1.13 | B8405510D   | July 2007 production    |
| b3_1.12 | B8405510C   | October 2006 production |
| b3_1.11 | B8405510B   | July 2006 production    |
| b3_1.10 | B8405510A   | June 2006 production    |
| b3_1.09 | B8405510    | March 2006 production   |

#### Scanner

| Version | Symptom Corrected                                                                   |  |  |
|---------|-------------------------------------------------------------------------------------|--|--|
| b3_2.20 | Symptom corrected:                                                                  |  |  |
|         | 1. Scan to NCP fails if all of the following conditions are met:                    |  |  |
|         | <ul> <li>The destination is specified using the IP address.</li> </ul>              |  |  |
|         | - The Novell server and the device are in different subnets.                        |  |  |
|         | - The subnet routers filter SLP multicasts.                                         |  |  |
|         | Note: Requires System firmware (version 6.05 or later) and Scanner firmware         |  |  |
|         | (version 2.20 or later).                                                            |  |  |
|         | 2. Scan to NCP fails or takes a long time to complete if the IPX protocol is        |  |  |
|         | used and there are more than 2 Novell Directory Services (NDS) servers in           |  |  |
|         | the network hierarchy.                                                              |  |  |
|         | Note: Requires System firmware (version 6.05 or later) and Scanner firmware         |  |  |
| b0 0 10 | (Version 2.20 or later).                                                            |  |  |
| 03_2.19 | For Beilini-03.5 Uniformalization.                                                  |  |  |
| b3_1.13 | Symptom corrected:                                                                  |  |  |
|         | 1. The machine displays "Please wait" and freezes up when recovering from           |  |  |
|         | Sleep Mode to perform a Scanner job.                                                |  |  |
|         | 2. Sometimes, the machine cannot recover from Sleep Mode.                           |  |  |
|         | 3. The device or just the scanner application might stall when the device is awoken |  |  |
|         | from sleep mode. This only happened if both of the following conditions were        |  |  |
|         | met:                                                                                |  |  |
|         | - User authentication was enabled.                                                  |  |  |

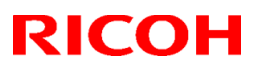

| Model: B-C3 (Katana) |                                                                                  | Date: 11-May-06           | No.: RB234005g      |
|----------------------|----------------------------------------------------------------------------------|---------------------------|---------------------|
| Version              | Symptom Corrected                                                                |                           |                     |
|                      | - The SNTP polling interval setting was "Constant Intervals".                    |                           |                     |
|                      | Other changes:                                                                   |                           |                     |
|                      | Uther changes:                                                                   |                           |                     |
|                      | 2 Supports the Catalan and Turkish lang                                          | lianes                    |                     |
|                      | 3. For the details of this, please refer to R                                    | TB#RB234033 "Suppor       | rts the Catalan and |
|                      | Turkish languages".                                                              |                           |                     |
|                      | Note: To support this feature, install all                                       | of the following firmwar  | e:                  |
|                      | <ul> <li>System_Copy firmware ver 3.01.1 c</li> </ul>                            | or later                  |                     |
|                      | - LCDC firmware ver 1.11 or later (La                                            | anguage firmware ver 0.   | .71 or later)       |
|                      | - Printer firmware ver 1.26 or later                                             |                           |                     |
|                      | - Weblight firmware ver 1.06 or later                                            |                           |                     |
|                      | Scanner firmware ver 1.13 or later                                               |                           |                     |
| b3 1.12              | Symptom corrected:                                                               |                           |                     |
| _                    | 1. The LCD displays "Please wait" when the machine recovers from Sleep mode      |                           |                     |
|                      | (Scanner), and the machine cannot be used.                                       |                           |                     |
|                      | 2. Sometimes the machine cannot recover from Sleep mode.                         |                           |                     |
| b3_1.11              | Symptom corrected:                                                               |                           | of the following    |
|                      | while "Please wait" is displayed in the Doc                                      | ument Server Preview v    | vindow:             |
|                      | - Press the operation switch                                                     |                           | indow.              |
|                      | - Press the Energy Saver mode key                                                |                           |                     |
|                      | - Press the "System Settings" key                                                |                           |                     |
|                      | - Log out                                                                        |                           |                     |
| b3_1.10              | UserCode has been removed as a search criteria for finding destinations in the   |                           |                     |
|                      | address book for security reasons.                                               | oo both Controller firmer | vora Var 1 07       |
|                      | Note: Removal of this search criteria requires both Controller firmware Ver 1.07 |                           |                     |
| b3 1.09              | Latest Firmware Version                                                          | טו ומנטו                  |                     |

# Technical Bulletin

## Reissued: 26-Aug-09

| Date: 11-May-06 | No.: RB234006q |
|-----------------|----------------|
|-----------------|----------------|

Model: B-C3 (Katana) RTB Reissue

| The items in bold italics have been changed.                |                 |              |                  |                         |
|-------------------------------------------------------------|-----------------|--------------|------------------|-------------------------|
| Subject: Controller firmware (System) release note for B-C3 |                 | Prepare      | d by: T.Tadokoro |                         |
| From: PPBG QA/Service Planning Dept.                        |                 |              |                  |                         |
| Classification:                                             | Troubleshooting | Part informa | tion             | Action required         |
|                                                             | Mechanical      | Electrical   |                  | Service manual revision |
|                                                             | Paper path      | Transmit/rec | eive             | Retrofit information    |
|                                                             | Other ( )       |              |                  |                         |

### System

| Version | Program No. | Effective Date            |
|---------|-------------|---------------------------|
| 6.05    | D1015541F   | August 2009 production    |
| 6.04    | D1015541E   | March 2009 production     |
| 6.03    | D1015541D   | October 2008 production   |
| 6.02    | D1015541C   | September 2008 production |
| 6.01    | D1015541B   | July 2008 production      |
| 6.00    | D1015541A   | May 2008 production       |
| 5.20.2  | D1015541    | May 2008 production       |
| 3.12    | B2345541N   | March 2008 production     |
| 3.11.3  | B2345541M   | November 2007 production  |
| 3.10.1  | B2345541L   | July 2007 production      |
| 3.05    | B2345541K   | May 2007 production       |
| 2.06.1  | B2345541J   | March 2007 production     |
| 2.05    | B2345541H   | January 2006 production   |
| 2.04.2  | B2345541G   | December 2006 production  |
| 1.10    | B2345541F   | October 2006 production   |
| 1.09    | B2345541E   | August 2006 production    |
| 1.08    | B2345541D   | July 2006 production      |
| 1.07    | B2345541C   | June 2006 production      |
| 1.06.3  | B2345541B   | May 2006 production       |

### System

| Version         | Symptom Corrected                                                                                                    |
|-----------------|----------------------------------------------------------------------------------------------------|
| Version<br>6.05 | Symptom Corrected         Symptom corrected:         1. All pages of a PDF file are blank if created by scanning with the Custom Size setting.         2. A problem in our implementation of AppleTalk affecting the ability of our devices to join an AppleTalk Zone through some Seed Routers.         3. Scan to NCP fails if all of the following conditions are met:         - The destination is specified using the IP address.         - The Novell server and the device are in different subnets.         - The subnet routers filter SLP multicasts.         Note: Requires System firmware (version 6.05 or later) and Scanner firmware (version 2.20 or later).         4 Scan to NCP fails or takes a long time to complete if the IPX protocol is |
|                 | used and there are more than 2 Novell Directory Services (NDS) servers in                                                                                                    |

| Model: B-C3 (Katana) Date: 11-May-06 No.: RB23 |                                                                                                    |           |                                                                                                    |  |
|------------------------------------------------|----------------------------------------------------------------------------------------------------|-----------|----------------------------------------------------------------------------------------------------|--|
| Version                                        | Symptom                                                                                                    | Corrected |                                                                                                    |  |
|                                                | <ul> <li>the network hierarchy.</li> <li>Note: Requires System firmware (version 6.05 or later) and Scanner firmware (version 2.20 or later).</li> <li>5. In a "duplex-double-copy" job (duplicating an image on one side, and duplicating another image on the other side), the image on the face-down side is shifted when the 2 images have different resolution.</li> <li>6. Information on the SMC report is not displayed correctly.(SP7504)</li> </ul>                                                                                                    |           |                                                                                                    |  |
| 6.04                                           | <ol> <li>Side is snirred when the 2 images have different resolution.</li> <li>Information on the SMC report is not displayed correctly.(SP7504)</li> <li>Symptom corrected:         <ol> <li>When machine configuration consists of a connection with the Z-folding Unit and a non-connection of the Ring Binder, the crease setting made on the program cannot be invoked.</li> <li>When operating gang-up print from the document box, the staple position is reversed in right/left.</li> <li>When tab sheet runs out during a tab sheet print job, and the sheet is replenished to continue the job, print is made on the incorrect tab sheet.</li> <li>SC990 occurs when setting a job of more than 102 pages from the Document Box.</li> <li>SC9955</li> <li>Continuous printing of IPDS jobs for 5-6 hours results in the error message "Functional problem detected." being displayed on the operation panel. This is recorded in the error log as an SC687 error.</li> <li>If a user logs in and out repeatedly to the device using an IC card (Card Authentication Package option) at the same time as the address book is being updated by a delivery server such as ScanRouter, the device might stall.</li> <li>The device might stall with the SC955 if the jobs that stored to use a printer with 1200dpi are printed with the following conditions.</li></ol></li></ol> |           | Z-folding Unit and<br>on the program<br>ble position is<br>sheet is replenished<br>in the Document<br>or message<br>on panel. This is<br>ard (Card<br>ss book is being<br>night stall.<br>use a printer with<br>imp > Margin Adj.)<br>e in the Printer's<br>ication.<br>count cannot have<br>ing to retrieve<br>r V2, the device |  |
| 6.03                                           | be reduced.<br>Symptom Corrected:<br>SC990 occurs when printing 16 pages per sheet on the driver side                                                                                                    |           |                                                                                                    |  |
| 6.02                                           | <ul> <li>Symptom Corrected:</li> <li>A spanner mark is displayed and the error LED light remains ON, upon performing a specific operation when mode SC is generated.</li> </ul>                                                                                                    |           |                                                                                                    |  |
| 6.01                                           | Symptom Corrected:<br>When Plockmatic is connected, stapled jobs cannot be output from the printer<br>application program.                                                                                                    |           |                                                                                                    |  |
| 6.00                                           | Changes made:<br>Support for new wireless LAN                                                                                                    |           |                                                                                                    |  |

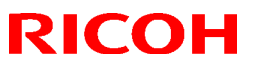

| Model: <b>B-C3</b> (Katana) Date: 11-May-06 No.: RB23400 |                                                                                                    |                                                                                                    |                                                                                                    |  |
|----------------------------------------------------------|----------------------------------------------------------------------------------------------------|----------------------------------------------------------------------------------------------------|----------------------------------------------------------------------------------------------------|--|
| Version                                                  | Symptom Corrected                                                                                                    |                                                                                                    |                                                                                                    |  |
| 5.20.2                                                   | For Bellini-C3.5 uniformalization.                                                                                                    |                                                                                                    |                                                                                                    |  |
| 3.12                                                     | <ol> <li>Symptom corrected:         <ol> <li>The folding feature does not work after the machine recovers from Energy Saver mode.</li> <li>SC990 occurs when installing an embedded RC Gate (Cumin) via a Proxy Sever, if the host name is used for the Proxy Server Address instead of the IP address.</li> <li>The daylight savings time setting is disabled instead of enabled.</li> <li>The device's internal RTC (Real time clock) might start to lag if the device is turned off/on more than 1000 times.</li> <li>The device did not log Unauthorized Copying attempts in the Access logs.</li> <li>IPv6 Type 0 Route Headers allow sender to control routing (CVE-2007-2242) (TechMail#TS080184)</li> </ol> </li> </ol>                                                                                                    |                                                                                                    |                                                                                                    |  |
|                                                          | <ol> <li>Other changes:</li> <li>@Remote communication is now possible over a wireless LAN connection, even when SP5985-001 (on board NIC setting) is set to "1" (default).</li> <li>Daylight savings time and date can be configured for North American models. Note: The firmware update for Daylight savings time and date can only be used on new machines. For details, please refer to TechMail#RC060731</li> </ol>                                                                                                    |                                                                                                    |                                                                                                    |  |
| 3.11.3                                                   | <ol> <li>Symptom corrected:</li> <li>When the machine recovers from Enerone of the keys or buttons on the operation of the keys or buttons on the operation of the keys or buttons on the operation.</li> <li>The job processing speed is slower where installed.</li> <li>Device might not be able to access the (FPR#RC07050005):         <ul> <li>The device is conneted to a HUB to the total of the total of total of the total of the total of the total of the total of total of total</li></ul></li></ol> | rgy Saver mode, the LC<br>eration panel work.<br>nen the DataOverwriteS<br>e network under the follo<br>hat has link flapping ena                                                                                                    | D turns black and<br>ecurity option is<br>owing conditions<br>abled.                                                                                                    |  |
| 3.10.1                                                   | <ul> <li>Symptom corrected;</li> <li>1. If the operator tries to access the Log T LCD dims and it becomes impossible to 2. An SC991 logging error occurs.</li> <li>3. The printing of stored jobs (ie. Locked I only affects devices with the optional H</li> <li>4. Entries such as "usercode/username" is shown incorrectly in Web SmartDevice are a large number of entries.</li> <li>5. The mixed size of PDF created by the sin the operation panel. Note: Both System firmware (version 1 2.05 or later) need to be apllied to fix th</li> <li>6. Accessing the document server in V result in "404 Not Found". This only contains a "Host Name" and "Doma in the MFP is not blank.). It does no address. Note: To fix this issue, all of the follow.</li> </ul>                                                                                                    | Fransfer Settings screer<br>o jump to another scree<br>Print) is not shown in Jo<br>DD.<br>n the Job Log or Acces<br>Monitor ver 2.x. This on<br>scanner might not matc<br>.37.2 or later ) and NFA<br>his issue.<br>VIM via an single sign<br>happens if the url use<br>in Name" (The "doma<br>t happen if the url cor | n, the light of the<br>n.<br>bb History. This<br>s Log, might be<br>ly occurs if there<br>h the size selected<br>firmware (version<br>n-on server might<br>ed to access WIM<br>ain name" setting<br>ntains an IP |  |

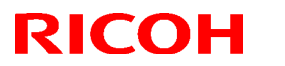

| Model: B- | C3 (Katana)                                                                                                    | Date: 11-May-06                                                                                                    | No.: RB234006q                                                          |
|-----------|----------------------------------------------------------------------------------------------------|----------------------------------------------------------------------------------------------------|-------------------------------------------------------------------------|
| Version   | Symptom                                                                                                    | Corrected                                                                                                    |                                                                         |
|           | <ul> <li>System firmware ver 3.01.1 or later</li> <li>Websys firmware ver 1.08 or later</li> <li>Web Uapl firmware ver 1.06 or later</li> <li>NFA firmware ver 2.05 or later</li> <li>Printer firmware ver 1.26 or later</li> <li>2 seperate jobs are stored on the HDD as a single job with overlapping page images. This can only happen if all of the following conditions occur: <ul> <li>The device stalls while the first job is being stored to the HDD.</li> <li>After the stall, the printer is rebooted and another job is submitted for storage.</li> <li>The first and second store must be to/from the same application (Copy/Scanner/Printer).</li> </ul> </li> <li>Other changes: <ul> <li>A function for clearing the PM counter of the fusing cleaning unit was added to UP mode (SP mode counterpart: SP7620-021)</li> </ul> </li> </ul>                                                                                                    |                                                                                                    |                                                                         |
| 3.05      | Other changes:<br>Supports the IPDS option.                                                                                                    |                                                                                                    |                                                                         |
| 2.06.1    | <ul> <li>Symptom corrected: <ol> <li>System Settings and SP mode cannot be accessed if the internal RC Gate board is replaced.</li> <li>Communication between RC Gate (external and embedded) and the device works properly.</li> <li>ROM updates will fail via WebImageMonitor if the Transfer Log Setting is On.</li> <li>The device sporadically fails to login to an Integration server.</li> </ol> </li> <li>Symptom corrected: <ol> <li>The image is not printed out correctly on the odd-numbered side of a duplex sheet (i.e. pg 1, 3, 5) when using booklet copy + slight reduction.</li> <li>A proxy server error occurs if the main power is turned OFF/ON while the machine is connected to RC Gate (@Remote)</li> <li>The job log will become corrupted and can no longer be uploaded to WebSmartDeviceMonitor ver 2.0 if the MFP power is cycled while a job (Copy/Print/Scan) is being processed.</li> </ol> </li> <li>Other changes: <ol> <li>The MIB supports the Russian display language</li> </ol> </li> </ul> |                                                                                                    |                                                                         |
| 2 04 2    | 2. Matched the paper exit timing of mixe                                                                                                    | a simplex/auplex jobs w                                                                                                    |                                                                         |
| 1.10      | <ul> <li>Symptom corrected:</li> <li>1. The machine stops the reserved job a</li> <li>2. The image is not printed out correctly</li> <li>3. Color shifting occurs when a mixed-si.</li> <li>Fixed:</li> <li>1. Pixels of images might be swapped de happens toward the end of PCL or PS</li> <li>2. The primary color layers of scanned in following conditions:</li> </ul>                                                                                                    | and displays "Printing"<br>when using Copy Conr<br>ze, full-color scanning jo<br>ue to a byte ordering pr<br>5 jobs with a lot of pages<br>mages will be out of alig | lect.<br>ob is performed.<br>oblem. This only<br>s.<br>ynment under the |

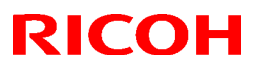

| Model: B-C3 (Katana) Date: 11-May-06 No.: RB2 |                                                                               |                                                                                                    |                                             |                        |  |
|-----------------------------------------------|-------------------------------------------------------------------------------|----------------------------------------------------------------------------------------------------|---------------------------------------------|------------------------|--|
| Version                                       |                                                                               | Symptom                                                                                                    | Corrected                                   |                        |  |
|                                               |                                                                               | - "Full Color" mode is enabled<br>- "Mixed Sizes" is enabled. Scan Size<br>"Compression (Gray Scale / Full Colo<br>Features < User Tools                  | < Scan Settings<br>r)" is disabled. Send Se | etting < Scanner       |  |
| 1.09                                          | 1.                                                                            | SC632 (MF coin/card-operated device error) occurs when the MK-1 is                                                                                        |                                             |                        |  |
|                                               |                                                                               | connected.                                                                                                    |                                             |                        |  |
|                                               | 2.                                                                            | The bottom row of characters is not displayed in the remote firmware update                                                                               |                                             |                        |  |
|                                               |                                                                               | screen (German, Portuguese).                                                                                                    |                                             |                        |  |
|                                               | 3.                                                                            | SC990 occurs when the SMC is printe                                                                                                    | d out.                                      |                        |  |
|                                               | 4.                                                                            | The prints of a Staple job are not shifte                                                                                                    | ed when the KARUN + V                       | /ICTORIA are           |  |
|                                               |                                                                               | connected.                                                                                                    |                                             |                        |  |
|                                               | 5.                                                                            | During Copy Connection, some image                                                                                                    | s from the previous job                     | are printed out by     |  |
|                                               |                                                                               | the sub machine.                                                                                                    |                                             |                        |  |
|                                               | 6.                                                                            | SC990 occurs while the SMC is being                                                                                                    | printed out.                                |                        |  |
|                                               | 7.                                                                            | 7. An SC880 error might occur if a print job is sent to the Document Server. Only                                                                         |                                             |                        |  |
|                                               |                                                                               | devices with a File Format Converter a                                                                                                    | are affected.                               |                        |  |
|                                               | 8. A new SP "SP5-401-103 ( "Default Document ACL" )" has been added.          |                                                                                                    |                                             |                        |  |
|                                               |                                                                               | This SP can be used to assign the default access privileges of users to their own documents on the Document Server.<br>SP5-401-103 "Default Document ACL" |                                             |                        |  |
|                                               |                                                                               |                                                                                                    |                                             |                        |  |
|                                               |                                                                               |                                                                                                    |                                             |                        |  |
|                                               |                                                                               | 0: Read only (default)                                                                                                    |                                             |                        |  |
|                                               |                                                                               | 1: Edit                                                                                                    |                                             |                        |  |
|                                               |                                                                               | 2: Edit/delete                                                                                                    |                                             |                        |  |
|                                               |                                                                               | 3: Full control                                                                                                    |                                             |                        |  |
|                                               |                                                                               | Note1: This is only available using Wir                                                                                                    | ndows/LDAP/Integration                      | Server                 |  |
|                                               |                                                                               | Authentication.                                                                                                    |                                             |                        |  |
|                                               |                                                                               | Note2: This default will only apply to n                                                                                                    | ew users. It will not affe                  | ct existing users.     |  |
|                                               | 9.                                                                            | The thumbnails shown in WIM of files                                                                                                    | created using the "Dupl                     | icate File" function   |  |
|                                               |                                                                               | in the document server are skewed. If                                                                                                    | one of these duplicated                     | d files is printed, an |  |
|                                               |                                                                               | SC880 or SC687 might occur and noth                                                                                                    | ning will be output.                        |                        |  |
|                                               |                                                                               | This only affects files that were origina                                                                                                    | lly created by the Printe                   | er and only affects    |  |
|                                               |                                                                               | devices that have a File Format Conve                                                                                                    | erter option.                               |                        |  |
| 1.08                                          | Sy                                                                            | mptom corrected:                                                                                                    |                                             |                        |  |
|                                               | 1. The alert messages for the Plockmatic booklet maker are displayed as blank |                                                                                                    |                                             | yed as blank           |  |

# Technical Bulletin

| Model: B- | C3 (Katana)                                                                                                    | Date: 11-May-06 | No.: RB234006q                                  |  |
|-----------|----------------------------------------------------------------------------------------------------|-----------------|-------------------------------------------------|--|
| Version   | Symptom                                                                                                    | Corrected       |                                                 |  |
|           | dialog boxes.<br>2. SC672 occurs when the machine repeatedly switches between Energy Saver<br>mode and the Ready condition.                                                                                                    |                 |                                                 |  |
|           | <ul> <li>Fixed:</li> <li>The device might stall if soon after a power cycle, a Java SDK application is accessed from Extended Feature Settings on the operation panel.</li> <li>The thumbnails shown in WIM of files created using the "Duplicate File" function in the document server are skewed. If one of these duplicated files is printed, an SC880 or SC687 might occur and nothing will be output.</li> <li>This only affects files that were originally created by the Printer and only affects devices that have a File Format Converter option.</li> </ul>                                                                                           |                 |                                                 |  |
|           |                                                                                                    |                 |                                                 |  |
| 1.07      | <ul> <li>Symptom corrected:</li> <li>1) SC672 occurs when the machine boots up</li> <li>2) The top part of the image is moved to the bottom when using Erase Margin Adjustment and 2-spot Stapling.</li> <li>3) Printing does not start <ul> <li>on the sub machine (copy connection).</li> </ul> </li> <li>4) A blank error message is displayed when an error occurs with the Plockmatic booklet maker.</li> <li>5) The setting values displayed on the LCD for many SP modes were incorrect.</li> </ul> <li>Other changes: <ul> <li>1) Removed unnecessary icons from the Fax search screen.</li> <li>2) Added a MIB Administrator counter.</li> </ul> </li> |                 | rase Margin<br>he Plockmatic<br>rere incorrect. |  |
|           | <ul> <li>Fixed:</li> <li>1) The device that has the 'Autentication: High Security' setting might not be able to authenticate a valid user on an LDAP server. This only occurs if the user name contains non-ASCII characters.</li> <li>This problem effects the following functions:</li> <li>LDAP Search</li> <li>LDAP Connection Test</li> </ul>                                                                                                    |                 |                                                 |  |

Technical Bulletin

| Model: B- | C3 (Katana)                                                                          | Date: 11-May-06            | No.: RB234006q      |  |  |
|-----------|--------------------------------------------------------------------------------------|----------------------------|---------------------|--|--|
| Version   | Symptom Corrected                                                                    |                            |                     |  |  |
|           | - LDAP Authentication                                                                |                            |                     |  |  |
|           | 2) Either the scanner application or the entire device might stall if an LDAP search |                            |                     |  |  |
|           | reference, recursively spans 3 or more ser                                           | vers.                      |                     |  |  |
|           | 3) Print settings of documents stored in the                                         | e document server are lo   | ost if the document |  |  |
|           | is downloaded using DeskTopEditor For P                                              | roduction and then retur   | ned to the          |  |  |
|           | document server.                                                                     |                            |                     |  |  |
|           | 4) The device will stall if a file is accessed                                       | by one user via the File   | Format converter    |  |  |
|           | while another user is creating a High Com                                            | pression PDF via the So    | anner.              |  |  |
|           | 5) UserCode has been removed as a sear                                               | ch criteria for finding de | stinations in the   |  |  |
|           | address book for security reasons.                                                   |                            |                     |  |  |
|           | Note: Removal of this search criteria requires both Controller firmware Ver 1.07 or  |                            |                     |  |  |
|           | later and Scanner firmware Ver b3_1.10 or later                                      |                            |                     |  |  |
|           | 6) Scan to SMB destinations will not be ad                                           | ded to the job if specifie | d manually. This    |  |  |
|           | only happens if at least 1 SMB destination                                           | has already been enter     | ed and User         |  |  |
|           | Authentication is enabled                                                            |                            |                     |  |  |
|           | 7) Removal of a Scan to SMB destination f                                            | rom a job (using the cle   | ar/stop button),    |  |  |
|           | might freeze the device or might be displayed "SC997" error message on the           |                            |                     |  |  |
|           | operation panel. This only happens is more than 1 Scan to SMB destination has        |                            |                     |  |  |
|           | been specified for a Scan Job                                                        |                            |                     |  |  |
| 1.00.0    | and User Authentication is enabled                                                   |                            |                     |  |  |
| 1.06.3    | Latest Firmware Version                                                              |                            |                     |  |  |

# Technical Bulletin

## Reissued: 23-May-08

Model: B-C3 (Katana)

Date: 11-May-06

No.: RB234007c

#### **RTB Reissue**

| The items in <b>bold italics</b> were added.              |                        |               |                  |                         |
|-----------------------------------------------------------|------------------------|---------------|------------------|-------------------------|
| Subject: Controller firmware (LCDC) release note for B-C3 |                        | Prepared      | d by: T.Tadokoro |                         |
| From: PPBG QA/                                            | Service Planning Dept. |               |                  |                         |
| Classification:                                           | Troubleshooting        | Part informat | tion             | Action required         |
|                                                           | Mechanical             | Electrical    |                  | Service manual revision |
|                                                           | Paper path             | Transmit/rec  | eive             | Retrofit information    |
|                                                           | Product Safety         | 🛛 Other (     | )                |                         |

This RTB has been issued to announce the firmware release information for the LCDC.

### LCDC (EU)

| Version | Program No. | Effective Date        |
|---------|-------------|-----------------------|
| 2.01    | B2345322C   | May 2008 production   |
| 1.13    | B2345322B   | July 2007 production  |
| 1.11    | B2345322A   | May 2007 production   |
| 1.04    | B2345322    | March 2006 production |

### LCDC (EU)

| Version | Symptom Corrected                                                                                                    |
|---------|----------------------------------------------------------------------------------------------------|
| 2.01    | For Bellini-C3.5 uniformalization.                                                                                                    |
| 1.13    | Symptom corrected:<br>(Minor bugs fixed).                                                                                                    |
| 1.11    | <ul> <li>Symptom corrected:</li> <li>1. Wording corrections (Copy Features screen).</li> <li>Other changes:</li> <li>2. Supports the Catalonian and Turkish display languages.</li> <li>3. Supports IPDS.</li> <li>4. Supports FeliCa (IDm).</li> </ul> |
| 1.04    | Latest Firmware Version                                                                                                    |

# Technical Bulletin

## Reissued: 23-May-08

Model: B-C3 (Katana)

Date: 11-May-06

No.: RB234008c

#### **RTB Reissue**

| The items in <b>bold italics</b> were added.              |                                                                                                    |                                                                                                 |                   |                                                                                                    |
|-----------------------------------------------------------|----------------------------------------------------------------------------------------------------|-------------------------------------------------------------------------------------------------|-------------------|----------------------------------------------------------------------------------------------------|
| Subject: Controller firmware (LCDC) release note for B-C3 |                                                                                                    | Prepared                                                                                        | by: T.Tadokoro    |                                                                                                    |
| From: PPBG QA/                                            | Service Planning Dept.                                                                              |                                                                                                 |                   |                                                                                                    |
| Classification:                                           | <ul> <li>Troubleshooting</li> <li>Mechanical</li> <li>Paper path</li> <li>Product Safety</li> </ul> | <ul> <li>Part information</li> <li>Electrical</li> <li>Transmit/rec</li> <li>Other (</li> </ul> | tion<br>eive<br>) | <ul> <li>Action required</li> <li>Service manual revision</li> <li>Retrofit information</li> </ul> |

This RTB has been issued to announce the firmware release information for the LCDC.

### LCDC (NA)

| Version | Program No. | Effective Date        |
|---------|-------------|-----------------------|
| 2.01    | B2345321C   | May 2008 production   |
| 1.13    | B2345321B   | July 2007 production  |
| 1.11    | B2345321A   | May 2007 production   |
| 1.04    | B2345321    | March 2006 production |

### LCDC (NA)

| Version | Symptom Corrected                                           |  |
|---------|-------------------------------------------------------------|--|
| 2.01    | For Bellini-C3.5 uniformalization.                          |  |
| 1.13    | Symptom corrected:                                          |  |
|         | Some of the wording on the Copy Stamp screen was corrected. |  |
| 1.11    | Symptom corrected:                                          |  |
|         | 1. Wording corrections (Copy Features screen).              |  |
|         | Other changes:                                              |  |
|         | 2. Supports the Catalonian and Turkish display languages.   |  |
|         | 3. Supports IPDS.                                           |  |
|         | 4. Supports FeliCa (IDm).                                   |  |
| 1.04    | Latest Firmware Version                                     |  |

# Technical Bulletin

PAGE: 1/1

| Model: Bellini-C3 (Katana) D                             |                 |           |        | :e: 11-May-0 | )6       | No.: RB234009     |
|----------------------------------------------------------|-----------------|-----------|--------|--------------|----------|-------------------|
| Subject: Controller firmware (PS3) release note for B-C3 |                 |           |        | Prepared     | by: M. N | Matsuda           |
| From: 2nd Tech Support Sec. Service Support Dept.        |                 |           |        |              |          |                   |
| Classification:                                          | Troubleshooting | Part inf  | orma   | tion         | Action   | required          |
|                                                          | Mechanical      | Electric  | al     | Ľ            | ] Servic | e manual revision |
|                                                          | Paper path      | Transm    | it/rec | eive [       | Retrof   | it information    |
|                                                          | Product Safety  | 🛛 Other ( |        | )            |          |                   |

PS3

| Version | Program No. | Effective Date        |
|---------|-------------|-----------------------|
| 1.00    | B6135120    | March 2006 production |

| PS3     |                         |
|---------|-------------------------|
| Version | Symptom Corrected       |
| 1.00    | Latest Firmware Version |

## Technical Bulletin

Reissued: 02-Oct-07

Model: Bellini-C3 (Katana)

Date: 11-May-06

No.: RB234010i

## RTB Reissue

| I he items in bold italics have been added.                  |                 |               |          |                         |  |
|--------------------------------------------------------------|-----------------|---------------|----------|-------------------------|--|
| Subject: Controller firmware (Printer) release note for B-C3 |                 |               | Prepared | d by: M. Matsuda        |  |
| From: 2nd Tech Support Sec. Service Support Dept.            |                 |               |          |                         |  |
| Classification:                                              | Troubleshooting | Part informat | tion     | Action required         |  |
|                                                              | Mechanical      | Electrical    |          | Service manual revision |  |
|                                                              | Paper path      | Transmit/rec  | eive     | Retrofit information    |  |
|                                                              | Product Safety  | 🛛 Other (     | )        |                         |  |

#### Printer

| Version | Program No. | Effective Date           |
|---------|-------------|--------------------------|
| 3.11    | B8405521J   | November 2007 production |
| 1.26    | B8405521H   | July 2007 production     |
| 1.24    | B8405521G   | May 2007 production      |
| 1.11    | B8405521F   | March 2007 production    |
| 1.10    | B8405521E   | January 2007 production  |
| 1.09    | B8405521D   | October 2006 production  |
| 1.08    | B8405521C   | October 2006 production  |
| 1.07    | B8405521B   | August 2006 production   |
| 1.06    | B8405521A   | July 2006 production     |
| 1.04    | B8405521    | March 2006 production    |

#### Printer

| Version | Symptom Corrected                                                                                                    |
|---------|----------------------------------------------------------------------------------------------------|
| 3.11    | <ul> <li>Symptom corrected:</li> <li>1. Various printing anomalies when printing PowerPoint2007 jobs that have Autoshapes and shadows.<br/>This can occur if printing with both of the following RPCS driver settings: <ul> <li>Resolution: 1800 x 600 dpi</li> <li>Job Load Distribution: Shift load to driver</li> </ul> </li> <li>2. PDF files printed using Adobe Acrobat and the RPCS driver might be missing characters or portions of characters. This occurs if both of the following conditions are met: <ul> <li>"Shift load to printer" selected for the RPCS driver's Job Load Distribution setting.</li> <li>Image rotation required: Portrait document to LEF paper or Landscape document to SEF paper.</li> </ul> </li> </ul> |
| 1.26    | <ol> <li>Symptom corrected:</li> <li>PCL jobs containing character codes that are not on the font SD card, might cause the device to stall.</li> <li>Jobs containing bitmapped PCL fonts might cause the device to stall.</li> <li>When the job is created using SAP DeviceType or Barcode &amp;OCR package for SAP System DT, the following issues will occur.         <ul> <li>When sending a BOP job, the printer status stays at "Processing" and the job is not printed.</li> </ul> </li> </ol>                                                                                                    |

| Reissued: | : 02-Oct-07                                                                                                    |
|-----------|----------------------------------------------------------------------------------------------------|
| Model: Be | Ilini-C3 (Katana) Date: 11-May-06 No.: RB234010i                                                                                                    |
| Version   | Symptom Corrected                                                                                                    |
|           | <ul> <li>Memory leak occurs when printing a bitmap font with insufficient memory condition.</li> <li>4. Accessing the document server in WIM via an single sign-on server might result in "404 Not Found". This only happens if the url used to access WIM contains a "Host Name" and "Domain Name" (The "domain name" setting in the MFP is not blank.). It does not happen if the url contains an IP address. Note: To fix this issue, all of the following firmware must be applied: <ul> <li>System firmware ver 3.01.1 or later</li> <li>Websys firmware ver 1.08 or later</li> <li>NFA firmware ver 2.05 or later</li> <li>Printer firmware ver 1.26 or later</li> </ul> </li> </ul>                                                                                                    |
|           | <ul> <li>Other changes:</li> <li>1. Supports the Catalan and Turkish languages.<br/>For the details of this, please refer to RTB#RB234033 "Supports the Catalan and Turkish languages".<br/>Note: To support this feature, install all of the following firmware: <ul> <li>System_Copy firmware ver 3.01.1 or later</li> <li>LCDC firmware ver 1.11 or later (Language firmware ver 0.71 or later)</li> <li>Printer firmware ver 1.26 or later</li> <li>Websys firmware ver 1.08 or later</li> <li>WebDocBox firmware ver 1.13 or later</li> </ul> </li> </ul>                                                                                                    |
| 1.24      | Other changes:<br>Supports the IPDS option for the Katana                                                                                                    |
| 1.11      | Symptom corrected:<br>If a user tries to print a stored job (ie. Locked Print) while the ScanRouter capture<br>function is enable, the device might stall.                                                                                                    |
| 1.10      | <ul> <li>Symptom corrected:</li> <li>PCL data might be printed as garbage characters after several hundred pages of PCL data are printed without a power-off. (Techmail#TS060753).</li> <li>PCL jobs that include seperator pages might be printed as garbage characters (FPR#RC06040009/RC0610007).</li> <li>After selecting a file in the Print Jobs menu in the operation panel, all of the following buttons might remain greyed out.(FPR#RE06120004) <ul> <li>"Print"</li> <li>"Delete"</li> <li>"Select All Jobs"</li> <li>"Clear All"</li> <li>"Unlock File" (File Administrator privileges required)</li> <li>"Cahnge Password"</li> </ul> </li> <li>The following reports are printed in a language other then Russian, even if Russian is selected as the primary system language.</li> <li>Configuration Page</li> <li>Menu List</li> <li>Error Log*</li> </ul> |

Reissued: 02-Oct-07

| Model: Bellini-C3 (Katana) |                                                                                                    | Date: 11-May-06 | No.: RB234010i |  |  |
|----------------------------|----------------------------------------------------------------------------------------------------|-----------------|----------------|--|--|
| Version                    | Symptom Corrected                                                                                                    |                 |                |  |  |
|                            | *Additionally, the title "File Name" in the Error Log will contain garbage characters.                                                                                          |                 |                |  |  |
| 1.09                       | The device supports Unicode v3.0 fonts. Unicode v3.0 fonts for Japanese/Korean/Traditional Chinese/Simplified Chinese are only available with the Unicode Font Package for SAP. |                 |                |  |  |
| 1.08                       | Fixed: HPGL syntax error (missing label terminator) will cause the device to stall.<br>"Processing" will be displayed in the operation panel (GFPR#RC05030015).                 |                 |                |  |  |
| 1.07                       | Changed: Faster rendering of PCLXL Raster images.<br>Fixed: Information about GBC punch Unit errors is not displayed in the WIM printer status.                                 |                 |                |  |  |
| 1.06                       | Fixed: The device might stall if it receives an RPCS job after another RPCS job was canceled by an authentication error.                                                        |                 |                |  |  |
| 1.04                       | Latest Firmware Version                                                                                                    |                 |                |  |  |

# Technical Bulletin

## Reissued: 10-Mar-09

Model: B-C3 (Katana)

Date: 11-May-06

No.: RB234011i

#### **RTB Reissue**

| Subject: Controll | er firmware (Web Sys) release | e note for B-C3 | Prepared | by: T.Tadokoro          |
|-------------------|-------------------------------|-----------------|----------|-------------------------|
| From: PPBG QA/    | Service Planning Dept.        |                 |          |                         |
| Classification:   | Troubleshooting               | Part informat   | ion      | Action required         |
|                   | Mechanical                    | Electrical      |          | Service manual revision |
|                   | Paper path                    | Transmit/rece   | eive     | Retrofit information    |
|                   | Product Safety                | 🛛 Other (       | )        |                         |

This RTB has been issued to announce the firmware release information for the **Web** system.

### Web system

| Version | Program No. | Effective Date           |
|---------|-------------|--------------------------|
| 1.23    | B8405570B   | Mar 2009 production      |
| 1.21    | B8405570    | May 2008 production      |
| 1.09    | B8405540H   | November 2007 production |
| 1.08    | B8405540G   | July 2007 production     |
| 1.07    | B8405540F   | May 2007 production      |
| 1.06    | B8405540E   | January 2007 production  |
| 1.05    | B8405540D   | December 2006 production |
| 1.04    | B8405540C   | October 2006 production  |
| 1.03    | B8405540B   | June 2006 production     |
| 1.02    | B8405540A   | May 2006 production      |

#### Web System

| Version | Symptom Corrected                                                                                                    |
|---------|----------------------------------------------------------------------------------------------------|
| 1.23    | <ul> <li>Symptom corrected:</li> <li>1. WIM becomes unusable after Turkish or Catalan are selected as the WIM language. Configuring Turkish or Catalan will result in WIM being totally inaccessible until the language is changed and NCS memory is cleared (SP5-801-011).</li> <li>Note: To fix this problem, Websys firmware (version 1.23 or later), Printer firmware (version 5.23 or later) and Web Uapl firmware (version 2.03 or later) need to be applied to the device.</li> </ul> |
| 1.21    | For Bellini-C3.5 uniformalization.                                                                                                    |
| 1.09    | Other changes:<br>The IPS brand logo was added to the WIM display.                                                                                                    |
| 1.08    | <ul> <li>Symptom corrected:</li> <li>Accessing the document server in WIM via an single sign-on server might result in "404 Not Found". This only happens if the url used to access WIM contains a "Host Name" and "Domain Name" (The "domain name" setting in the MFP is not blank.). It does not happen if the url contains an IP address.</li> </ul>                                                                                                    |

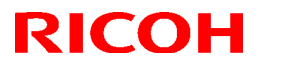

### Reissued: 10-Mar-09

| Model: B- | C3 (Katana)                                                                                                    | Date: 11-May-06                                                                                                    | No.: RB234011i                                                      |
|-----------|----------------------------------------------------------------------------------------------------|----------------------------------------------------------------------------------------------------|---------------------------------------------------------------------|
| Version   | Symptom Corrected                                                                                                    |                                                                                                    |                                                                     |
|           | <ul> <li>Note: To fix this issue, all of the followir</li> <li>System firmware ver 3.01.1 or later</li> <li>Websys firmware ver 1.08 or later</li> <li>Web Uapl firmware ver 1.06 or later</li> <li>NFA firmware ver 2.05 or later</li> <li>Printer firmware ver 1.26 or later</li> <li>The XSS vulnerability on WIM. (TechN</li> <li>Using WebImageMoniter in the Safari cannot be downloaded.</li> <li>The printing of stored jobs (ie. Locked This only affects devices with the option</li> </ul>                                                        | ng firmware must be ap<br>r<br>Iail#OTS-2007-2118)<br>browser, address book<br>Print) is not shown in V<br>onal HDD.          | plied:<br>back-up files<br>VIM's Job History.                       |
|           | <ul> <li>Other changes:</li> <li>1. Supports the Catalan and Turkish languages.<br/>For the details of this, please refer to RTB#RB234033 "Supports the Catalan and Turkish languages".<br/>Note: To support this feature, install all of the following firmware: <ul> <li>System_Copy firmware ver 3.01.1 or later</li> <li>LCDC firmware ver 1.11 or later (Language firmware ver 0.71 or later)</li> <li>Printer firmware ver 1.26 or later</li> <li>Websys firmware ver 1.08 or later</li> <li>Scanner firmware ver 1.13 or later</li> </ul> </li> </ul> |                                                                                                    |                                                                     |
| 1.07      | Other changes:<br>Supports the IPDS option for the Katana                                                                                                    |                                                                                                    |                                                                     |
| 1.06      | 1. Web Image Monitor is available in Russian.                                                                                                    |                                                                                                    |                                                                     |
|           | <ul> <li>Symptom corrected:</li> <li>1. The device might stop replying to On-Demand Email Notification requests until the power is cycled if the device recieves 10 or more requests at a time.</li> <li>2. The WebImageMonitor service is stopped if a restoration of the addressbook is cancelled. If a user tries to access WebImageMonitor, a 404 error will be returned.</li> </ul>                                                                                                    |                                                                                                    |                                                                     |
| 1.05      | Minor bug correction.                                                                                                    |                                                                                                    |                                                                     |
| 1.04      | <ol> <li>Fixed: All accounts logged in with the s<br/>via WebImageMonitor within about 1se</li> <li>Fixed: Errors in the way the French, Po<br/>Bottle", are worded in Web Image Mor</li> <li>WIM monitor contains wording errors.</li> <li>"Term of Validity" in German (Configur<br/>(Wrong) Laufzeit<br/>(Correct) Laufzeit der Gültigkeit<br/>Note: The above text contains special</li> <li>Hold Print in German (Type column in<br/>(Wrong) Druck appalt</li> </ol>                                                                                    | same priviliges when the<br>scound.<br>ortuguese, and Danish<br>nitor.<br>ration > Security > Site<br>language-specific chara | ey log in the device<br>for "Used Toner<br>Certificate).<br>acters. |

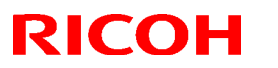

### Reissued: 10-Mar-09

| Model: <b>B-C3</b> (Katana) |                                                                                                    | Date: 11-May-06                                                                                                    | No.: RB234011i                                     |                                      |
|-----------------------------|----------------------------------------------------------------------------------------------------|----------------------------------------------------------------------------------------------------|----------------------------------------------------|--------------------------------------|
| Version                     | Symptom Corrected                                                                                                    |                                                                                                    |                                                    |                                      |
|                             | (Correct) Angehaltener Druck                                                                                                    |                                                                                                    |                                                    |                                      |
|                             | 3.                                                                                                    | <ul> <li>"Are you sure you want to uninstall it?" in Portuguese (Extended Feature Info<br/>This is shown as a confirmation before an SDK is uninstalled.)<br/>(Wrong) Tem a certeza de que não pretende desinstalar?<br/>(Correct) Tem a certeza de que pretende desinstalar?<br/>Note: The above text contains special language-specific characters.</li> </ul> |                                                    |                                      |
|                             | 4.                                                                                                    | <ul> <li>"Copy Extended Features" in Portuguese (Configuration &gt; Extended Feature Settings).</li> <li>(Wrong) Funções avançadas de cópia</li> <li>(Correct) Copiar funções avançadas</li> <li>Note: The above text contains special language-specific characters.</li> </ul>                                                                                  |                                                    |                                      |
|                             | 5.                                                                                                    | <ul> <li>"Change SMTP Auth. Password" in Hungarian (Configuration &gt; E-mail).</li> <li>(Wrong) SMTP jelszó módosítása</li> <li>(Correct) SMTP hitelesítési jelszó módosítása</li> <li>Note: The above text contains special language-specific characters.</li> </ul>                                                                                           |                                                    |                                      |
|                             | 6.                                                                                                    | <ul> <li>"Copy Extended Features" in Finnish (Configuration &gt; Extended Feature Settings).</li> <li>(Wrong) Kopioinnin lisäominaisuudet</li> <li>(Correct) Kopioi lisäominaisuudet</li> <li>Note: The above text contains special language-specific characters.</li> </ul>                                                                                     |                                                    |                                      |
|                             | <ol> <li>Key Display in Swedish (AddressBook &gt; Add User)<br/>(Wrong) Tangentskärm<br/>(Correct) Tangentnamn<br/>Note: The above text contains special language-specific characters.</li> </ol> |                                                                                                    |                                                    |                                      |
| 1.03                        | 1.                                                                                                    | Fixed: Attempting to configure an IPP numeric digits, will cause the device's                                                                                                    | Authentication passwor web service to stall.       | d of 8 two-byte                      |
|                             | 2.                                                                                                    | Fixed: Some of the device settings spe<br>version2.0 Batch Configuration functio                                                                                                    | ecified using the WebSr<br>n, might not be applied | nartDeviceMonitor to target devices. |
| 1.02                        | Latest Firmware Version                                                                                                    |                                                                                                    |                                                    |                                      |

# Technical Bulletin

## Reissued: 18-Nov-08 Model: B-C3 (Katana)

Date: 11-May-06

No.: RB234012c

#### **RTB** Reissue

The items in bold italics have been added.

| Subject: Controller firmware (Web Uapl) release note for B-C3 |                        |                  | ared by: T.Tadokoro     |
|---------------------------------------------------------------|------------------------|------------------|-------------------------|
| From: PPBG QA/                                                | Service Planning Dept. |                  |                         |
| Classification:                                               | Troubleshooting        | Part information | Action required         |
|                                                               | Mechanical             | Electrical       | Service manual revision |
|                                                               | Paper path             | Transmit/receive | Retrofit information    |
|                                                               | Product Safety         | Other ( )        |                         |

This RTB has been issued to announce the firmware release information for the Web Uapl.

### Web Uapl

| Version | Program No. | Effective Date        |
|---------|-------------|-----------------------|
| 2.02    | B8405590    | May 2008 production   |
| 1.06    | B8405550A   | July 2007 production  |
| 1.05    | B8405550    | March 2006 production |

#### Web Uapl

| Version | Symptom Corrected                  |
|---------|------------------------------------|
| 2.02    | For Bellini-C3.5 uniformalization. |

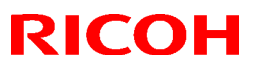

### Reissued: 18-Nov-08

| Model: B-C3 (Katana) |                                                                                                    | Date: 11-May-06                                                                                                    | No.: RB234012c                                                      |
|----------------------|----------------------------------------------------------------------------------------------------|----------------------------------------------------------------------------------------------------|---------------------------------------------------------------------|
| Version              | Symptom Corrected                                                                                                    |                                                                                                    |                                                                     |
| 1.06                 | <ul> <li>Symptom corrected:</li> <li>Accessing the document server in WIM in "404 Not Found". This only happens i "Host Name" and "Domain Name" (The blank.). It does not happen if the url cor Note: To fix this issue, all of the followir</li> <li>System firmware ver 3.01.1 or late</li> <li>Websys firmware ver 1.08 or later</li> <li>Web Uapl firmware ver 2.05 or later</li> <li>Printer firmware ver 1.26 or later</li> </ul> | l via an single sign-on s<br>f the url used to access<br>e "domain name" setting<br>ntains an IP address.<br>ng firmware must be ap<br>er | erver might result<br>WIM contains a<br>in the MFP is not<br>plied: |
|                      | <ul> <li>Other changes:</li> <li>1. Supports the Catalan and Turkish langu<br/>For the details of this, please refer to F<br/>and Turkish languages".<br/>Note: To support this feature, install all</li> <li>System_Copy firmware ver 3.01.1</li> <li>LCDC firmware ver 1.11 or later (L</li> <li>Printer firmware ver 1.26 or later</li> <li>Websys firmware ver 1.08 or later</li> <li>WebUapl firmware ver 1.06 or late</li> </ul>  | uages.<br>RTB#RB234033 "Suppo<br>I of the following firmwa<br>or later<br>.anguage firmware ver (<br>r                                    | orts the Catalan<br>re:<br>0.71 or later)                           |
| 1.05                 | Latest Firmware Version                                                                                                    |                                                                                                    |                                                                     |

# Technical Bulletin

### Reissued: 18-Nov-08

| Model: Bellini-C3 (Katana) | Date: 11-May-06 |
|----------------------------|-----------------|
|----------------------------|-----------------|

No.: RB234013e

## RTB Reissue

| The items in <b>bo</b>                                        | Id italics were added.                                                                        |                                                                                |                                |                                                                 |
|---------------------------------------------------------------|-----------------------------------------------------------------------------------------------|--------------------------------------------------------------------------------|--------------------------------|-----------------------------------------------------------------|
| Subject: Controller firmware (Language) release note for B-C3 |                                                                                               |                                                                                | Prepared by:                   | T.Tadokoro                                                      |
| From: PPBG QA/                                                | Service Planning Dept.                                                                        |                                                                                |                                |                                                                 |
| Classification:                                               | <ul> <li>Troubleshooting</li> <li>Mechanical</li> <li>Paper path</li> <li>Other ()</li> </ul> | <ul> <li>Part information</li> <li>Electrical</li> <li>Transmit/rec</li> </ul> | tion 🗌 Ad<br>🗌 Se<br>eive 🗌 Re | ction required<br>ervice manual revision<br>etrofit information |

#### Language

| Version | Program No. | Effective Date          |
|---------|-------------|-------------------------|
| 2.01    | B2345329D   | May 2008 production     |
| 0.73    | B2345329C   | July 2007 production    |
| 0.71    | B2345329B   | May 2007 production     |
| 0.67    | B2345329A   | January 2007 production |
| 0.65    | B2345329    | March 2006 production   |

### Language

| Version | Symptom Corrected                                                               |  |
|---------|---------------------------------------------------------------------------------|--|
| 2.01    | Symptom corrected:                                                              |  |
|         | Polish translation of [PM (Preventative Maintenance) Call] was incorrect.       |  |
| 0.73    | Symptom corrected:                                                              |  |
|         | <ol> <li>Some of the wording on the Copy Stamp screen was corrected.</li> </ol> |  |
|         | 2. Wording errors (Italian).                                                    |  |
| 0.71    | Other changes:                                                                  |  |
|         | <ol> <li>Supports Catalonian and Turkish display languages.</li> </ol>          |  |
|         | 2. Supports IPDS                                                                |  |
|         | 3. Support FeliCa (IDm).                                                        |  |
| 0.67    | Russian language has been added.                                                |  |
| 0.65    | Latest Firmware Version                                                         |  |

## Technical Bulletin

Reissued: 09-Nov-12

Model: Aries-C1.5/P1.5, AG-C1/P1, AGL-C1/P1, B-C3/C3.5/C4, DDP

| Date: | 11-May-06 |
|-------|-----------|
|-------|-----------|

#### **RTB Reissue**

The items in bold italics have been added.

| Subject: Controller firmware (Finisher) |                               |               | Prepared by: J. Ohno |                         |
|-----------------------------------------|-------------------------------|---------------|----------------------|-------------------------|
| From: 1st PP Tec                        | h Service Sect.,PP Tech Servi | ce Dept.      |                      |                         |
| Classification:                         | Troubleshooting               | Part informat | tion                 | Action required         |
|                                         | Mechanical                    | Electrical    |                      | Service manual revision |
|                                         | Paper path                    | Transmit/rec  | eive                 | Retrofit information    |
|                                         | Product Safety                | Other (Firmw  | vare)                | 🛛 Tier 2                |

This RTB has been issued to announce the firmware release information for the Finisher.

| Version   | Program No. | Effective Date                        | Availability of RFU |
|-----------|-------------|---------------------------------------|---------------------|
| 02.050:64 | B8305102V   | December 2012 production              | Not available       |
| 02.040:63 | B8305102T   | January 2012 production               | Not available       |
| 02.030:62 | B8305102S   | March 2011 production                 | Not available       |
| 2.000:61  | B8305102R   | October 2010 production               | Not available       |
| 1.900:60  | B8305102Q   | January 2010 production               | Not available       |
| 1.820:59  | B8305102P   | Aug 2009 production                   | Not available       |
| 1.800:58  | B8305102N   | June 2009 production                  | Not available       |
| 1.600     | B8305102M   | March 2009 production                 | Not available       |
| 1.500     | B8305102L   | January 2009 production Not available |                     |
| 1.420:51  | B8305102K   | August 2008 production                | Not available       |
| 1.400:50  | B8305102J   | July 2008 production                  | Not available       |
| 1.310:48  | B8305102H   | May 2008 production                   | Not available       |
| 1.160     | B8305102G   | April 2007 production                 | Not available       |
| 1.140     | B8305102F   | November 2006 production              | Not available       |
| 1.100     | B8305102E   | June 2006 production                  | Not available       |

Note: Definition of Availability of RFU via @Remote

"Available": The firmware can be updated via RFU or SD card.

"Not available": The firmware can only be updated via SD card.

| Version   | Modified Points or Symptom Corrected                                                                                                    |
|-----------|----------------------------------------------------------------------------------------------------|
| 02.050:64 | Symptoms corrected:                                                                                                    |
|           | Jogging performance of the shift tray is poor when printing A5 SEF.                                                                                                    |
| 02.040:63 | Specification Changes:<br>A span of 250msec to withhold the OFF signal was newly prescribed as a<br>specification of the GBC Stream Punch.                                                                                                    |
| 02.030:62 | <ul> <li>Specification Change:</li> <li>With the Booklet Maker BK5010, it enables saddle-stitch of custom size.</li> <li>Currently, this function is available only when connected to CREO.</li> <li>Symptoms Corrected: <ul> <li>The error occurs when making one booklet with the Boolket Maker BK5010.</li> <li>The jam occurs when copy/print with switching the punch-hole type.</li> <li>This occur when we use main machine(110cpm or 135 cpm)/SR5000 with docurd unit</li> </ul> </li> </ul> |

RICOH Beissued: 09-Nov-12

| Model: Aries<br>B-C3/ | s-C1.5/P1.5, AG-C1/P1, AGL-C1/P1,<br>/C3.5/C4, DDP                                                                                                    | Date: 11-May-06                                    | No.: RB234014o                           |  |  |  |  |
|-----------------------|----------------------------------------------------------------------------------------------------|----------------------------------------------------|------------------------------------------|--|--|--|--|
| Version               | Version Modified Points or Symptom Corrected                                                                                                    |                                                    |                                          |  |  |  |  |
| 2.000:61              | <ul> <li>Specification Change</li> <li>Process Speed Setting (Low) on the Pro C901/C901S is supported.</li> <li>Z-fold staple job is supported for 8K paper size (267 × 390mm applied in China) on the RICOH Pro 907/1107/1357.</li> <li>Initialization behavior of the exit guide plate rollers have been changed to rotate the drive rollers to prevent the drive rollers from adhering to the driven rollers.</li> </ul>                                 |                                                    |                                          |  |  |  |  |
|                       | <ul> <li>Symptoms Corrected:</li> <li>Jam 116 occurs when switching from proof mode to staple mode while the stapler is in the position for staple refill.</li> <li>With the Booklet Maker BK5010 installed the control panel remains to indicate jam status even after clearing the jam.</li> </ul>                                                                                                    |                                                    |                                          |  |  |  |  |
| 1.900:60              | <ul> <li><u>Modified Point</u>s:</li> <li>Countermeasure against the machir</li> <li>Countermeasure against the machir</li> </ul>                                                                                                    | ne cannot print when SC<br>ne cannot print when SC | C750 is occurring.<br>C721 is occurring. |  |  |  |  |
|                       | SC750<br>Cause<br>After the SR5000 send the "tray rising" command, it did not send "stop rising tray"<br>command. The engine was waiting to receive the "stop rising tray" command;<br>therefore, it did not start printing                                                                                                    |                                                    |                                          |  |  |  |  |
|                       | <u>Measure</u><br>When JAM and SC occurred on tray lift motor, while sending the "tray rising"<br>command, SR5000 will also send "stop tray rising" command, in order to start<br>printing.                                                                                                    |                                                    |                                          |  |  |  |  |
|                       | SC721<br>Cause<br>After the SR5000 send the "wait" command, it did not send "wait cancel"<br>command. The engine was waiting to receive the "wait cancel" command;<br>therefore, it did not start printing                                                                                                    |                                                    |                                          |  |  |  |  |
|                       | Measure<br>If the staple jogger motor is not at the home position when standby poison check<br>occurred, "request default the position flag" will be set; however, when JAM or SC<br>occurred on stable jogger motor, changed to "request default the position flag" will<br>not be set.<br>When checking whether there are staples, if the stapler is not at the home<br>position," move to the home position" signal was released but, for ver. 1.900:60, |                                                    |                                          |  |  |  |  |
| 1.000.50              | when JAM or SC occurred in stapler mo<br>position" signal.                                                                                                    | otor, it does not sent the                         | "move to the home                        |  |  |  |  |
| 1.620:59              | <ol> <li>The shift tray does not descend nor<br/>button is pressed.</li> </ol>                                                                                                    | ascend even when the                               | emergency stop                           |  |  |  |  |

RICOH Reissued: 09-Nov-12

| Model: Aries<br>B-C3/ | S-C1.5/P1.5, AG-C1/P1, AGL-C1/P1,<br>/C3.5/C4, DDP                                                                                                    | Date: 11-May-06                                                                                                    | No.: RB2340140                                                                                                    |
|-----------------------|----------------------------------------------------------------------------------------------------|----------------------------------------------------------------------------------------------------|----------------------------------------------------------------------------------------------------|
| Version               | Modified Points or                                                                                                    | Symptom Corrected                                                                                                    |                                                                                                    |
| Version               | <ul> <li>2. The machine stalls at a "printing in p<br/>not exit to the shift tray.</li> <li>This symptom occurs only when installir</li> <li><note></note></li> <li>Please apply firmware V1.820 or later for<br/>C2 and the EFI controller.</li> </ul>                                                                                                    | brocess" status in a jam<br>ng the Katana-C2 and th<br>or a configuration consis                                                                                                    | where the paper is<br>ne EFI controller.<br>sted of the Katana-                                                                                                    |
| 1.800:58              | <ul> <li>Symptom Corrected:</li> <li>Jam115 when changing from Standa</li> <li>Other changes:</li> <li>Moving distance of initialization has off".</li> </ul>                                                                                                    | ard size to Non-standar<br>been changed to "2mm                                                                                                    | d size.<br>after sensor turn-                                                                                                    |
| 1.600                 | <note> Please apply Version (V1.600)<br/>on the Aegis. Symptom Corrected: <ol> <li>During Plockmatic connection, JAM<br/>stapling.</li> <li>During Plockmatic connection, indic<br/>disappear even when staples are ac<br/>job, in which the VICTORIA-E is por</li> <li>During Plockmatic connection, when<br/>2 sheets consisted of a single print<br/>a 12x18 sheet, job completion is r<br/>2nd stapling function, and result</li> <li>During GBC connection, sheets tha<br/>punched.</li> </ol> Changes made: When operating saddle-stitch of more th<br/>a the width of the exit guide plate<br/>b the shutting timing of the exit guide</note> | ) onward when applying<br>1115 occurs when opera<br>cation of "out of staples"<br>dded after commanding<br>wered in a "out of staple<br>n commanding saddle-s<br>using<br>not correctly informed in<br>is in a "still copying" sta<br>it are not assigned to be<br>nan 16 sheets at Plockm<br>opening will be set to 5<br>ide plate will be when 2 | Plockmatic/GBC<br>ating manual<br>does not<br>a saddle-stitch<br>es" status.<br>stitch of more than<br>order to start the<br>tus.<br>e punched are<br>natic connection,<br>mm.<br>20mm of the |

**RICOH** Beissued: 09-Nov-12

| Model: Aries<br>B-C3/ | G-C1.5/P1.5, AG-C1/P1, AGL-C1/P1,<br>(C3.5/C4, DDP                                                                                                    | Date: 11-May-06                                                                                                    | No.: RB234014o                                                           |  |  |  |
|-----------------------|----------------------------------------------------------------------------------------------------|----------------------------------------------------------------------------------------------------|--------------------------------------------------------------------------|--|--|--|
| Version               | Version Modified Doints or Symptom Corrocted                                                                                                    |                                                                                                    |                                                                          |  |  |  |
| 1.500                 | <ol> <li>Symptom Corrected:</li> <li>Operation stops and will not recover when "stop" button on VICTORIA-E_LED is pressed during stacker exit.</li> <li>Deactivate request cannot be cancelled at Plockmatic connection.</li> <li>Deactivate request cannot be cancelled at GBC connection.</li> <li>Under the condition of having no staples, jam occurs when staple function is released after its operation has been stopped.</li> <li>In Aegis-P1, paper cannot be fed when Plockmatic is connected; indicator shows "full" in shift tray.</li> </ol> |                                                                                                    |                                                                          |  |  |  |
|                       | <ul> <li>Other changes:</li> <li>1. Under staple-mode, single sheet of paper ejected to the shift tray will not be stapled.</li> <li>※ Although display differs in version-up Finisher Version (1.500:53) and SP mode Version (1.500:52), there is no problem as long as the SP mode Version is set to "1.500"</li> </ul>                                                                                                    |                                                                                                    |                                                                          |  |  |  |
| 1.420:51              | Changes:<br>Support for Aegis-C1/P1.                                                                                                    |                                                                                                    |                                                                          |  |  |  |
| 1.400:50              | Symptom Corrected:<br>• When the SP adjustment value for the Jogger is set to +1.5mm, the Jogger gradually widens and results in misaligned sheets.                                                                                                    |                                                                                                    |                                                                          |  |  |  |
| 1.310:48              | Symptom Corrected:<br>1. When a jam occurs at the GBC, the number of sheets of recovery is different.<br>(The 1st sheet is omitted.)                                                                                                    |                                                                                                    |                                                                          |  |  |  |
|                       | 1. Support for Plockmatic SRA3 size.                                                                                                    |                                                                                                    |                                                                          |  |  |  |
| 1.160                 | <ol> <li>Symptom corrected:</li> <li>JAM 230 sometimes occurs, and the to machine.</li> <li>Sometimes the VICTORIA cannot at 3. If GBC punch is selected during a contract the paper is punched by both the VI</li> </ol>                                                                                                    | e VICTORIA does not so<br>lign the paper correctly<br>opy job already set for 3<br>CTORIA and the GBC p                                | end its self-status<br>when stapling.<br>3-hole punching,<br>punch unit. |  |  |  |
| 1.140                 | <ol> <li>Symptom corrected:</li> <li>The machine stalls and displays "Constraints in the is removed after the tray is full.<br/>Note: When this occurs, copies can occurs with stapled paper.</li> <li>The machine displays SC625 instead occurs with stapled paper.</li> <li>Sometimes, the punch motor does</li> <li>The last sheet of a staple job is not Conditions: 2 sheets/set, A4 LEF</li> <li>Jam 111</li> <li>The shift tray does not shift (stacking)</li> </ol>                                                                               | opying" if the top shee<br>nnot be made.<br>ad of a "jam" message v<br>not turn ON.<br>stapled correctly.<br>g only) after an exit jam | et on the shift tray<br>when an exit jam<br>n at the shift tray is       |  |  |  |

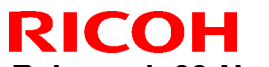

Reissued: 09-Nov-12

| Model: Aries-C1.5/P1.5, AG-C1/P1, AGL-C1/P1, Date: 11-May-06 No.: RB2340<br>B-C3/C3.5/C4, DDP |                                                                                                    |  |  |  |  |
|-----------------------------------------------------------------------------------------------|----------------------------------------------------------------------------------------------------|--|--|--|--|
| Version                                                                                       | Modified Points or Symptom Corrected                                                                          |  |  |  |  |
|                                                                                               | cleared.                                                                                                    |  |  |  |  |
|                                                                                               | 7. SC625 occurs after a staple jam is cleared.                                                                |  |  |  |  |
|                                                                                               | Conditions: The staple jam occurs when the operator opens the door during staple stacking.                    |  |  |  |  |
|                                                                                               | <ol> <li>The machine displays "Copying"if the previous job used mixed-sizes and<br/>was cancelled.</li> </ol> |  |  |  |  |
|                                                                                               | 9. A error with the jogger fences occurs when using Z-fold stapling mode.                                     |  |  |  |  |
| 1.100                                                                                         | Latest Firmware Version                                                                                       |  |  |  |  |

# Technical Bulletin

**PAGE: 1/8** 

| Model: Katana Date                                |                               | ate:14-Jul-06 |         | No.: RB234015 |            |                   |
|---------------------------------------------------|-------------------------------|---------------|---------|---------------|------------|-------------------|
| Subject: Service Manual Revision                  |                               |               | Prepare | d by: S. I    | shizu      |                   |
| From: 2nd Tech Support Sec. Service Support Dept. |                               |               |         |               |            |                   |
| Classification:                                   | Troubleshooting Part informat |               | tion    | Action        | n required |                   |
|                                                   | Mechanical                    | Electric      | al      |               | 🛛 Servic   | e manual revision |
|                                                   | Paper path                    | 🗌 Transm      | it/rec  | eive          | Retro      | fit information   |
|                                                   | Product Safety                | Other (       |         | )             |            |                   |

# This document summarizes the corrections in the Service Manual for "Katana" (Machine Code: B234/235/236).

#### 1. Added new step 8 <Page: 1-30>

7.Input the following telephone numbers with SP 5812.

- Service technician telephone number: SP 5812 001
- Service technician fax number: SP 5812 002
- For ordering consumables: SP 5812 003
- Sales representative: SP 5812 004

#### 8. Install the language firmware if necessary.

# 2. Corrected the procedure <Page: 1-122> Incorrect

1. Instruct the key operator to enable the key counter with the User Tools setting:

User Tools> System Settings> Key Counter Management> ON

#### Correct

1. Instruct the key operator to enable the key counter with the User Tools setting:

User Tools> System Settings> <u>Administrator Tools</u>> Key Counter Management> ON

#### 3. Corrected PM table <Page: 2-8>

#### Incorrect

| Hot roller gears | C/L |  | Lubricate (Barrierta 55L or<br>SS552R) |
|------------------|-----|--|----------------------------------------|
|------------------|-----|--|----------------------------------------|

#### Correct

| Hot roller gears |     | Lubricate with Grease |
|------------------|-----|-----------------------|
|                  | C/L | Barrierta – JFE5 5/2  |
|                  |     | (A2579300)            |

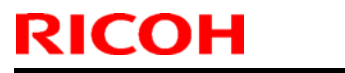

## Technical Bulletin

Model: Katana

Date:14-Jul-06

No.: RB234015

4. Corrected the Callout <Page: 3-166>

### Incorrect:

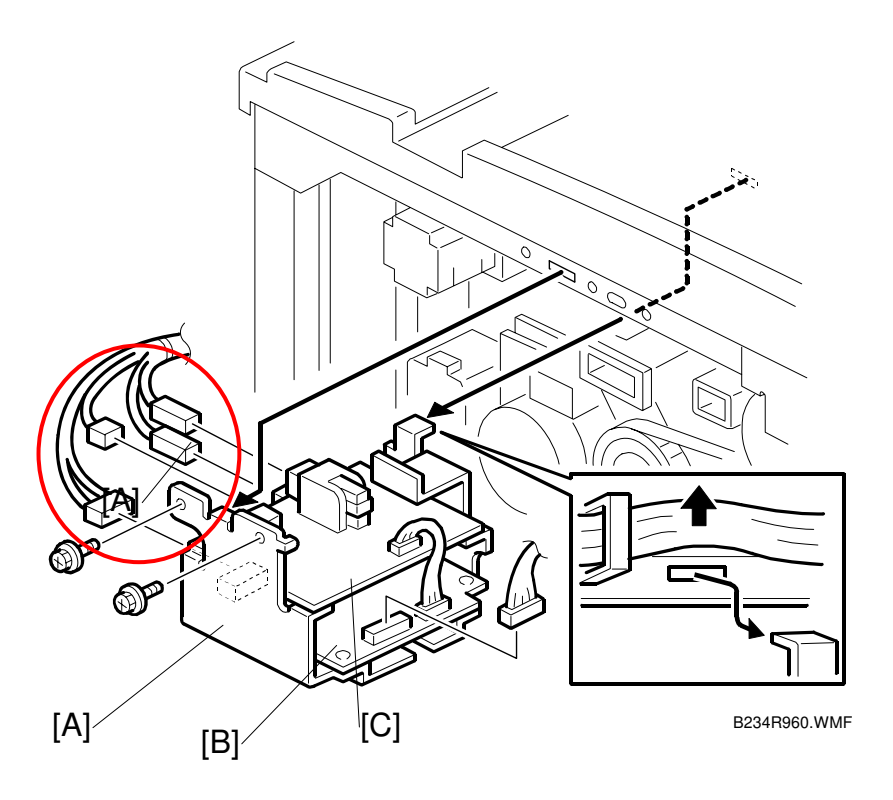

Correct:

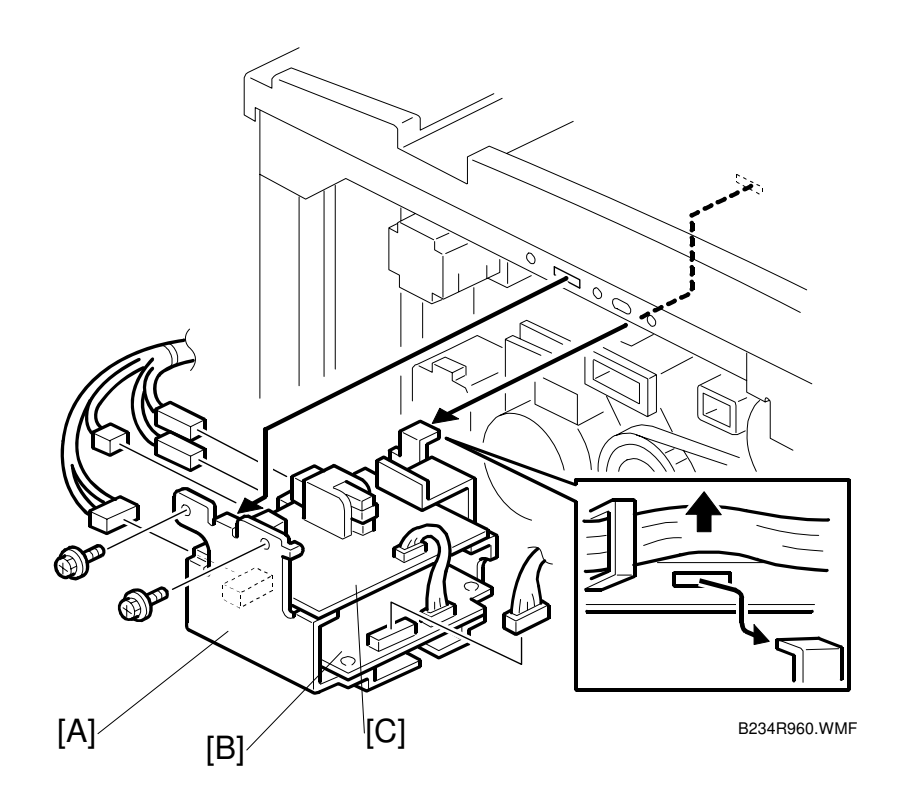
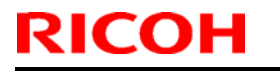

## Technical Bulletin

Model: Katana

Date:14-Jul-06

No.: RB234015

5. Corrected the label <u>"Y" to "V".</u> <Page: 4-5>

## Incorrect:

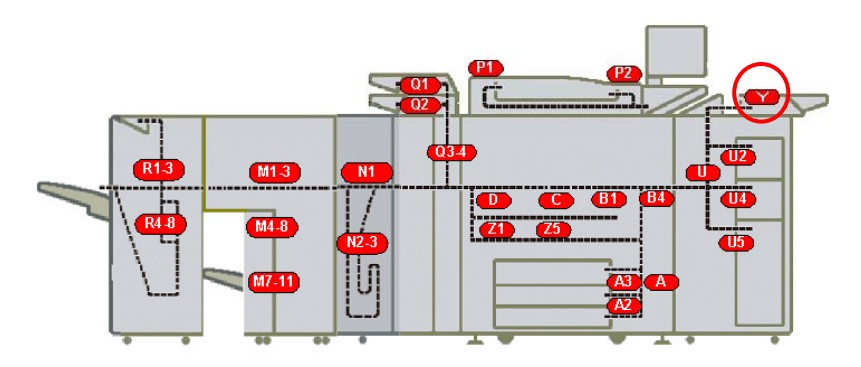

Correct:

B234T050X.WMF

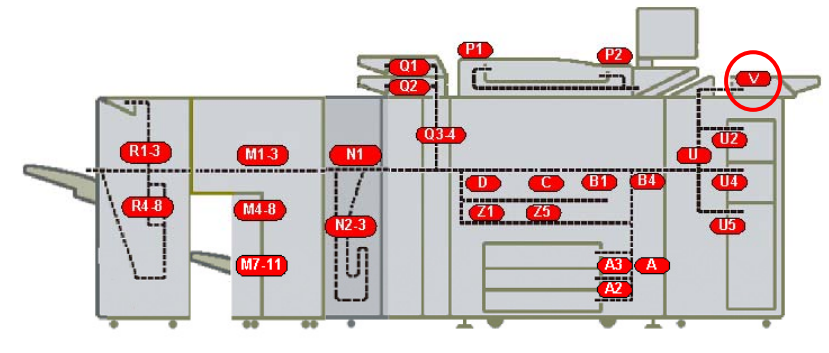

B234T050.WMF

Model: Katana

Date:14-Jul-06

No.: RB234015

## 6. Added SC876 <Page: 4-51>

| SC876    | D | Log Data Error                                                                                                    |                                                                                                    |  |  |
|----------|---|----------------------------------------------------------------------------------------------------|----------------------------------------------------------------------------------------------------|--|--|
|          |   | The log data has been corrupted at power on, while the machine was operating, or when the machine was powered off during a print or copy cycle. The machine should never be switched off while it is printing or copying.                           |                                                                                                    |  |  |
| SC876-1  |   | Log data file was corrupted at power on or while the machine was operating.                                                                                                    | Format the HDD with SP5832-004.                                                                                                    |  |  |
| SC876-2  |   | <ul> <li>The log was set for encryption without the encryption module installed:</li> <li>At power on</li> <li>While the machine was operating</li> <li>When the log encryption setting was changed.</li> </ul>                                     | <ul> <li>Install or replace and set the encryption module.</li> <li>Enable the log encryption setting.</li> </ul>                                                                          |  |  |
| SC876-3  |   | At power on, the log encryption key was disabled, causing an NVRAM malfunction.                                                                                                    | Format the disk with<br>SP5832-004.                                                                                                    |  |  |
| SC876-4  |   | At power on, the machine attempted log data<br>encryption with the log encryption setting<br>disabled (NVRAM malfunction).<br>-or-<br>At power on, log encryption was attempted<br>with the log encryption setting disabled<br>(NVRAM malfunction). | <ul> <li>Format the disk with<br/>SP5832-004.</li> </ul>                                                                                                    |  |  |
| SC876-5  |   | Error occurred at power on.<br>Only the NVRAM was replaced with an<br>NVRAM from another machine.<br>-or-<br>Only the HDD was replaced with an HDD unit<br>from another machine.                                                                    | <ul> <li>Replace the NVRAM with<br/>the original NVRAM.</li> <li>Replace the HDD with the<br/>original HDD.</li> <li>If the error persists, format<br/>the HDD with SP5832-004.</li> </ul> |  |  |
| SC876-99 |   | Cause unknown. The error occurred at power on or while the machine was operating.                                                                                                    | Contact the Ricoh design section.                                                                                                    |  |  |

#### SC876: More

If the error persists after doing the procedure described in the table above, do this procedure.

- 1. Switch the machine off, remove the HDD, then switch the machine on.
- 2. Do SP5801-019 then switch the machine off.
- 3. Install the HDD again and switch the machine on.
- 4. Do SP5832-004.
- 5. Cycle the machine off/on.
- 6. Do SP9730-002 and set to "1" (ON).
- 7. Do SP9730-003 and set to "1" (ON).
- 8. Do SP9730-004 and set to "1" (ON).
- 9. Cycle the machine off/on.

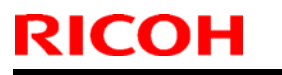

## Technical Bulletin

Model: Katana

Date:14-Jul-06

No.: RB234015

## 7. Edited title of SP5227 <Page: 5-55>

## Old:

| 5227 | Page Numbering               |  |
|------|------------------------------|--|
| New: |                              |  |
| 5227 | Page Numbering (Bates Stamp) |  |

## 8. Replace with new photo <B830-34>

Old:

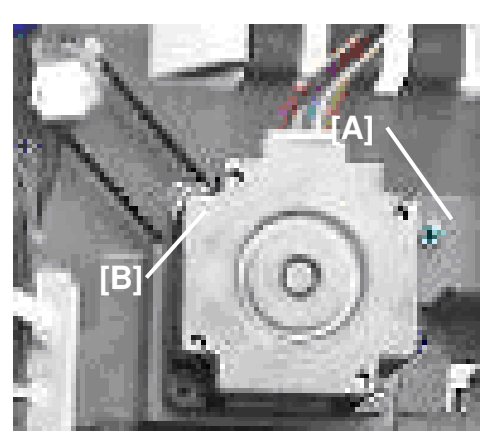

B830R901X.BMP

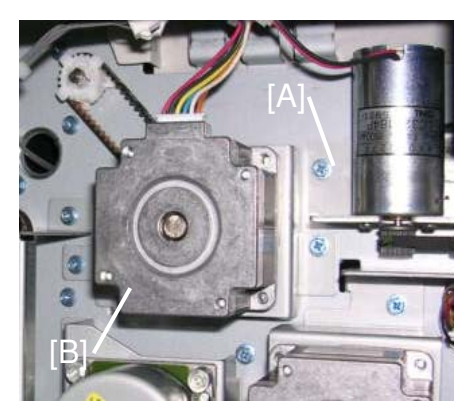

B830R910.BMP

New:

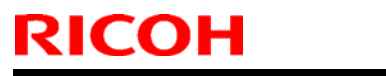

Model: Katana

Date:14-Jul-06

No.: RB234015

## 9. Corrected ELECTRICAL COMPONENT SUMMARY < Page: B830-72>

#### Incorrect:

| S38     | Stapler Rotation Sensor 2 | Paired with Stapler Rotation Sensor 1. This sensor pair controls the positioning of the corner stapler for the horizontal, $45^{\circ}$ angle, and $75^{\circ}$ angle stapling positions. |  |  |  |  |
|---------|---------------------------|----------------------------------------------------------------------------------------------------|--|--|--|--|
| Corroct | Correct.                  |                                                                                                    |  |  |  |  |

#### Correct:

| S38 | Stapler Rotation Sensor 2 | Paired with Stapler Rotation Sensor 1. This sensor pair controls the positioning of the corner stapler for the <i>horizontal and 45</i> ° |
|-----|---------------------------|----------------------------------------------------------------------------------------------------|
|     |                           | angle stapling positions.                                                                                                    |

| <b>RICOH</b> Technical <b>B</b> |  | ulletin        | <b>PAGE: 7/8</b> |
|---------------------------------|--|----------------|------------------|
| Model: Katana                   |  | Date:14-Jul-06 | No.: RB234015    |

## 10. Moved callout "[I]" to correct position. <Page: B834-24>

## Incorrect:

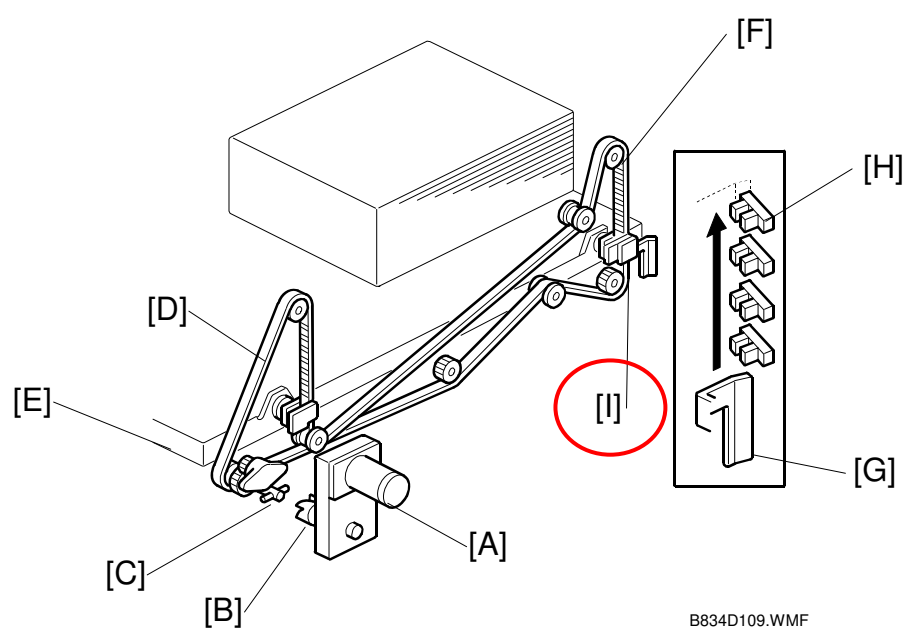

Correct:

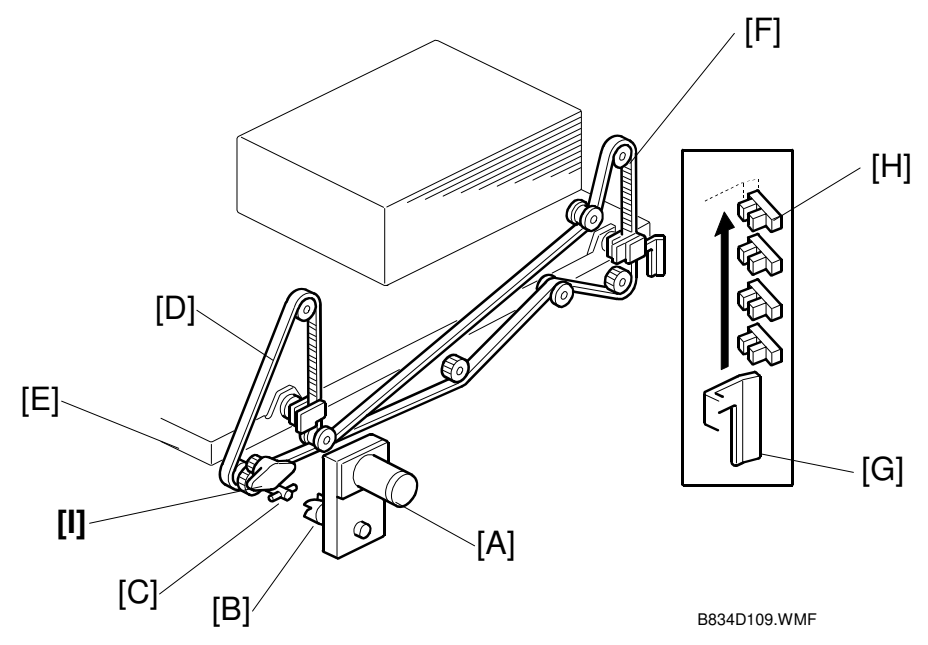

## Technical Bulletin

**PAGE: 8/8** 

#### Model: Katana

Date:14-Jul-06

No.: RB234015

# 11. Corrected the ELECTRICAL COMPONENTS <Page: B836-22> Incorrect:

- 1. Horizontal Transport Sensor
- 2. Upper Transport Motor
- 3. Stapling Tray Junction Gate Solenoid
- 4. Finisher Entrance Sensor
- 5. Entrance Motor
- 6. Lower Transport Motor
- 7. Booklet Pressure Roller Solenoid
- 8. Positioning Roller Solenoid
- 9. Main Board (PCB)

## Correct:

- 1. Horizontal Transport Sensor
- 2. Upper Transport Motor
- 3. Stapling Tray Junction Gate Solenoid
- 4. Finisher Entrance Sensor
- 5. Entrance Motor
- 6. Lower Transport Motor
- 7. Booklet Pressure Roller Solenoid
- 8. Positioning Roller Solenoid
- 9. <u>Positioning Roller Motor</u>

- 10. Positioning Roller Motor
- 11. Edge Pressure Plate Solenoid
- 12. Stack Tray Exit Sensor
- 13. Booklet Stapler Board
- 14. Booklet Output Tray Full Sensor - Rear
- 15. Booklet Output Tray Full Sensor - Front
- 16. Front Door Safety Switch
- 17 Small Front Door Open Sensor

## 10. *Main Board (PCB)*

- 11. Edge Pressure Plate Solenoid
- 12. Stack Tray Exit Sensor
- 13. Booklet Stapler Board
- 14. Booklet Output Tray Full Sensor - Rear
- 15. Booklet Output Tray Full Sensor - Front
- 16. Front Door Safety Switch
- 17 Small Front Door Open Sensor

## Technical Bulletin

Reissued: 08-Oct-08

Model: Bellini-C3 (Katana)

Date: 03-Oct-06

No.: RB234016a

## **RTB Reissue**

| The items in bold italics have been added.                            |                 |                  |                         |                         |  |  |
|-----------------------------------------------------------------------|-----------------|------------------|-------------------------|-------------------------|--|--|
| Subject: Controller firmware (Booklet Finisher) release note for B-C3 |                 |                  | Prepared by: T.Tadokoro |                         |  |  |
| From: PPBG QA/Service Planning Dept.                                  |                 |                  |                         |                         |  |  |
| Classification:                                                       | Troubleshooting | Part information | tion [                  | Action required         |  |  |
|                                                                       | Mechanical      | Electrical       | [                       | Service manual revision |  |  |
|                                                                       | Paper path      | Transmit/rec     | eive [                  | Retrofit information    |  |  |
|                                                                       | ⊠ Other ( )     |                  |                         |                         |  |  |

#### **Booklet Finisher**

| Version  | Program No. | Effective Date                  |
|----------|-------------|---------------------------------|
| 02.17:15 | B8365550B   | October 2008 production         |
| 02.16:14 | B8365550A   | 1 <sup>st</sup> mass production |

#### **Booklet Finisher**

| Version  | Symptom Corrected                                                                                                    |
|----------|----------------------------------------------------------------------------------------------------|
| 02.17:15 | Symptom Corrected:                                                                                                    |
|          | <ul> <li>Where a jam has occurred on a downstream device (finisher) and where<br/>KARUN's horizontal paper path is free of paper, paper is stacked within<br/>KARUN but not output to the Booklet Tray when the next job is started<br/>without opening and closing the covers on KARUN.</li> </ul> |
| 02.16:14 | The mainframe cannot detect the KARUN.                                                                                                    |

# Technical Bulletin

#### **PAGE: 1/2**

| Model: Bellini-C3(Katana) Da                      |                                 |            |               | te: 19-Oct-06           |                 | No.: RB234017      |
|---------------------------------------------------|---------------------------------|------------|---------------|-------------------------|-----------------|--------------------|
| Subject: Toner-recycling unit                     |                                 |            |               | Prepared by: S. Ishizu  |                 |                    |
| From: 2nd Tech Support Sec. Service Support Dept. |                                 |            |               |                         |                 |                    |
| Classification:                                   | assification: 🛛 Troubleshooting |            | ormat         | ation 🗌 Action required |                 | n required         |
|                                                   | Mechanical                      | Electrical |               | ctrical                 |                 | ce manual revision |
|                                                   | Paper path     Transmit/red     |            | nsmit/receive |                         | fit information |                    |
|                                                   | Product Safety                  | Other (    |               | )                       | •               |                    |

This bulletin contains the following:

- 1. The clearing procedure of the message "Replacement of toner collection unit will soon be necessary".
- 2. Modification of description of SC487 and SP2-950-001.

## 1. Details of this symptom

"Replacement of toner collection unit will soon be necessary" is displayed at the bottom of the operation panel due to toner clumping in the toner-recycling unit. After the message is displayed and about 8K pages are fed, SC487 is issued and the machine is locked.

## Action

The following steps clear the message:

- 1. Check the toner-recycling unit in back of the mainframe.
- 2. If toner is clumping in the pipe of the toner-recycling unit, empty or replace the toner-recycling unit.
- 3. Enter SP2-950-001 "Page Allowed After Toner Collection Unit Lock".
- 4. Set "0" in the SP.
- 5. Exit the SP mode and turn the mainframe off and then on.

Model: Bellini-C3(Katana)

Date: 19-Oct-06

## 2. Modification of the description of SC487 and SP2-950-001

#### SC487 (p. 4-26)

| SC487 | В | Toner Collection Unit Lock                                                                                                    |                                                                                                    |  |  |  |  |
|-------|---|----------------------------------------------------------------------------------------------------|----------------------------------------------------------------------------------------------------|--|--|--|--|
|       |   | Toner collection coil rotation<br>sensor doesn't detect rotation of<br>coil within 5 seconds after drum<br>motor turns on, due to toner<br>clumping in the collection unit. | <ul> <li>Empty or replace the toner collection bottle.</li> <li>Enter "0" in SP2-950-001 and turn the machine power off/on</li> </ul> |  |  |  |  |

#### NOTE:

- The drive gear that drives the cleaning and toner transport mechanism is equipped with a torque limiter. If the rotation of the toner collection coil becomes overloaded, the torque limiter disengages the drive gear.
- The sensor (a photo interrupter) detects the change in the position of the gear, which triggers the error.
- After 8K pages are fed following detection, this SC is issued and the machine will stop.

#### SP2-950-001 (p.5-32)

| 2950 | Pages Allowed After Toner Collection Unit Lock                                                                                                    |
|------|----------------------------------------------------------------------------------------------------|
|      | This SP displays the number of sheets allowed after the Toner Collection Unit<br>Lock is detected. After detection, the "Replacement of Toner Recycling Unit will<br>soon be necessary" message is displayed at the bottom of the operation panel.<br>When this number reaches 8K, SC487 is issued and the machine stops.<br>Enter "0" and turn the machine power off/on to reset this symptom.<br>[0~8/0/1 K] |

# Technical Bulletin

**PAGE: 1/8** 

| Model: Bellini-C3(Katana)                               |                 |              | Dat | e: 30-Oct-06           | No.: RB234018      |  |
|---------------------------------------------------------|-----------------|--------------|-----|------------------------|--------------------|--|
| Subject: Installation Procedure For Copy Connection Kit |                 |              |     | Prepared by: S. Ishizu |                    |  |
| From: 2nd Tech Support Sec. Service Support Dept.       |                 |              |     |                        |                    |  |
| Classification:                                         | Troubleshooting | Part informa |     | tion Action required   |                    |  |
|                                                         | Mechanical      | Electrical   |     | 🖂 Servi                | ce manual revision |  |
|                                                         | Paper path      | Transmit/rec |     | eive 🗌 Retro           | fit information    |  |
|                                                         | Other ()        |              |     |                        |                    |  |

The following is the Installation Procedure for the Bellini-C3 Copier Connection Kit Type 3260 (machine code B328). The necessary firmware for both machines is listed on the last page of this bulletin.

# Copier Connection Kit B328 (Machine Code: B234/B235/B236)

Subject to change Ricoh Technical Service Oct 2006

## **Connection Kit B328**

## Introduction

The B234 (90 cpm), B235 (110 cpm) and B236 (135 cpm) machines can be connected with the new Copier Connection Kit B328. When two machines are connected, the copy speed is doubled.

The copiers can be used for copy jobs only, not print jobs. However, documents stored on the document server beforehand can be printed with the connected copiers.

| Copy Speed             |                                                                           |                                           |                       |  |  |
|------------------------|---------------------------------------------------------------------------|-------------------------------------------|-----------------------|--|--|
| B234 (90 cpm)          | 2 Connected                                                               |                                           | 180 cpm               |  |  |
| B235 (110 cpm)         | 2 Connecte                                                                | ed                                        | 220 cpm               |  |  |
| B236 (135 cpm)         | 2 Connecte                                                                | ed                                        | 270 cpm               |  |  |
| Operation              |                                                                           |                                           |                       |  |  |
| Master Machine         | Prints simultaneously while scanning, the same as a stand-alone machine.  |                                           |                       |  |  |
| Slave Machine          | Starts printing after the 2nd set is printed on the master machine.       |                                           |                       |  |  |
|                        | Note: Star                                                                | t time may be slower due                  | e to sizes of images. |  |  |
| Document Server (Print | ing)                                                                      |                                           |                       |  |  |
| Master Machine         | Press the Start key to begin printing, the same as a stand-alone machine. |                                           |                       |  |  |
| Slave Machine          | Starts printing after the 2nd set is printed on the master machine.       |                                           |                       |  |  |
|                        | Note: Start time may be slower due to sizes of images.                    |                                           |                       |  |  |
| Connection Cables      |                                                                           |                                           |                       |  |  |
| Length (x1)            | 4.5 m                                                                     | 1 cable, no repeater hub                  |                       |  |  |
| Length (x2)            | 9 m                                                                       | 2 cables, 1 repeater hub for connection.  |                       |  |  |
| Length (x3)            | 13.5 m                                                                    | 3 cables, 2 repeater hubs for connection. |                       |  |  |

## **Specifications**

## Installation

## Accessories

Check the quantity and condition of the accessories in the box against the following list:

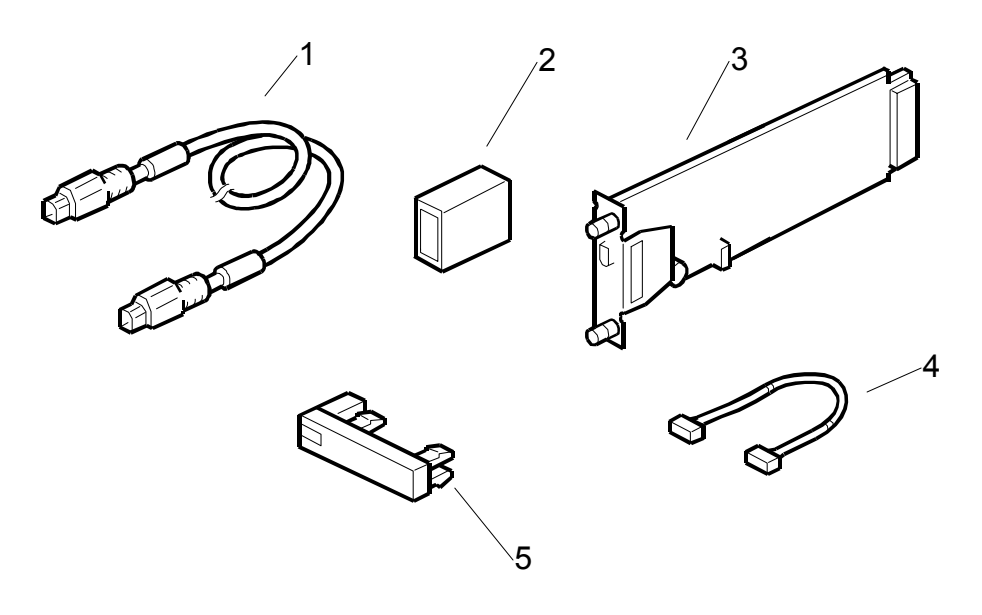

## Description

Q'ty

| 1. | Interface Cable 1394                     | 3 |
|----|------------------------------------------|---|
| 2. | Repeater Hub 1394                        | 2 |
| 3. | Connection PCB                           | 2 |
| 4. | Power Repeater Cable                     | 2 |
| 5. | "Other Function" Keytops (NA, EU 1 each) | 2 |

## Preparation

Before you start the installation procedure, decide how many interface cables and repeater hubs you will need. This will depend on the distance between the two connected machines.

See the following table:

| DISTANCE                          | POWER REPEATER HUBS | INTERFACE CABLES |
|-----------------------------------|---------------------|------------------|
| Up to 4.5 m<br>(14.8 ft.)         | None                | 1                |
| 4.5 ~ 9.0 m<br>(14.8 ~ 29.5 ft)   | 1                   | 2                |
| 9.0 ~ 13.5 m<br>(29.5 ~ 112.5 ft. | 2                   | 3                |

## **Installation Procedure**

Before you start this procedure, switch the machine off and unplug the machine power cord.

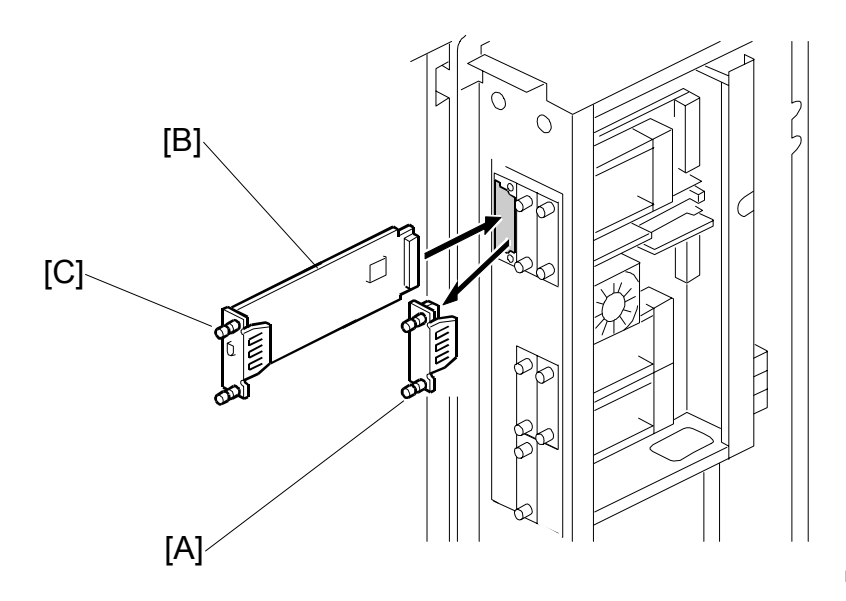

B328I902.WMF

- 1. Switch the main power switch off.
- 2. Remove the controller box cover. ( $\hat{\beta}^2 x 8$ )
- 3. Remove the cover [A] from slot A1.
- 4. Align the PCB with the bottom groove, and push the connection PCB [B] into the slot.NOTE: Make sure that the edge of the PCB is in the groove before you push

**NOTE:** Make sure that the edge of the PCB is in the groove before you push the card into the machine.

5. Fasten the PCB with the attached screws [C].

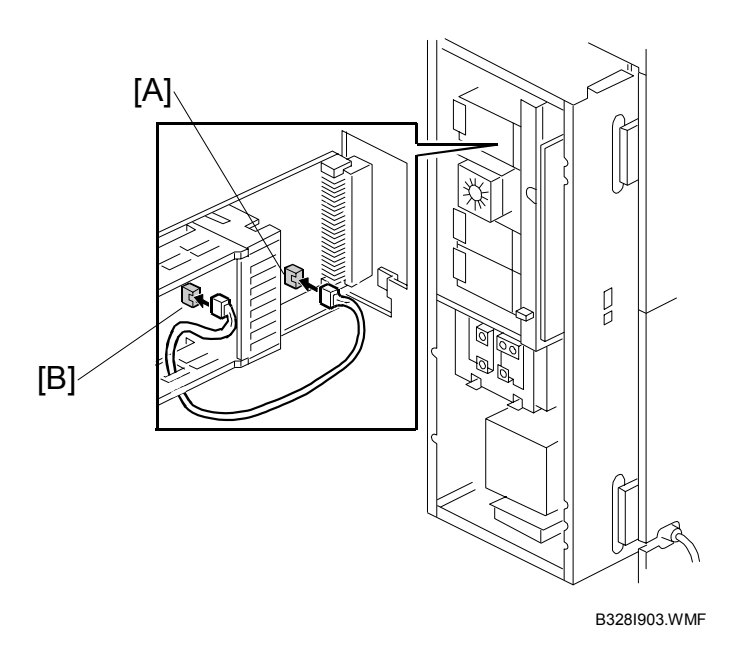

- 6. Connect the power repeater cable [A] to the motherboard at CN593.
- 7. Connect the other end of the power repeater cable to the connection PCB [B].
- 8. Re-attach the controller box cover.
- 9. Repeat Steps 1 thru 8 to install the connection PCB on the slave machine.

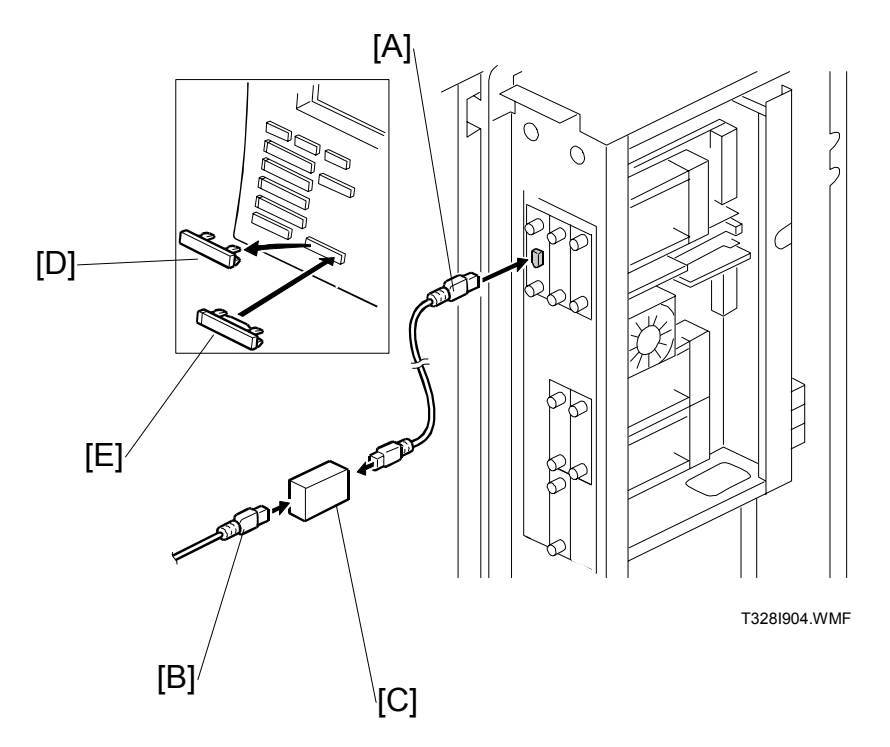

- 10. Connect one end of the interface cable [A] to the connection PCB (Slot A1).
- 11. If you need more interface cables, connect the cables [B] with the repeater hubs [C].
- 12. On the operation panel of the both machines, remove the cover from the bottom [D].
- 13. Attach the "Other Function" key [E]. Important: For EU models, attach the equivalent symbol keytop.
- 14. Attach the other end of the connection cable to the connection PCB installed in the other machine.
- 15. Make sure that **SYSTEM Ver. 1.07 or later** is installed on both machines.
  - **NOTE:** For details about the download procedures for this software, see Section 5 ("Service Tables") of the Service Manual.

# Technical Bulletin

#### **PAGE: 1/1**

| Model: Bellini-C3(Katana) Dat                     |                             |          | te: 30-Oct-06 No.: RE    |                         | No.: RB234019      |                 |
|---------------------------------------------------|-----------------------------|----------|--------------------------|-------------------------|--------------------|-----------------|
| Subject: S/M coorection                           |                             |          | Prepared by: S. Ishizu   |                         |                    |                 |
| From: 2nd Tech Support Sec. Service Support Dept. |                             |          |                          |                         |                    |                 |
| Classification:                                   | Troubleshooting             | Part inf | ormat                    | ation 🗌 Action required |                    | n required      |
|                                                   | Mechanical     Electrical   |          | trical 🛛 🖂 Service manua |                         | ce manual revision |                 |
|                                                   | Paper path     Transmit/rec |          | it/rec                   | eive                    | Retro              | fit information |
|                                                   | Product Safety              | Other (  |                          | )                       |                    |                 |

The Service Manual was changed as follows.

• **Replace** the following description. MFP Option Slot/Card Assignment (pg. 1-123)

Old

| Slot | Name on Decal | Description                                 |
|------|---------------|---------------------------------------------|
| A1   | Tandem        | Copier Connection Kit B328 ( <b>TBA</b> )*1 |
| A2   | External CTL  | EFI (Fiery) Controller G353                 |

#### New

| Slot | Name on Decal | Description                 |
|------|---------------|-----------------------------|
| A1   | Tandem        | Copier Connection Kit B328  |
| A2   | External CTL  | EFI (Fiery) Controller G847 |

• Add the following description for SC834. (pg. 4-47)

| SC834 |   | Self-Diagnostic Error: Memory/RAM/DIMM                                                                                                  |                                                                                                    |  |  |
|-------|---|----------------------------------------------------------------------------------------------------|----------------------------------------------------------------------------------------------------|--|--|
|       | D | An error occurred while the machine<br>was performing the write/verify check<br>for the optional RAM chip on the engine<br>motherboard. | <ul> <li>The memory on the motherboard is defective</li> <li>The motherboard itself is defective</li> </ul> |  |  |

# Technical Bulletin

**PAGE: 1/3** 

| Model: Bellni-C3(Katana)                          |                 |              | Dat                    | Date: 24-Nov-06   |        | No.: RB234020      |
|---------------------------------------------------|-----------------|--------------|------------------------|-------------------|--------|--------------------|
| Subject: Multi ByPass Tray BY5000 Harness Damage  |                 |              | Prepared by: S. Ishizu |                   |        |                    |
| From: 2nd Tech Support Sec. Service Support Dept. |                 |              |                        |                   |        |                    |
| Classification:                                   | Troubleshooting | Part informa |                        | tion              | Action | n required         |
|                                                   | 🗌 Mechanical    | Electrical   |                        | Service manual re |        | ce manual revision |
|                                                   | Paper path      | Transmit/rec |                        | smit/receive      |        | fit information    |
|                                                   | Product Safety  | 🗌 Other (    |                        | )                 | -      |                    |

## SYMPTOM

The harness touches the belt.

## CAUSE

The harness was not attached correctly on some units.

## SOLUTION

Do the following when you install a Multi Bypass Tray from the "Affected units" list in this RTB.

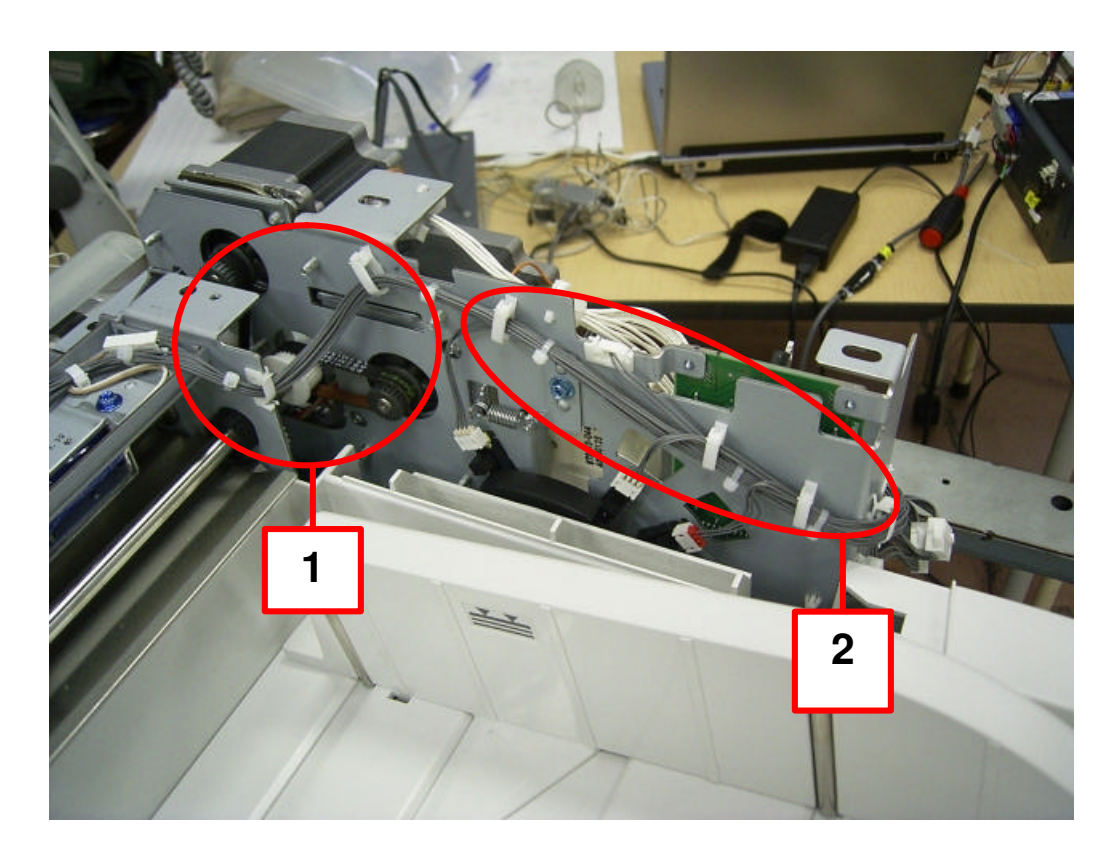

| RICOH                    | Technical B | ulletin         | PAGE: 2/3     |
|--------------------------|-------------|-----------------|---------------|
| Model: Bellni-C3(Katana) |             | Date: 24-Nov-06 | No.: RB234020 |

- 1. Make sure the harness clamps and binds are in the position shown in the photo (see right and left red circles).
- 2. Make sure the harness does not touch the belt (see center red circle).

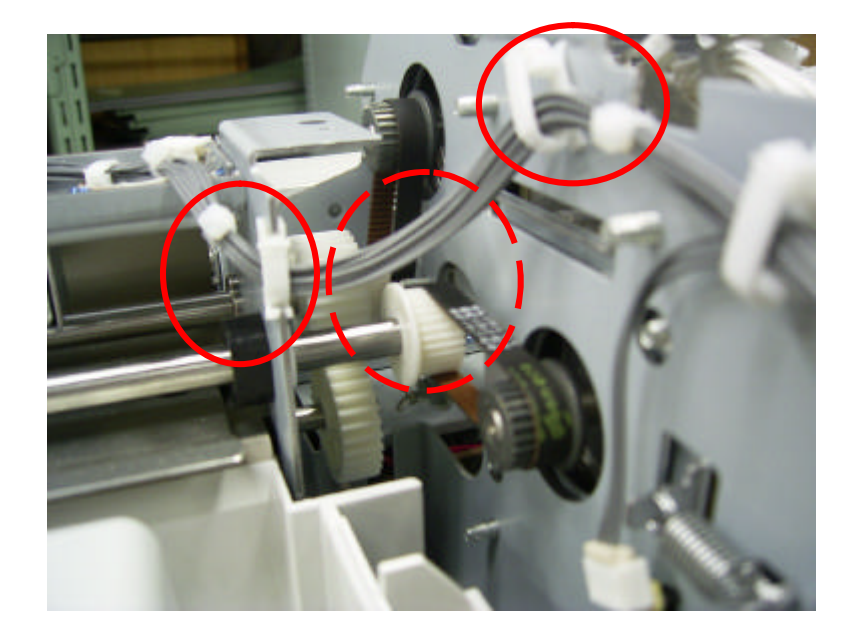

3. Make sure the harness clamps and bindings are in the position shown in the photo (see red circles).

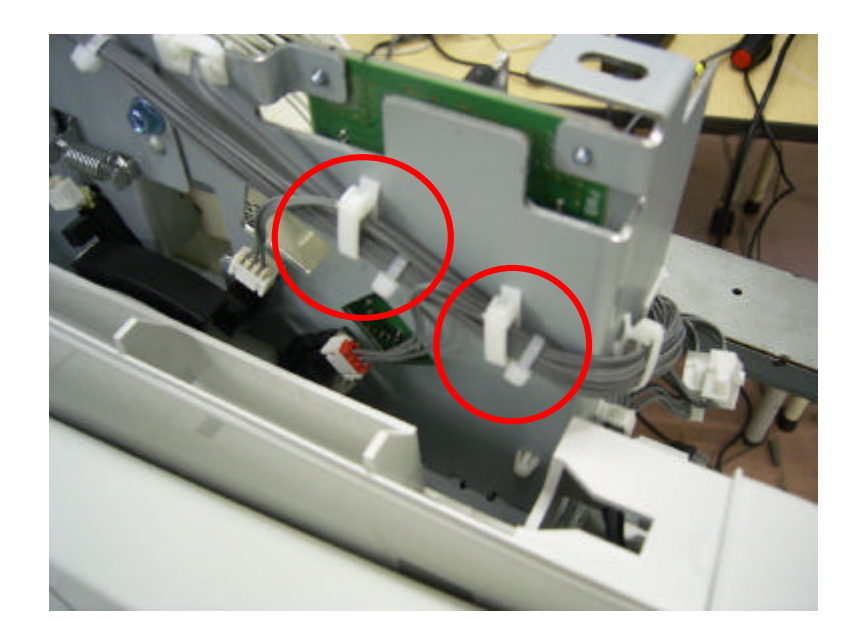

# Technical Bulletin

Model: Bellni-C3(Katana)

Date: 24-Nov-06

No.: RB234020

## S/N of Affected Units

| Dest. | Inv#             | ETD        | ETA2                      | S/N                       | Unit | Sub total |
|-------|------------------|------------|---------------------------|---------------------------|------|-----------|
|       | F60881           | 10/29/2006 | 11/8/2006                 | L6061000080 - L6061000082 | 3    |           |
|       | 1 00001          | 10/20/2000 | 11/0/2000                 | L6061000084 - L6061000086 | 3    |           |
|       | E60859           | 10/27/2006 | 11/15/2006                | L6061000073 - L6061000079 | 7    |           |
|       | 1 00000          | 10/21/2000 | 11/10/2000                | L6061000100               | 1    |           |
|       |                  |            |                           | F6061000001, F6061000042  | 2    |           |
| BC    | F60928           | 11/2/2006  | 11/22/2006                | F6061000083, F6061000087  | 2    | 33        |
| 110   | 1 00320          | 11/2/2000  | 11/22/2000                | F6061000093, F6061000099  | 2    | 00        |
|       |                  |            |                           | F6061000101, F6061000102  | 2    |           |
|       |                  |            |                           | F6061000007               | 1    |           |
|       | F60869           | 10/27/2006 | 11/14/2006                | F6061000067 - F6061000072 | 6    |           |
|       |                  |            |                           | F6061000090, F6061000092  | 2    |           |
|       | F60870           | 10/29/2006 | 11/6/2006                 | F6061000091, F6061000103  | 2    |           |
|       |                  |            |                           | L6061000002 - F606100006  | 5    |           |
|       |                  |            |                           | L6061000008 - F6061000041 | 34   |           |
| REBV  | REBV F60877 10/2 | 10/27/2006 | 11/24/2006                | L6061000043 - F6061000045 | 3    | 48        |
|       |                  |            | L6061000089 1             |                           |      |           |
|       |                  |            | L6061000094 - F6061000098 | 5                         |      |           |
| NRG   | F60891           | 10/29/2006 | 11/26/2006                | L6061000046 - F6061000066 | 21   | 22        |
|       | 1 00001          | 10/20/2000 | 1720/2000                 | L6061000088               | 1    | ~~        |

Total 103

# Technical Bulletin

#### **PAGE: 1/3**

| Model: Bellini-C3(Katana) Da                      |                 |                | Dat                     | ate: 22-Dec-06 |                         | No.: RB234022   |
|---------------------------------------------------|-----------------|----------------|-------------------------|----------------|-------------------------|-----------------|
| Subject: Acrion for the toner supply tube bending |                 |                | Prepared by: M. Matsuda |                |                         |                 |
| From: 2nd Tech Support Sec. Service Support Dept. |                 |                |                         |                |                         |                 |
| Classification:                                   | Troubleshooting | Part inference | ormat                   | tion           | Actior                  | n required      |
|                                                   | Mechanical      | Electrical     |                         |                | Service manual revision |                 |
|                                                   | Paper path      | Transmit/rec   |                         | eive           | Retro                   | fit information |
|                                                   | Product Safety  | 🗌 Other (      |                         | )              | •                       |                 |

## SYMPTOM

SC495 occurs after the machine is used for a while.

## CAUSE

The toner supply tube is not in the correct position and is also bent (assembly error at the factory).

## SOLUTION

Do the following at machine installation:

## Procedure 1: Checking the Position of the Toner Supply Tube

From the rear side of the machine:

- 1. Open the PSU Box (screw x 2).
- 2. Remove the Rear cover (screw x 4).
- 3. Remove the Fly Wheel (screw x 3).
- 4. Remove the ADF Plug Bracket (screw x 4, Connector x 5).
- 5. Remove the Air Duct Unit (screw x 2, connector x1).
- 6. Make sure that the toner supply tube is in the correct position. **Correct position:** The tube is to the **left** of the connector in the photo.
- 7. If the toner supply tube bends (see the photo "Incorrect position"), do **Procedure 2** below.

## **Correct position:**

The tube is to the left of the connector.

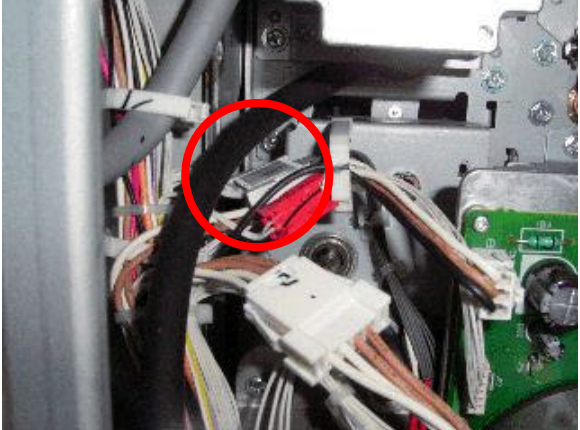

Incorrect position:

The tube is on top of the connector.

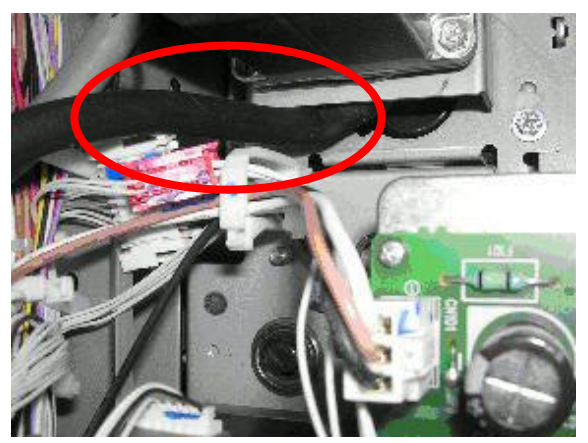

Model: Bellini-C3(Katana)

Date: 22-Dec-06

No.: RB234022

#### Procedure 2: Correcting the Position of the Toner Supply Tube

- 1. Remove the toner pump motor unit (screw x 3, connector x 1).
- 2. Disconnect the tube, turn it 180 degrees to straighten it, and then reattach it (**see the photo below).**

Important: Position the tube to the left of the connector shown in the photo above.

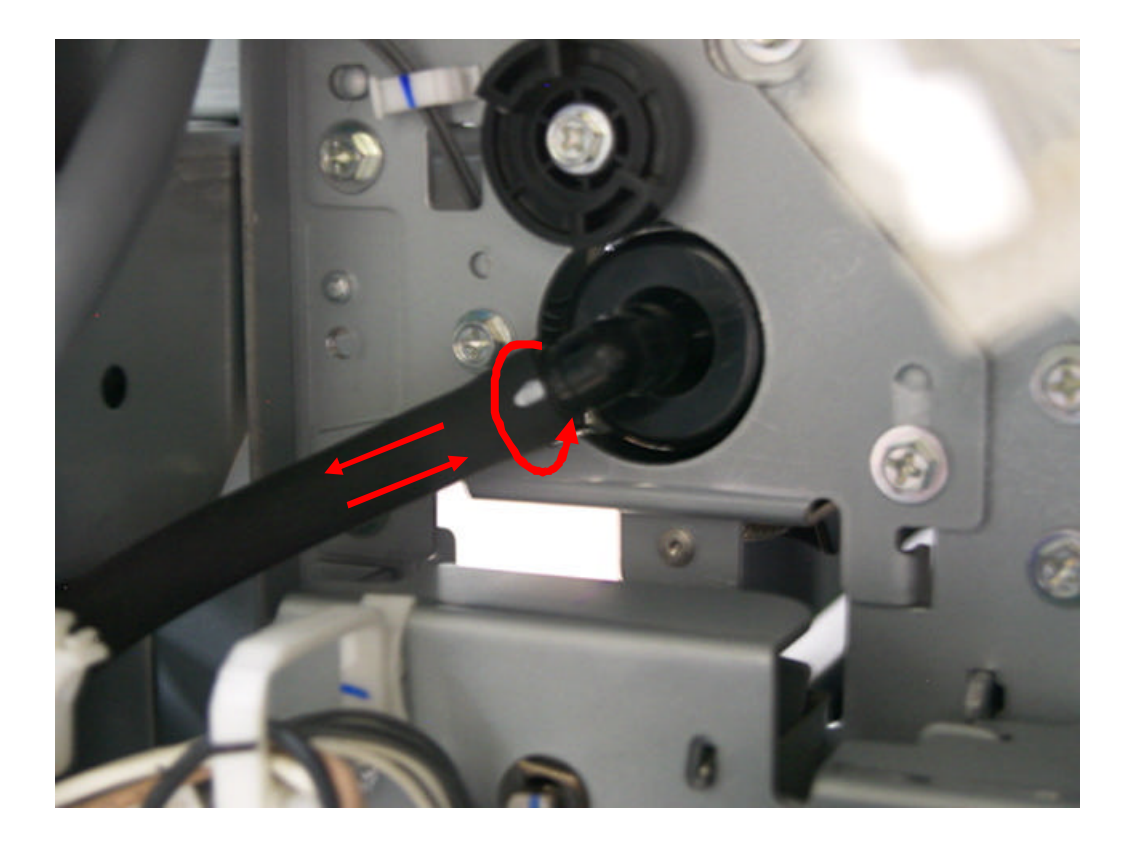

| Technical | Bulletin |
|-----------|----------|
|-----------|----------|

Model: Bellini-C3(Katana)

Date: 22-Dec-06

No.: RB234022

## ~ Reference ~

## Permanent Solution (Factory):

A clamp was added to the tube to ensure that it stays in the correct position.

This solution is applied from Dec 1<sup>st</sup> product.

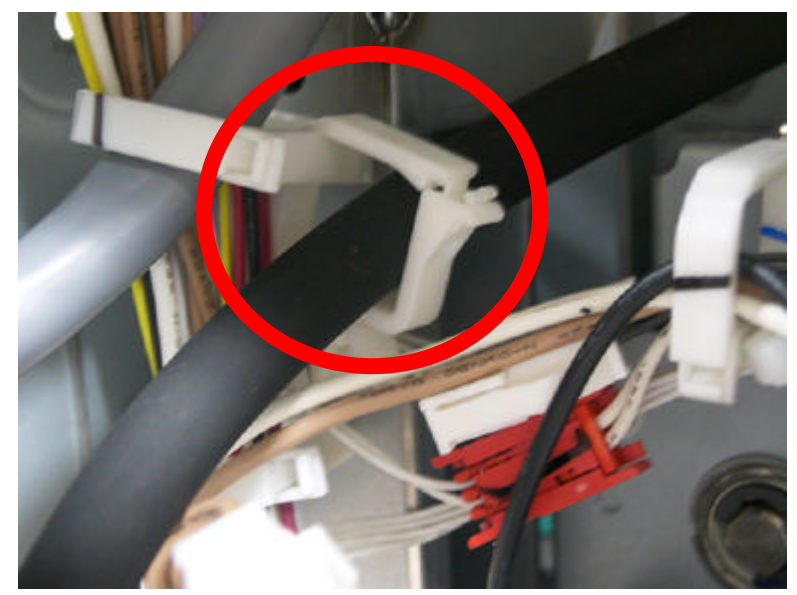

## S/N of Affected Units

This problem appears only from August to November 2006 production. See the table below for details.

| MODEL NAME          | V/Hz   | DESTINATION  | CODE    | SERIAL NUMBER             |
|---------------------|--------|--------------|---------|---------------------------|
| Ricoh Aficio MP9000 | 115/60 | USA          | B234-17 | L5560800XXX - L5561100XXX |
| Ricoh Aficio MP1100 | 115/60 | USA          | B235-17 | L5660800XXX - L5660900XXX |
| Ricoh Aficio MP1350 | 115/60 | USA          | B236-17 | No affected units         |
| Infotec IS 3090     | 220/50 | Europe       | B234-26 | No affected units         |
| Infotec IS 3110     | 220/50 | Europe       | B235-26 | No affected units         |
| Infotec IS 3135     | 220/50 | Europe       | B236-26 | No affected units         |
| Ricoh Aficio MP9000 | 220/50 | Europe, Asia | B234-27 | L5560800XXX - L5561100XXX |
| Ricoh Aficio MP1100 | 220/50 | Europe, Asia | B235-27 | L5660800XXX - L5661100XXX |
| Ricoh Aficio MP1350 | 220/50 | Europe, Asia | B236-27 | L5760800XXX - L5761100XXX |

## Technical Bulletin

Reissued: 16-Jan-07

Model: Bellini-C3(Katana)

Date: 22-Dec-06

No.: RB234021a

#### **RTB Reissue**

The items in *bold italics* have been corrected or added.

| Subject: Temporary Countermeasure for Duplex Entrance Jam I<br>(Jam code 23, 73) |                                |               | Prepared | d by: M. Matsuda        |
|----------------------------------------------------------------------------------|--------------------------------|---------------|----------|-------------------------|
| From: 2nd Tech                                                                   | Support Sec. Service Support I | Dept.         |          |                         |
| Classification:                                                                  | Troubleshooting                | Part informat | ion      | Action required         |
|                                                                                  | 🗌 Mechanical                   | Electrical    |          | Service manual revision |
|                                                                                  | Paper path                     | Transmit/rec  | eive     | Retrofit information    |
|                                                                                  | Product Safety                 | 🗌 Other (     | )        |                         |

#### **SYMPTOM**

Duplex Entrance Jam (Jam code 23 or 73)

Note: The symptom may occur only from September to November 2006 production.

#### See the table below for details.

| MODEL NAME          | V/Hz   | DESTINATION  | CODE    | SERIAL NUMBER             |
|---------------------|--------|--------------|---------|---------------------------|
| Ricoh Aficio MP9000 | 115/60 | USA          | B234-17 | L5560900XXX - L5561100XXX |
| Ricoh Aficio MP1100 | 115/60 | USA          | B235-17 | L5660900XXX               |
| Ricoh Aficio MP1350 | 115/60 | USA          | B236-17 | No affected units         |
| Infotec IS 3090     | 220/50 | Europe       | B234-26 | No affected units         |
| Infotec IS 3110     | 220/50 | Europe       | B235-26 | No affected units         |
| Infotec IS 3135     | 220/50 | Europe       | B236-26 | No affected units         |
| Ricoh Aficio MP9000 | 220/50 | Europe, Asia | B234-27 | L5560900XXX - L5561100XXX |
| Ricoh Aficio MP1100 | 220/50 | Europe, Asia | B235-27 | L5660900XXX - L5661100XXX |
| Ricoh Aficio MP1350 | 220/50 | Europe, Asia | B236-27 | L5760900XXX - L5761100XXX |

## CAUSE

The entrance guide plate is bent due to heat expansion. In addition, the metal cover on the duplex entrance guide encourages heat expansion of the guide plate. This will cause the gap in the paper path to be narrow and a duplex entrance jam occurs.

# RICCH Technical Bulletin Page: 2/6 Jeissued: 16-Jan-07 Model: Model: Mode: Model: Model:

## SOLUTION

- 1. If the Duplex Cover Kit (B2349901) is available, do the <u>Permanent Solution</u> below.
- 2. If the Duplex Cover Kit is not available yet, first do the <u>Temporary Solution</u> below. Then, after the Duplex Cover Kit is available, do the <u>Permanent Solution</u>.

## 1. Temporary Solution

For this procedure, you will need:

- 30 sheets or more of A4/LT plain paper, approx. 80g/m2 (20lb)
- M4x10 tapping screw (2 pcs)
- 1. Remove the duplex unit from the machine.
- 2. Check the gap at the center of the entrance to the duplex unit.
- 3. Insert a stack of 17 sheets (short-edge feed) into the center of the duplex unit entrance. Important: Make sure you can feed the sheets all the way to the entrance rollers [A] without any stress on the mechanism.
- 4. Remove the metal cover.

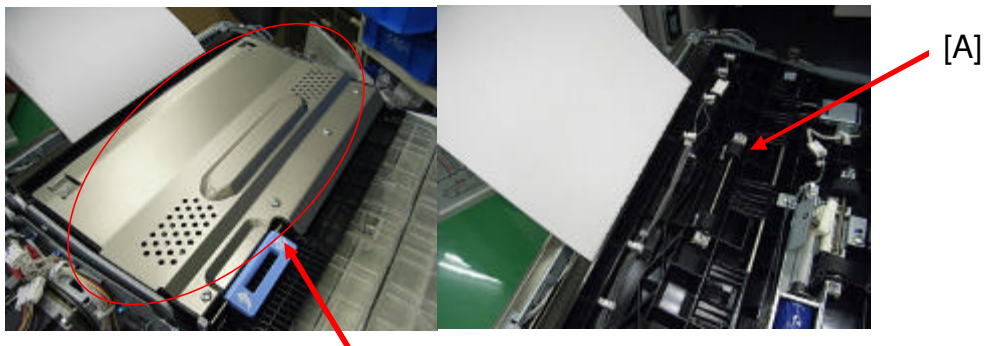

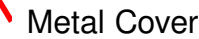

- If you can feed the sheets normally (without any stress), go to Step 8 below.
- If you <u>cannot</u> feed the sheets normally, go to Step 5 below.

## Technical Bulletin

Reissued: 16-Jan-07

RICOH

| Model: Bellini-C3(Katana) | Date: 22-Dec-06 | No.: RB234021a |
|---------------------------|-----------------|----------------|
|                           |                 |                |

Note: In Steps 5-7 below, you will adjust the paper feed gap at the duplex unit entrance.

5. Open the guide plate. Then, loosen the 10 screws (front: 5, rear: 5).

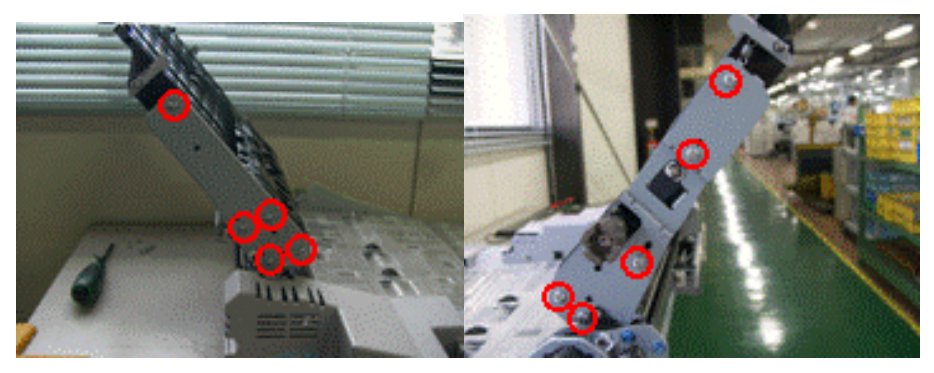

6. Feed 30 sheets of paper through the entrance area until the leading edge touches the duplex entrance rollers (Important: Do not feed the paper between the rollers).

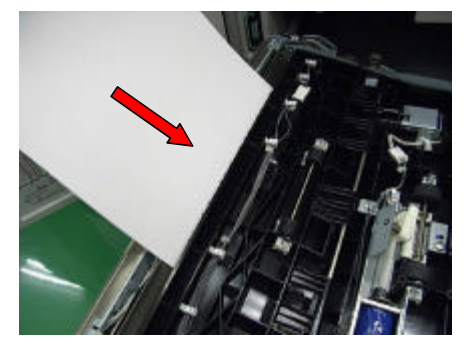

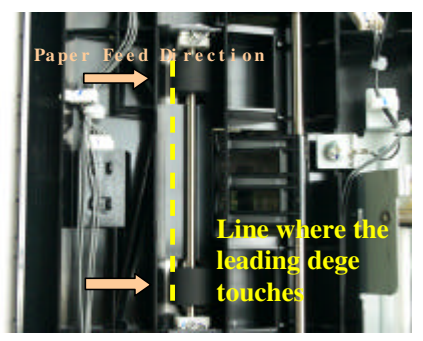

7. While holding the sheet of paper in place, tighten all of the screws for both side plates. Then remove the sheet of paper.

Continue on to Step 8 below.

- 8. Put the metal cover on top of the unit as shown.
- 9. Tighten two M4x10 tapping screws until the gap between the screws and cover is about <u>0.5mm-1.0mm</u>.

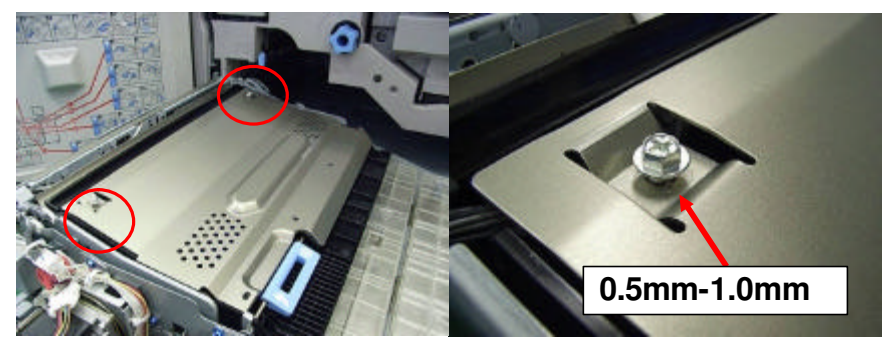

Reissued: 16-Jan-07

| Model: Bellini-C3(Katana) | Date: 22-Dec-06 | No.: RB234021a |
|---------------------------|-----------------|----------------|
|---------------------------|-----------------|----------------|

- 10. Measure the gap between the cover and screw. Make sure it is 0.5mm-1.0mm.
  - Note: You can check the gap by moving the cover back and forth (see the orange arrow).

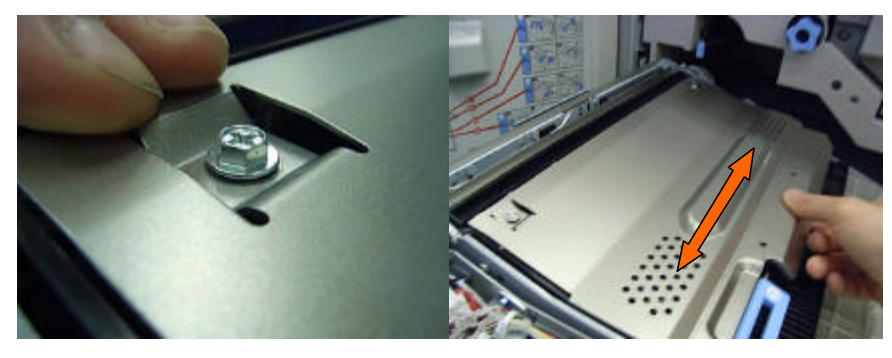

11. Insert the other four screws that were originally on the cover, then tighten them all the way.

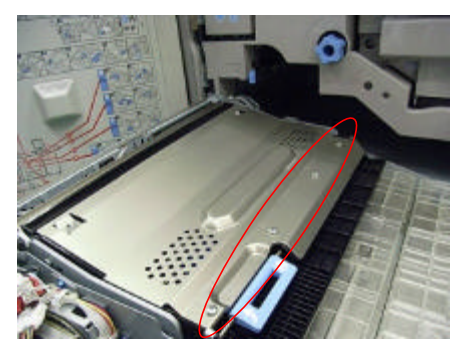

*Important:* As mentioned above, <u>make sure to do the Permanent Solution</u> as soon as the Duplex Cover Kit (B2349901) is available to you.

Reissued: 16-Jan-07

| Model: Bellini-C3(Katana) | Date: 22-Dec-06 | No.: RB234021a |
|---------------------------|-----------------|----------------|
|---------------------------|-----------------|----------------|

## 2. Permanent Solution

Note: With this procedure, you will adjust the gap at the center of the duplex unit entrance and then install the parts in the Duplex Cover Kit.

For this procedure, you will need:

- Duplex Cover Kit (P/N: B2349901)
  - *Note: This kit includes one new metal cover, two spacers and two tapping screws (M4X6).*
- 1. Remove the duplex unit from the machine.
- 2. Remove the metal cover (6 screws).
- 3. Do Steps 5-7 from the Temporary Solution above (adjusting the paper feed gap at the duplex unit entrance).
- 4. Make sure that the tab of the entrance sensor is in the correct position.

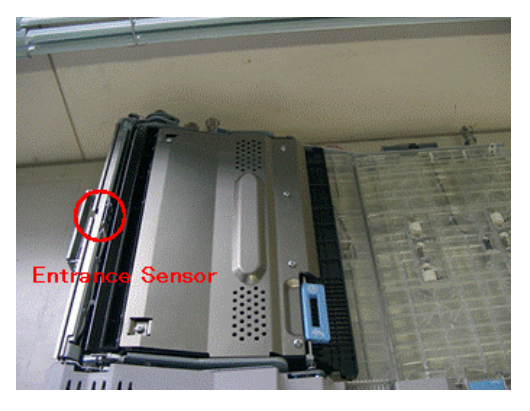

5. Insert a spacer in the two locations shown (guide plate bosses; [A], [B]).

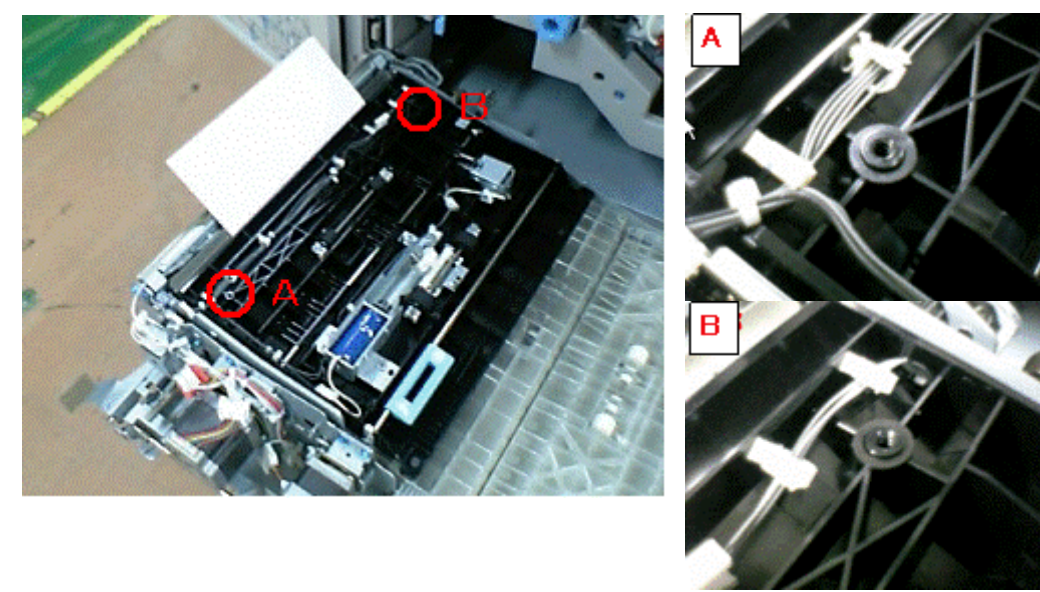

## Technical Bulletin

Reissued: 16-Jan-07

| Model: Bellini-C3(Katana) Date: 22- | Dec-06 No.: RB234021a |
|-------------------------------------|-----------------------|
|-------------------------------------|-----------------------|

6. Put the new metal cover on top of the unit as shown.

Important: Make sure the two bosses are sticking out of the two long holes in the cover.

- 7. Attach and tighten two new tapping screws (M4x6) over the bosses.
- 8. Move the upper cover back and forth in the direction of the arrow shown. Important: Make sure there is a little play in the cover.

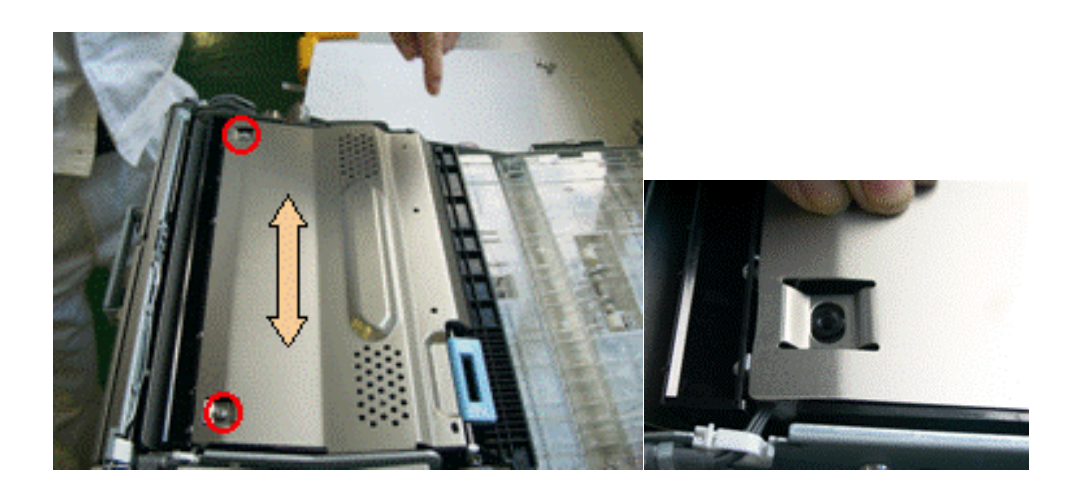

- 9. Attach the four other screws that were originally on the cover, and then tighten them.
- 10. Press the three places shown below (1, 2, 3) in that order, and make sure the upper unit is fixed in place correctly.

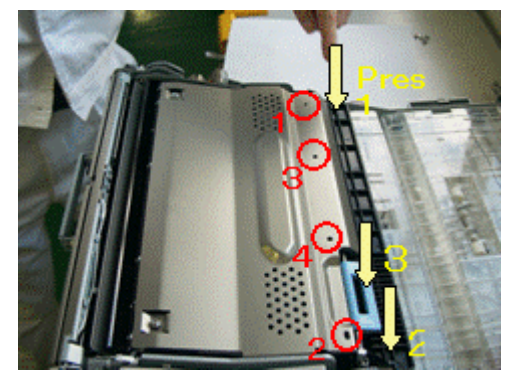

11. Re-install the duplex unit (4 screws).

# Technical Bulletin

**PAGE: 1/5** 

| Model: Bellini-C3(Katana) Da                        |                 |              | Dat   | :e: 16-Jan             | -07      | No.: RB234023      |
|-----------------------------------------------------|-----------------|--------------|-------|------------------------|----------|--------------------|
| Subject: Data OverWriteSecurity Unit F Installation |                 |              |       | Prepared by: S. Ishizu |          |                    |
| From: 2nd Tech Support Sec. Service Support Dept.   |                 |              |       |                        |          |                    |
| Classification:                                     | Troubleshooting | Part info    | ormat | tion                   | Action   | n required         |
|                                                     | Mechanical      | 🗌 Electrical |       |                        | 🛛 Servio | ce manual revision |
|                                                     | Paper path      | Transmit/rec |       | eive                   | Retro    | fit information    |
|                                                     | Product Safety  | 🗌 Other (    |       | )                      | •        |                    |

This bulletin contains a revision of the installation procedure for Data OverWriteSecurity Unit F (B735). The revised areas are highlighted in **blue/bold**.

#### NOTE

Operating Instructions, which is in the Accessories, will be added from March production.

Model: Bellini-C3(Katana)

RICOH

Date: 16-Jan-07

No.: RB234023

## 1.15.7 DATA OVERWRITESECURITY UNIT TYPE F (B735)

#### Accessories Description

Q'ty

- 1. Data OverWriteSecurity SD Card...... 1
- 2. Operating Instructions ..... 1

## Before You Begin...

 Confirm that the Data OverWriteSecurity unit SD card is the correct type for the machine. The correct type for this machine is "F".
 Important: DO THIS NOW. IF YOU INSTALL ANY VERSION OTHER THAN TYPE "F", YOU WILL HAVE TO REPLACE THE NVRAM AND DO THIS INSTALLATION PROCEDURE AGAIN.

- 2. Make sure that the following settings are not at the factory default settings:
  - Supervisor login password
  - Administrator login name
  - Administrator login password

**Important**: These settings must be set up by the customer before the Data OverWriteSecurity unit can be installed.

 Confirm that "Admin. Authentication" is on: [User Tools]> "System Settings"> "Administrator Tools"> "Administrator Authentication Management"> "Admin. Authentication"> "On"

If this setting is "Off" tell the customer that this setting must be "On" before you can do the installation procedure.

 Confirm that "Administrator Tools" is selected and enabled: [User Tools]> "System Settings"> "Administrator Tools"> "Administrator Authentication Management"> "Available Settings

**NOTE:** "Available Settings" is not displayed until Step 2 is done. If this setting is not selected tell the customer that this setting must be selected before you can do the installation procedure.

| RICOH                     | Technical B | ulletin         | PAGE: 3/5     | _ |
|---------------------------|-------------|-----------------|---------------|---|
| Model: Bellini-C3(Katana) |             | Date: 16-Jan-07 | No.: RB234023 |   |

## Seal Check and Removal

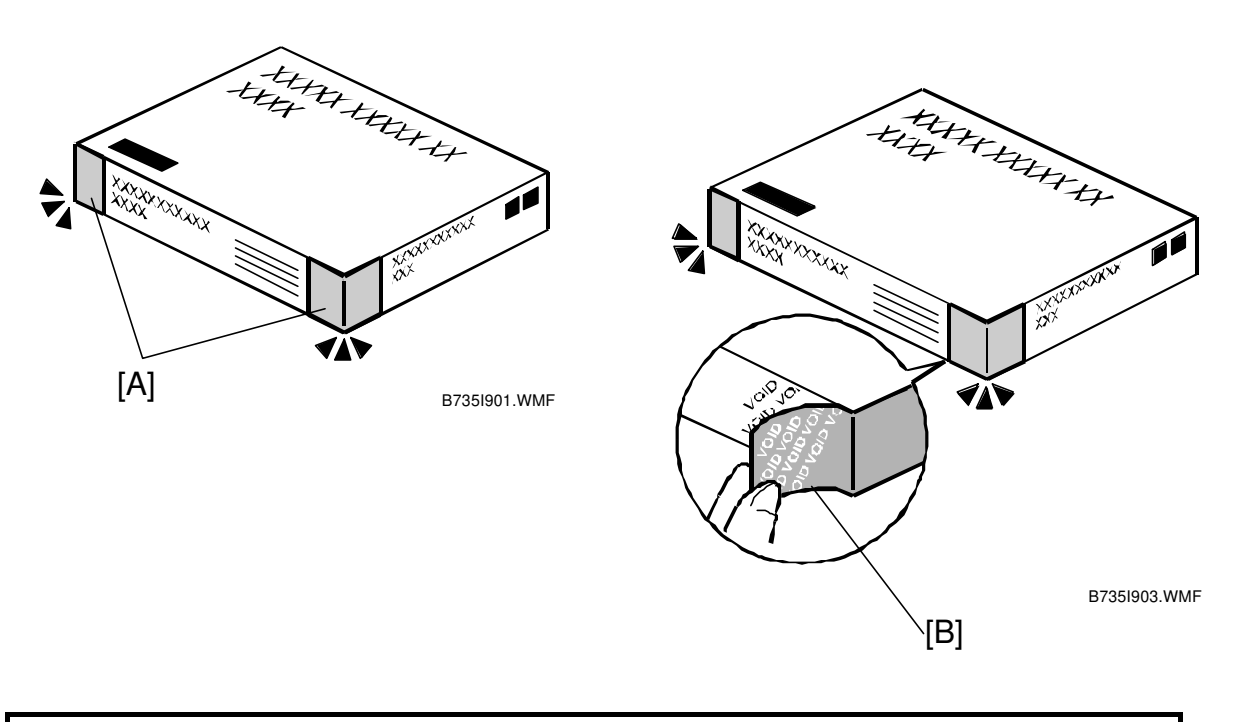

## **CAUTION** TURN OFF THE MAIN POWER SWITCH AND DISCONNECT THE POWER SUPPLY CORD.

- 1. Check the two box seals [A] on the corners of the box.
  - Make sure that the seals are attached at both corners.
  - The surfaces of the tapes must be blank. If you see "VOID" on the tapes, do not install the components in the box. Contact your sales division.
- 2. If the surfaces of the tapes do not show "VOID", remove them from the corners of the box.
- 3. After you remove each seal, the "VOID" marks [B] become visible. This prevents them from being reattached to the box.

Technical Bulletin

Model: Bellini-C3(Katana)

Date: 16-Jan-07

No.: RB234023

## Installation

## Important

- The DOS SD card must be inserted in SD card slot C2.
- If the PostScript3 option is also installed, you must move the DOS application to the PostScript3 SD card with **SP5873 001**.
- 1. If the machine is on, turn off the main power switch.
- 2. Disconnect the network cable.
- 3. Turn the main power switch on.
- 4. Turn the operation switch and main power switch off.
- 5. Remove the SD card slot cover [A] (one screw).
- 6. Hold the SD card [B] as shown and push it into SD card slot **C2**.
- 7. Reconnect the network cable.
- 8. Turn the main power switch on.
- 9. Do SP5878 and push [EXECUTE].
- 10. Go out of the SP mode.
- 11. Turn the operation switch off, then turn the main power switch off.
- 12. Do SP5990 005 to print an SMC report.
- 13. On the SMC report, confirm that the two numbers listed in "ROM No./Firmware Version" ("HDD Format Option") <u>AND</u> the two numbers listed in "Loading Program" ("GW2a\_zoffy") are as follows:

B7355202 Ver.1.05

# Important: The same two numbers must be listed in both sections mentioned above.

## If the numbers are not the same....

If the numbers are not identical, this means the option was not installed correctly.

- Confirm that the label on the box of the DOS option says "F".
- If you have installed the incorrect type, replace the NVRAM.
- Do the Data OverWriteSecurity unit installation again.

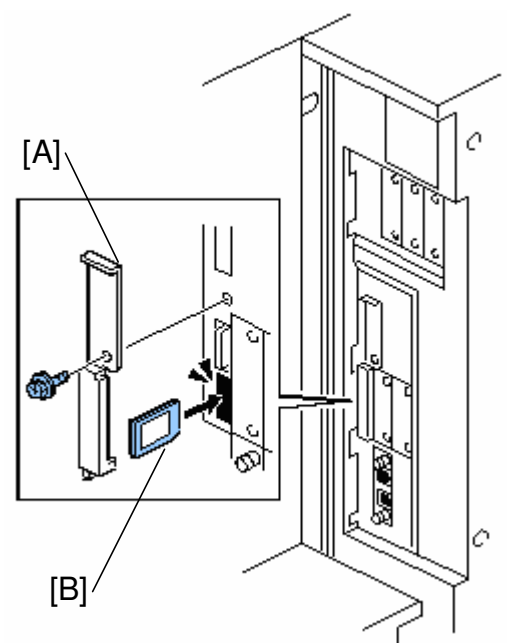

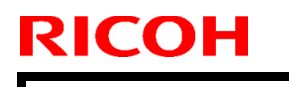

| I ecnnical Dulle | etin |
|------------------|------|
|------------------|------|

Model: Bellini-C3(Katana)

Date: 16-Jan-07 No.

No.: RB234023

- 14. Turn "Auto Erase Memory Setting" on: [User Tools]> "System Settings"> "Administrator Tools"> "Auto Erase Memory Setting"> "On"
- 15. Exit User Tools.

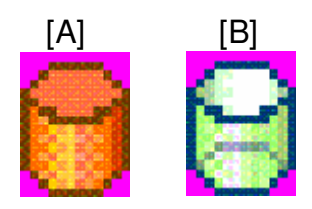

- 16. Check the display and make sure that the overwrite erase icon is displayed in the lower right area of the operation panel.
- 17. Make a Sample Copy.
- 18. Check the overwrite erase icon.
  - The icon [A] changes to [B] when job data is stored in the hard disk.
  - The icon goes back to its usual shape [A] after this function has completed a data overwrite operation on the hard disk.

# Technical Bulletin

**PAGE: 1/5** 

| Model: Bellini-C3(Katana)                         |                 |          | Dat                    | e: 16-Feb | -07    | No.: RB234024     |
|---------------------------------------------------|-----------------|----------|------------------------|-----------|--------|-------------------|
| Subject: Dirty background due to toner Leakage    |                 |          | Prepared by: S. Ishizu |           |        |                   |
| From: 2nd Tech Support Sec. Service Support Dept. |                 |          |                        |           |        |                   |
| Classification:                                   | Troubleshooting | Part inf | ormat                  | tion      | Action | n required        |
|                                                   | Mechanical      | Electric | al                     |           | Servic | e manual revision |
|                                                   | Paper path      | Transm   | it/rec                 | eive      | Retrof | fit information   |
|                                                   | Product Safety  | Other (  |                        | )         |        |                   |

## SYMPTOM

Dirty background occurs at the corner of the leading edge.

Note:

• Affected units:

This symptom occurs only on some machines from August 2006 to January 2007 production. See the table below.

• Timing: 90cpm model: After 360K, 110cpm model: 300K, 135cpm: 140K

#### Affected units:

| MODEL NAME          | V/Hz   | DESTINATION  | CODE    | SERIAL NUMBER             |
|---------------------|--------|--------------|---------|---------------------------|
| Ricoh Aficio MP9000 | 115/60 | USA          | B234-17 | L5560800XXX - L5570100184 |
| Ricoh Aficio MP1100 | 115/60 | USA          | B235-17 | L5660800XXX - L5670100014 |
| Ricoh Aficio MP1350 | 115/60 | USA          | B236-17 | L5760800XXX - L5770100015 |
| Infotec IS 3090     | 220/50 | Europe       | B234-26 | 9Y90860XXX – 9Y90170034   |
| Infotec IS 3110     | 220/50 | Europe       | B235-26 | 9Z10860XXX – 9Z10170020   |
| Infotec IS 3135     | 220/50 | Europe       | B236-26 | 9Z20860XXX – 9Z20170002   |
| Ricoh Aficio MP9000 | 220/50 | Europe, Asia | B234-27 | L5560800XXX - L5570100139 |
| Ricoh Aficio MP1100 | 220/50 | Europe, Asia | B235-27 | L5660800XXX - L5661200112 |
| Ricoh Aficio MP1350 | 220/50 | Europe, Asia | B236-27 | L5760800XXX - L5770100012 |
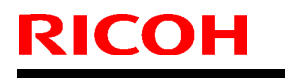

Technical Bulletin

Model: Bellini-C3(Katana)

Date: 16-Feb-07

No.: RB234024

### CAUSE

Vendor error:

The duct path that is attached to the development unit is blocked due to a defect in the die. The internal pressure of the development unit rises, and after a while, the toner leaks out from the unit.

**Note:** The higher the roller (engine) speed, the higher the internal pressure. This is why, as mentioned above, the symptom occurs earlier on faster models.

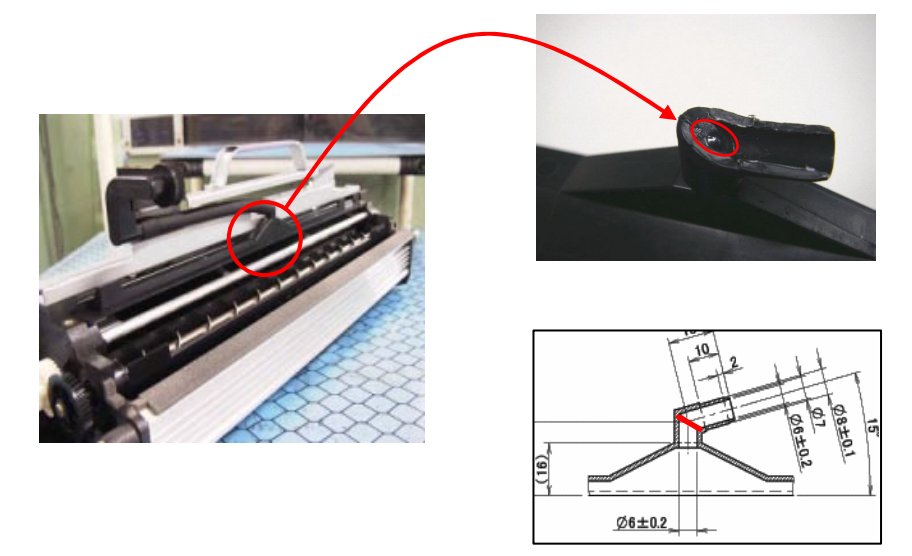

### SOLUTION

 Replace the duct unit at machine installation, or at the next service visit. To do this, use the duct unit kit: P/N B2349902.

See Page 4 below for the procedure.

**NOTE:** For some affected units, the kit is already packaged with the machine before shipment from the warehouse.

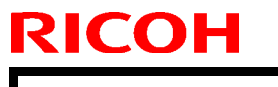

Model: Bellini-C3(Katana)

Date: 16-Feb-07

No.: RB234024

2. Clean the entrance guide plate (see below).

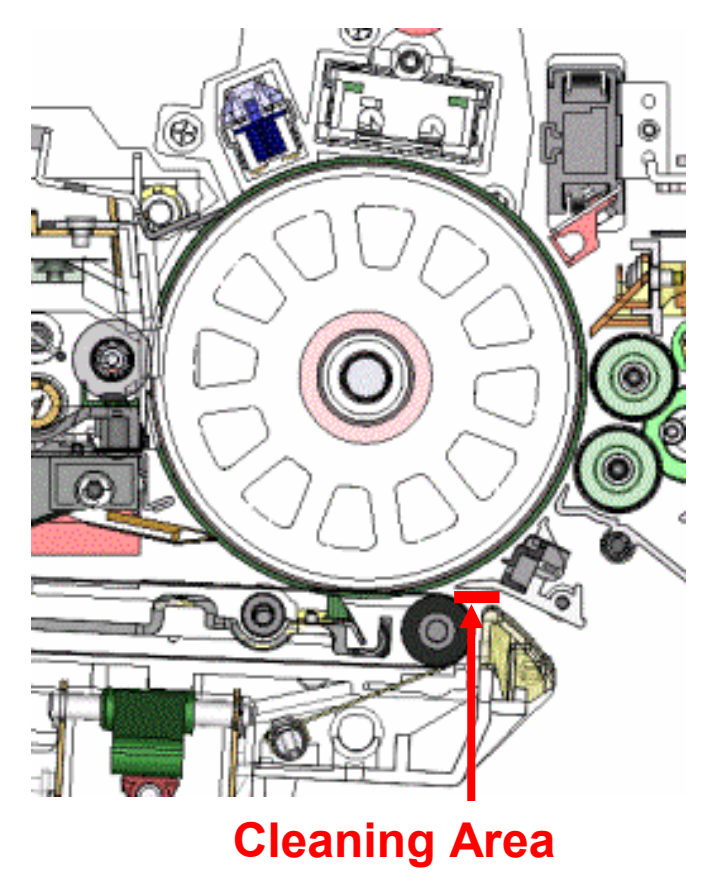

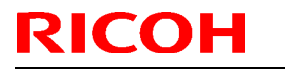

Model: Bellini-C3(Katana)

Date: 16-Feb-07

No.: RB234024

### **Duct Replacement Procedure**

Do the following at machine installation or the next service visit for the **affected units** listed on page 1 above.

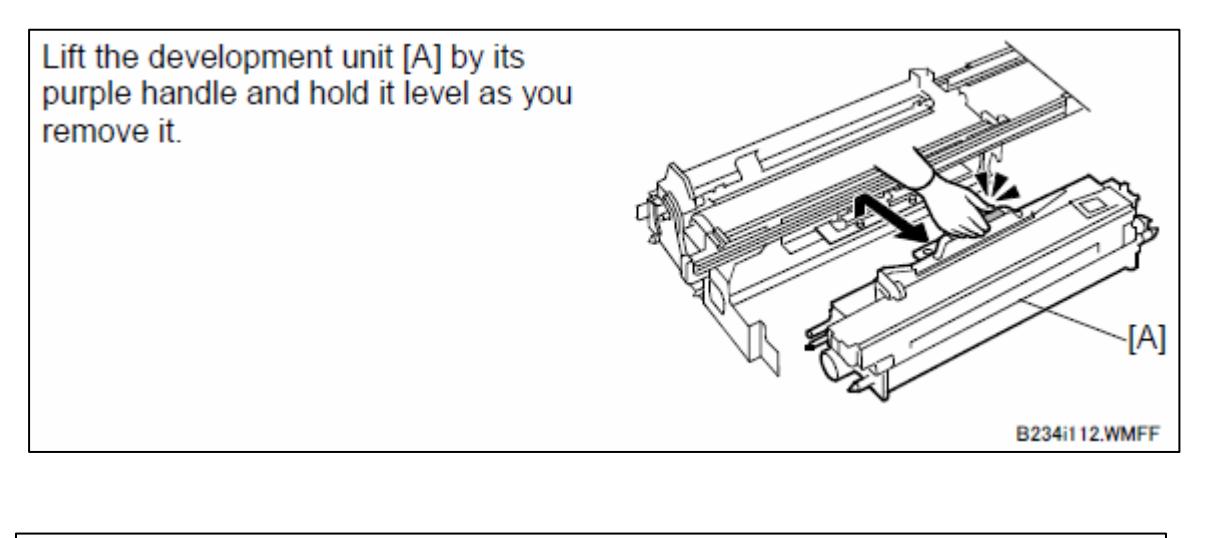

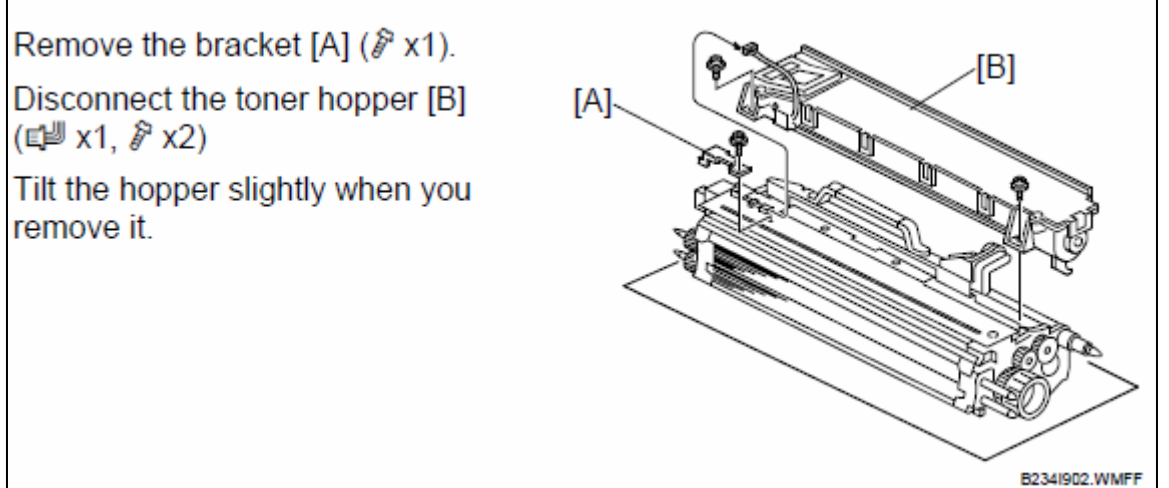

Remove the duct unit<br/>(inside the red box in<br/>the photo).P/N: B2343151

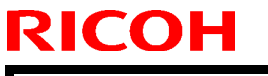

OH Technical Bulletin

Model: Bellini-C3(Katana)

Date: 16-Feb-07

No.: RB234024

Detach the tube and replace the duct unit with the new one.

Important: Insert the duct unit into the tube as shown, until the edge of the tube is aligned with the red line.

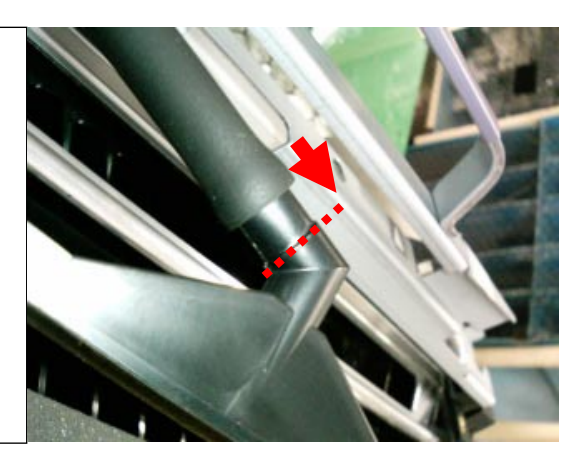

Reattach the duct to the development unit. Important: Make sure to attach the duct in the correct position (See the red circle in the photo).

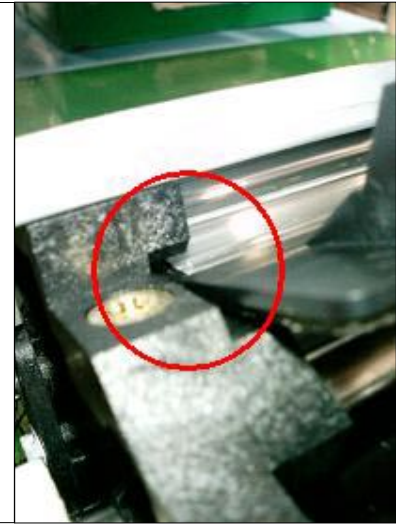

Reattach the toner hopper to the development unit.

### Technical Bulletin

| Model: Bellini-C3 (Katana) Da                          |                 |           | Date                       | e: 23-Feb-07  | No.: RB234025      |
|--------------------------------------------------------|-----------------|-----------|----------------------------|---------------|--------------------|
| Subject: Patch Release for EB-135 V.1.0.0 (1-Q8OD2.ps) |                 |           | Prepared by: Chisato Tsuji |               |                    |
| From: 2nd Tech Support Sec. Service Support Dept.      |                 |           |                            |               |                    |
| Classification:                                        | Troubleshooting | Part info | ormat                      | tion 🗌 Actior | n required         |
|                                                        | Mechanical      | Electric  | al                         | Servic        | ce manual revision |
|                                                        | Paper path      | 🗌 Transm  | it/rec                     | eive 🗌 Retro  | fit information    |
|                                                        | ⊠ Other ( )     |           |                            |               |                    |

This RTB is the release note for Patch File 1-Q8OD2.ps for Printer Controller EB-135 system version 1.0.

| Patch File | lssue(s)                                                                                                    |
|------------|----------------------------------------------------------------------------------------------------|
| 1-Q8OD2.ps | <ul> <li>Second and Third page output are rotated 180 with Multiple settings in Acrobat7.</li> <li>Data overlapping on pages when printing PCL and Postscript files to the print controller.</li> <li>Scanned job is not held by Batch Mode.</li> <li>With a Staple removed condition in print: "Staple has been canceled" is not displayed.</li> <li>Wrong German Wording is displayed on CWS with Paper Jam in Booklet Processor.</li> <li>GBC Punch Support.</li> </ul> |

#### Prerequisite(s):

None

- 1. Extract the G8477552.exe until you get the 1-Q8OD2.ps file.
- 2. Download/Import the patch file "1-Q8OD2.ps" with Command Workstation to the "**Direct**" queue.
- 3. You must wait at least 60 seconds after the patch file downloaded/imported before rebooting the system. This will ensure the patch file is completely processed.
- 4. From either Command Workstation or the Fiery LCD, select "Shut Down" and then "Reboot System"
- 5. Wait until the Fiery has come to idle and print out the configuration page.
- 6. Verify the Update Info section. It should contain the patch number "1-Q8OD2".

### Technical Bulletin

| Model: Bellini-C3 (Katana)                             |                 |              | Date  | e: 23-Feb-07               | No.: RB234026      |
|--------------------------------------------------------|-----------------|--------------|-------|----------------------------|--------------------|
| Subject: Patch Release for EB-135 V.1.0.0 (1-QXAH1.ps) |                 |              | os)   | Prepared by: Chisato Tsuji |                    |
| From: 2nd Tech Support Sec. Service Support Dept.      |                 |              |       |                            |                    |
| Classification:                                        | Troubleshooting | Part info    | ormat | tion 🗌 Actior              | n required         |
|                                                        | Mechanical      | Electrical   |       | Servic                     | ce manual revision |
|                                                        | Paper path      | Transmit/rec |       | eive 🗌 Retro               | fit information    |
|                                                        | Other ( )       |              |       |                            |                    |

This RTB is the release note for Patch File 1-QXAH1.ps for Printer Controller EB-135 system version 1.0.

| Patch File | lssue(s)                                                                                                    |
|------------|----------------------------------------------------------------------------------------------------|
| 1-QXAH1.ps | <ul> <li>Mixed-size files no longer get punched correctly.</li> <li>Printing a single page job with complex data takes longer than expected to print.</li> <li><plockmatic> Canceling any Plockmatic-print job from CWS or panel after will not finished.</plockmatic></li> </ul> |

#### Prerequisite(s):

Please ensure to apply patch 1-Q8OD2.ps before 1-QXAH1.ps.

- 1. Extract the G8477553.exe until you get the 1-QXAH1.ps file.
- 2. Download/Import the patch file "1-QXAH1.ps" with Command Workstation to the "**Direct**" queue.
- 3. You must wait at least 60 seconds after the patch file downloaded/imported before rebooting the system. This will ensure the patch file is completely processed.
- 4. From either Command Workstation or the Fiery LCD, select "Shut Down" and then "Reboot System"
- 5. Wait until the Fiery has come to idle and print out the configuration page.
- 6. Verify the Update Info section. It should contain the patch number "1-QXAH1".

### Technical Bulletin

| Model: Bellini-C3 (Katana)                             |                   | Date         | e: 23-Feb-07               | No.: RB234027 |                    |
|--------------------------------------------------------|-------------------|--------------|----------------------------|---------------|--------------------|
| Subject: Patch Release for EB-135 V.1.0.0 (1-R297V.ps) |                   |              | Prepared by: Chisato Tsuji |               |                    |
| From: 2nd Tech Support Sec. Service Support Dept.      |                   |              |                            |               |                    |
| Classification:                                        | Troubleshooting [ | Part informa |                            | tion 🗌 Actior | n required         |
|                                                        | Mechanical        | Electrical   |                            | Servio        | ce manual revision |
|                                                        | Paper path        | Transmit/rec |                            | eive 🗌 Retro  | fit information    |
|                                                        | ⊠ Other ( )       |              |                            |               |                    |

This RTB is the release note for Patch File 1-R297V.ps for Printer Controller EB-135 system version 1.0.

| Patch File | lssue(s)                                                                                                    |
|------------|----------------------------------------------------------------------------------------------------|
| 1-R297V.ps | <ul> <li>Blank first page does not feed from Interposer tray with booklet maker setting.</li> <li>LCD scanning from the platen with Split Mode=Batch does not allow the scanner to initiate the scan process.</li> <li>Always outputs to Proof tray after custom paper end recovery.</li> <li>MIB: Status of Job History is wrongly displayed.<br/>("ricohQueJobPrtStatusString" is wrong.)</li> <li>MIB: Track ID is not set on Booklet printing.</li> </ul> |

#### **Prerequisite(s):**

Please apply the following two patches in this order before installing 1-R297V: 1-Q8OD2.ps

1-QXAH1.ps.

- 1. Extract the G8477554.exe until you get the 1-R297V.ps file.
- 2. Download/Import the patch file "1-R297V.ps" with Command Workstation to the "Direct" queue.
- 3. You must wait at least 60 seconds after the patch file downloaded/imported before rebooting the system. This will ensure the patch file is completely processed.
- 4. From either Command Workstation or the Fiery LCD, select "Shut Down" and then "Reboot System"
- 5. Wait until the Fiery has come to idle and print out the configuration page.
- 6. Verify the Update Info section. It should contain the patch number "1-R297V".

# Technical Bulletin

#### PAGE: 1/1

| Model: Bellini-C3 (Katana)                             |                 |               | Date                       | e: 6-Apr-07   | No.: RB234028     |
|--------------------------------------------------------|-----------------|---------------|----------------------------|---------------|-------------------|
| Subject: Patch Release for EB-135 V.1.0.0 (1-QWOVA.ps) |                 | os)           | Prepared by: Chisato Tsuji |               |                   |
| From: 2nd Tech Support Sec. Service Support Dept.      |                 |               |                            |               |                   |
| Classification:                                        | Troubleshooting | Part informat |                            | tion 🗌 Action | n required        |
|                                                        | Mechanical      | Electric      | al                         | Servic        | e manual revision |
|                                                        | Paper path      | Transmit/rece |                            | eive 🗌 Retrof | fit information   |
|                                                        | ⊠ Other ( )     |               |                            |               |                   |

This RTB is the release note for Patch File 1-QWOVA.ps for Printer Controller EB-135 system version 1.0.

| Patch File | Issue(s)                                                                                                    |
|------------|----------------------------------------------------------------------------------------------------|
| 1-QWOVA.ps | <ul> <li>When launching Configure from WebTools with Internet<br/>Explorer 7, a runtime error message appears and Internet<br/>Explorer 7 closes unexpectedly.</li> </ul> |

#### Prerequisite(s):

None (This patch can be applied any time.)

- 1. Extract the G8477555.exe until you get the 1-QWOVA.ps file.
- 2. Download/Import the patch file "1-QWOVA.ps" with Command Workstation to the "Direct" queue.
- 3. You must wait at least 60 seconds after the patch file downloaded/imported before rebooting the system. This will ensure the patch file is completely processed.
- 4. From either Command Workstation on the Fiery LCD, select "Shut Down" and then "Reboot System"
- 5. Wait until the Fiery has come to idle and print out the configuration page.
- 6. Verify the Update Info section. It should contain the patch number "1-QWOVA".

# Technical Bulletin

#### PAGE: 1/1

| Model: Bellini-C3 (Katana)                             |                 |              | Date | e: 6-Apr-07                | No.: RB234029      |
|--------------------------------------------------------|-----------------|--------------|------|----------------------------|--------------------|
| Subject: Patch Release for EB-135 V.1.0.0 (1-RBHTV.ps) |                 |              | s)   | Prepared by: Chisato Tsuji |                    |
| From: 2nd Tech Support Sec. Service Support Dept.      |                 |              |      |                            |                    |
| Classification:                                        | Troubleshooting | Part informa |      | tion Action                | n required         |
|                                                        | Mechanical      | Electrical   |      | Servic                     | ce manual revision |
|                                                        | Paper path      | Transmit/rec |      | eive 🗌 Retrot              | fit information    |
|                                                        | ⊠ Other ( )     |              |      |                            |                    |

This RTB is the release note for Patch File 1-RBHTV.ps for Printer Controller EB-135 system version 1.0.

| Patch File | Issue(s)                                                                                |
|------------|-----------------------------------------------------------------------------------------|
| 1-RBHTV.ps | <ul> <li>Printing is delayed during a multi-copy job that includes stapling.</li> </ul> |

#### Prerequisite(s):

Please apply the following two patches in this order before installing 1-RBHTV:

- 1-Q8OD2
- 1-QXAH1
- 1-R297V

- 1. Extract the G8477556.exe until you get the 1-RBHTV.ps file.
- 2. Download/Import the patch file "1-RBHTV.ps" with Command Workstation to the "Direct" queue.
- 3. You must wait at least 60 seconds after the patch file downloaded/imported before rebooting the system. This will ensure the patch file is completely processed.
- 4. From either Command Workstation on the Fiery LCD, select "Shut Down" and then "Reboot System"
- 5. Wait until the Fiery has come to idle and print out the configuration page.
- 6. Verify the Update Info section. It should contain the patch number "1-RBHTV".

# Technical Bulletin

#### PAGE: 1/1

| Model: Bellini-C3 (Katana)                             |                   |                | Date                       | e: 6-Apr-07  | No.: RB234030     |
|--------------------------------------------------------|-------------------|----------------|----------------------------|--------------|-------------------|
| Subject: Patch Release for EB-135 V.1.0.0 (1-ROD5X.ps) |                   |                | Prepared by: Chisato Tsuji |              |                   |
| From: 2nd Tech Support Sec. Service Support Dept.      |                   |                |                            |              |                   |
| Classification:                                        | ☑ Troubleshooting | 🗌 Part informa |                            | tion Actior  | n required        |
|                                                        | Mechanical        | Electrical     |                            | Servic       | e manual revision |
|                                                        | Paper path        | Transmit/rec   |                            | eive 🗌 Retro | fit information   |
|                                                        | ⊠ Other ( )       |                |                            |              |                   |

This RTB is the release note for Patch File 1-ROD5X.ps for Printer Controller EB-135 system version 1.0.

| Patch File | Issue(s)                                                                                                    |
|------------|----------------------------------------------------------------------------------------------------|
| 1-ROD5X.ps | <ul> <li>A noticeable performance degradation occurs when printing<br/>duplex jobs from the PCL5 driver.</li> </ul> |

#### Prerequisite(s):

Please apply the following two patches in this order before installing 1-ROD5X:

- 1-Q8OD2
- 1-QXAH1
- 1-R297V
- 1-RBHTV

- 1. Extract the G8477557.exe until you get the 1-ROD5X.ps file.
- 2. Download/Import the patch file "1-ROD5X.ps" with Command Workstation to the "Direct" queue.
- 3. You must wait at least 60 seconds after the patch file downloaded/imported before rebooting the system. This will ensure the patch file is completely processed.
- 4. From either Command Workstation on the Fiery LCD, select "Shut Down" and then "Reboot System"
- 5. Wait until the Fiery has come to idle and print out the configuration page.
- 6. Verify the Update Info section. It should contain the patch number "1-ROD5X".

# Technical Bulletin

#### PAGE: 1/3

| Model: KATANA (Bellini-C3)                        |                   |           | te: 12-Apr-07          |      | No.: RB234031 |                    |
|---------------------------------------------------|-------------------|-----------|------------------------|------|---------------|--------------------|
| Subject: Punch Hole Misalignment                  |                   |           | Prepared by: M.Matsuda |      |               |                    |
| From: 2nd Tech Support Sec. Service Support Dept. |                   |           |                        |      |               |                    |
| Classification:                                   | ☑ Troubleshooting | Part infe | ormat                  | tion | Action        | n required         |
|                                                   | Mechanical        | Electric  | al                     |      | Servic        | ce manual revision |
|                                                   | Paper path        | Transm    | it/rec                 | eive | Retro         | fit information    |
|                                                   | Product Safety    | Other (   |                        | )    |               |                    |

### SYMPTOM

The punch holes in a Designate job are not aligned if the paper is fed from several different trays.

### CAUSE

The trays are installed correctly, but the side to side position of one or more of the trays is not within the target.

### SOLUTION

Adjust the side-to-side position of the tray(s).

### Procedure

**Note:** The goal of this procedure is to adjust "Gap [A]" in the illustration below to about 2mm for all paper trays.

- Set Sp1911-001 to 008 to a value of "0". Note: This turns off the CIS function for all trays.
- 2. Print out the Trimming Area Pattern (SP2902-003, No.27) from tray 2.
- 3. Measure the gap between the front trim line and the edge of the paper (Gap [A]).
  - Gap [A] should be about **2mm**. If it is not, adjust **Sp1002-002** so that it becomes about 2mm.

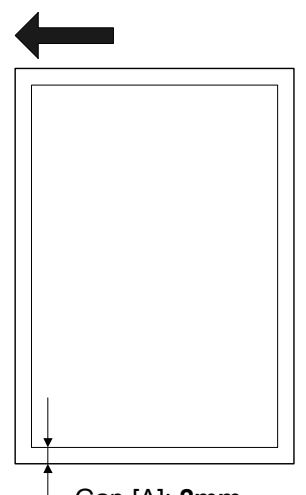

Gap [A]: 2mm

| Technical B | ulletin |
|-------------|---------|
|-------------|---------|

Model: KATANA (Bellini-C3)

RICOH

Date: 12-Apr-07

No.: RB234031

- 4. Take the value you entered into Sp1002-002, and then input this same value into **Sp1002-001** and **–003 to –008**.
- 5. Print out the Trimming Area Pattern from trays 1, 4, 5, 6 and 7.
- 6. Measure Gap [A] for each sheet.
  - If Gap [A] is still not about 2mm, do Steps 7-9 below. This is to adjust the position of the tray(s) manually.

### Only if Gap [A] is still not about 2mm after doing Steps 1-6:

7. Adjust the side-to-side position of the tray(s) for which Gap [A] is still not 2mm.

### Tray 1 (Tandem tray):

- 1. Remove the cover for the right tray.
- 2. Adjust the side-to-side position of the tray by moving the bracket (index #4). **Note:** For the procedure, see the Service Manual, pg. 3-118.

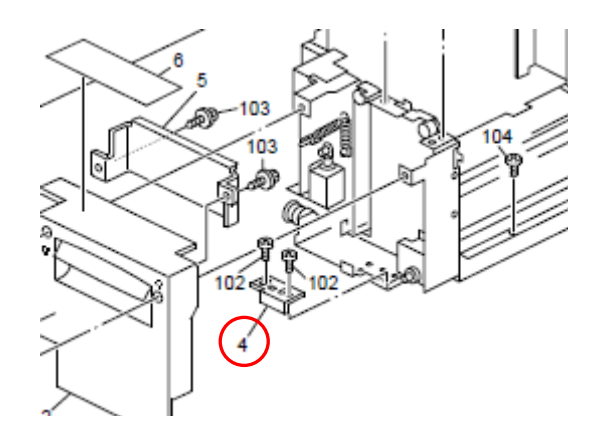

### Trays 4, 5, 6 (LCT trays):

Change the position of the screws for the front tray covers. **Note:** For the procedure, see the Service Manual, pg. B832-14, B834-17.

### Tray 7 (Bypass tray):

Turn the screw on the rear side of the tray. **Note:** You can see the scale on the right side of the tray.

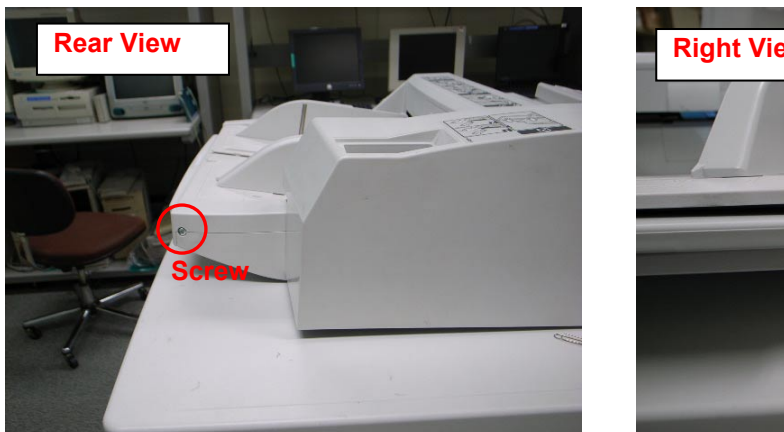

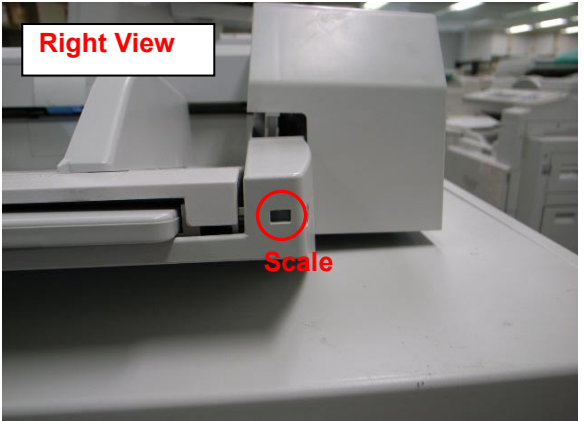

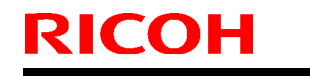

| T | echn | ical | Bul | letin |
|---|------|------|-----|-------|
| - |      |      |     |       |

Model: KATANA (Bellini-C3)

Date: 12-Apr-07

No.: RB234031

- 7. Do the CIS Adjustment again. **Note:** For the procedure, see the Service Manual, pg. 3-115, B832-15, 16, B834-19, 20).
- 8. If the customer is using a Cover Interposer, check the side-to-side position of this tray.

If you need to adjust the position:

- Turn the screw clockwise to move the tray toward the front
- Turn the screw **counter-clockwise** to move the tray toward the **back**

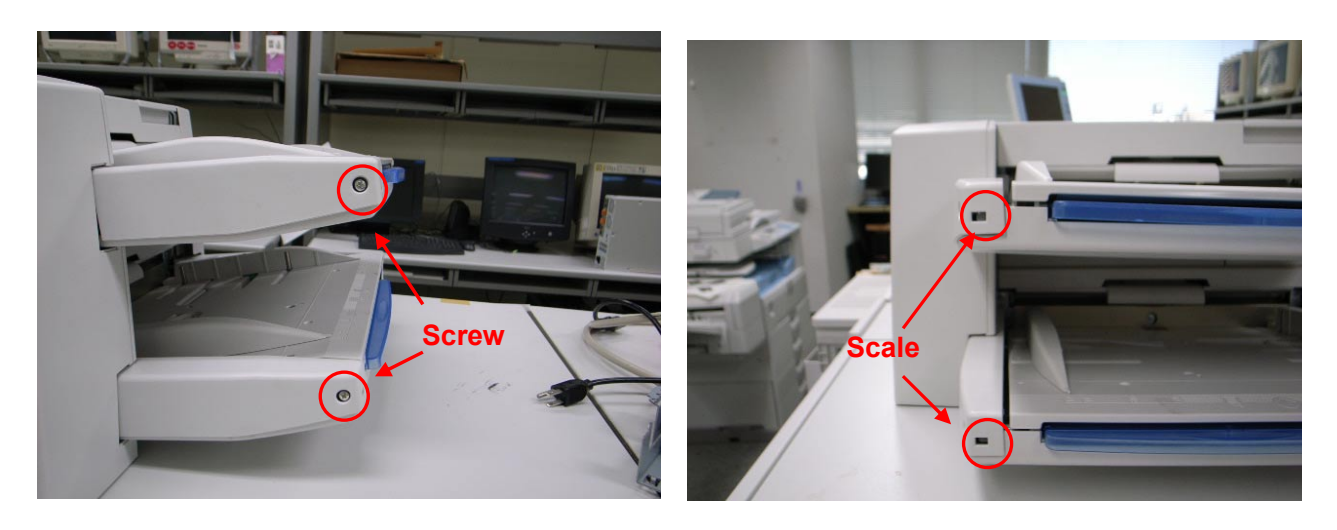

# Technical Bulletin

#### **PAGE: 1/1**

| Model: Bellini-C3 (Katana) Date                        |                   |               | e: 17-May-07               | No.: RB234032 |                    |
|--------------------------------------------------------|-------------------|---------------|----------------------------|---------------|--------------------|
| Subject: Patch Release for EB-135 V.1.0.0 (1-RGTN6.ps) |                   |               | Prepared by: Chisato Tsuji |               |                    |
| From: 2nd Tech Support Sec. Service Support Dept.      |                   |               |                            |               |                    |
| Classification:                                        | ☑ Troubleshooting | Part informat |                            | tion 🗌 Action | n required         |
|                                                        | Mechanical        |               |                            | Servio        | ce manual revision |
|                                                        | Paper path        | Transmit/rec  |                            | eive 🗌 Retro  | fit information    |
|                                                        | ⊠ Other ( )       |               |                            |               |                    |

This RTB is the release note for Patch File 1-RGTN6.ps for Printer Controller EB-135 system version 1.0.

| Patch File | lssue(s)                                                                                    |
|------------|---------------------------------------------------------------------------------------------|
| 1-RGTN6.ps | <ul> <li>Sometimes a Euro symbol (€) prints overlapping adjacent<br/>characters.</li> </ul> |

#### Prerequisite(s):

None (This patch can be applied any time.)

- 1. Extract the G8477559.exe until you get the 1-RGTN6.ps file.
- 2. Download/Import the patch file "1-RGTN6.ps" with Command Workstation to the "Direct" queue.
- 3. You must wait at least 60 seconds after the patch file downloaded/imported before rebooting the system. This will ensure the patch file is completely processed.
- 4. From either Command Workstation on the Fiery LCD, select "Shut Down" and then "Reboot System"
- 5. Wait until the Fiery has come to idle and print out the configuration page.
- 6. Verify the Update Info section. It should contain the patch number "1-RGTN6".

# Technical Bulletin

#### PAGE: 1/2

| Model: Katana (Bellini-C3)                          |                 |                  | Dat  | ate: 5-Jul-07           |        | No.: RB234033     |
|-----------------------------------------------------|-----------------|------------------|------|-------------------------|--------|-------------------|
| Subject: Supports the Catalan and Turkish languages |                 |                  |      | Prepared by: M. Matsuda |        |                   |
| From: 2nd Tech Support Sec. Service Support Dept.   |                 |                  |      |                         |        |                   |
| Classification:                                     | Troubleshooting | Part information |      | tion                    | Action | n required        |
|                                                     | Mechanical      | Electrical       |      | 🗌 Service manu          |        | e manual revision |
|                                                     | Paper path      | Transmit/rec     |      | eceive                  |        | fit information   |
|                                                     | Product Safety  | 🛛 Other (f       | irmw | are)                    |        |                   |

This machine now supports Catalan and Turkish.

Please update the following firmware to add Catalan and Turkish language support.

- Firmware list
  - System ver.3.10.1 or later
  - LCDC ver.1.11 or later (Language firmware ver.0.71 or later)
  - Printer ver.1.26 or later
  - Websys ver.1.08 or later
  - WebUapl ver.1.06 or later
  - Scanner ver.1.13 or later
- Firmware release notes
   All firmware release notes use the same expression as shown below.
   Supports the Catalan and Turkish languages.
- Supported functions
   Supported device functions are different depending on language.
   Please check them in the following table.

#### [Device]

|                    | Device functions                                               | Catalan | Turkish |
|--------------------|----------------------------------------------------------------|---------|---------|
| Сору               | Operation panel                                                | OK      | OK      |
|                    | Preset Stamp                                                   | NO***   | NO***   |
| Document<br>Server | Operation panel                                                | OK      | OK      |
| Printer            | Operation panel                                                | OK      | OK      |
|                    | Printer lists in Printer Features<br>(i.e. Configuration Page) | ОК      | NO*     |

Model: Katana (Bellini-C3)

Date: 5-Jul-07

No.: RB234033

|                  | Device functions                                                         | Catalan | Turkish |
|------------------|--------------------------------------------------------------------------|---------|---------|
| Scanner          | Operation panel                                                          | OK      | OK      |
|                  | Lists printed from Scanner operation panel<br>(i.e. transmission result) | ОК      | NO*     |
|                  | E-mail Information Language in Scanner<br>Features                       | ОК      | ОК      |
| User<br>Tools    | Print Address Book (Header)                                              | OK      | NO*     |
|                  | Headers or file names of other lists<br>(i.e. Print Counter)             | NO*     | NO*     |
| Web              | Display language                                                         | OK      | OK      |
| Image<br>Monitor | Help                                                                     | NO**    | NO*     |
| Other            | E-mail Notification                                                      | OK      | OK      |
|                  | Software Keyboard                                                        | OK      | NO****  |

\* It will be printed/used/displayed in English instead. \*\* It will be printed/used/displayed in Spanish instead.

\*\*\* Catalan/Turkish are not available in Stamp Language under Copier / Document Server Features. \*\*\*\* Turkish is not available.

### [Software]

| Software                      | Catalan | Turkish |
|-------------------------------|---------|---------|
| SmartDeviceMonitor for Admin  | NO      | NO      |
| SmartDeviceMonitor for Client | NO      | NO      |
| DeskTopBinder                 | NO      | NO      |

### [Drivers]

|                | Drivers                       | Catalan | Turkish |
|----------------|-------------------------------|---------|---------|
| Printer driver | All PDL (RPCS/PCL/PS drivers) | NO      | NO      |
| Twain driver   |                               | NO      | NO      |
| LAN-Fax driver |                               | NO      | NO      |

### [Manuals]

| Manuals | Catalan | Turkish |
|---------|---------|---------|
| Manual  | OK      | OK      |

# Technical Bulletin

**PAGE: 1/2** 

| Model: IPDS Option for Bellini-C3 (Katana) Date   |                 |           | te: 27-Jul-07 |         | No.: RB234034 |                   |
|---------------------------------------------------|-----------------|-----------|---------------|---------|---------------|-------------------|
| Subject: IPDS option release                      |                 |           |               | Prepare | d by: S. I    | shizu             |
| From: 2nd Tech Support Sec. Service Support Dept. |                 |           |               |         |               |                   |
| Classification:                                   | Troubleshooting | Part inf  | ormat         | tion    | Action        | n required        |
|                                                   | Mechanical      | Electric  | al            |         | Servic        | e manual revision |
|                                                   | Paper path      | Transm    | it/rec        | eive    | Retrot        | fit information   |
|                                                   | Product Safety  | 🛛 Other ( |               | )       |               |                   |

# This RTB contains the installation procedure for the IPDS option when used on the Bellini-C3 (Katana)

The IPDS option will be released in August 2007. The installation procedure for this option on the Bellini-C3 (Katana) is shown below.

### **IPDS OPTION**

| Acce<br>Desc | essories<br>cription   | Q'ty |
|--------------|------------------------|------|
| 1.           | IPDS Emulation SD Card | . 1  |
| 2.           | Decal                  | . 1  |

**Important:** Only one slot (C2) is available for SD cards that contain applications. If you want to use more than one application, merge all applications into one SD card (Sp5873-001).

#### Installation

1. Check the software version.

Make sure the following versions are installed:

- OperationPanel NA: B2345521A / Ver1.11 or later EU: B2345522A / Ver1.11 or later
- System/ Copy
   B2345441K / Ver3.05 or later
- NCS B2345542D / Ver5.70.2 or later
- Printer
   B8405221G / Ver1.24 or later
- Websys
   B8405540F / Ver1.07 or later

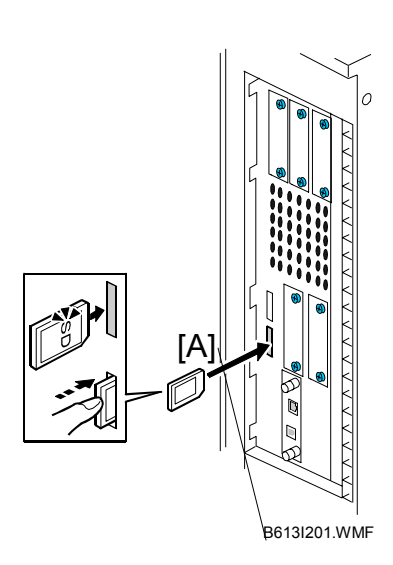

### Technical Bulletin

Model: IPDS Option for Bellini-C3 (Katana)

Date: 27-Jul-07

No.: RB234034

- 2. If necessary, update the firmware to the version(s) listed above.
- 3. Turn OFF the main switch.
- 4. Remove the SD card slot cover ( $\hat{P} \times 1$ ).
- Insert the IPDS SD Card [A] into Slot C2.
   NOTE: Pushing in the SD Card releases it for removal. Make sure the SD Card is inserted and locked in place. If it is partially out of the slot, push it in gently until it locks in place.
- 6. Turn ON the main switch.
- 7. Do the following setting "A" or "B" to enable the IPDS function.

### A. [Enable the IPDS function via telnet]

- 1. Connect the machine via telnet.
- 2. Execute the following commands:

#### msh> set ipds up

\*\*\*If you want to stop the function. msh> set ipds down

#### B. [Enable the IPDS option via WebImageMonitor]

- 1. Log in to WebImageMonitor.
- 2. Change the setting to enable IPDS.

# Technical Bulletin

PAGE: 1/2

| Model: Katana (I | Bellini-C3)                                                                                         |                                 | Dat                   | e: 2-Aug-0        | )7         | No.: RB234036                                       |
|------------------|----------------------------------------------------------------------------------------------------|---------------------------------|-----------------------|-------------------|------------|-----------------------------------------------------|
| Subject: SR5000  | Staple Rear Fence Broken                                                                            |                                 |                       | Prepared          | d by: M. I | Vatsuda                                             |
| From: 2nd Tech   | Support Sec. Service Support I                                                                      | Dept.                           |                       |                   |            |                                                     |
| Classification:  | <ul> <li>Troubleshooting</li> <li>Mechanical</li> <li>Paper path</li> <li>Product Safety</li> </ul> | Part info<br>Electric<br>Transm | ormat<br>al<br>it/rec | tion<br>eive<br>) | Action     | n required<br>se manual revision<br>fit information |

### SYMPTOM

The rear fence for the SR5000 staple tray (P/N: B8304521) breaks, as shown below.

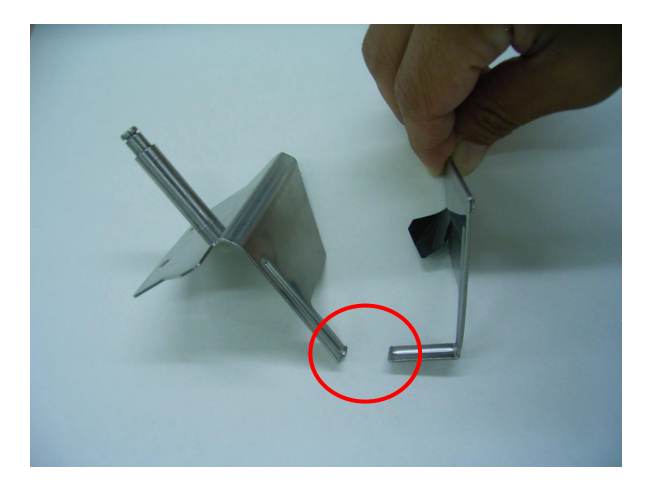

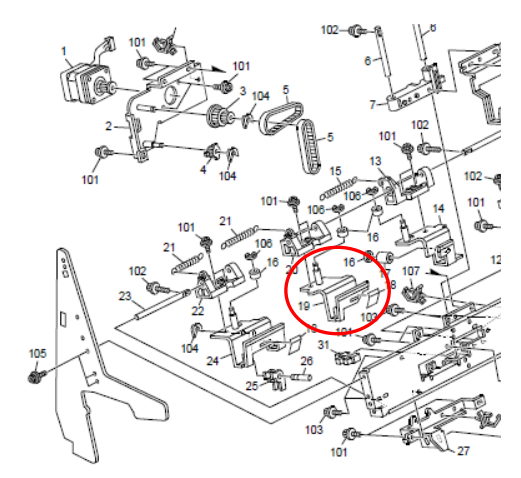

### CAUSE

The bending angle of the rear fence was incorrect from the time of production. As a result, the stapler head may hit the rear fence repeatedly during stapling.

#### Normal rear fence:

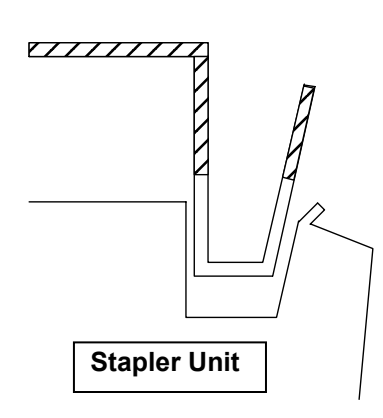

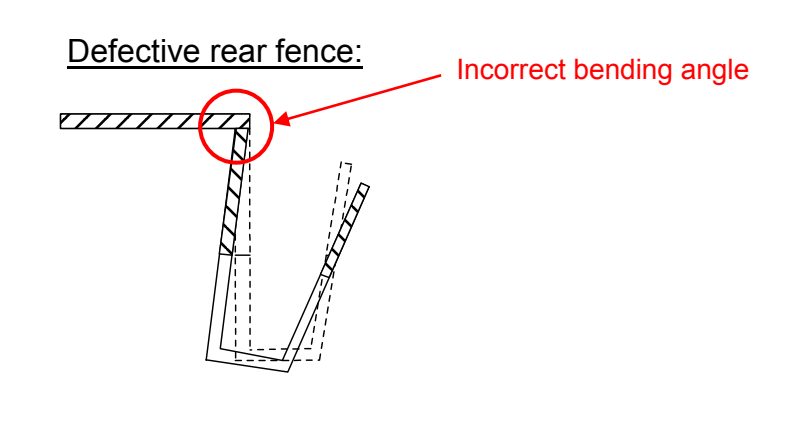

# Technical Bulletin

Model: Katana (Bellini-C3)

Date: 2-Aug-07

No.: RB234036

Trace of stapler head:

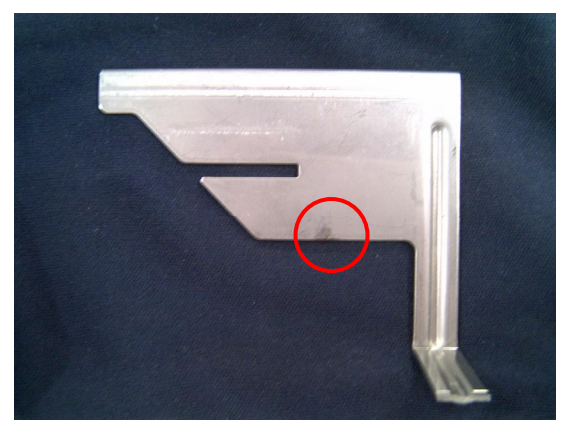

### SOLUTION

### Permanent Solution

- The part of the rear fence that can contact the stapler head will be removed.
- A new factory inspection will be added for the rear fence.

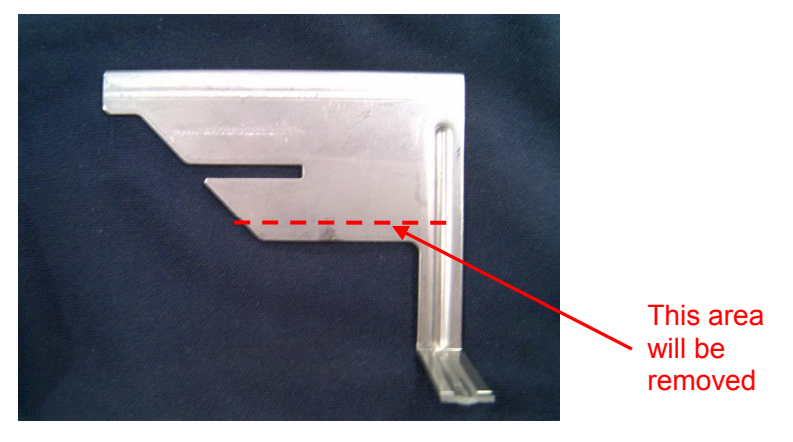

Applied from: September 2007 production (new P/N and S/N to be announced by MB).

### Temporary Solution (Action in the Field)

Check the rear fence at the next service visit, and replace the rear fence with a inspected rear fence (P/N **B2349905**, FOC) under these conditions:

- > If there is a mark on the rear fence where the staple head has hit it
- If this symptom has occurred

**Note:** The shape of the inspected rear fence mentioned above (P/N **B2349905**) is not changed. It only has an inspected bend angle.

# Technical Bulletin

PAGE: 1/1

| Model: Bellini-C3 (Katana)                          |                              |               | Date: 21-Sep-07 |            | -07     | No.: RB234037      |
|-----------------------------------------------------|------------------------------|---------------|-----------------|------------|---------|--------------------|
| Subject: Registration Misalignment with Color Paper |                              |               | Prepare         | d by: M. I | Matsuda |                    |
| From: 2nd Tech S                                    | Support Sec. Service Support | Dept.         |                 |            |         |                    |
| Classification:                                     | Troubleshooting              | Part info     | ormat           | tion       | Action  | n required         |
|                                                     | Mechanical                   | Electric      | al              |            | Servic  | ce manual revision |
|                                                     | Paper path                   | 🗌 Transm      | it/rec          | eive       | Retro   | fit information    |
|                                                     | Product Safety               | igvee Other ( |                 | )          |         |                    |

### SYMPTOM

The side-to-side registration does not work correctly when using color paper, even if the CIS function is ON.

### CAUSE

Since the surface of color paper is darker than that of white paper, not enough LED light is reflected back to the CIS. As a result, the CIS cannot detect the location of the paper correctly.

### SOLUTION

Set the paper type (Tray Paper setting) to "**Color Paper 1**" or "**Color Paper 2**". This increases the strength of the light reflected back to the CIS.

#### Important:

- The darker the background color on the paper, the stronger the light that is needed for detection. "Color Paper 2" has a stronger light (stronger detection power) than "Color Paper 1". Also, do not use "Color Paper 1" or "Color Paper 2" for plain white paper.
- If using "Color Paper 1" or "Color Paper 2" still does not fix the symptom, turn the CIS function OFF.
- For tab stock, turn the CIS function OFF. This is because the "Color Paper" settings described above do not work with tab stock.

# Technical Bulletin

PAGE: 1/1

| Model: Bellini-C3 (Katana)                      |                                |           | Dat                     | Date: 21-Sep-07 |        | No.: RB234038     |
|-------------------------------------------------|--------------------------------|-----------|-------------------------|-----------------|--------|-------------------|
| Subject: Cleaning Remarks for Registration Area |                                |           | Prepared by: M. Matsuda |                 |        |                   |
| From: 2nd Tech                                  | Support Sec. Service Support I | Dept.     |                         |                 |        |                   |
| Classification:                                 | Troubleshooting                | Part inf  | ormat                   | tion            | Action | n required        |
|                                                 | Mechanical                     | Electric  | al                      |                 | Servic | e manual revision |
|                                                 | Paper path                     | Transm    | it/rec                  | eive            | Retrot | fit information   |
|                                                 | Product Safety                 | 🛛 Other ( |                         | )               |        |                   |

### SYMPTOM

One of the following occurs:

- 1. Jam code 70 (Registration Sensor Lag)
- 2. SC585 (Double-Feed LED Adjustment Error)

### CAUSE

Paper dust builds up in the paper registration area. As a result, the dust may interrupt the LED light source for the registration sensor or double-feed sensor, causing a false detection.

### SOLUTION

- If this symptom is reported, clean the paper registration area to remove the paper dust.
- Check the paper registration area periodically, and clean the area as necessary (to prevent paper dust from building up).

# Technical Bulletin

| Model: Bellini-C3(Katana) |                                |           | Date: 2-Oct-07 |         | 7           | No.: RB234039     |
|---------------------------|--------------------------------|-----------|----------------|---------|-------------|-------------------|
| Subject: CIS Adj          | ustment Procedure              |           |                | Prepare | d by: S. Is | shizu             |
| From: 2nd Tech §          | Support Sec. Service Support I | Dept.     |                |         |             |                   |
| Classification:           | Troubleshooting                | Part info | ormat          | tion    | Action      | n required        |
|                           | Mechanical                     | Electrica | al             |         | Servic      | e manual revision |
|                           | Paper path                     | 🗌 Transmi | it/rec         | eive    | Retrof      | fit information   |
|                           | Product Safety                 | Other (   |                | )       |             |                   |

# The CIS adjustment procedure in the Service Manual was revised as follows.

- Revised areas:
  - 1.5.3 ADJUSTING IMAGE POSITION SENSOR STRENGTH AND SIDE-TO-SIDE REGISTRATION"(page 1-46)
  - CIS image Position Adjustment: LED Strength" (page 3-114)
  - CIS Image Position Adjustment: Normal Paper" (page 3-115)

### See the details on the next page.

- The CIS adjustment is divided into two main procedures:
  - 1. LED strength adjustment (Calibration): "**Procedure 1**" below

Important: Do this adjustment when you replace the CIS or install the LCIT.

2. Registration adjustment: "Procedure 2" below

**Important:** Do this adjustment after you do the LED strength adjustment, or when the registration becomes misaligned during normal operation.

|                  |                                             | Installation        | Registration misalignment | CIS<br>replacement |
|------------------|---------------------------------------------|---------------------|---------------------------|--------------------|
| LCIT             | LED Strength<br>Adjustment<br>(Procedure 1) | NECESSARY           | (Not necessary)           | (Not necessary)    |
| (B832/B834)      | Registration<br>Adjustment<br>(Procedure 2) | NECESSARY           | NECESSARY                 | (Not necessary)    |
| Mainframe        | LED Strength<br>Adjustment<br>(Procedure 3) | Adjusted in factory | (Not necessary)           | (Not necessary)    |
| (B234/B235/B236) | Registration<br>Adjustment<br>(Procedure 4) | Adjusted in factory | NECESSARY                 | NECESSARY          |

PAGE: 2/7

Model: Bellini-C3(Katana)

Date: 2-Oct-07

No.: RB234039

### -Procedure 1-

### [CIS Image Position Adjustment: LED Strength (LCIT)]

- 1. Turn off the main power switch.
- 2. Disconnect the LCT from the mainframe.
- 3. With the LCT [A] separated from the mainframe, reconnect the LCT cable to the mainframe.
- 4. Turn on the main power switch.
- 5. Insert one sheet of plain white paper [B] in the paper path.
- 6. Make sure that the paper covers the entire area below the image position sensor (CIS) [C].
- Enter SP mode and do SP1910 002 (CIS Image Position Adjustment: LED Strength - LCT). This calibrates the amount of light to be emitted from the CIS.
- 8. Do **SP1909 002** (CIS Image Position Adjustment: PWM After Adjustment LCT).

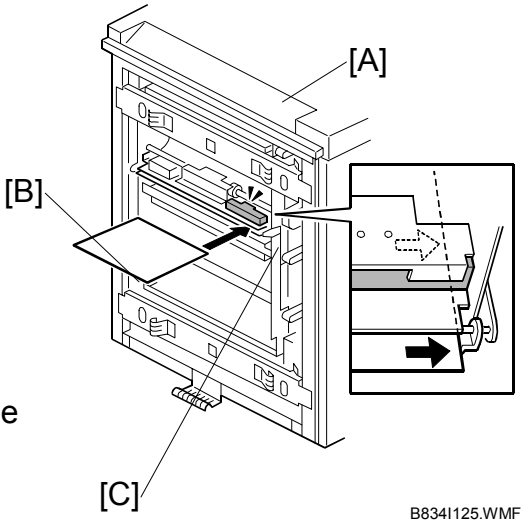

- If the displayed value is between 20 (14h) and 40 (28h), the CIS was calibrated successfully. (The display is in hexadecimal code.)
- If the value is outside this range, do **SP 1910 002** and **1909 002** again. If the value does not come between 20 and 40, the CIS may be defective.
- 9. Exit SP mode and turn off the main power switch.
- 10. Remove the paper from the machine.
- 11. Reattach the LCT to the side of the copier
- 12. Turn on the main power switch.

Technical Bulletin

Model: Bellini-C3(Katana)

Date: 2-Oct-07

No.: RB234039

### -Procedure 2-

#### [CIS Image Position Adjustment: Normal Paper (LCIT)]

- 13. Push [User Tools]> [Adjust Settings for Operators].
- 14. Do SP1911 for Trays 4, 5, 6, and 7, and set the value for each tray to "0" (OFF).
- 15. Enter the SP mode menu.
- 16. Adjust the image positions in the main scan direction.
  - Do SP2902 003, select Pattern 27, then print the trimming pattern.
  - Do **SP1002** and adjust the image position in the main scan direction for Trays 4, 5, 6, and 7.
  - Print the trimming pattern from each tray of the LCT and from the bypass tray (if installed).
  - To do this, touch "Copy Window" in the SP display, select a tray, then push [Start].
  - The distance of the test pattern line from the paper edge for each tray must be 2 mm. If it is not 2 mm, adjust with **SP1002 004** to **007**, depending on which tray is not within the specified 2 mm.
- 17. Print the trimming pattern (pattern27) one more time.
- 18. Do **SP1912 002** (CIS Image Position Adjustment: Normal Paper). This sets the CIS for operation with standard copy paper.
- 19. Exit SP mode. Push [User Tools]> [Adjust Settings for Operators].
- 20. Do **SP1911** again (CIS Image Position Adjustment: Feed Setting), and reset the values for Trays 4, 5, 6, and 7 to "1" (ON).

Technical Bulletin

PAGE: 4/7

Model: Bellini-C3(Katana)

Date: 2-Oct-07

No.: RB234039

### -Procedure 3-

[CIS Image Position Adjustment: LED Strength]

### 3.1 CIS in Tray

- 1. Turn off the main power switch.
- 2. Remove the right upper cover. (-3.3.4)
- 3. Turn on the main power switch.

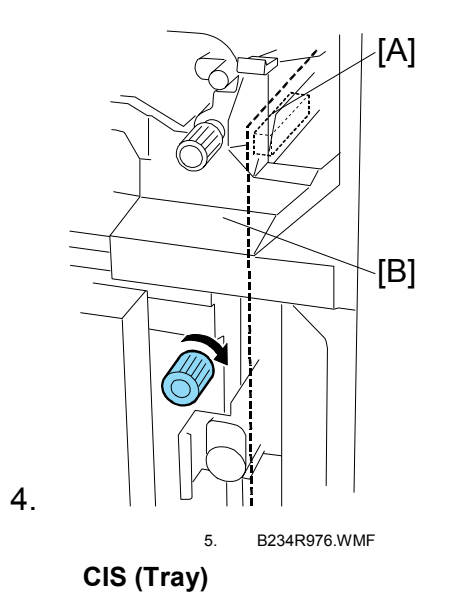

- 6. Insert one sheet of plain white paper [A] in the paper path.
- 7. Make sure that the paper covers the entire area below the image position sensor (CIS) [B].
- 8. Enter SP mode and do **SP1910 001** (CIS Image Position Adjustment: LED Strength). This calibrates the amount of light to be emitted from the CIS.
- 9. Do SP1909 (CIS Image Position Adjustment: PWM After Adjustment).
- 10. If the displayed value is between 20 (14h) and 40 (28h), the CIS was calibrated successfully. (The display is in hexadecimal code.)
- 11. If the value is outside this range, do **SP1910 001**, **1909 001** again. If the value does not come between 20 and 40, the CIS may be defective.
- 12. Exit SP mode.
- 13. Do CIS Image Position Adjustment: Normal Paper ("Procedure 4" below).

| Model | : Bellini-C3(Katana) |
|-------|----------------------|
|-------|----------------------|

Date: 2-Oct-07

No.: RB234039

### 3.2 CIS in Duplex Unit

- 1. Turn off the main power switch.
- 2. Remove the duplex inner cover. (•3.12.2)
- 3. Turn on the main power switch.

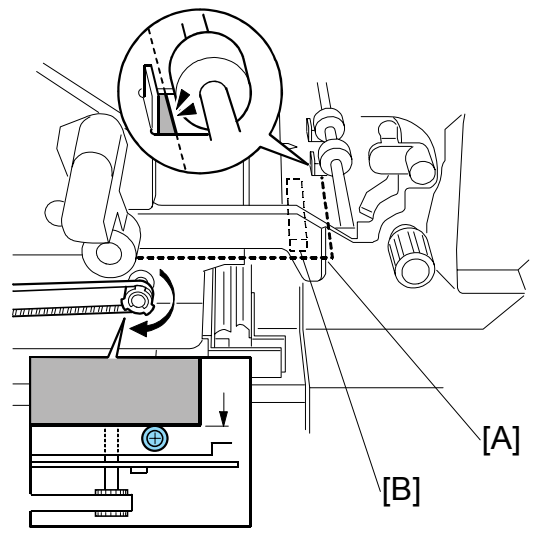

B234R975.WMF

- CIS (Duplex)
- 4. Insert one sheet of plain white paper [A] in the paper path.
- 5. Make sure that the paper covers the entire area below the image position sensor (CIS) [B].
- 6. Enter SP mode and do **SP1910 003** (CIS Image Position Adjustment: LED Strength). This calibrates the amount of light to be emitted from the CIS.
- 7. Do SP1909 003 (CIS Image Position Adjustment: PWM After Adjustment).
  - If the displayed value is between 20 (14h) and 40 (28h), the CIS was calibrated successfully. (The display is in hexadecimal code.)
  - If the value is outside this range, do **SP1910 003 and 1909 003** again. If the value does not come between 20 and 40, the CIS may be defective.
- 8. Exit SP mode.
- 9. Do CIS Image Position Adjustment: Normal Paper ("Procedure 4" below).

Technical Bulletin

Model: Bellini-C3(Katana)

Date: 2-Oct-07

No.: RB234039

### -Procedure 4-

#### [CIS Image Position Adjustment: Normal Paper]

- 1. Push [User Tools]> [Adjust Settings for Operators].
- 2. Do SP1911 for Trays 1, 2, 3, duplex, and set the value for each tray to "0" (OFF).
- 3. Exit SP1911 and return to the SP mode menu.
- 4. Adjust the image positions in the main scan direction (Tray 1, 2, 3).
  - Do **SP2902 003**, select Pattern **27**, then print the trimming pattern.
  - Do **SP1002 001, 002** and **003** and adjust the image position in the main scan direction for Trays 1, 2, 3.
  - Print the trimming pattern from each tray.
  - To do this, touch "Copy Window" in the SP display, select a tray, then push [Start].
  - The distance of the test pattern line from the paper edge for each tray must be 2 mm. If it is not 2 mm, adjust with **SP1002 001, 002** and **003**, depending on which tray is not within the specified 2 mm.
- 5. Adjust the image positions in the main scan direction (Duplex).
  - Do **SP2902 003**, select Pattern **27**, then print the trimming pattern.
  - Do **SP1002 008** and adjust the image position in the main scan direction for duplex.
  - Print the trimming pattern for duplex from **Tray 1**.
  - To do this, touch "Copy Window" in the SP display, select a tray, then push [Start].
  - The distance of the test pattern line from the paper edge for each tray must be 2 mm. If it is not 2 mm, adjust with **SP1002 008**, depending on which tray is not within the specified 2 mm.
- 6. Print the duplex print from **Tray 1** one more time.
- 7. Do **SP1912 001 and 003** (CIS Image Position Adjustment: Normal Paper). This sets the CIS for operation with standard copy paper.
- 8. Exit SP mode.
- 9. Push [User Tools]> [Adjust Settings for Operators].
- 10. Do **SP1911** again (CIS Image Position Adjustment: Feed Setting), and reset the values for Trays 1, 2, 3, duplex to "1" (ON).

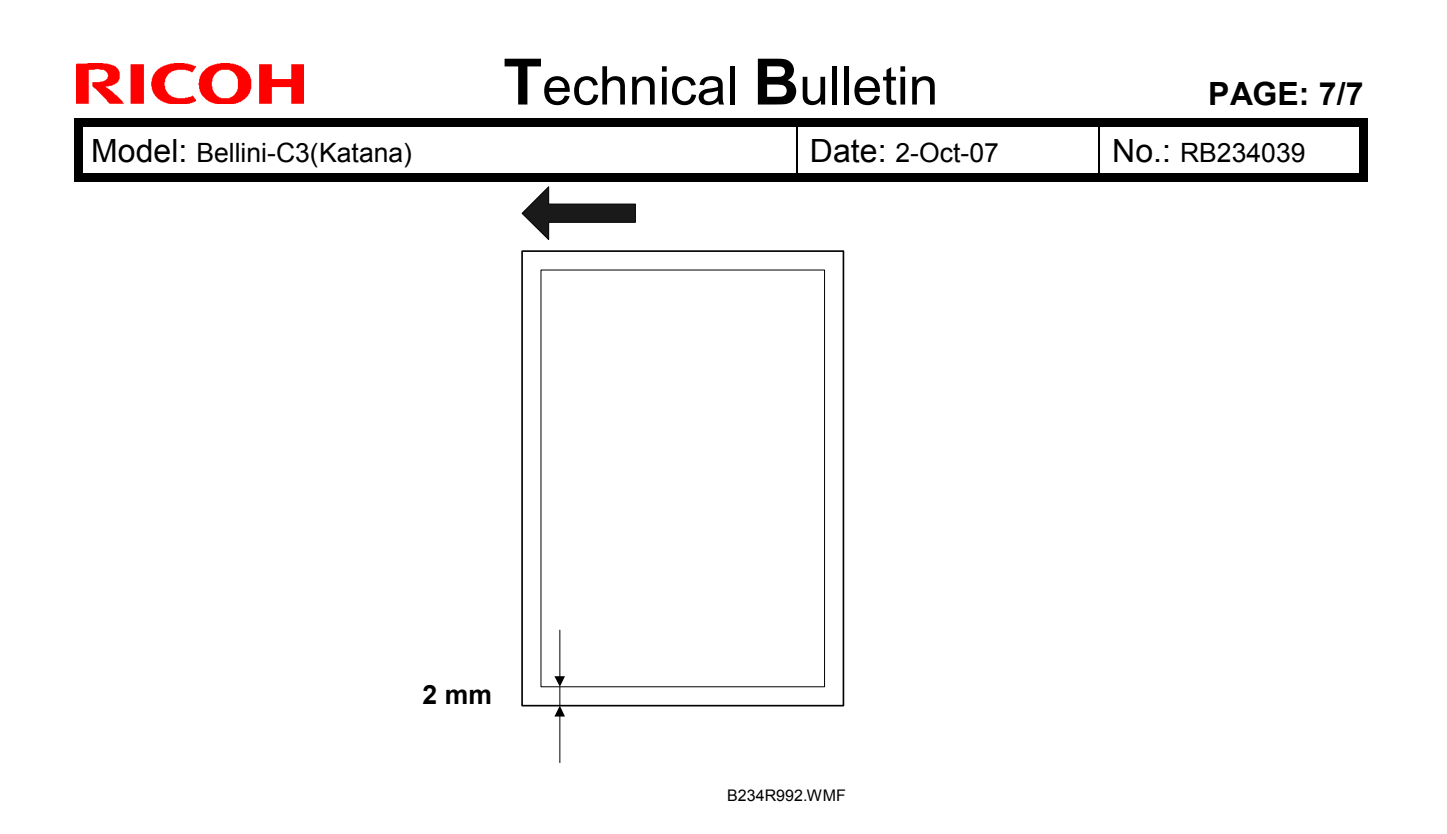

# Technical Bulletin

**PAGE: 1/1** 

| Model: Bellini-C3 Date |                                |           | ate: 22-Oct-07 |         | No.: RB234040 |                   |
|------------------------|--------------------------------|-----------|----------------|---------|---------------|-------------------|
| Subject: Fusing I      | Exit Jam                       |           |                | Prepare | d by: M. N    | Vatsuda           |
| From: 2nd Tech         | Support Sec. Service Support I | Dept.     |                |         |               |                   |
| Classification:        | ☐ Troubleshooting              | Part info | ormat          | tion    | Action        | n required        |
|                        | Mechanical                     | Electric  | al             |         | Servic        | e manual revision |
|                        | Paper path                     | Transm    | it/rec         | eive    | Retrof        | fit information   |
|                        | Product Safety                 | Other (   |                | )       |               |                   |

### SYMPTOM

Dog ear jam or exit jam at the fusing exit area

### CAUSE

Toner sticks to the guide plate, and then the edge of the paper sticks to this area.

**Note:** This occurs most often when high-volume jobs are performed frequently using B4 or larger paper.

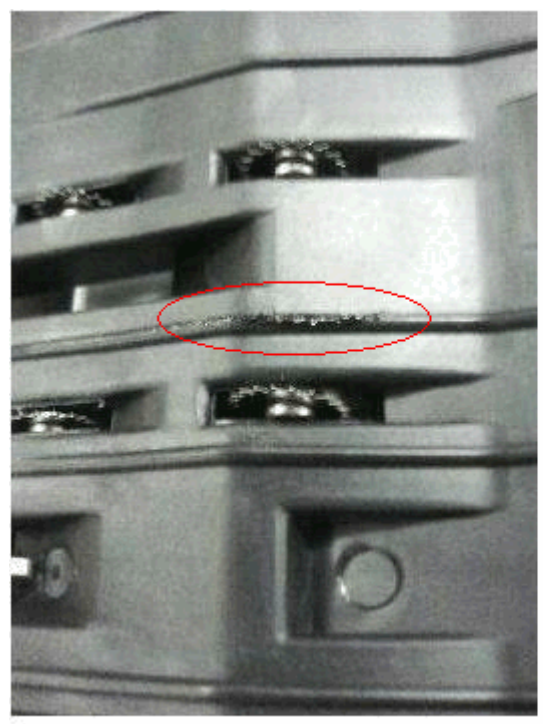

### SOLUTION

Clean the guide plate at every service visit.

### Technical Bulletin

Model: Bellini-C3 (Katana)

Date: 14-Nov-07

No.: RB234041

| Subject: Controll                                 | er firmware (System) release                                                                  | Prepared                                                                       | by: M.Matsuda         |                                                                    |
|---------------------------------------------------|-----------------------------------------------------------------------------------------------|--------------------------------------------------------------------------------|-----------------------|--------------------------------------------------------------------|
| From: 2nd Tech Support Sec. Service Support Dept. |                                                                                               |                                                                                |                       |                                                                    |
| Classification:                                   | <ul> <li>Troubleshooting</li> <li>Mechanical</li> <li>Paper path</li> <li>Other ()</li> </ul> | <ul> <li>Part information</li> <li>Electrical</li> <li>Transmit/rec</li> </ul> | tion [<br>[<br>eive [ | Action required<br>Service manual revision<br>Retrofit information |

This RTB has been issued to announce the firmware release information for the System.

### System

| Version   | Program No. | Effective Date         |
|-----------|-------------|------------------------|
| 3.10.1FRN | B2345547    | Customization Firmware |

### System

| Version | Symptom Corrected                                                            |
|---------|------------------------------------------------------------------------------|
| 3.10.1  | Translated Adjustment settings for operators/Adjustment settings for skilled |
| FRN     | operators into French.                                                       |
|         |                                                                              |
|         | Note: This firmware created based on System V3.10.1                          |

# Technical Bulletin

### Reissued: 20-Feb-08

Model: Bellini-C3 (Katana)

Date: 31-Jul-07

No.: RB234035a

| Subject: Firmware Release Note: IPDS               |                 |               |      | Prepared by: M. Matsuda |  |  |
|----------------------------------------------------|-----------------|---------------|------|-------------------------|--|--|
| From: 2nd Tech. Support Sec. Service Support Dept. |                 |               |      |                         |  |  |
| Classification:                                    | Troubleshooting | Part informat | ion  | Action required         |  |  |
|                                                    | Mechanical      | Electrical    |      | Service manual revision |  |  |
|                                                    | Paper path      | Transmit/rec  | eive | Retrofit information    |  |  |
|                                                    | 🛛 Other ( )     |               |      |                         |  |  |

This RTB has been issued to announce the firmware release information for the IPDS.

| Version | Program No. | Effective Date           |  |  |  |
|---------|-------------|--------------------------|--|--|--|
| 4.537   | D3826100B   | December 2008 production |  |  |  |
| 4.531   | D3826100A   | 1st Mass production.     |  |  |  |

| Version | Modified Points or Symptom Corrected                                                |
|---------|-------------------------------------------------------------------------------------|
| 4.537   | Symptom corrected:                                                                  |
|         | 1. Some text characters overlap when printing a specific job.                       |
|         | 2. Printing stops midway with a specific job set for "limitless paper feed" from    |
|         | Tray 4 to Tray 5.                                                                   |
|         | 3. A Segmentation Fault occurs when printing a specific job.                        |
|         | 4. The printer stalls after a paper jam occurs when printing a specific job.        |
| 4.531   | - 1st Mass production.                                                              |
|         | - Symptom corrected: The machine counts the rear side of the last sheet of paper of |
|         | a duplex job with an odd number of pages (i.e. a blank page).                       |

# Technical Bulletin

| Model: Bellini-C3 (Katana)                        |                            |    | Date | e: March 4, 2                           | 2008 | No.: RB234042                                  |  |
|---------------------------------------------------|----------------------------|----|------|-----------------------------------------|------|------------------------------------------------|--|
| Subject: Patch R                                  | Prepared by: Chisato Tsuji |    |      |                                         |      |                                                |  |
| From: 2nd Tech Support Sec. Service Support Dept. |                            |    |      |                                         |      |                                                |  |
| Classification:                                   | Troubleshooting            | ng |      | rmation Action I Servic t/receive Retro |      | ] Action required<br>] Service manual revision |  |
|                                                   |                            |    |      |                                         |      |                                                |  |
|                                                   | Paper path                 |    |      |                                         |      | fit information                                |  |
|                                                   | ⊠ Other ( )                |    |      |                                         |      |                                                |  |

This RTB is the release note for a special Patch File 1-UWFVE.ps for Printer Controller EB-135 system version 1.0.0

#### Note:

We recommend that you apply this patch first, before you apply any other patches for this controller.

| Patch File | Issue(s)                                                                                                    |  |  |  |
|------------|----------------------------------------------------------------------------------------------------|--|--|--|
| 1-UWFVE    | <ul> <li>When making a backup file, the patch information will be<br/>included in the backup file.</li> </ul>                                                                                                    |  |  |  |
|            | <ul> <li>When restoring the backed-up file, the patch information of the<br/>restored unit will be overwritten.</li> </ul>                                                                                                 |  |  |  |
|            | As a result, there is a possibility that after a backup file is restored,<br>the patch information on the configuration sheet printed by the<br>restored unit may become different from the actual patch<br>configuration. |  |  |  |
|            | Cause: Software bug                                                                                                    |  |  |  |
|            | Information:                                                                                                    |  |  |  |
|            | Backup & Restore is a feature, which can be found in<br>CommandWorkStation and can be operated by the customer.                                                                                                    |  |  |  |

#### Important Information:

The software bug of the Backup & Restore feature may be a root cause of a system software corruption.

If there is a software problem with EB-135, refer to the troubleshooting information of RTB No. RB234043 and check if the software problem is caused by the Backup & Restore feature.

#### The effects of this special patch 1-UWFVE:

This special patch 1-UWFVE has 3 effects.

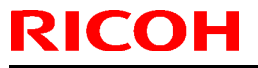

Model: Bellini-C3 (Katana)

Date: March 4, 2008 No.: RB234042

#### Preventive effects:

- 1. Not to back up the patch information as part of the backed-up data when performing a system backup.
- 2. To ignore the patch information that comes with the backed-up data when performing a system restore.

#### Corrective effects:

Cleans up the patch information (once, only at the time this special patch is applied) so that the configuration page shows the patch IDs that are actually installed in the system. (Note: The installation order of the patches will also be recovered.)

#### Limitation of this special patch 1-UWFVE:

The special patch 1-UWFVE can detect only the patches listed below.

Therefore, unknown patches, which are released after the patches shown below, will not be detected and will not appear on the patch information on the configuration sheet, after applying this special patch 1-UWFVE.

1-Q8OD2, 1-QXAH1, 1-R297V, 1-QWOVA, 1-RBHTV, 1-ROD5X, 1-RGTN6, 1-RQQWC, 1-RWMN5, 1-ROKL6, 1-S9LB5, 1-SHHEW, 1-T3RFE, 1-SI1RE, 1-TWN5E

#### Prerequisite(s):

• None.

- 1. Extract G8477567.exe until you get the 1-UWFVE.ps file.
- 2. Download/Import the patch file "1-UWFVE.ps" with Command Workstation to the "Direct" queue.
- 3. You must wait at least 60 seconds after the patch file downloaded/imported before rebooting the system. This will ensure the patch file is completely processed.
- 4. From either Command Workstation or the Fiery LCD, select "Shut Down" and then "Reboot System"
- 5. Wait until the Fiery has come to idle mode and has printed the configuration page.
- 6. Verify the Update Info section. It should contain the patch number "1-UWFVE".

# Technical Bulletin

| Model: Bellini-C3 (Katana)                        |                   |             | Dat         | e: March                   | 4, 2008         | No.: RB234043    |  |
|---------------------------------------------------|-------------------|-------------|-------------|----------------------------|-----------------|------------------|--|
| Subject: Troubleshooting information for EB-135   |                   |             |             | Prepared by: Chisato Tsuji |                 |                  |  |
| From: 2nd Tech Support Sec. Service Support Dept. |                   |             | pt.         |                            |                 |                  |  |
| Classification:                                   | ⊠ Troubleshooting | Part inforr |             | nation                     | Action required |                  |  |
|                                                   | Mechanical        | Electr      | ical        |                            | 🗌 Serv          | vice manual      |  |
|                                                   | Paper path        | Trans       | mit/receive |                            | revis           | sion             |  |
|                                                   |                   | _           |             |                            | 🗌 Retr          | ofit information |  |
|                                                   | Other ( )         |             |             |                            |                 |                  |  |

This RTB contains troubleshooting information for EB-135.

Table of contents:

- Problem
- Possible Causes
- Detailed Explanation
- Required Action (Workflow)
- Detailed steps of required action in the field
- System Re-installation procedure for recovery

#### Problem:

• After some patch(es) has(have) been newly installed on the EB-135, the system software is not working well.

#### **Possible Causes:**

• A software bug in the Backup and Restore feature can be a root cause of system software corruption.

This can happen when <u>all of</u> these 3 conditions occur:

- 1. The customer or field technician has performed the Backup & Restore feature, before the patch 1-UWFVE has been installed on the EB-135.
- **2.** The patch information in the backup file is different from the actual patch configuration of the unit on which the restore feature has been performed.
- **3.** The field technician continued to maintain this unit, which has had backed-up files restored, by adding patches.

Model: Bellini-C3 (Katana)

Date: March 4, 2008 No.: RB234043

#### **Detailed Explanation:**

Until installing a special patch 1-UWFVE on the system software, the EB-135 system software has two bugs:

- 1. When making a backup file, the patch information will be included to the backup file.
- 2. When restoring the backed-up file, the patch information of the restored unit will be overwritten.

As a result, there is a possibility that after a backup file is restored, the patch information on the configuration sheet printed by the restored unit may become different from the actual patch configuration.

When a field technician continues to maintain the controller unit without knowing that the patch information on the configuration sheet is wrong, system corruption may occur.

P1 = 1<sup>st</sup> patch P2 = 2<sup>nd</sup> patch

Example (1) True Patch information: P1 + P2 + P3 Restored (Wrong) Patch information: P1 + P2 + P3 + P4 + P5 Field Technician may install: + P6 + P7 Result: P1 + P2 + P3 + P6 + P7 (P4 and P5 are missing)

Example (2) True Patch information: P1 + P2 + P3 Restored (Wrong) Patch Information: P1 Field Technician may install: P2 + P3 + P4 Result: P1 + P2 + P3 + P2 + P3 + P4 (P2, and P3 are installed twice.)

#### **Required Action:**

#### Workflow

When there is a problem with the customer's controller, check if the problem is caused by the Backup & Restore feature by the following procedure.

(see the next page)
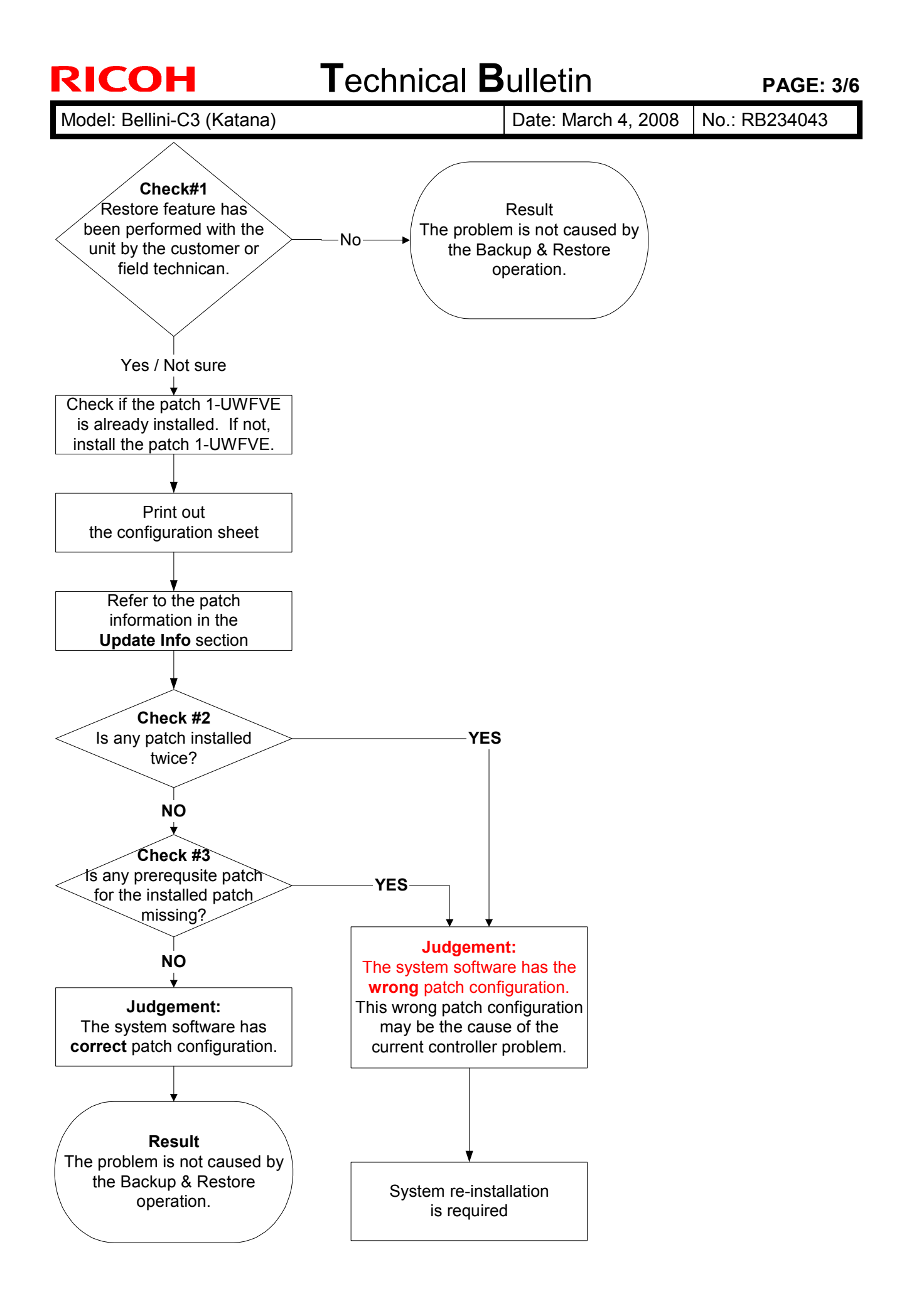

Model: Bellini-C3 (Katana)

Date: March 4, 2008 No.: RB234043

### Detailed steps of required action in the field

With the EB-135 which has the problem, check the following.

#### 1. Check #1

Check if the Restore feature has ever been used on the problem unit. Check this with the customer and the field technician who is maintaining the controller unit.

#### No / Never:

The current problem is not caused by Backup & Restore feature. The rest of the required action is not needed.

Yes / Not sure: Go to step 2.

 Check if patch 1-UWFVE is already installed. If not, install the patch 1-UWFVE. (For the installation procedure, refer to RTB No. RB234042.

Note: This step is very important. Unless 1-UWFVE is installed, the patch information on the configuration sheet may not be true.

- 3. Print out the configuration sheet.
- 4. Refer to the **Update Info** section on the configuration sheet.
- 5. Check if the actual patch configuration is correct (= installed as instructed) or wrong.

#### Check #2:

Check if any patch is installed twice.

[Example of wrong patch configuration]

1<sup>st</sup> patch 2<sup>nd</sup> patch 3<sup>rd</sup> patch 3<sup>rd</sup> patch 4<sup>th</sup> patch

(3<sup>rd</sup> patch is installed twice)

Patches should not be installed twice in a system. If you find any patch already installed twice, the patch configuration is wrong.

### Check #3:

Check each patch listed on the configuration sheet and see if any prerequisite patch

Model: Bellini-C3 (Katana)

Date: March 4, 2008 No.: RB234043

for the installed patch is missing.

[Example of wrong patch configuration]

1<sup>st</sup> patch 2<sup>nd</sup> patch 4<sup>th</sup> patch

(The 3<sup>rd</sup> patch, which should be the prerequisite patch for 4<sup>th</sup> patch is missing)

If any prerequisite patch is missing, the patch configuration is wrong. The table below shows the prerequisite patches for each patch.

| Patch ID | Required Prerequisite Patch                 |
|----------|---------------------------------------------|
| 1-Q8OD2  | None (This patch can be installed any time) |
| 1-QXAH1  | 1-Q8OD2                                     |
| 1-R297V  | 1-QXAH1                                     |
| 1-QWOVA  | None (This patch can be installed any time) |
| 1-RBHTV  | 1-R297V                                     |
| 1-ROD5X  | 1-RBHTV                                     |
| 1-RGTN6  | None (This patch can be installed any time) |
| 1-RQQWC  | None (This patch can be installed any time) |
| 1-RWMN5  | None (This patch can be installed any time) |
| 1-ROKL6  | 1-ROD5X                                     |
| 1-S9LB5  | 1-ROKL6                                     |
| 1-SHHEW  | 1-S9LB5                                     |
| 1-T3RFE  | 1-QWOVA                                     |
| 1-SI1RE  | None (This patch can be installed any time) |
| 1-TWN5E  | None (This patch can be installed any time) |

For example, if you find 1-R297V in the Update info list, 1-QXAH1 should be listed somewhere above 1-R297V. Then 1-Q8OD2 should be listed somewhere above 1-QXAH1.

6. If you find that the system software has the wrong patch configuration, system reinstallation is required.

Refer to the next section "System Re-installation procedure for recovery".

If you cannot see any problem in the current patch configuration, the bugs of the Backup & Restore feature do not affect the system software. This means that the current problem with the controller unit may be caused by another factor/reason.

Model: Bellini-C3 (Katana)

Date: March 4, 2008 No.: RB234043

### System Re-installation procedure for recovery

When you have judged that the system software has the wrong patch configuration, system software re-installation is needed for recovery.

- 1. Print out the configuration sheet.
- Make sure that the special patch 1-UWFVE is already installed. (Note: Unless the special patch 1-UWFVE is installed, do not use the backup feature.)
- 3. Back up the machine configuration by using the backup feature (from the *CommandWorkstation* menu)
- Perform the system re-installation. (For the detailed system re-installation procedure, refer to the service manual pages 4-5 to 4-11.)
- Apply the special patch 1-UWFVE. (For the installation procedure, refer to RTB No. RB234042)
- Restore the backup file.
   (Note: Do not use the restore feature until the special patch is applied.)
- 6. Install the patches for EB-135 on the system.

# Technical Bulletin

| Model: Bellini-C3 (Katana)                             |                                                                                               |           | Date                   | e: March 4, 20 | 800                        | No.: RB234044                                       |
|--------------------------------------------------------|-----------------------------------------------------------------------------------------------|-----------|------------------------|----------------|----------------------------|-----------------------------------------------------|
| Subject: Patch Release for EB-135 V.1.0.0 (1-RQQWC.ps) |                                                                                               |           | Prepared by            | /: Chi         | sato Tsuji                 |                                                     |
| From: 2nd Tech Support Sec. Service Support Dept.      |                                                                                               |           |                        |                |                            |                                                     |
| Classification:                                        | <ul> <li>Troubleshooting</li> <li>Mechanical</li> <li>Paper path</li> <li>Other ()</li> </ul> | Part info | ormat<br>al<br>iit/rec | tion           | Actior<br>Servic<br>Retrol | n required<br>ce manual revision<br>fit information |

This RTB is the release note for Patch File 1-RQQWC.ps for Printer Controller EB-135 system version 1.0.0

| Patch File | Issue(s)                                                                                                    |
|------------|----------------------------------------------------------------------------------------------------|
| 1-RQQWC.ps | Secure Erase functionality improvement, which is related to the Common Criteria for Secure Erase (EAL3).                                                                                                    |
|            | In 16 October 2007, EFI has achieved Common Criteria for Secure<br>Erase (EAL3) for Fiery System 8/8e with Secure Erase Option.<br>More information can be found on the following site:<br>http://niap-ccevs.org/cc-scheme/st/index.cfm/vid/10043/maint/163<br>(Printer Controller EB-135 has Fiery System 8e.) |

### Prerequisite(s):

None (This patch can be applied any time.)

- 1. Extract the G8477557.exe until you get the 1-RQQWC.ps file.
- 2. Download/Import the patch file "1-RQQWC.ps" with Command Workstation to the "Direct" queue.
- 3. You must wait at least 60 seconds after the patch file downloaded/imported before rebooting the system. This will ensure the patch file is completely processed.
- 4. From either Command Workstation or the Fiery LCD, select "Shut Down" and then "Reboot System"
- 5. Wait until the Fiery has come to idle and print out the configuration page.
- 6. Verify the Update Info section. It should contain the patch number "1-RQQWC".

# Technical Bulletin

| Model: Bellini-C3 (Katana)                             |                   |            | Date      | e: March 4, 200 | 8               | No.: RB234045      |
|--------------------------------------------------------|-------------------|------------|-----------|-----------------|-----------------|--------------------|
| Subject: Patch Release for EB-135 V.1.0.0 (1-RWMN5.ps) |                   |            | os)       | Prepared by:    | Chi             | sato Tsuji         |
| From: 2nd Tech Support Sec. Service Support Dept.      |                   |            |           |                 |                 |                    |
| Classification:                                        | ☑ Troubleshooting | Part infe  | ormat     | tion 🗌 Ac       | tior            | n required         |
|                                                        | Mechanical        | Electrical |           | 🗌 Se            | ervio           | ce manual revision |
| 🗌 Paper path 🛛 Transmi                                 |                   | it/rec     | eive 🗌 Re | etro            | fit information |                    |
|                                                        | ⊠ Other ( )       |            |           |                 |                 |                    |

This RTB is the release note for Patch File 1-RWMN5.ps for Printer Controller EB-135 system version 1.0.0

| Patch File | Issue(s)                                                                                                |
|------------|----------------------------------------------------------------------------------------------------|
| 1-RWMN5.ps | Scanned jobs with LEF paper direction which were saved as JPEG cannot be opened in Adobe Illustrator 10 |

### **Prerequisite(s):**

• None (This patch can be applied any time.)

- 1. Extract the G8477560.exe until you get the 1-RWMN5.ps file.
- 2. Download/Import the patch file "1-RWMN5.ps" with Command Workstation to the "Direct" queue.
- 3. You must wait at least 60 seconds after the patch file downloaded/imported before rebooting the system. This will ensure the patch file is completely processed.
- 4. From either Command Workstation or the Fiery LCD, select "Shut Down" and then "Reboot System"
- 5. Wait until the Fiery has come to idle and print out the configuration page.
- 6. Verify the Update Info section. It should contain the patch number "1-RWMN5".

# Technical Bulletin

| Model: Bellini-C3 (Katana)                             |                         |            | Date        | e: March 4, 2 | 800        | No.: RB234046     |
|--------------------------------------------------------|-------------------------|------------|-------------|---------------|------------|-------------------|
| Subject: Patch Release for EB-135 V.1.0.0 (1-ROKL6.ps) |                         |            | Prepared by | y: Chi        | sato Tsuji |                   |
| From: 2nd Tech Support Sec. Service Support Dept.      |                         |            |             |               |            |                   |
| Classification:                                        | ☑ Troubleshooting       | Part infe  | ormat       | tion 🗌        | Action     | required          |
|                                                        | Mechanical              | Electrical |             | ical 🗌 Serv   |            | e manual revision |
|                                                        | Paper path     Transmit |            | it/rec      | eive          | Retrof     | it information    |
|                                                        | 🛛 Other ( )             |            |             |               |            |                   |

This RTB is the release note for Patch File 1-ROKL6.ps for Printer Controller EB-135 system version 1.0.0

| Patch File | Issue(s)                                                              |
|------------|-----------------------------------------------------------------------|
| 1-ROKL6.ps | A job consisting of a Custom paper size does not print and the copier |
|            | displays an incorrect message to load the wrong paper size.           |

### **Prerequisite(s):**

Please apply the following 5 patches in this order before installing 1-ROKL6:

- 1-Q8OD2
- 1-QXAH1
- 1-R297V
- 1-RBHTV
- 1-ROD5X

- 1. Extract the G8477561.exe until you get the 1-ROKL6.ps file.
- 2. Download/Import the patch file "1-ROKL6.ps" with Command Workstation to the "Direct" queue.
- 3. You must wait at least 60 seconds after the patch file downloaded/imported before rebooting the system. This will ensure the patch file is completely processed.
- 4. From either Command Workstation or the Fiery LCD, select "Shut Down" and then "Reboot System"
- 5. Wait until the Fiery has come to idle and print out the configuration page.
- 6. Verify the Update Info section. It should contain the patch number "1-ROKL6".

# Technical Bulletin

| Model: Bellini-C3 (Katana)                             |                   |                | Date           | e: March 4, 2008 | No.: RB234047        |
|--------------------------------------------------------|-------------------|----------------|----------------|------------------|----------------------|
| Subject: Patch Release for EB-135 V.1.0.0 (1-S9LB5.ps) |                   |                | Prepared by: C | nisato Tsuji     |                      |
| From: 2nd Tech Support Sec. Service Support Dept.      |                   |                |                |                  |                      |
| Classification:                                        | ☐ Troubleshooting | 🗌 Part informa |                | tion 🗌 Actio     | on required          |
|                                                        | Mechanical        | Electrical     |                | Serv             | vice manual revision |
|                                                        | Paper path        | Transmit/rec   |                | eive 🗌 Retr      | ofit information     |
|                                                        | ⊠ Other ( )       |                |                |                  |                      |

This RTB is the release note for Patch File 1-S9LB5.ps for Printer Controller EB-135 system version 1.0.0

| Patch File | lssue(s)                                                               |
|------------|------------------------------------------------------------------------|
| 1-S9LB5.ps | The speed of a small simplex job with staple option is sometimes slow. |

### Prerequisite(s):

Please apply the following 6 patches in this order before installing 1-S9LB5:

- 1-Q8OD2
- 1-QXAH1
- 1-R297V
- 1-RBHTV
- 1-ROD5X
- 1-ROKL6

- 1. Extract the G8477562.exe until you get the 1-S9LB5.ps file.
- 2. Download/Import the patch file "1-S9LB5.ps" with Command Workstation to the "Direct" queue.
- 3. You must wait at least 60 seconds after the patch file downloaded/imported before rebooting the system. This will ensure the patch file is completely processed.
- 4. From either Command Workstation or the Fiery LCD, select "Shut Down" and then "Reboot System"
- 5. Wait until the Fiery has come to idle and print out the configuration page.
- 6. Verify the Update Info section. It should contain the patch number "1-S9LB5".

# Technical Bulletin

| Model: Bellini-C3 (Katana)                             |                         |            | Date        | e: March 4, 20 | 800        | No.: RB234048     |
|--------------------------------------------------------|-------------------------|------------|-------------|----------------|------------|-------------------|
| Subject: Patch Release for EB-135 V.1.0.0 (1-SHHEW.ps) |                         |            | Prepared by | /: Chi         | sato Tsuji |                   |
| From: 2nd Tech Support Sec. Service Support Dept.      |                         |            |             |                |            |                   |
| Classification:                                        | ☑ Troubleshooting       | Part infe  | ormat       | tion 🗌 .       | Action     | required          |
|                                                        | Mechanical              | Electrical |             | rical 🗌 Serv   |            | e manual revision |
|                                                        | Paper path     Transmit |            | it/rec      | eive           | Retrof     | it information    |
|                                                        | ⊠ Other ( )             |            |             |                |            |                   |

This RTB is the release note for Patch File 1-SHHEW.ps for Printer Controller EB-135 system version 1.0.0

| Patch File | Issue(s)                                                            |
|------------|---------------------------------------------------------------------|
| 1-SHHEW.ps | A PS error occurs when printing a job to a specified tray where the |
|            | Print size configured for the Tray is a Custom size.                |

### **Prerequisite(s):**

Please apply the following 7 patches in this order before installing 1-SHHEW:

- 1-Q8OD2
- 1-QXAH1
- 1-R297V
- 1-RBHTV
- 1-ROD5X
- 1-ROKL6
- 1-S9LB5

- 1. Extract the G8477563.exe until you get the 1-SHHEW.ps file.
- 2. Download/Import the patch file "1-SHHEW.ps" with Command Workstation to the "Direct" queue.
- 3. You must wait at least 60 seconds after the patch file downloaded/imported before rebooting the system. This will ensure the patch file is completely processed.
- 4. From either Command Workstation or the Fiery LCD, select "Shut Down" and then "Reboot System"
- 5. Wait until the Fiery has come to idle and print out the configuration page.
- 6. Verify the Update Info section. It should contain the patch number "1-SHHEW".

# Technical Bulletin

| Model: Bellini-C3 (Katana)                             |                         |            | Date     | e: March 4, | 2008       | No.: RB234049     |
|--------------------------------------------------------|-------------------------|------------|----------|-------------|------------|-------------------|
| Subject: Patch Release for EB-135 V.1.0.0 (1-T3RFE.ps) |                         |            | Prepared | by: Chi     | sato Tsuji |                   |
| From: 2nd Tech Support Sec. Service Support Dept.      |                         |            |          |             |            |                   |
| Classification:                                        | ☑ Troubleshooting       | Part info  | ormat    | tion [      | Action     | n required        |
|                                                        | Mechanical              | Electrical |          | Servio      |            | e manual revision |
|                                                        | Paper path     Transmit |            | it/rec   | eive [      | Retrof     | fit information   |
|                                                        | ⊠ Other ( )             |            |          |             |            |                   |

This RTB is the release note for Patch File 1-T3RFE.ps for Printer Controller EB-135 system version 1.0.0

| Patch File | Issue(s)                                           |
|------------|----------------------------------------------------|
| 1-T3RFE.ps | Configure doesn't launch when Java 6 is installed. |

### Prerequisite(s):

Please apply the following patch before installing 1-T3RFE:

• 1-QWOVA

- 1. Extract the G8477564.exe until you get the 1-T3RFE.ps file.
- 2. Download/Import the patch file "1-T3RFE.ps" with Command Workstation to the "Direct" queue.
- 3. You must wait at least 60 seconds after the patch file downloaded/imported before rebooting the system. This will ensure the patch file is completely processed.
- 4. From either Command Workstation or the Fiery LCD, select "Shut Down" and then "Reboot System"
- 5. Wait until the Fiery has come to idle and print out the configuration page.
- 6. Verify the Update Info section. It should contain the patch number "1-T3RFE".

# Technical Bulletin

| Model: Bellini-C3 (Katana)                             |                                | Date      | e: March 4, 200 | 38       | No.: RB234050 |                    |
|--------------------------------------------------------|--------------------------------|-----------|-----------------|----------|---------------|--------------------|
| Subject: Patch Release for EB-135 V.1.0.0 (1-SI1RE.ps) |                                |           | Prepared by:    | Chi      | sato Tsuji    |                    |
| From: 2nd Tech §                                       | Support Sec. Service Support D | Dept.     |                 |          |               |                    |
| Classification:                                        | ☑ Troubleshooting              | Part info | ormat           | tion 🗌 A | ctior         | n required         |
|                                                        | Mechanical                     | Electric  | al              | 🗌 S      | ervio         | ce manual revision |
|                                                        | Paper path                     | 🗌 Transm  | it/rec          | eive 🗌 R | etro          | fit information    |
|                                                        | ⊠ Other ( )                    |           |                 |          |               |                    |

This RTB is the release note for Patch File 1-SI1RE.ps for Printer Controller EB-135 system version 1.0.0

| Patch File | Issue(s)                                             |
|------------|------------------------------------------------------|
| 1-SI1RE.ps | The shifting behavior to separate jobs is incorrect. |

### **Prerequisite(s):**

None (This patch can be applied any time.)

- 1. Extract the G8477565.exe until you get the 1-SI1RE.ps file.
- 2. Download/Import the patch file "1-SI1RE.ps" with Command Workstation to the "Direct" queue.
- 3. You must wait at least 60 seconds after the patch file downloaded/imported before rebooting the system. This will ensure the patch file is completely processed.
- 4. From either Command Workstation or the Fiery LCD, select "Shut Down" and then "Reboot System"
- 5. Wait until the Fiery has come to idle and print out the configuration page.
- 6. Verify the Update Info section. It should contain the patch number "1-SI1RE".

# Technical Bulletin

| Model: Bellini-C3 (Katana)                             |                                | Date      | e: March 4, 20 | 800      | No.: RB234051 |                   |
|--------------------------------------------------------|--------------------------------|-----------|----------------|----------|---------------|-------------------|
| Subject: Patch Release for EB-135 V.1.0.0 (1-TWN5E.ps) |                                |           | Prepared by    | /: Chi   | sato Tsuji    |                   |
| From: 2nd Tech S                                       | Support Sec. Service Support I | Dept.     |                |          |               |                   |
| Classification:                                        | ☑ Troubleshooting              | Part infe | ormat          | tion 🗌 / | Action        | n required        |
|                                                        | Mechanical                     | Electric  | al             |          | Servic        | e manual revision |
|                                                        | Paper path                     | 🗌 Transm  | it/rec         | eive 🗌 I | Retrof        | fit information   |
|                                                        | ⊠ Other ( )                    |           |                |          |               |                   |

This RTB is the release note for Patch File 1-TWN5E.ps for Printer Controller EB-135 system version 1.0.0

| Patch File | lssue(s)                                                                                                    |
|------------|----------------------------------------------------------------------------------------------------|
| 1-TWN5E.ps | <ul> <li>Fiery email print confirmation reply uses incorrect coding of local characters.</li> <li>Fiery email reply (attachment size limitation) uses correct coding of local characters</li> </ul> |

### Prerequisite(s):

None (This patch can be applied any time.)

- 1. Extract the G8477566.exe until you get the 1-TWN5E.ps file.
- 2. Download/Import the patch file "1-TWN5E.ps" with Command Workstation to the "Direct" queue.
- 3. You must wait at least 60 seconds after the patch file downloaded/imported before rebooting the system. This will ensure the patch file is completely processed.
- 4. From either Command Workstation or the Fiery LCD, select "Shut Down" and then "Reboot System"
- 5. Wait until the Fiery has come to idle and print out the configuration page.
- 6. Verify the Update Info section. It should contain the patch number "1-TWN5E".

# Technical Bulletin

**PAGE: 1/8** 

| Model: Bellini-C3(katana)          |                              | Date: 7-May-08 |         | 08          | No.: RB234052 |                   |
|------------------------------------|------------------------------|----------------|---------|-------------|---------------|-------------------|
| Subject: Countermeasure for Medaka |                              |                | Prepare | d by: S. Is | shizu         |                   |
| From: 2nd Tech S                   | Support Sec. Service Support | Dept.          |         |             |               |                   |
| Classification:                    | Troubleshooting              | Part inf       | ormat   | tion        | Action        | n required        |
|                                    | Mechanical                   | Electric       | al      |             | Servic        | e manual revision |
|                                    | Paper path                   | Transm         | iit/rec | eive        | Retrof        | fit information   |
|                                    | Product Safety               | 🗌 Other (      |         | )           |               |                   |

### SYMPTOM

Medaka

### CAUSE

Under the following conditions, a large amount of toner is applied to the drum, and the machine cannot remove all of it during the cleaning process:

- The machine performs large-volume copy or print jobs
- The halftone area coverage of the originals is high

### SOLUTION

- 1. Change the following SP settings to increase cleaning ability.
  - Set SP2930-001 (2nd cleaning blade operating condition) to a value of "2"
  - Set **SP2930-002** (2nd cleaning blade cleaning interval) to **1/3 or 1/4** of the daily copy volume.
  - If this does not solve the symptom, try shortening the cleaning interval further using SP2930-002.

### 2. If the SP changes above do not solve the symptom, install the cleaning drive unit.

Cleaning Drive kit for Medaka P/N: **B2349700** See Installation Procedure on the next page.

### Technical Bulletin

Model: Bellini-C3(katana)

RICOH

Date: 7-May-08

No.: RB234052

Installation Procedure: Cleaning Drive Kit (B2349700)

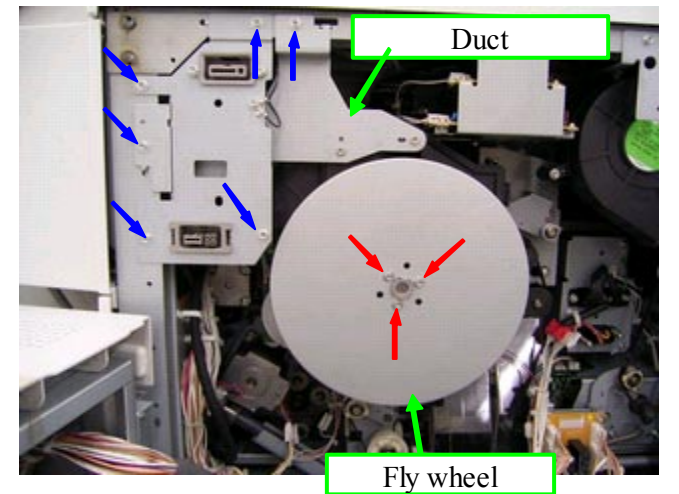

1. Remove the cleaning unit and drum unit.

- 2. Remove the flywheel (3 screws).
- 3. Remove the duct (6 screws, 1 connector).

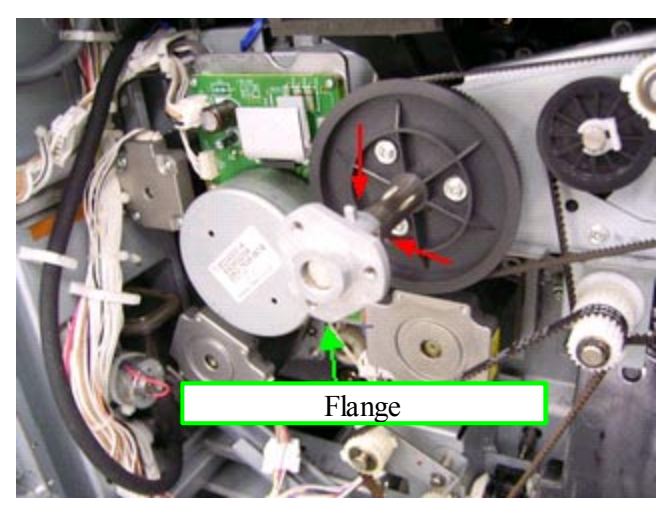

4. Remove the flange (2 screws).

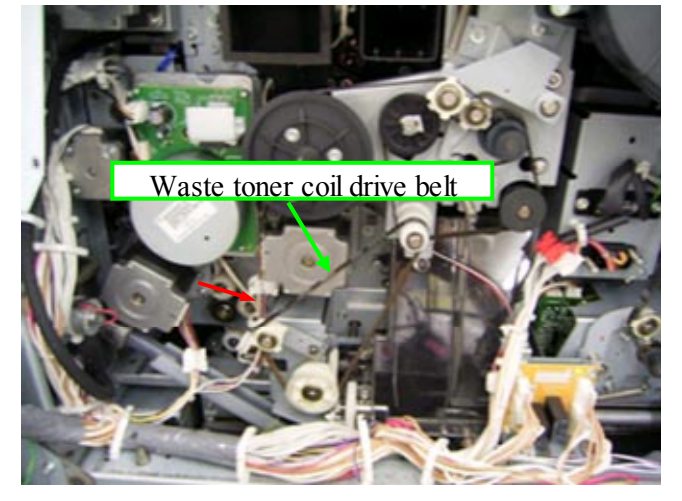

5. Remove the spring (red arrow), and then remove the waste toner coil drive belt.

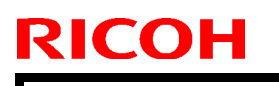

| T | echnical  | <b>B</b> ulletin |
|---|-----------|------------------|
| - | 001111001 |                  |

Model: Bellini-C3(katana)

### Date: 7-May-08

No.: RB234052

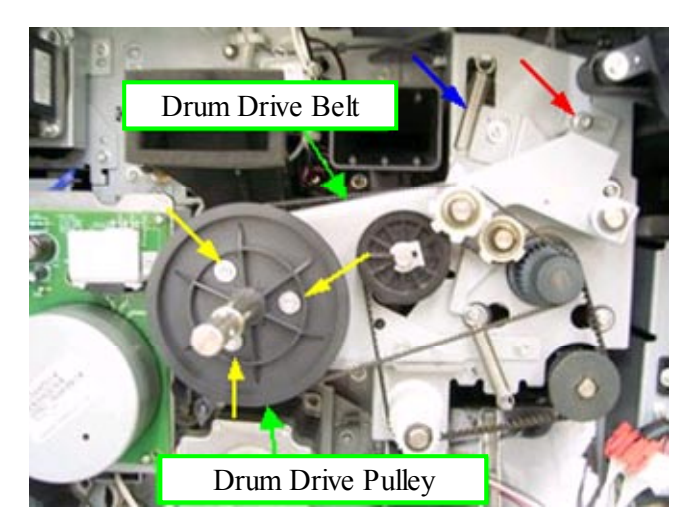

- 6. Remove the drum drive belt (1 screw, 1 spring (blue arrow)).
- 7. Remove the drum drive pulley (3 screws).

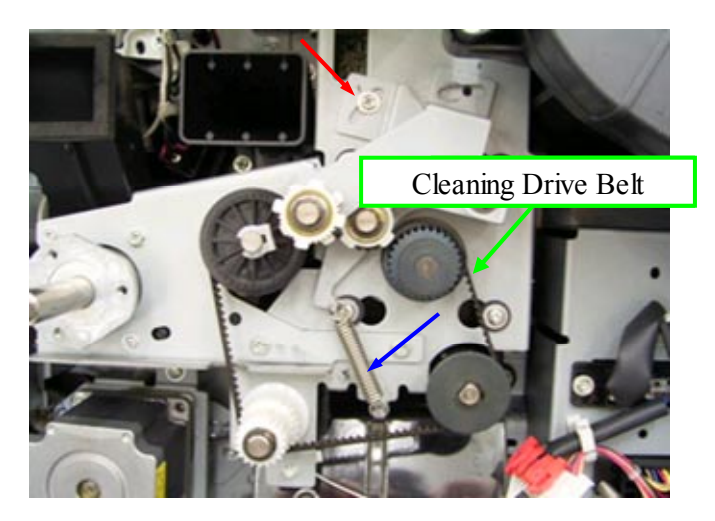

8. Loosen the screw (red arrow), remove the spring (blue arrow), and then remove the cleaning drive belt.

**Note:** Later in the procedure, you will replace this cleaning drive belt with the new one. The length of the belt is different.

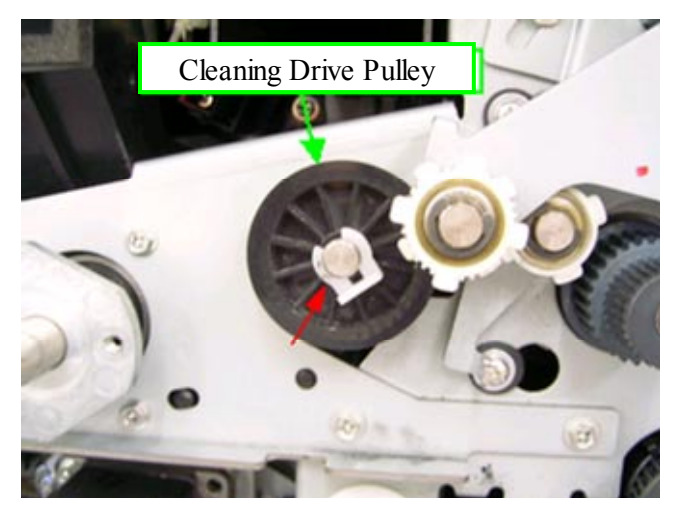

9. Remove the snap ring (red arrow) and cleaning drive pulley.

**Note:** You will use this snap ring again later in this procedure.

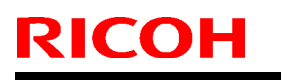

# Technical Bulletin

Model: Bellini-C3(katana)

Date: 7-May-08

No.: RB234052

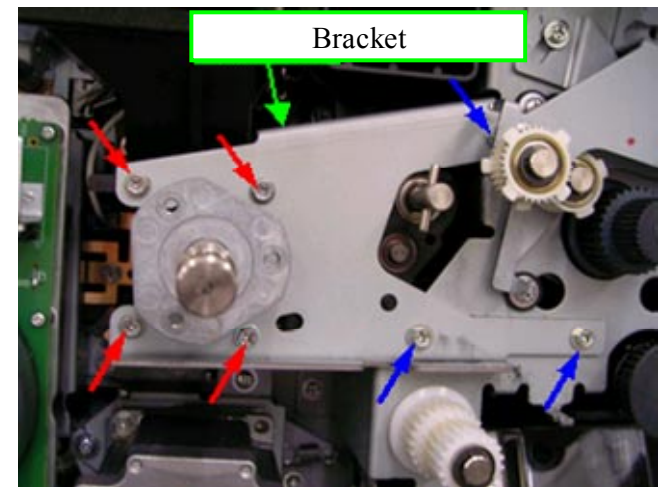

10. Remove the bracket (7 screws (red and blue arrows)).

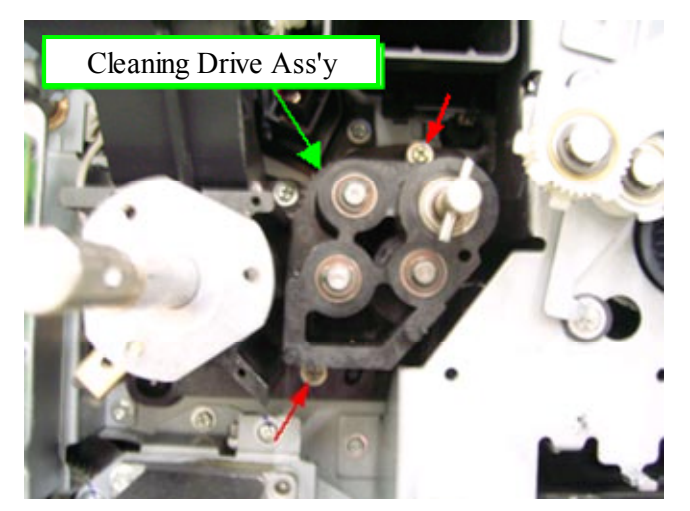

11. Remove the cleaning drive assembly (2 screws).

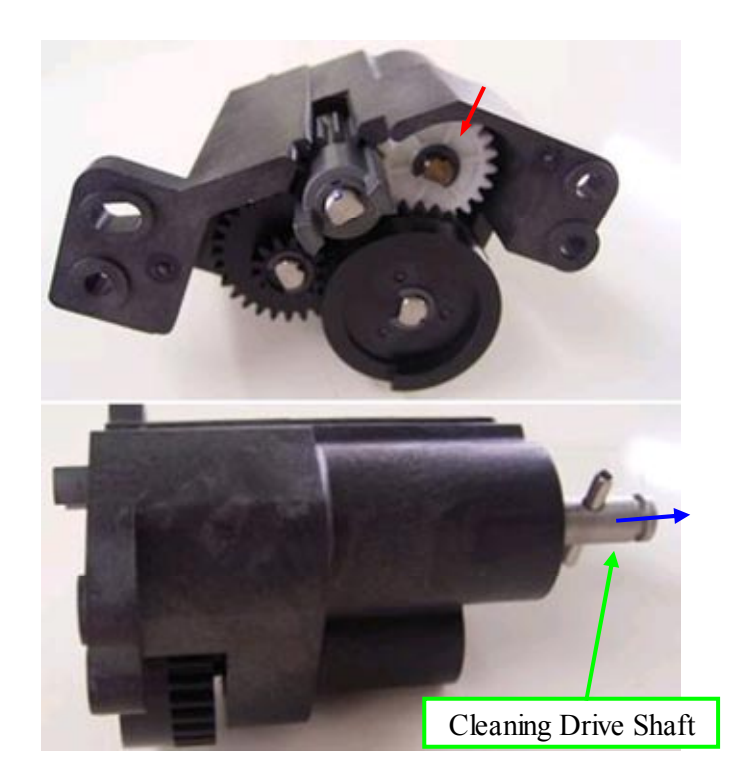

12. Remove the E-ring (red arrow) and cleaning drive shaft (blue arrow) from cleaning drive assembly.

**Note:** You will use this e-ring again later in this procedure.

Important: Do not remove the gears.

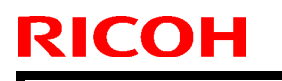

| Techr | nical | Bul | letin |
|-------|-------|-----|-------|
|       |       |     |       |

Model: Bellini-C3(katana)

Date: 7-May-08

No.: RB234052

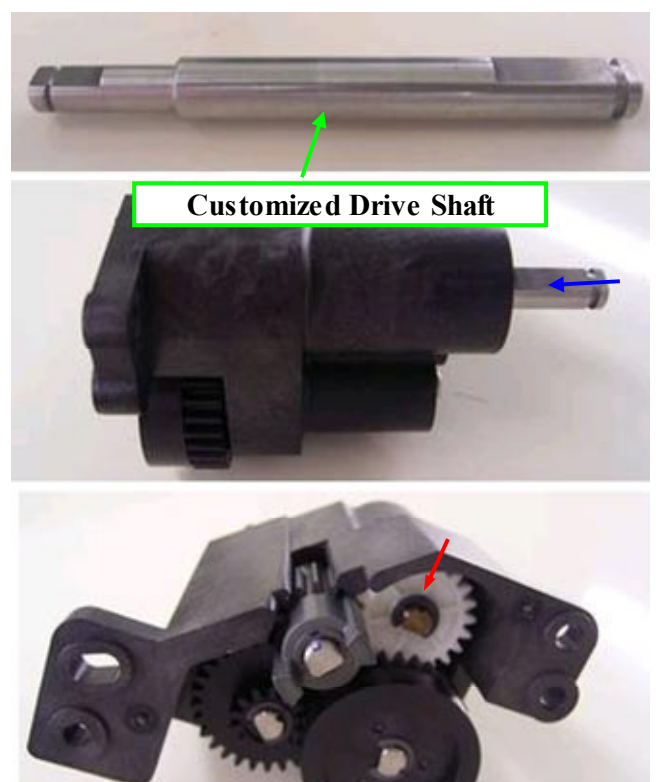

13. Attach the new drive shaft to the cleaning drive assembly, and then attach the e-ring (red arrow).

- - 14. Reinstall the cleaning drive assembly (2 screws, M4x20).

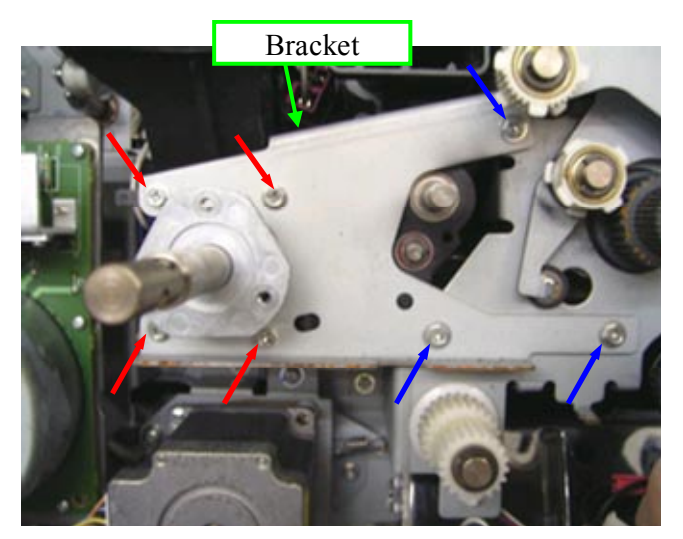

15. Attach the bracket (7 screws (M3x8: red arrows, M4x8: blue arrows)).

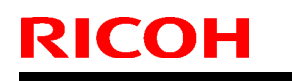

| l echnical <b>D</b> ull | lletin |
|-------------------------|--------|
|-------------------------|--------|

Model: Bellini-C3(katana)

Date: 7-May-08

No.: RB234052

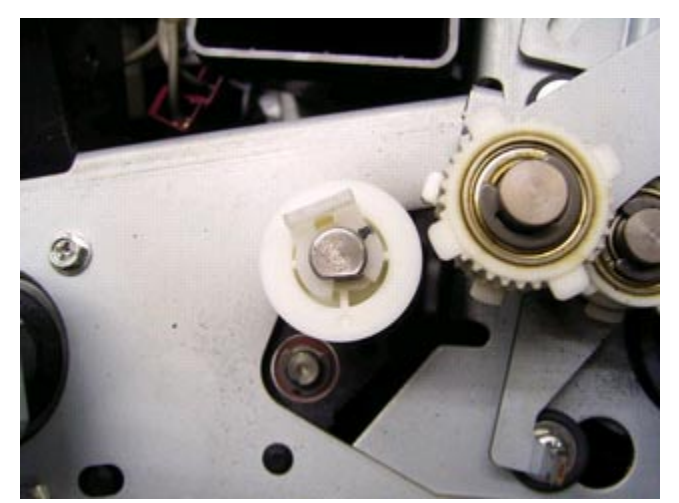

16. Attach the new cleaning drive pulley (1 snap ring).

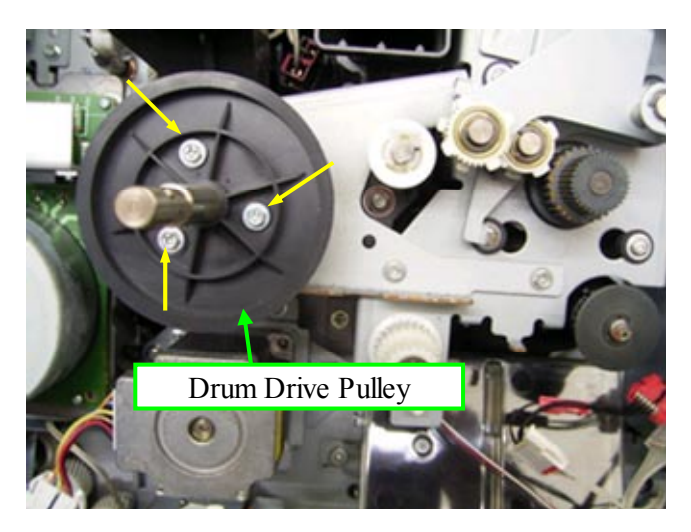

17. Attach the drum drive pulley (3 screws, M4x8).

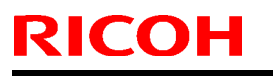

## Technical Bulletin

Model: Bellini-C3(katana)

### Date: 7-May-08

No.: RB234052

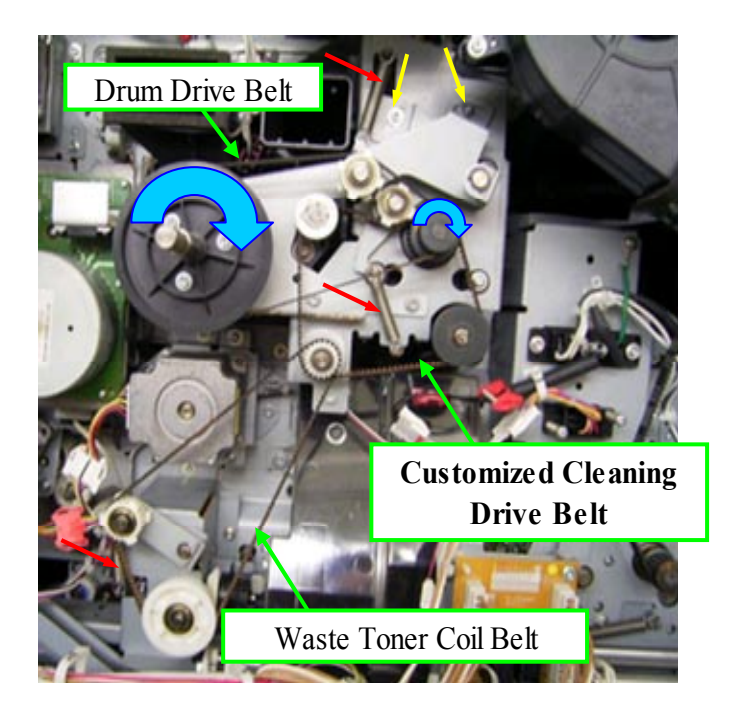

- 18. Attach the drum drive belt, waste toner coil drive belt, and new cleaning drive belt.
- 19. Attach the springs (red arrows). Then, turn the drum drive pulley in the direction of the blue arrow.

**Important:** Make sure to attach the correct belt in the correct position. The lengths of the drum drive belt and waste toner coil drive belt are about the same. The difference is the height of the teeth:

- Drum drive belt: 2mm teeth
- Waste toner coil belt: 3mm teeth
- 20. Set the belt tension using the two M4x8 screws.

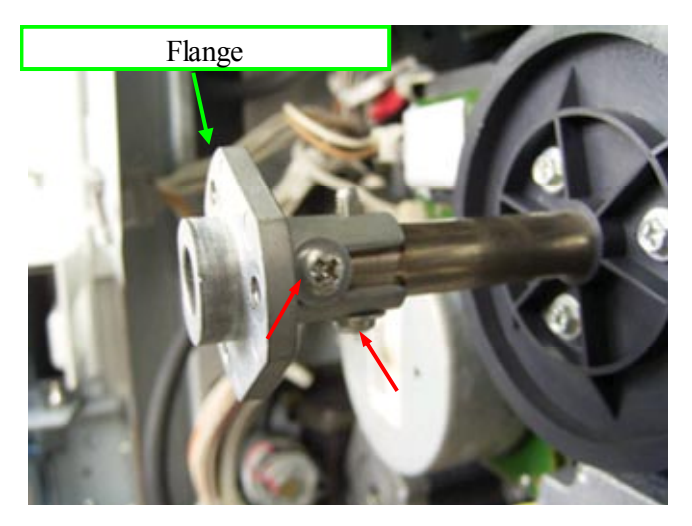

21. Reattach the flange (2 screws, M4x8 and M4x20).

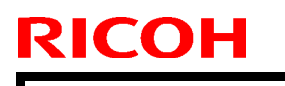

| Technical E | Bulletin |
|-------------|----------|
|-------------|----------|

Model: Bellini-C3(katana)

Date: 7-May-08

No.: RB234052

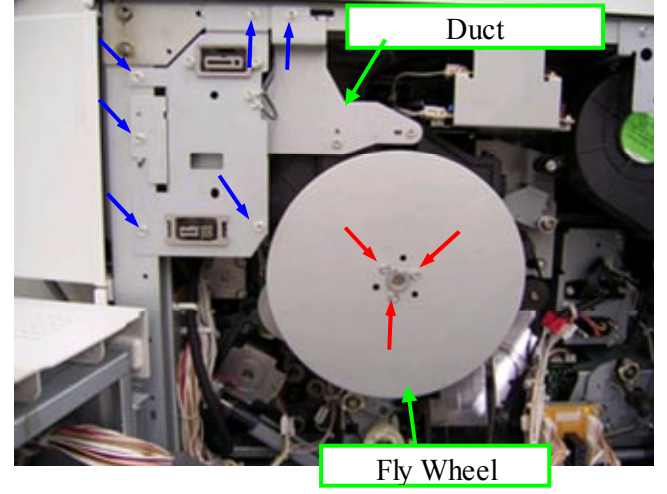

- 22. Reattach the duct (1 connector, 6 screws (M4x8)).
- 23. Reattach the flywheel (3 screws, M4x8).

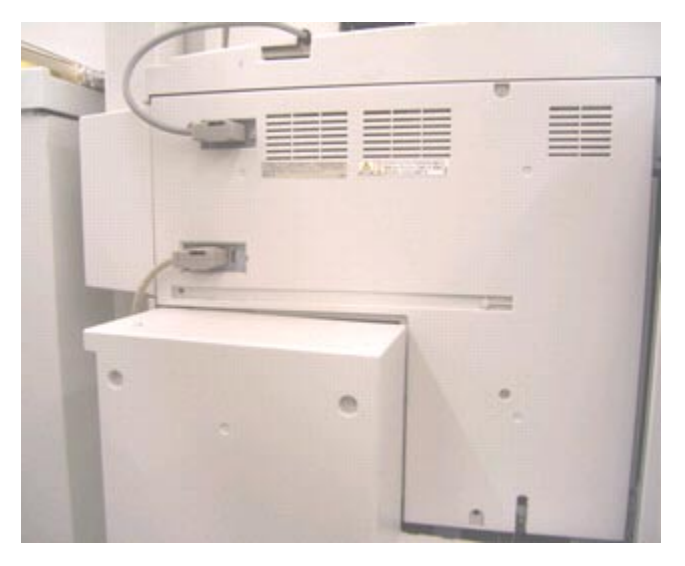

24. Reattach the rear cover and connect the connectors.

# Technical Bulletin

**PAGE: 1/1** 

| Model: Bellini-C3 (Katana)                             |                   | Date      | e: May 16, | 2008    | No.: RB234053 |                   |
|--------------------------------------------------------|-------------------|-----------|------------|---------|---------------|-------------------|
| Subject: Patch Release for EB-135 V.1.0.0 (1-TE130.ps) |                   |           | Prepared   | by: Chi | sato Tsuji    |                   |
| From: 2nd Tech Support Sec. Service Support Dept.      |                   |           |            |         |               |                   |
| Classification:                                        | ☑ Troubleshooting | Part info | ormat      | tion [  | Actior        | n required        |
|                                                        | Mechanical        | Electric  | al         | [       | Servic        | e manual revision |
|                                                        | Paper path        | 🗌 Transm  | it/rec     | eive    | Retro         | fit information   |
|                                                        | Other ( )         | Tier2     |            |         |               |                   |

This RTB is the release note for Patch File 1-TE130.ps for Printer Controller EB-135 system version 1.0.0

| Patch File | Issue(s)                                                     |
|------------|--------------------------------------------------------------|
| 1-TE130.ps | The engine's latest SC History (7403-01) section shows error |
|            | message SC991 after running setup on the EB-135.             |

### Prerequisite(s):

Please apply the following 8 patches in this order before installing 1-TE130:

- 1-Q8OD2
- 1-QXAH1
- 1-R297V
- 1-RBHTV
- 1-ROD5X
- 1-ROKL6
- 1-S9LB5
- 1-SHHEW

Also make sure that the following patch is already applied before installing 1-TE130.

• 1-UWFVE

- 1. Extract G8477568.exe until you get the 1-TE130.ps file.
- 2. Download/Import the patch file "1-TE130.ps" with Command Workstation to the "**Direct**" queue.
- 3. You must wait at least 60 seconds after the patch file downloaded/imported before rebooting the system. This will ensure the patch file is completely processed.
- 4. From either Command Workstation or the Fiery LCD, select "Shut Down" and then "Reboot System"
- 5. Wait until the Fiery has come to idle and print out the configuration page.
- 6. Verify the Update Info section. It should contain the patch number "1-TE130".

# Technical Bulletin

| Model: Bellini-C3 (Katana)                             |                                |                | Date                       | e: May 16, 20 | 80     | No.: RB234054      |
|--------------------------------------------------------|--------------------------------|----------------|----------------------------|---------------|--------|--------------------|
| Subject: Patch Release for EB-135 V.1.0.0 (1-UB2FC.ps) |                                |                | Prepared by: Chisato Tsuji |               |        |                    |
| From: 2nd Tech §                                       | Support Sec. Service Support D | Dept.          |                            |               |        |                    |
| Classification:                                        | ☑ Troubleshooting              | 🗌 Part informa |                            | tion 🗌 .      | Actior | n required         |
|                                                        | Mechanical                     | Electrical     |                            |               | Servio | ce manual revision |
|                                                        | Paper path                     | Transmit/rec   |                            | eive          | Retro  | fit information    |
|                                                        | ⊠ Other ( )                    | Tier2          |                            |               |        |                    |

This RTB is the release note for Patch File 1-UB2FC.ps for Printer Controller EB-135 system version 1.0.

| Patch File | lssue(s)                                         |
|------------|--------------------------------------------------|
| 1-UB2FC.ps | A custom size job doesn't print out in LEF mode. |

### Prerequisite(s):

The following patch should be applied before installing the 1-UB2FC.

• 1-UWFVE

- 1. Extract G8477570.exe until you get the 1-UB2FC.ps file.
- 2. Download/Import the patch file "1-UB2FC.ps" with Command Workstation to the "Direct" queue.
- 3. You must wait at least 60 seconds after the patch file downloaded/imported before rebooting the system. This will ensure the patch file is completely processed.
- 4. From either Command Workstation or the Fiery LCD, select "Shut Down" and then "Reboot System"
- 5. Wait until the Fiery has come to idle and print out the configuration page.
- 6. Verify the Update Info section. It should contain the patch number "1-UB2FC".

# Technical Bulletin

#### PAGE: 1/1

| Model: Bellini-C3 (Katana)                            |                                |               | Date | : May 16,      | 2008      | No.: RB234055        |
|-------------------------------------------------------|--------------------------------|---------------|------|----------------|-----------|----------------------|
| Subject: Patch Release for EB-135 V.1.0.0 (1-VCXBE.ps |                                |               | os)  | Prepared       | d by: Chi | sato Tsuji           |
| From: 2nd Tech S                                      | Support Sec. Service Support D | ept.          |      |                |           |                      |
| Classification:                                       | Troubleshooting                | Part informat |      | tion           | Action    | n required           |
|                                                       | Mechanical                     |               |      | I 🗌 Se         |           | vice manual revision |
|                                                       | Paper path                     | Transmit/rec  |      | /receive Retro |           | fit information      |
|                                                       | ⊠ Other ( )                    | Tier2         |      |                |           |                      |

This RTB is the release note for Patch File 1-VCXBE.ps for Printer Controller EB-135 system version 1.0.0

| Patch File | Issue(s)                                                     |
|------------|--------------------------------------------------------------|
| 1-VCXBE.ps | Custom size jobs don't print after applying 1-ROKL6 patches. |

### **Prerequisite(s):**

This patch is an independent patch that can be applied somewhere after 1-ROKL6.

Therefore, at least the following patches should be installed in the following order before 1-VCXBE.

- 1-Q8OD2
- 1-QXAH1
- 1-R297V
- 1-RBHTV
- 1-ROD5X
- 1-ROKL6

Also make sure that the following patch is already applied somewhere before installing 1-VCXBE.

• 1-UWFVE

- 1. Extract G8477569.exe until you get the 1-VCXBE.ps file.
- 2. Download/Import the patch file "1-VCXBE.ps" with Command Workstation to the "Direct" queue.
- 3. You must wait at least 60 seconds after the patch file downloaded/imported before rebooting the system. This will ensure the patch file is completely processed.
- 4. From either Command Workstation or the Fiery LCD, select "Shut Down" and then "Reboot System"
- 5. Wait until the Fiery has come to idle and print out the configuration page.
- 6. Verify the Update Info section. It should contain the patch number "1-VCXBE".

## Technical Bulletin

Reissued: 8-Sep-08

Model: Bellini-C3(Katana)

Date: 4-Jul-08

No.: RB234057a

#### **RTB Reissue**

The items in bold *italics were* corrected or added.

| Subject: Firmware Update instruction for B-C3 |                                |               | Prepared by: S. Ishizu |                         |  |
|-----------------------------------------------|--------------------------------|---------------|------------------------|-------------------------|--|
| From: 2nd Tech                                | Support Sec. Service Support I | Dept.         |                        |                         |  |
| Classification:                               | Troubleshooting                | Part informat | tion                   | Action required         |  |
|                                               | Mechanical                     | Electrical    |                        | Service manual revision |  |
|                                               | Paper path                     | Transmit/rec  | eive                   | Retrofit information    |  |
|                                               | Product Safety                 | 🛛 Other (     | )                      | Tier2                   |  |

Important Instructions Regarding Firmware Update

- If you want to upgrade to any of the firmware versions (or later) listed below, make sure to install all of them **together as a set.**
- When you do this, install the Engine firmware **before** the System firmware.

| Software                     | File Name | Version              |
|------------------------------|-----------|----------------------|
| SD Scanner (Scanner)         | B8405560  | Ver.b3_2.19 or later |
| SD Printer (Printer)         | B8405523  | Ver.5.20 or later    |
| Network DocBox (NetFile) NFA | B8405580  | Ver.1.00 or later    |
| Web Support (WebSys)         | B8405570  | Ver.1.21 or later    |
| WebUApl (WebUApl)            | B8405590  | Ver.2.02 or later    |
| System/Copy (System)         | D1015541  | Ver.5.20.2 or later  |
| Network Support (NCS)        | D1015542  | Ver5.73 or later     |
| Animation                    | D1015544  | Ver.1.06 or later    |
| Engine (Engine)              | D1015223  | Ver.5.19:20 or later |
| Language Install (Language)  | B2345329D | Ver.2.01 or later    |
| OpePanel.EXP(LCDC)[NA]       | B2345321C | Ver.2.01 or later    |
| OpePanel.EXP(LCDC)[EU]       | B2345322C | Ver.2.01 or later    |
| Option PS3 (PS)              | B6135130  | Ver.1.00 or later    |
| Option IPDS (IPDS)           | D3826101  | Ver.4.555 or later   |

# Technical Bulletin

#### PAGE: 1/1

| Model: Bellini-C3 (Katana) |                                 |              | Date   | : 28-Aug, 2008 |       | No.: RB234058      |
|----------------------------|---------------------------------|--------------|--------|----------------|-------|--------------------|
| Subject: Patch R           | Release for EB-135 V.1.0.0 (1-  | -TEOGE.      | os)    | Prepared by:   | Chi   | sato Tsuji         |
| From: 2nd Tech §           | Support Sec. Service Support De | ept.         |        |                |       |                    |
| Classification:            | ⊠ Troubleshooting               | Part inf     | format | ion 🗌 A        | ctior | n required         |
|                            | Mechanical                      | Electrical   |        | 🗌 Se           | ervio | ce manual revision |
|                            | Paper path                      | Transmit/rec |        | eive 🗌 R       | etro  | fit information    |
|                            | ⊠ Other ( )                     | 🗌 Tier2      |        |                |       |                    |

This RTB is the release note for Patch File 1-TEOGE.ps for Printer Controller EB-135 system version 1.0.0

| Patch File | lssue(s)                                                             |
|------------|----------------------------------------------------------------------|
| 1-TEOGE.ps | When a stapled Booklet job using the nested saddle option is sent to |
|            | the Fiery, it will be canceled automatically                         |

### Prerequisite(s):

Make sure that the following patch is already applied somewhere before installing the 1-TEOGE.

• 1-UWFVE

- 1. Extract G8477571.exe until you get the 1-TEOGE.ps file.
- 2. Download/Import the patch file "1-TEOGE.ps" with Command Workstation to the "Direct" queue.
- 3. You must wait at least 60 seconds after the patch file downloaded/imported before rebooting the system. This will ensure the patch file is completely processed.
- 4. From either Command Workstation or the Fiery LCD, select "Shut Down" and then "Reboot System"
- 5. Wait until the Fiery has come to idle and print out the configuration page.
- 6. Verify the Update Info section. It should contain the patch number "1-TEOGE".

# Technical Bulletin

**PAGE: 1/1** 

| Model: Bellini-C3(Katana)                         |                 |              | Dat                    | Date: 28-Aug-08 |        | No.: RB234059     |
|---------------------------------------------------|-----------------|--------------|------------------------|-----------------|--------|-------------------|
| Subject: SP2-975-001: Toner Recycle Cut Counter   |                 |              | Prepared by: S. Ishizu |                 |        |                   |
| From: 2nd Tech Support Sec. Service Support Dept. |                 |              |                        |                 |        |                   |
| Classification:                                   | Iroubleshooting | Part informa |                        | tion            | Action | n required        |
|                                                   | Mechanical      | Electric     | al                     |                 | Servic | e manual revision |
|                                                   | Paper path      | Transmit/rec |                        | eive            | Retrof | fit information   |
|                                                   | Product Safety  | Other (      |                        | )               |        |                   |

The Service Manual was changed as follows:

SP2-975-001 (pg. 5-34)

The default values (shown in bold) were corrected:

| 2975 | Toner Recycle Cut Counter                                                                                 |
|------|----------------------------------------------------------------------------------------------------|
| 001  | ON Counter                                                                                                |
|      | Determines how often all recycled toner is discarded. The purpose of this feature is to                   |
|      | periodically remove all recycled toner contaminated with paper dust.                                      |
|      | [0~999 / * / 1 K copies]                                                                                  |
|      | * B234: 25                                                                                                |
|      | * B235: 25                                                                                                |
|      | * B236: 12                                                                                                |
|      | This setting determines when the toner separation solenoid closes the shutter and                         |
|      | shunts all toner to the waste toner collection bottle. For details, see "I oner Recycling" in             |
|      | Section 6.                                                                                                |
| 002  | OFF Counter                                                                                               |
|      | This setting determines how long all toner is shunted to the waste toner collection bottle (no recycling) |
|      | [0~255 / 25 / 1 K copies]                                                                                 |
|      | This setting determines when the toner separation solenoid opens the shutter and toner                    |
|      | recycling starts.                                                                                         |
| 003  | Level Setting                                                                                             |
|      | Adjusts recycling according to ambient conditions.                                                        |
|      | [0~4/1/1]                                                                                                 |

## Technical Bulletin

Reissued: 17-Sep-08

Model: Bellini-C3(Katana)

Date: 23-May-08

No.: RB234056a

### Serial Number Update

The Serial Number information has been updated.

| Subject: ADF Original Harness Replacement |                                                     |                                               | Prepared by: S. Ishizu |                                                                                                    |  |
|-------------------------------------------|-----------------------------------------------------|-----------------------------------------------|------------------------|----------------------------------------------------------------------------------------------------|--|
| From: 2nd Tech §                          | Support Sec. Service Support I                      | Dept.                                         |                        |                                                                                                    |  |
| Classification:                           | Troubleshooting Mechanical Paper path Reduct Safety | Part informat Electrical Transmit/rec Other ( | tion<br>eive           | <ul> <li>Action required</li> <li>Service manual revision</li> <li>Retrofit information</li> </ul> |  |
|                                           |                                                     |                                               | )                      |                                                                                                    |  |

### SYMPTOM

If the ADF is used very frequently, sometimes the original table moves up and down repeatedly.

### SOLUTION

If the symptom is reported, install the parts from the following kit:

ADF HARNESS with Code keep

P/N B2349805

This kit includes:

- Harness Original Sensor (1pcs)
- Cord Keep (5pcs)

### **Replacement Procedure**

- 1. Remove the front and rear covers from the ADF.
- 2. Remove the upper guide plate.

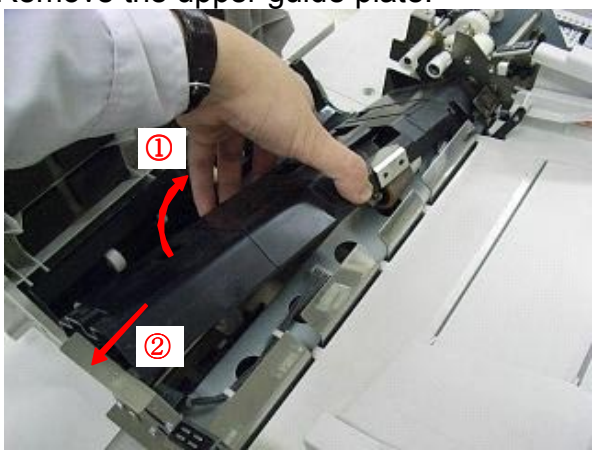

# Technical Bulletin

Reissued: 17-Sep-08 Model: Bellini-C3(Katana)

Date: 23-May-08

No.: RB234056a

3. Remove the original table [A] and base: original table [B].

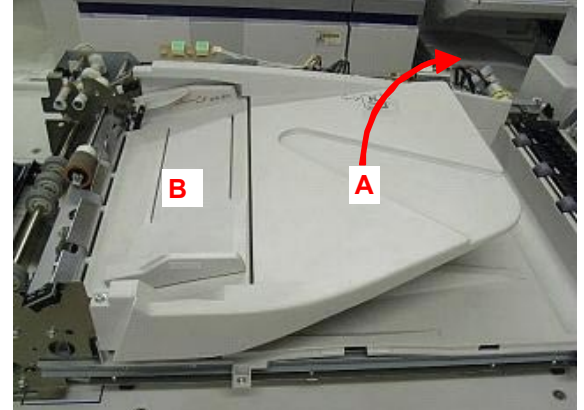

4. Put the base: original table [B] on a flat surface.

**Important:** Be careful not to scratch the metal plate. This is very important because the paper touches the bottom surface of this plate when it exits the ADF.

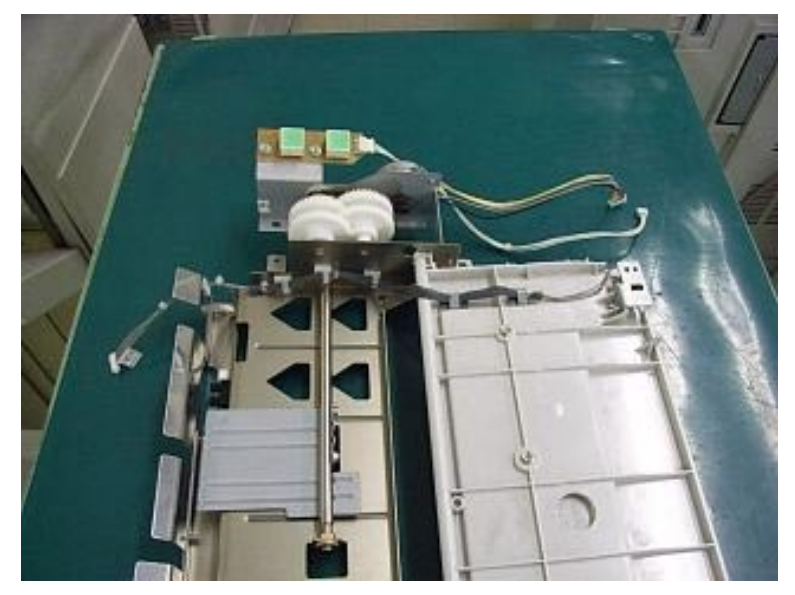

5. Remove the harness.

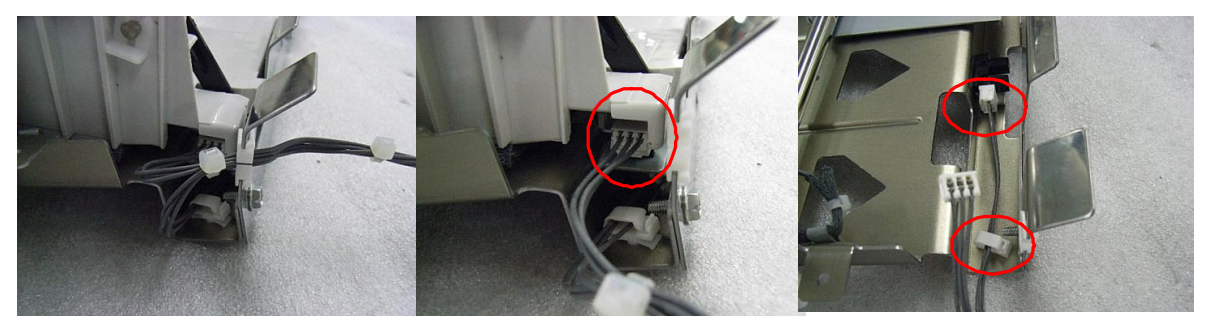

# Technical Bulletin

Reissued: 17-Sep-08

|  | Model: Bellini-C3(Katana) | Date: 23-May-08 | No.: RB234056a |
|--|---------------------------|-----------------|----------------|
|--|---------------------------|-----------------|----------------|

6. Attach the five cord keeps to the areas marked by the yellow circles.

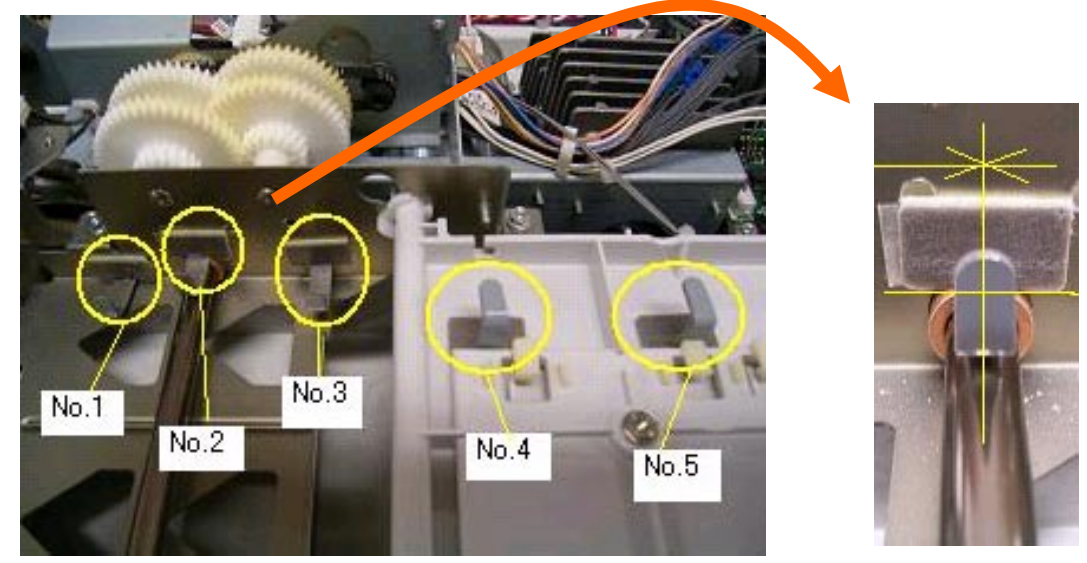

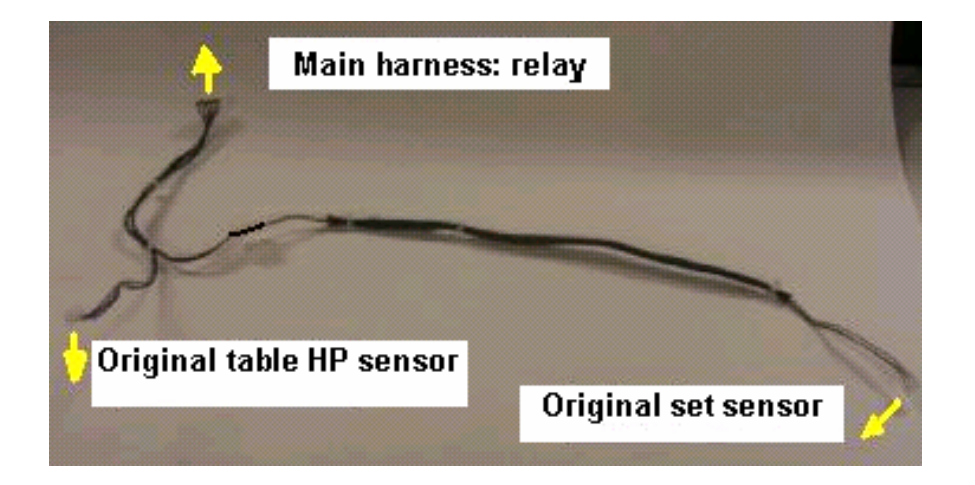

# Technical Bulletin

Reissued: 17-Sep-08

**RICOH** 

| Model: Bellini-C3(Katana) | Date: 23-May-08 | No.: RB234056a |
|---------------------------|-----------------|----------------|
|---------------------------|-----------------|----------------|

7. Secure the new harness with the five cord keeps.

Important: Make sure the harness binds are in the positions shown in the photo below.

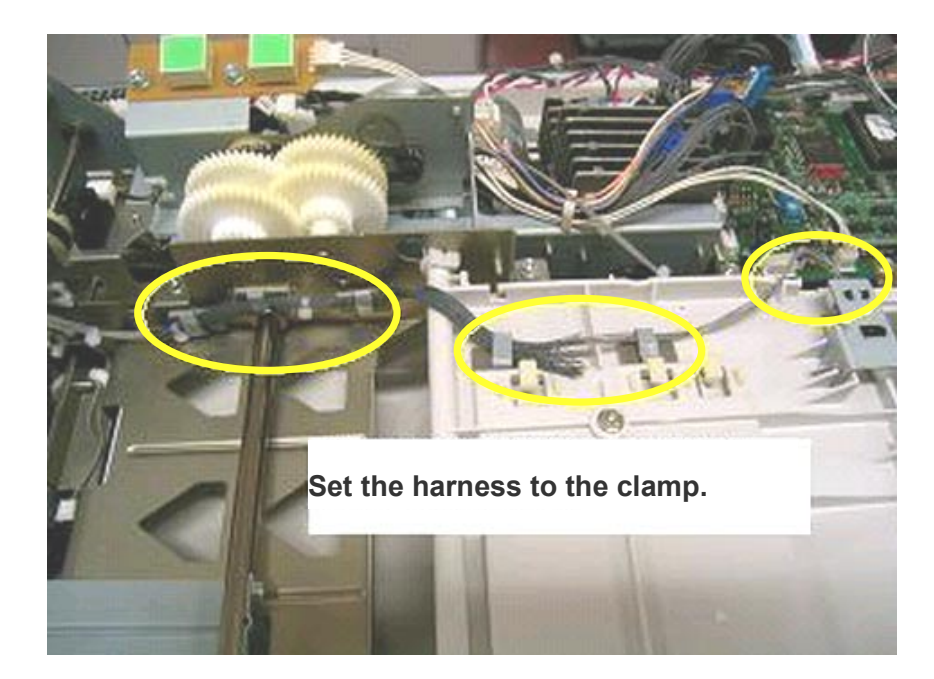

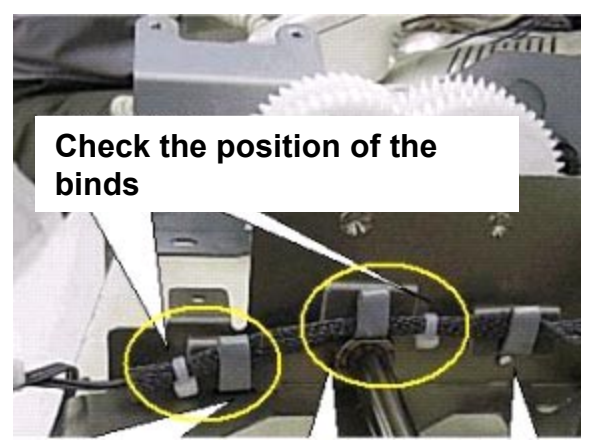

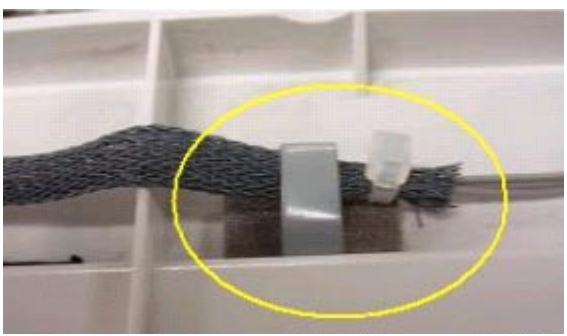

8. Reattach all the parts you removed.

# Technical Bulletin

Reissued: 17-Sep-08

| Model: Bellini-C3(Katana) D | Date: 23-May-08 | No.: RB234056a |
|-----------------------------|-----------------|----------------|
|-----------------------------|-----------------|----------------|

### RCL (Japan) Production

| MODEL NAME          | V/Hz   | DESTINATION  | CODE    | SERIAL NUMBER                    |
|---------------------|--------|--------------|---------|----------------------------------|
| Ricoh Aficio MP9000 | 115/60 | USA          | B234-17 | 08 June mass production or later |
| Ricoh Aficio MP1100 | 115/60 | USA          | B235-17 | 08 June mass production or later |
| Ricoh Aficio MP1350 | 115/60 | USA          | B236-17 | 08 June mass production or later |
| Infotec IS 3090     | 220/50 | Europe       | B234-26 | 08 June mass production or later |
| Infotec IS 3110     | 220/50 | Europe       | B235-26 | 08 June mass production or later |
| Infotec IS 3135     | 220/50 | Europe       | B236-26 | 08 June mass production or later |
| Ricoh Aficio MP9000 | 220/50 | Europe, Asia | B234-27 | 08 June mass production or later |
| Ricoh Aficio MP1100 | 220/50 | Europe, Asia | B235-27 | 08 June mass production or later |
| Ricoh Aficio MP1350 | 220/50 | Europe, Asia | B236-27 | L5780500001                      |

## Technical Bulletin

PAGE: 1/1

Model: Bellini-C3 (Katana)

Date: 10-Oct-08

No.: RB234060

| Subject: Controll note for B-C3 | er firmware (System for FRAN | ICE) release     | Prepared | d by: T.Tadokoro        |
|---------------------------------|------------------------------|------------------|----------|-------------------------|
| From: PPBG QA/                  | Service Planning Dept.       |                  |          |                         |
| Classification:                 | Troubleshooting              | Part information | tion     | Action required         |
|                                 | Mechanical                   | Electrical       |          | Service manual revision |
|                                 | Paper path                   | Transmit/rec     | eive     | Retrofit information    |
|                                 | 🛛 Other ( )                  |                  |          |                         |

### System (for FRANCE)

| Version   | Program No. | Effective Date           |
|-----------|-------------|--------------------------|
| 6.00FRN   | D1015547    | July 2008 production     |
| 3.10.1FRN | B2345547    | November 2007 production |

### System (for FRANCE)

| Version   | Symptom Corrected                 |
|-----------|-----------------------------------|
| 6.00FRN   | Other changes:                    |
|           | For Bellini-C3.5 standardization. |
| 3.10.1FRN | Latest Firmware Version           |

# Technical Bulletin

| Model: Bellini-C3 (Katana)                             |                                 | Date: 15-Oct-08 |          | No.: RB234061 |            |                   |
|--------------------------------------------------------|---------------------------------|-----------------|----------|---------------|------------|-------------------|
| Subject: Patch Release for EB-135 V.1.0.0 (1-WX6JN.ps) |                                 |                 | Prepared | by: Chi       | sato Tsuji |                   |
| From: 2nd Tech §                                       | Support Sec. Service Support De | ept.            |          |               |            |                   |
| Classification:                                        | Troubleshooting                 | Part inf        | format   | tion [        | Action     | required          |
|                                                        | Mechanical                      | Electric        | cal      | [             | Servic     | e manual revision |
|                                                        | Paper path                      | 🗌 Transn        | nit/rec  | eive [        | Retrof     | it information    |
|                                                        | ⊠ Other ( )                     | 🗌 Tier2         |          |               |            |                   |

This RTB is the release note for Patch File 1-WX6JN.ps for Printer Controller EB-135 system version 1.0.0

| Patch File | lssue(s)                                                                                                    |
|------------|----------------------------------------------------------------------------------------------------|
| 1-WX6JN.ps | Unwanted white lines appear on the right side of the output when the customer's PS file is downloaded to the EB-135. |

### Prerequisite(s):

Make sure that the following patch is already applied somewhere before installing the 1-WX6JN.

• 1-UWFVE

- 1. Extract G8477572.exe until you get the 1-WX6JN.ps file.
- 2. Download/Import the patch file "1-WX6JN.ps" with Command Workstation to the "Direct" queue.
- 3. You must wait at least 60 seconds after the patch file downloaded/imported before rebooting the system. This will ensure the patch file is completely processed.
- 4. From either Command Workstation or the Fiery LCD, select "Shut Down" and then "Reboot System"
- 5. Wait until the Fiery has come to idle and print out the configuration page.
- 6. Verify the Update Info section. It should contain the patch number "1-WX6JN".

# Technical Bulletin

### **PAGE: 1/1**

| Model: Bellini-C3 (Katana)                             |                                 | Date: 15-Oct-08  |            | No.: RB234062 |                    |
|--------------------------------------------------------|---------------------------------|------------------|------------|---------------|--------------------|
| Subject: Patch Release for EB-135 V.1.0.0 (1-W0M8W.ps) |                                 | Prepared by: Chi | sato Tsuji |               |                    |
| From: 2nd Tech §                                       | Support Sec. Service Support De | ept.             |            |               |                    |
| Classification:                                        | ⊠ Troubleshooting               | Part inf         | ormat      | tion 🗌 Actior | n required         |
|                                                        | Mechanical                      | Electric         | al         | Servio        | ce manual revision |
|                                                        | Paper path                      | 🗌 Transm         | nit/rec    | eive 🗌 Retro  | fit information    |
|                                                        | ⊠ Other ( )                     | Tier2            |            |               |                    |

This RTB is the release note for Patch File 1-W0M8W.ps for Printer Controller EB-135 system version 1.0.0

| Patch File | lssue(s)                                                                    |
|------------|-----------------------------------------------------------------------------|
| 1-W0M8W.ps | Printing an MS mail merge job with the Freeform feature crashes the EB-135. |

### Prerequisite(s):

Make sure that the following patch is already applied somewhere before installing the 1-W0M8W.

• 1-UWFVE

- 1. Extract G8477573.exe until you get the 1-W0M8W.ps file.
- 2. Download/Import the patch file "1-W0M8W.ps" with Command Workstation to the "Direct" queue.
- 3. You must wait at least 60 seconds after the patch file downloaded/imported before rebooting the system. This will ensure the patch file is completely processed.
- 4. From either Command Workstation or the Fiery LCD, select "Shut Down" and then "Reboot System"
- 5. Wait until the Fiery has come to idle and print out the configuration page.
- 6. Verify the Update Info section. It should contain the patch number "1-W0M8W".

# Technical Bulletin

#### PAGE: 1/1

| Model: Bellini-C3 (Katana)                             |                                 | Date:                      | 15-Oct-08 | No.: RB234063 |                    |
|--------------------------------------------------------|---------------------------------|----------------------------|-----------|---------------|--------------------|
| Subject: Patch Release for EB-135 V.1.0.0 (1-X2ID6.ps) |                                 | Prepared by: Chisato Tsuji |           |               |                    |
| From: 2nd Tech S                                       | Support Sec. Service Support De | ept.                       |           |               |                    |
| Classification:                                        | Troubleshooting                 | ] Part info                | ormat     | ion 🗌 Actior  | n required         |
|                                                        | Mechanical                      | ] Electrica                | al        | Servio        | ce manual revision |
|                                                        | Paper path                      | ] Transm                   | it/rece   | eive 🗌 Retro  | fit information    |
|                                                        | Other ( )                       | ] Tier2                    |           |               |                    |

This RTB is the release note for Patch File 1-X2ID6.ps for Printer Controller EB-135 system version 1.0.0

| Patch File | Issue(s)                                                                                  |
|------------|-------------------------------------------------------------------------------------------|
| 1-X2ID6.ps | Printing does not restart when paper moves from the left to the right in the tandem tray. |

### Prerequisite(s):

Make sure that the following patch is already applied somewhere before installing 1-X2ID6.

• 1-UWFVE

- 1. Extract G8477574.exe until you get the 1-X2ID6.ps file.
- 2. Download/Import the patch file "1-X2ID6.ps" with Command Workstation to the "**Direct**" queue.
- 3. You must wait at least 60 seconds after the patch file downloaded/imported before rebooting the system. This will ensure the patch file is completely processed.
- 4. From either Command Workstation or the Fiery LCD, select "Shut Down" and then "Reboot System"
- 5. Wait until the Fiery has come to idle and print out the configuration page.
- 6. Verify the Update Info section. It should contain the patch number "1-X2ID6".

# Technical Bulletin

| Model: Bellini-C3 (Katana)                             |                 |          | Date: 15-Oct-08                    |                            |                      | No.: RB234064           |  |  |
|--------------------------------------------------------|-----------------|----------|------------------------------------|----------------------------|----------------------|-------------------------|--|--|
| Subject: Patch Release for EB-135 V.1.0.0 (1-XAUIR.ps) |                 |          |                                    | Prepared by: Chisato Tsuji |                      |                         |  |  |
| From: 2nd Tech Support Sec. Service Support Dept.      |                 |          |                                    |                            |                      |                         |  |  |
| Classification:                                        | Troubleshooting | Part inf | ormat                              | tion 🗌                     | ] Action             | required                |  |  |
|                                                        | Mechanical      | Electric | ] Electrical<br>] Transmit/receive |                            | ] Servic             | Service manual revision |  |  |
|                                                        | Paper path      | Transm   |                                    |                            | Retrofit information |                         |  |  |
|                                                        | ⊠ Other ( )     | Tier2    |                                    |                            |                      |                         |  |  |

This RTB is the release note for Patch File 1-XAUIR.ps for Printer Controller EB-135 system version 1.0.0

| Patch File | lssue(s)                                                                                                    |
|------------|----------------------------------------------------------------------------------------------------|
| 1-XAUIR.ps | The image on the second copy of a print is rotated 90 degrees when printing a job from Illustrator CS3 on OSX10.5 |

### Prerequisite(s):

Make sure that the following patch is already applied somewhere before installing 1-XAUIR.

• 1-UWFVE

- 1. Extract G8477574.exe until you get the 1-XAUIR.ps file.
- 2. Download/Import the patch file "1-XAUIR.ps" with Command Workstation to the "Direct" queue.
- 3. You must wait at least 60 seconds after the patch file downloaded/imported before rebooting the system. This will ensure the patch file is completely processed.
- 4. From either Command Workstation or the Fiery LCD, select "Shut Down" and then "Reboot System"
- 5. Wait until the Fiery has come to idle and print out the configuration page.
- 6. Verify the Update Info section. It should contain the patch number "1-XAUIR".
# Technical Bulletin

#### PAGE: 1/1

| Model: Bellini-C3 (Katana)                             |                 |               | Date: 15-Oct-08            |              | No.: RB234065      |
|--------------------------------------------------------|-----------------|---------------|----------------------------|--------------|--------------------|
| Subject: Patch Release for EB-135 V.1.0.0 (1-VXUKA.ps) |                 |               | Prepared by: Chisato Tsuji |              |                    |
| From: 2nd Tech Support Sec. Service Support Dept.      |                 |               |                            |              |                    |
| Classification:                                        | Troubleshooting | Part informat |                            | ion 🗌 Actior | n required         |
|                                                        | Mechanical      | Electrical    |                            | Servio       | ce manual revision |
|                                                        | Paper path      | Transmit/rec  |                            | eive 🗌 Retro | fit information    |
|                                                        | ⊠ Other ( )     | Tier2         |                            |              |                    |

This RTB is the release note for Patch File 1-XAUIR.ps for Printer Controller EB-135 system version 1.0.0

| Patch File | Issue(s)                                                                                  |
|------------|-------------------------------------------------------------------------------------------|
| 1-VXUKA.ps | General SMB operation error occurs when scanning via SMB to a Windows Vista share folder. |

## Prerequisite(s):

Make sure that the following patch is already applied somewhere before installing 1-VXUKA.

• 1-UWFVE

- 1. Extract G8477576.exe until you get the 1-VXUKA.ps file.
- 2. Download/Import the patch file "1-VXUKA.ps" with Command Workstation to the "Direct" queue.
- 3. You must wait at least 60 seconds after the patch file downloaded/imported before rebooting the system. This will ensure the patch file is completely processed.
- 4. From either Command Workstation or the Fiery LCD, select "Shut Down" and then "Reboot System"
- 5. Wait until the Fiery has come to idle and print out the configuration page.
- 6. Verify the Update Info section. It should contain the patch number "1-VXUKA".

# Technical Bulletin

#### PAGE: 1/2

| Model: Bellini-C3 (Katana)                        |                                            |                       | Date: 26-Dec-08 |                       | No.: RB234066      |  |
|---------------------------------------------------|--------------------------------------------|-----------------------|-----------------|-----------------------|--------------------|--|
| Subject: HDD Format Utility for EB-135            |                                            |                       |                 | Prepared by: C. Tsuji |                    |  |
| From: 2nd Tech Support Sec. Service Support Dept. |                                            |                       |                 |                       |                    |  |
| Classification:                                   | assification: Troubleshooting Part informa |                       | ormat           | tion 🗌 Actio          | n required         |  |
|                                                   | Mechanical                                 | Mechanical Electrical |                 | 🗌 Servi               | ce manual revision |  |
|                                                   | 🗌 Paper path 🛛 Transmit                    |                       | it/rec          | eive 🗌 Retro          | fit information    |  |
|                                                   | ⊠ Other ( )                                |                       |                 |                       |                    |  |

This RTB is the release note for HDD format utility1.0 for Printer Controller EB-135.

| Program Name                  | Issue(s)                                                                                                    |
|-------------------------------|----------------------------------------------------------------------------------------------------|
| HDD Format<br>Utility Version | <b>Symptom:</b><br>Very rarely, the system software installation tool does not format the Fiery's                                                                                                    |
| 1.0                           | hard drive as expected. "Please wait"keeps appearing on the LCD and the system doesn't come to idle after system installation.                                                                                                    |
|                               | <b>Reason:</b><br>It is found that if the HDD is connected to a SATA port other than SATA0, the<br>HDD may not be formatted when performing the system re-installation.<br>(At the factory the HDD is connected to SATA0. This situation may happen at<br>HDD replacement.) |

#### How to use this utility:

- 1. Extract G8477578.exe until you get the System8eFormat.zip file.
- 2. Unzip the "System8eFormat.zip" file and burn the .ISO image onto a CD.
- 3. Connect the client computer to the Fiery using a crossover cable.
- 4. Set the DIP switch to service mode.
- 5. Insert the CD you burn in step # 2 into the CD drive of the client computer.
- 6. Follow the instructions and format the Fiery's hard drive.

#### Note:

In the middle of the installation procedure, you may see

- "Fiery System Software Installer" indicated as the window title.

- "This installer will install system software on your Fiery" indicated as the explanation.

These are incorrect, so please ignore them.

# Technical Bulletin

Date: 26-Dec-08

No.: RB234066

Model: Bellini-C3 (Katana)

| 🗧 Fier                         | y System Software Installer                                                                                         |
|--------------------------------|----------------------------------------------------------------------------------------------------|
| w                              | elcome!                                                                                                    |
|                                |                                                                                                    |
| Fiery 9                        | System 8e Hard Disk Format 1.0                                                                                      |
| This II<br>It will I<br>Contir | nstaller will install system software on your Fiery.<br>remove all current content on the Fiery hard drive.<br>nue? |

# Technical Bulletin

| Model: Bellini-C3 (Katana)                             |                 |                  | Date                       | : 26-Dec-08          | 3 | No.: RB234067     |
|--------------------------------------------------------|-----------------|------------------|----------------------------|----------------------|---|-------------------|
| Subject: Patch Release for EB-135 V.1.0.0 (1-STKVZ.ps) |                 |                  | Prepared by: Chisato Tsuji |                      |   |                   |
| From: 2nd Tech S                                       |                 |                  |                            |                      |   |                   |
| Classification:                                        | Troubleshooting | Part information |                            | tion Action required |   | required          |
|                                                        | Mechanical      | Electrical       |                            | al 🗌 Servio          |   | e manual revision |
|                                                        | Paper path      | Transmit/rec     |                            | ransmit/receive      |   | it information    |
|                                                        | ⊠ Other ( )     | Tier2            |                            |                      |   |                   |

This RTB is the release note for Patch File 1-STKVZ.ps for Printer Controller EB-135 system version 1.0.0

| Patch File | lssue(s)                                                                                                    |
|------------|----------------------------------------------------------------------------------------------------|
| 1-STKVZ.ps | <ul> <li>The Print Range section is missing from Command WorkStation job properties under the Job Info section.</li> <li>Printing a booklet job is canceled when user code authentication is set on the copier.</li> </ul> |

## Prerequisite(s):

Make sure that the following patch is already applied somewhere before installing the 1-STKVZ.

• 1-UWFVE

#### **Important Note:**

For all the functionalities to work, this patch needs to be used in conjunction with Command Workstation 4.6.0.34.

- 1. Extract G8477579.exe until you get the 1-STKVZ.ps file.
- 2. Download/Import the patch file "1-STKVZ.ps" with Command Workstation to the "Direct" queue.
- 3. You must wait at least 60 seconds after the patch file downloaded/imported before rebooting the system. This will ensure the patch file is completely processed.
- 4. From either Command Workstation or the Fiery LCD, select "Shut Down" and then "Reboot System"
- 5. Wait until the Fiery has come to idle and print out the configuration page.
- 6. Verify the Update Info section. It should contain the patch number "1-STKVZ".

# Technical Bulletin

#### PAGE: 1/1

| Model: Bellini-C3 (Katana)                             |                 |               | Date: 26-Dec-08 |                            | No.: RB234068      |  |
|--------------------------------------------------------|-----------------|---------------|-----------------|----------------------------|--------------------|--|
| Subject: Patch Release for EB-135 V.1.0.0 (1-W1VHF.ps) |                 |               | ps)             | Prepared by: Chisato Tsuji |                    |  |
| From: 2nd Tech Support Sec. Service Support Dept.      |                 |               |                 |                            |                    |  |
| Classification:                                        | Troubleshooting | Part informat |                 | tion 🗌 Action              | n required         |  |
|                                                        | Mechanical      | Electrical    |                 | 🗌 Servi                    | ce manual revision |  |
|                                                        | Paper path      | Transmit/rec  |                 | eive 🗌 Retro               | fit information    |  |
|                                                        | ⊠ Other ( )     | Tier2         |                 |                            |                    |  |

This RTB is the release note for Patch File 1-W1VHF.ps for Printer Controller EB-135 system version 1.0.0

| Patch File | Issue(s)                                                           |
|------------|--------------------------------------------------------------------|
| 1-W1VHF.ps | The Fiery stops printing but CWS shows the job is printing and the |
|            | engine is idle when printing multiple copies of an archived job.   |

## Prerequisite(s):

Make sure that the following patches are already applied somewhere before installing the 1-W1VHF.

- 1-UWFVE
- 1-TEOGE
- 1-W0M8W

- 1. Extract G8477592.exe until you get the 1-W1VHF.ps file.
- 2. Download/Import the patch file "1-W1VHF.ps" with Command Workstation to the "Direct" queue.
- 3. You must wait at least 60 seconds after the patch file downloaded/imported before rebooting the system. This will ensure the patch file is completely processed.
- 4. From either Command Workstation or the Fiery LCD, select "Shut Down" and then "Reboot System"
- 5. Wait until the Fiery has come to idle and print out the configuration page.
- 6. Verify the Update Info section. It should contain the patch number "1-W1VHF".

# Technical Bulletin

#### **PAGE: 1/1**

| Model: Bellini-C3 (Katana)                              |                   |               | Date: 26-Dec-08 |                            | No.: RB234069      |  |
|---------------------------------------------------------|-------------------|---------------|-----------------|----------------------------|--------------------|--|
| Subject: Patch Release for EB-135 V.1.0.0 (1-107AV6.ps) |                   |               | os)             | Prepared by: Chisato Tsuji |                    |  |
| From: 2nd Tech Support Sec. Service Support Dept.       |                   |               |                 |                            |                    |  |
| Classification:                                         | Troubleshooting [ | Part informat |                 | ion 🗌 Actio                | n required         |  |
|                                                         | Mechanical        | Electrical    |                 | 🗌 Servi                    | ce manual revision |  |
|                                                         | Paper path        | Transmit/rec  |                 | eive 🗌 Retro               | fit information    |  |
|                                                         | Other ( )         | 🗌 Tier2       |                 |                            |                    |  |

This RTB is the release note for Patch File 1-107AV6.ps for Printer Controller EB-135 system version 1.0.0

| Patch File  | lssue(s)                                                                          |
|-------------|-----------------------------------------------------------------------------------|
| 1-107AV6.ps | Characters in the text overlap each other when printing a customer specific file. |

#### Prerequisite(s):

Make sure that the following patch is already applied somewhere before installing the 1-107AV6.

• 1-UWFVE

- 1. Extract G8477590.exe until you get the 1-107AV6.ps file.
- 2. Download/Import the patch file "1-107AV6.ps" with Command Workstation to the "**Direct**" queue.
- 3. You must wait at least 60 seconds after the patch file downloaded/imported before rebooting the system. This will ensure the patch file is completely processed.
- 4. From either Command Workstation or the Fiery LCD, select "Shut Down" and then "Reboot System"
- 5. Wait until the Fiery has come to idle and print out the configuration page.
- 6. Verify the Update Info section. It should contain the patch number "1-107AV6".

# Technical Bulletin

#### PAGE: 1/1

| Model: Bellini-C3 (Katana)                              |                       |               | Date:   | 26-Dec-08                  | No.: RB234070      |  |
|---------------------------------------------------------|-----------------------|---------------|---------|----------------------------|--------------------|--|
| Subject: Patch Release for EB-135 V.1.0.0 (1-108REQ.ps) |                       |               | ps)     | Prepared by: Chisato Tsuji |                    |  |
| From: 2nd Tech Support Sec. Service Support Dept.       |                       |               |         |                            |                    |  |
| Classification:                                         | Troubleshooting       | Part informat |         | ion 🗌 Actior               | n required         |  |
|                                                         | Mechanical            | Electrical    |         | Servio                     | ce manual revision |  |
|                                                         | Paper path     Transm |               | it/rece | eive 🗌 Retro               | fit information    |  |
|                                                         | ⊠ Other ( )           | Tier2         |         |                            |                    |  |

This RTB is the release note for Patch File 1-108REQ.ps for Printer Controller EB-135 system version 1.0.0

| Patch File  | lssue(s)                                                          |
|-------------|-------------------------------------------------------------------|
| 1-108REQ.ps | Printing with Custom Size and Duplex can only print on SEF paper. |

#### Prerequisite(s):

Make sure that the following patch is already applied somewhere before installing the 1-108REQ.

• 1-UWFVE

- 1. Extract G8477591.exe until you get the 1-108REQ.ps file.
- 2. Download/Import the patch file "1-108REQ.ps" with Command Workstation to the "**Direct**" queue.
- 3. You must wait at least 60 seconds after the patch file downloaded/imported before rebooting the system. This will ensure the patch file is completely processed.
- 4. From either Command Workstation or the Fiery LCD, select "Shut Down" and then "Reboot System"
- 5. Wait until the Fiery has come to idle and print out the configuration page.
- 6. Verify the Update Info section. It should contain the patch number "1-108REQ".

# Technical Bulletin

| Model: Bellini-C3 Bellini-C3.5 Dat   |                 | ate: 19-Jan-09 |        | No.: RD101025 |            |                   |
|--------------------------------------|-----------------|----------------|--------|---------------|------------|-------------------|
| Subject: Motor lock of the Exit Unit |                 |                |        | Prepared      | d by: к. т | sutsui            |
| From: PPBG QA/Service Planning Dept. |                 |                |        |               |            |                   |
| Classification:                      | Troubleshooting | Part info      | ormat  | tion          | Action     | required          |
|                                      | Mechanical      | Electrica      | al     |               | Servic     | e manual revision |
|                                      | Paper path      | 🗌 Transmi      | it/rec | eive          | Retrof     | fit information   |
|                                      | Product Safety  | Other (        |        | )             | Tier 2     |                   |

## **Action Required**

Please move Gate Pawl (B2344455) manually when the mainframe is installed. This action confirms that the motor rotates properly and will release a (possibly) locked motor.

## Reason

The stepper motor (B2344497) may not rotate because of vaporized glue dried on the motor shaft. (Motor locked).

## Method

1. Pull the Exit Unit.

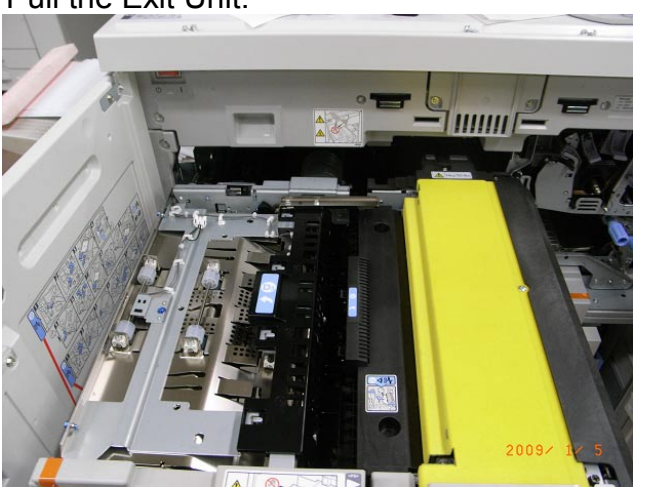

2. Open the Exit Guide Plate upward.

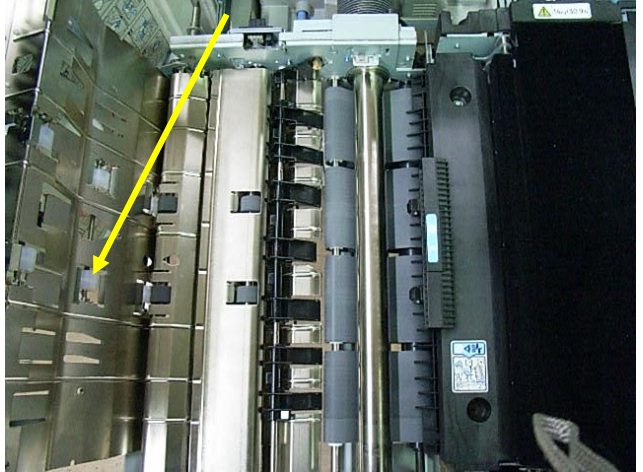

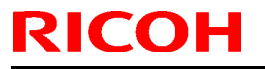

# Technical Bulletin

Model: Bellini-C3 Bellini-C3.5

Date: 19-Jan-09

No.: RD101025

3. Move the Gate Pawl upward and downward, then rotate the gear of the stepper motor.

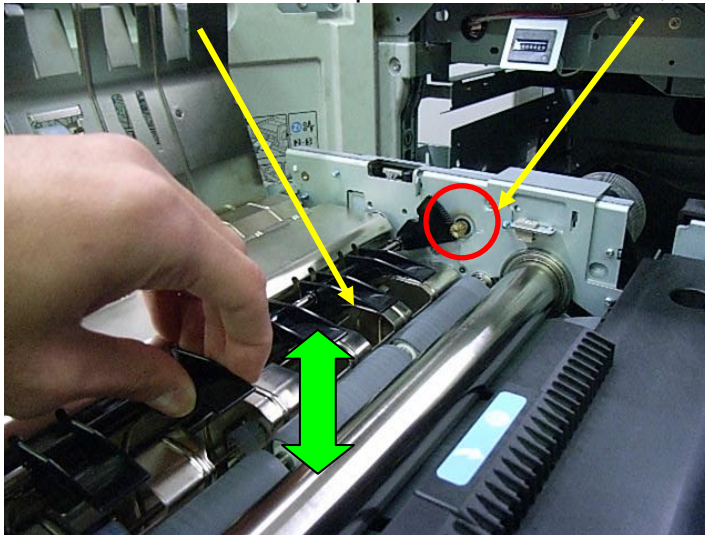

# Technical Bulletin

| Mode     | I: Bellini-C3 Bellini-C3. | 5       |            |                      | Date               | 19-Jan-09 | No.: RD101025 |
|----------|---------------------------|---------|------------|----------------------|--------------------|-----------|---------------|
| Affec    | ted S/N (Possible         | e occu  | rr         | ence rati            | o: 0.4%            | )<br>)    |               |
|          |                           | numbers |            | START                | END                | 1         |               |
| B23627   | Bellini-C3cEURIC          | 2 2     | 2          | L5780500001 L        | 5780500002         |           |               |
| D10117   | Bellini-C3.5a_NA_GER_     | 1221 8  | 34         | V0880500029 V        | 0880500112         |           |               |
|          |                           | 15      | 57         | V0880500148 V        | 0880500304         |           |               |
|          |                           | 0       | 97<br>84   | V088060000113        | 0880600067         |           |               |
|          |                           | 2       | 20         | V0880600162 V        | 0880600143         |           |               |
|          |                           | 5       | 50         | V0880600198 V        | 0880600247         |           |               |
|          |                           | 9       | 7          | V0880600283 V        | 0880600379         |           |               |
|          |                           | 9       | 9          | V0880700001 V        | 0880700099         |           |               |
|          |                           | 10      | 05         | V0880700130 V        | 0880700234         |           |               |
|          |                           | 12      | 29         | V0880700295 V        | 0880700423         |           |               |
|          |                           | 7       | 6          | V0880700429 V        | 0880700504         |           |               |
|          |                           | 3       | 18<br>16   | V0880800001 V        | 0880800038         |           |               |
|          |                           | 4       | 12         | V0880800153 V        | 0880800144         |           |               |
|          |                           | 12      | 28         | V0880800215 V        | 0880800342         |           |               |
|          |                           | 2       | 22         | V0880900001 V        | 0880900022         |           |               |
| D10126   | Bellini – C3, 5a_EU_INF   | 148 3   | 35         | V0880500113 V        | 0880500147         |           |               |
|          |                           | 4       | 5          | V0880600068 V        | 0880600112         |           |               |
|          |                           | 3       | 10         | V0880700100 V        | 0880700129         |           |               |
|          |                           | 3       | 80         | V0880700235 V        | 0880700264         |           |               |
| D4 c4 c7 |                           | 1       | 8          | V0880800145 V        | 0880800152         |           |               |
| UT 01 27 | Bellini-C3, 5a_EU_GER     | 1/9 1   | 8          | V0880600144 V        | 0880600161         |           |               |
|          |                           | 9       | 0<br>25    | V0880600182 V        | 0880600197         |           |               |
|          |                           | 3       | 20         | V0880700248 V        | 0880700282         |           |               |
|          |                           | 5       | 5          | V0880700424 V        | 0880700224         |           |               |
|          |                           | 3       | 10         | V0880800039 V        | 0880800068         |           |               |
|          |                           | 2       | 20         | V0880800195 V        | 0880800214         |           |               |
|          |                           | 2       | 25         | V0880800343 V        | 0880800367         |           |               |
| D1 021 7 | Bellini-C3.5b_NA_GER      | 308 4   | 1          | V0980500001 V        | 0980500041         |           |               |
|          |                           | 4       | 2          | V0980500060 V        | 0980500101         |           |               |
|          |                           | 1       | 5          | V0980600001 V        | 0980600015         |           |               |
|          |                           | 3       | 10         | V0980600080 V        | 0980600109         |           |               |
|          |                           | 3       | 10         | V0980700001 V        | 0980700035         |           |               |
|          |                           | 5       | 30         | V0980700030 V        | 0980700083         |           |               |
|          |                           | 3       | 33         | V0980800001 V        | 0980800033         |           |               |
|          |                           | 5       | 5          | V0980800049 V        | 0980800053         |           |               |
|          |                           | 1       | 0          | V0980800059 V        | 0980800068         |           |               |
|          |                           | 8       | 8          | V0980800084 V        | 0980800091         |           |               |
|          |                           | 1       | 1          | V0980900016          |                    |           |               |
| D1 0226  | Bellini-C3.5b_EU_INF      | 83 1    | 8          | V0980500042 V        | 0980500059         |           |               |
|          |                           | 2       | 25         | V0980600016 V        | 0980600040         |           |               |
|          |                           | 2       | <u>5</u>   | V0980700036 V        | 09807000000        |           |               |
|          |                           | 5       | 5          | V0980800054 V        | 0980800058         |           |               |
| D10227   | Bellini-C3.5b EU GER      | 136 3   | 19         | V0980600041 V        | 0980600079         |           |               |
|          |                           | 8       | 8          | V0980600110 V        | 0980600117         | ]         |               |
|          |                           | 6       | 6          | V0980700159 V        | 0980700164         |           |               |
|          |                           | 1       | 5          | V0980800034 V        | 0980800048         |           |               |
|          |                           | 1       | 5          | V0980800069 V        | 0980800083         |           |               |
|          |                           | 3       | 18         | V0980800092 V        | 0980800129         | -         |               |
| D1 094 7 |                           | 100 0   | 5          | V0980900001 V        | 0980900015         |           |               |
| 010317   | Benni-C3. 5C_NA_GER       | 193 2   | .4         | V1080500001 V        | 1080500024         |           |               |
|          |                           | 2       | 4          | V1 080600001 V       | 1080600004         | 1         |               |
|          |                           | 4       | 4          | V1 080600020 V       | 1080600023         | 1         |               |
|          |                           | 4       | 4          | V1080600049 V        | 1080600052         | ]         |               |
|          |                           | 1       | 8          | V1080600061 V        | 1080600078         |           |               |
|          |                           | 2       | 23         | V1 080700001 V       | 1080700023         |           |               |
|          |                           | 3       | 3          | V1080700034 V        | 1080700066         |           |               |
|          |                           | 1       | 8          | V1080700077 V        | 1080700094         |           |               |
|          |                           | 1       | 2          | V1 080800001 V       | <u>n 080800012</u> |           |               |
|          |                           |         |            | V1080800018 V        | 1080800025         |           |               |
|          |                           | 1       | <u>,</u>   | V10809000039 V       | 1080900040         | 1         |               |
| D10326   | Bellini-C3.5c FU INF      | 40 5    | <u>5</u> † | V1 080500025 V       | 1080500029         | 1         |               |
| 2.0020   |                           | 1       | 5          | V1 080600005 V       | 1080600019         | 1         |               |
|          |                           | 1       | 0          | V1080700024 V        | 1080700033         | ]         |               |
|          |                           | 1       | 0          | V1080700067 V        | 1080700076         |           |               |
| D1 0327  | Bellini-C3.5c_EU_GER      | 59 2    | 25         | V1080600024 V        | 1080600048         |           |               |
|          |                           | 6       | 8          | V1080600053 V        | 1080600060         |           |               |
|          |                           | 5       | 5          | V1080800013 V        | 1080800017         |           |               |
|          |                           | 1       | 3          | V1080800026 V        | 1080800038         |           |               |
|          |                           | 8       | 5          | <u>viusu900011</u> V | 1080900018         | 1         |               |

# Technical Bulletin

PAGE: 1/4

| Model: Bellini-C3 (Katana) Dat                    |                 |              |                 | e: 11-Mar-09 | No.: RB234071       |
|---------------------------------------------------|-----------------|--------------|-----------------|--------------|---------------------|
| Subject: Printer Bit Switch                       |                 |              | Prepared by: S. | Watanabe     |                     |
| From: 2nd Tech Support Sec. Service Support Dept. |                 |              |                 |              |                     |
| Classification:                                   | Troubleshooting | Part informa |                 | tion 🗌 Actio | n required          |
|                                                   | Mechanical      | Electric     | al              | 🖂 Serv       | ice manual revision |
|                                                   | Paper path      | 🗌 Transm     | it/rec          | eive 🗌 Retro | ofit information    |
|                                                   | Product Safety  | Other (      |                 | )            |                     |

## SP1-XXX (Service Mode)

| 1001 | Bit Switch |                                                                                                    |            |           |  |  |
|------|------------|----------------------------------------------------------------------------------------------------|------------|-----------|--|--|
| 001  | Bit Sw     | itch 1                                                                                                    | 0          | 1         |  |  |
|      | bit 0      | DFU                                                                                                    | -          | -         |  |  |
|      | bit 1      | DFU                                                                                                    | -          | -         |  |  |
|      | bit 2      | DFU                                                                                                    | -          | -         |  |  |
|      | bit 3      | No I/O Timeout                                                                                                    | 0: Disable | 1: Enable |  |  |
|      |            | Enable: The MFP I/O Timeout setting will have no effect. I/O Timeouts wi never occur.                                                                             |            |           |  |  |
|      | bit 4      | SD Card Save Mode                                                                                                    | 0: Disable | 1: Enable |  |  |
|      |            | Enable: Print jobs will be saved to an SD Card in the GW SD slot (<br>"Card Save Function" in "System Maintenance Reference" section of<br>Field Service Manual). |            |           |  |  |
|      | bit 5      | DFU                                                                                                    | -          | -         |  |  |
|      | bit 6      | DFU                                                                                                    | -          | -         |  |  |
|      | bit 7      | [RPCS,PCL]: Printable area frame border                                                                                                    | 0: Disable | 1: Enable |  |  |
|      |            | Enable: The machine prints all RPCS and PCL jobs with a border on the edges of the printable area.                                                                |            |           |  |  |

| 1001 | Bit Sw       | vitch                     |                  |                   |
|------|--------------|---------------------------|------------------|-------------------|
| 002  | Bit Switch 2 |                           | 0                | 1                 |
|      | bit 0        | DFU                       | -                | -                 |
|      | bit 1        | DFU                       | -                | -                 |
|      | bit 2        | Applying a collation Type | Shift<br>Collate | Normal<br>Collate |

# Technical Bulletin

PAGE: 2/4

Model: Bellini-C3 (Katana) Date: 11-Mar-09

No.: RB234071

|       | A collation type (shift or normal) will be applied to all jobs that do not<br>already have a 'Collate Type' configured.<br>Vote If #5-0 is enabled, this Bit Switch has no effect. |                                                                                                    |            |  |  |
|-------|----------------------------------------------------------------------------------------------------|----------------------------------------------------------------------------------------------------|------------|--|--|
| bit 3 | [PCL5e/c,PS]: PDL Auto Switching                                                                                                    | 0: Enable                                                                                                    | 1: Disable |  |  |
|       | Disable: The MFPs ability to change the PDL<br>Some host systems submit jobs that contain I<br>Auto PDL switching is disabled, these jobs wi                                       | visable: The MFPs ability to change the PDL processor mid-job.<br>Some host systems submit jobs that contain both PS and PCL5e/c. If<br>uto PDL switching is disabled, these jobs will not be printed properly. |            |  |  |
| bit 4 | DFU                                                                                                    | -                                                                                                    | -          |  |  |
| bit 5 | DFU                                                                                                    | -                                                                                                    | -          |  |  |
| bit 6 | DFU                                                                                                    | -                                                                                                    | -          |  |  |
| bit 7 | DFU                                                                                                    | -                                                                                                    | -          |  |  |

| 1001 | Bit Switch |                                                                                                    |                                                                                                    |           |  |  |  |
|------|------------|----------------------------------------------------------------------------------------------------|----------------------------------------------------------------------------------------------------|-----------|--|--|--|
| 003  | Bit Sw     | itch 3                                                                                                    | 0                                                                                                    | 1         |  |  |  |
|      | bit 0      | DFU                                                                                                    | -                                                                                                    | -         |  |  |  |
|      | bit 1      | DFU                                                                                                    | -                                                                                                    | -         |  |  |  |
|      | bit 2      | [PCL5e/c]: Legacy HP compatibility                                                                                                    | 0: Disable                                                                                                    | 1: Enable |  |  |  |
|      |            | Enable: Uses the same left margin as older H<br>HP4000/HP8000.<br>In other words, the left margin defined in the j<br>will be changed to " <esc>*r1A"</esc> | : Uses the same left margin as older HP models such as 0/HP8000.<br>r words, the left margin defined in the job (usually " <esc>*r0A") changed to "<esc>*r1A"</esc></esc> |           |  |  |  |
|      | bit 3      | DFU                                                                                                    | -                                                                                                    | -         |  |  |  |
|      | bit 4      | DFU                                                                                                    | FU -                                                                                                    |           |  |  |  |
|      | bit 5      | DFU                                                                                                    | U                                                                                                    |           |  |  |  |
|      | bit 6      | DFU                                                                                                    | -                                                                                                    | -         |  |  |  |
|      | bit 7      | DFU                                                                                                    | -                                                                                                    | -         |  |  |  |

| 1001 | Bit Switch       |   |   |
|------|------------------|---|---|
| 004  | Bit Switch 4 DFU | - | - |

| 1001 | Bit Sv | vitch                                                                                     |         |        |
|------|--------|-------------------------------------------------------------------------------------------|---------|--------|
| 005  | Bit Sw | itch 5                                                                                    | 0       | 1      |
|      | bit 0  | Show "Collate Type", "Staple Type" and<br>"Punch Type" buttons on the operation<br>panel. | Disable | Enable |

Technical Bulletin

PAGE: 3/4

| Model: Bellini-C3 (Katana) |                                                                                                    | )ate: 11-Mar-09               |          | No.: RB | 234071 |  |
|----------------------------|----------------------------------------------------------------------------------------------------|-------------------------------|----------|---------|--------|--|
|                            | If enabled, users will be able to configure a Collate Type, Staple Type,<br>and Punch Type from the operation panel. The available types will<br>depend on the device and configured options.<br>After enabling the function, the settings will appear under:<br>"User Tools > Printer Features > System" |                               |          |         |        |  |
| bit 1                      | DFU                                                                                                    | -                             |          | -       |        |  |
| bit 2                      | DFU                                                                                                    | -                             |          | -       |        |  |
| bit 3                      | [PS] PS Criteria                                                                                                    | Pattern3                      | Patt     | ern1    |        |  |
|                            | Change the number of PS criterion used by the PS interpreter to determine whether a job is PS data or not.<br>Pattern3: includes most PS commands.<br>Pattern1: A small number of PS tags and headers                                                                                                    |                               |          |         |        |  |
| bit 4                      | Increase max number of the stored jobs to 1000 jobs.                                                                                                    | Disable<br>(100)              | Enable   | (1000)  |        |  |
|                            | Enable: Changes the maximum number of jo<br>HDD via Job Type settings to 1000. The defa                                                                                                    | bs that can bo<br>ult is 100. | e stored | on the  |        |  |
| bit 5                      | DFU                                                                                                    | -                             |          | -       |        |  |
| bit 6                      | DFU                                                                                                    | -                             | -        | -       |        |  |
| bit 7                      | DFU                                                                                                    | -                             |          | -       |        |  |

| 1001 | Bit Switch              |   |   |
|------|-------------------------|---|---|
| 006  | Bit Switch 6 <b>DFU</b> | - | - |

| 1001 | Bit Switch       |   |   |
|------|------------------|---|---|
| 007  | Bit Switch 7 DFU | - | - |

| 1001 | Bit Sv                                                                                                    | vitch                                                        |         |        |  |  |  |
|------|----------------------------------------------------------------------------------------------------|--------------------------------------------------------------|---------|--------|--|--|--|
| 008  | Bit Sw                                                                                                    | itch 8                                                       | 0       | 1      |  |  |  |
|      | bit 0                                                                                                    | DFU                                                          | -       | -      |  |  |  |
|      | bit 1                                                                                                    | DFU                                                          | -       | -      |  |  |  |
|      | bit 2                                                                                                    | DFU                                                          | -       | -      |  |  |  |
|      | bit 3                                                                                                    | [PCL,PS]: Allow BW jobs to print without requiring User Code | Disable | Enable |  |  |  |
|      | Enable: BW jobs submitted without a user code will be printed even if usercode authentication is enabled.  Note Color jobs will not be printed without a valid user code. |                                                              |         |        |  |  |  |

# Technical Bulletin

PAGE: 4/4

| Mode | Model: Bellini-C3 (Katana)                                                                                                    |          |  | ate: 11-Mar-(  | No.: R   | B234071 |  |
|------|----------------------------------------------------------------------------------------------------|----------|--|----------------|----------|---------|--|
|      | bit 4                                                                                                    | DFU      |  | -              | -        | -       |  |
|      | bit 5                                                                                                    | it 5 DFU |  |                | -        |         |  |
|      | bit 6       [PS]: Orientation Auto Detect Fuction         Automatically chooses page orientations of Pos         Portrait) based on the content.         Vote         Applied to PS firmware ver 1.01         bit 7 |          |  | Disable        | Enable   |         |  |
|      |                                                                                                    |          |  | ostScript jobs | s (Lands | cape or |  |
|      |                                                                                                    |          |  | -              |          | -       |  |

# Technical Bulletin

## PAGE: 1/1

| Model: Model: Bellini-C3(Katana) Date |                 |            |        |      | 09                      | No.: RB234072     |  |
|---------------------------------------|-----------------|------------|--------|------|-------------------------|-------------------|--|
| Subject: Front Heater Holder          |                 |            |        |      | Prepared by: T.Tadokoro |                   |  |
| From: PPBG QA/Service Planning Dept.  |                 |            |        |      |                         |                   |  |
| Classification:                       | Troubleshooting | 🛛 Part inf | orma   | tion | Action                  | n required        |  |
|                                       | Mechanical      | Electric   | al     |      | Servic                  | e manual revision |  |
|                                       | Paper path      | Transm     | it/rec | eive | Retrof                  | fit information   |  |
|                                       | Product Safety  | Other (    |        | )    | 🗌 Tier 2                |                   |  |

| Old part | New part | Description                     | Q'ty | Int      | Page | Index | Note |
|----------|----------|---------------------------------|------|----------|------|-------|------|
| number   | number   |                                 |      |          |      |       |      |
| A2944056 | D0594056 | Front Heater Holder             | 1    | X/O      | 110  | 12    |      |
| B2344226 | D0594226 | Side Plate:Fusing:Front         | 1    | As a set | 112  | 36    |      |
| B2344150 | D0594150 | Harness - Thermostat Front No.2 | 1    | X/O      | 110  | 5     |      |
| AX440240 | AX440259 | Heater - 208V/900W              | 1    | As a set | 110  | 19    |      |
| B2344150 | D0594150 | Harness - Thermostat Front No.2 | 1    | X/O      | 110  | 5     |      |
| AX440246 | AX440260 | Heater - 230V/900W              | 1    | As a set | 110  | 19    |      |
| B2344149 | D0594149 | Harness - Thermostat Front No.1 |      | X/O      | 110  | 4     |      |

**Change:** Materials change. **Reason:** To improve reliability.

## Technical Bulletin

**PAGE: 1/1** 

Model: Bellini-C3(Katana)

Date:21-Aug-09

No.: RB234073

| Subject: SHEET:REVERSE |                        |                  |      | Prepared by: T. Tadokoro |  |  |
|------------------------|------------------------|------------------|------|--------------------------|--|--|
| From: PPBG QA/         | Service Planning Dept. |                  |      |                          |  |  |
| Classification:        | Troubleshooting        | Part information | tion | Action required          |  |  |
|                        | Mechanical             | Electrical       |      | Service manual revision  |  |  |
|                        | Paper path             | Transmit/rec     | eive | Retrofit information     |  |  |
|                        | Other ()               |                  |      |                          |  |  |

The following part has been registered as a service part.

Reason: To improve reliability.

## 56.Duplex Unit 4

| New part number | Description   | Q'ty | Int | Page | Index | Note |
|-----------------|---------------|------|-----|------|-------|------|
| D0594597        | SHEET:REVERSE | 2    | -   | 126  | 30    | Add  |

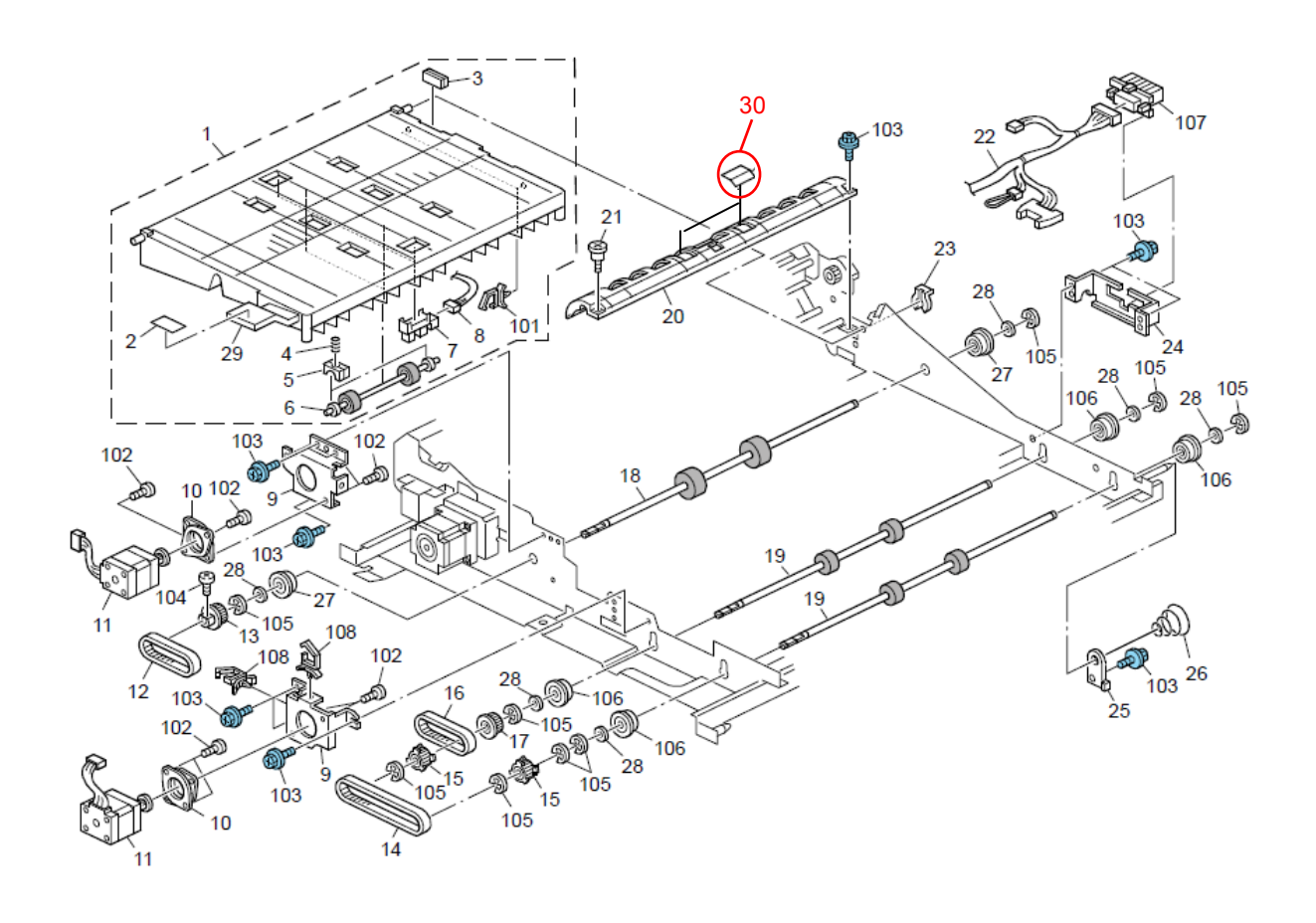

# Technical Bulletin

**PAGE: 1/1** 

Model: Bellini-C3(Katana)

Date: 31-Mar-10

No.: RB234074

| Subject: Fiery D                                    | ecal Design Change                                                                            | Prepared by: C.Tsuji |              |                                                                                                    |
|-----------------------------------------------------|-----------------------------------------------------------------------------------------------|----------------------|--------------|----------------------------------------------------------------------------------------------------|
| From: 1st Overseas Tech Support Sec., 1st PQM Dept. |                                                                                               |                      |              |                                                                                                    |
| Classification:                                     | <ul> <li>Troubleshooting</li> <li>Mechanical</li> <li>Paper path</li> <li>Other ()</li> </ul> | Part informat        | tion<br>eive | <ul> <li>Action required</li> <li>Service manual revision</li> <li>Retrofit information</li> </ul> |

| Old part<br>number | New part<br>number | part Description |     | Int | Page | Index |
|--------------------|--------------------|------------------|-----|-----|------|-------|
| G8151053           | D4501053           | DECAL:FIERY:ENG  | 1-1 | O/O | 2    | 17    |

## Reason:

The old part will soon be discontinued and out of stock. It is possible to use the new design decal with EB-135.

## New Design

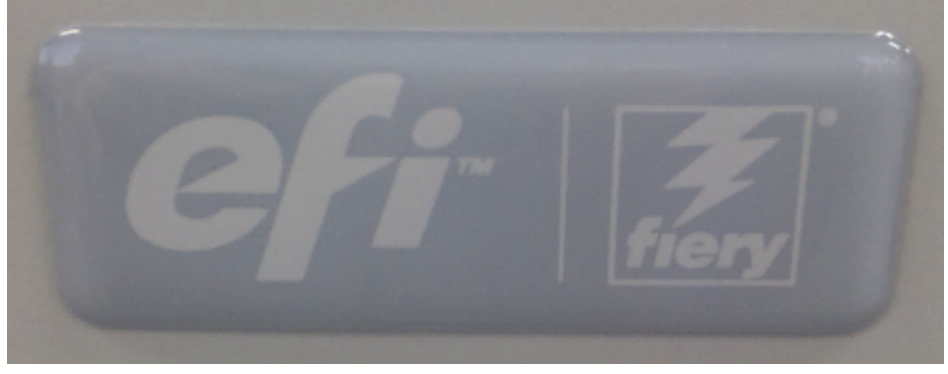

# Technical Bulletin

#### **PAGE: 1/1**

| Model: Katana-C1(Bellini-C3)                                   |                        |             |        |      | 10        | No.: RB234075     |
|----------------------------------------------------------------|------------------------|-------------|--------|------|-----------|-------------------|
| Subject: Notice of replacement of the Front Door Safety Switch |                        |             |        |      | d by: K.T | sutsui            |
| From: PP Servi                                                 | ce Planning Department | 1G          |        |      |           |                   |
| Classification:                                                | Troubleshooting        | 🛛 Part info | orma   | tion | Action    | required          |
|                                                                | 🗌 Mechanical           | Electric    | al     |      | Servic    | e manual revision |
|                                                                | Paper path             | Transm      | it/rec | eive | Retrof    | it information    |
| Product Safety Other (                                         |                        |             |        | )    | Tier2     |                   |

When replacing the Front Door Safety Switch, please be further advised below.

Since the Switch was replaced, the part number of the Switch has been changed from "12042521" to "12042805." Simultaneously the Lever has also been changed from "B2347653" to "B2347655". Combination exists between the Switch and the Lever.

Therefore, when replacing the Switch from "12042521" to "12042805", please change the Lever at the same time.

72.Electrical Section 7 (B234/B235/B236/D101/D102/D103)

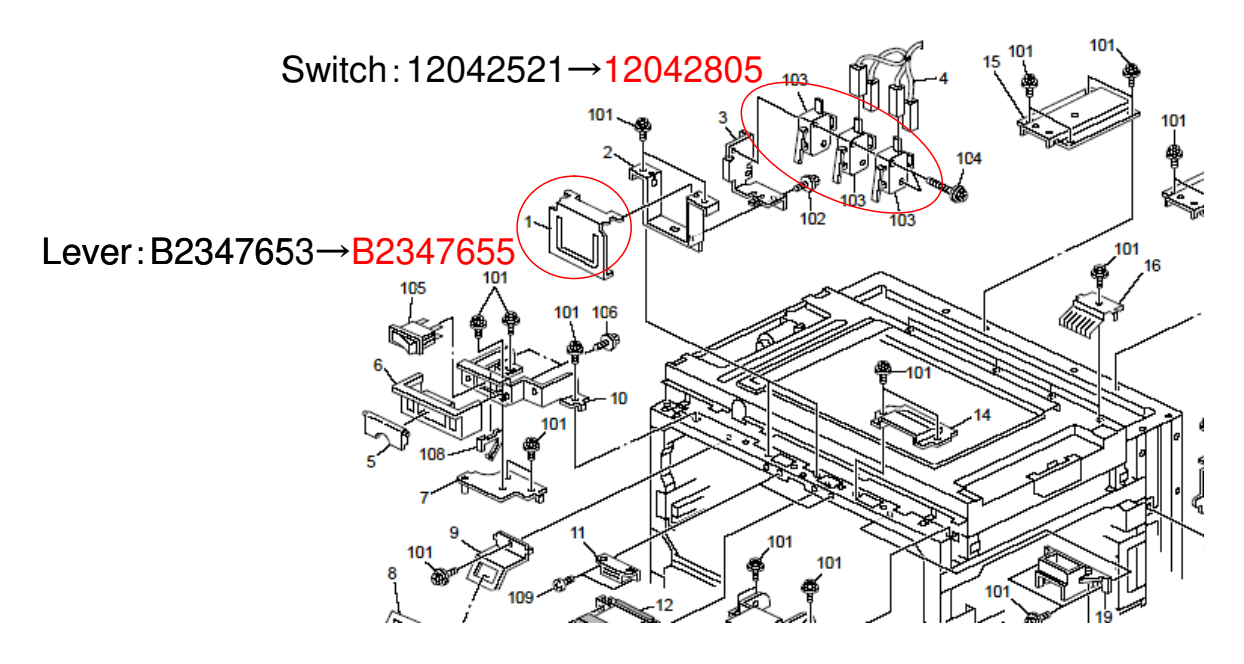

# Technical Bulletin

## Reissued:24-Nov-10

Model: Katana-C1/C1.5/C2/P1

Date: 18-Nov-10

No.: RM002017a

#### **RTB Reissue**

Models were added.

| Subject: Part Changes – Duplex Unit     |                                |                              | Prepared by: T. Komori |                         |  |
|-----------------------------------------|--------------------------------|------------------------------|------------------------|-------------------------|--|
| From: PP Service Planning Department 1G |                                |                              |                        |                         |  |
| Classification: Troubleshooting         |                                | $\boxtimes$ Part information |                        | Action required         |  |
|                                         | 🗌 Mechanical                   | Electrical                   |                        | Service manual revision |  |
|                                         | Paper path     Transmit/receiv |                              | eive                   | Retrofit information    |  |
|                                         | Product Safety                 | Other (                      | )                      | Tier 2                  |  |

## **Change:** Shape of the part

Reason: Higher reliability; to prevent breakage of the gear in the duplex unit

#### Model: Katana-C1/C1.5 (B234/B235/B236/D101/D102/D103)

| Old Part<br>Number | New Part<br>Number | Description                              | Q'ty | Int | Page | Index | Note |
|--------------------|--------------------|------------------------------------------|------|-----|------|-------|------|
| B2344502           | B2344510           | DUPLEX UNIT:ASS'Y                        | 1    | X/O | 121  | *     |      |
| B2344631           | D0594632           | BRACKET:SUPPORT:POSITIONI<br>NG PIN:MAIN | 1    | X/X | 129  | 14    |      |

## Model: Katana-C2 (D059/D060/D061)

| Old Part<br>Number | New Part<br>Number | Description                              | Q'ty | Int | Page | Index | Note |
|--------------------|--------------------|------------------------------------------|------|-----|------|-------|------|
| D0594880           | D0594870           | DUPLEX UNIT:ASS'Y                        | 1    | X/O | 133  | *     |      |
| B2344631           | D0594632           | BRACKET:SUPPORT:POSITIONI<br>NG PIN:MAIN | 1    | X/X | 141  | 23    |      |

#### Model: Katana-P1 (M002/M003/M004)

| Old Part<br>Number | New Part<br>Number | Description                              | Q'ty | Int | Page | Index | Note |
|--------------------|--------------------|------------------------------------------|------|-----|------|-------|------|
| D0594880           | D0594870           | DUPLEX UNIT:ASS'Y                        | 1    | X/O | 105  | *     |      |
| B2344631           | D0594632           | BRACKET:SUPPORT:POSITIONI<br>NG PIN:MAIN | 1    | X/X | 113  | 23    |      |

The support bracket has been modified (B2344631  $\rightarrow$  D0594632) to prevent the possible breakage of the gear, which has also been modified for higher durability (B2344649  $\rightarrow$  D0594649).

The duplex unit has also changed its p/n accordingly with this modification.

## NOTE

- Replace the gear (B2344649) with the modified gear (D0594649) if it breaks. If the breakage were to recur, please replace the duplex unit with the modified duplex unit installed with the NEW support bracket.
- The NEW support bracket (D0594632) cannot be installed in the old duplex unit (X/X).

## Technical Bulletin

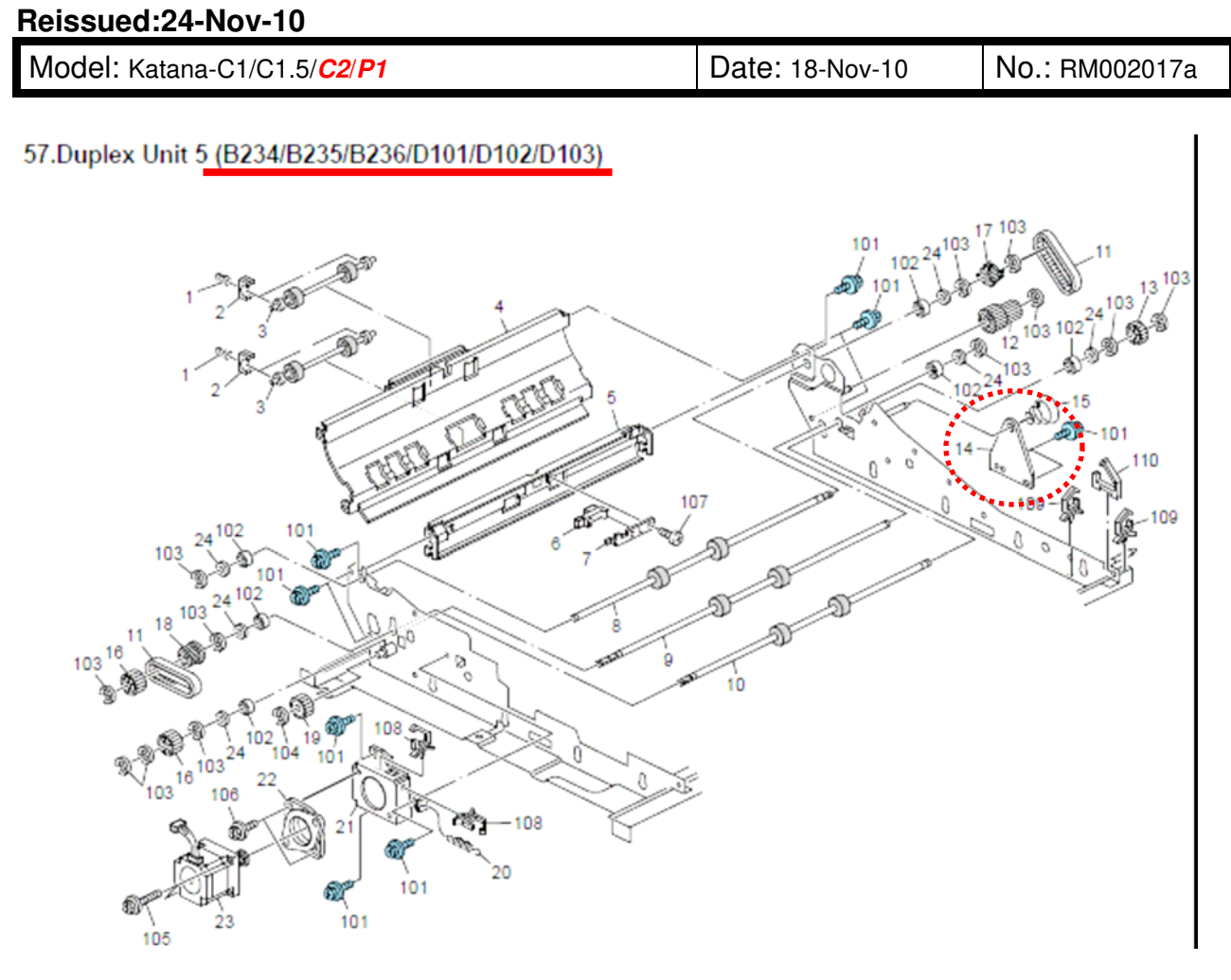

## Support Bracket: Old p/n: B2344631

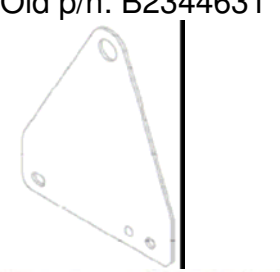

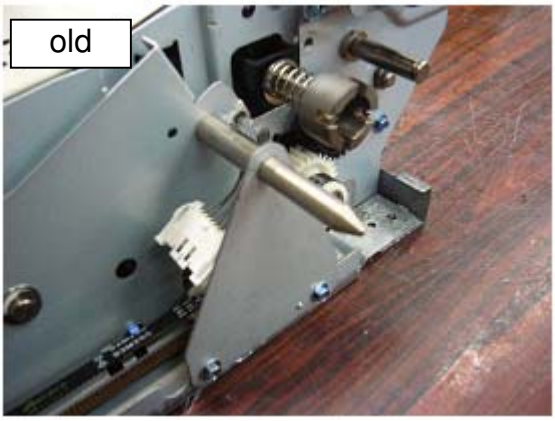

New p/n: D0594632

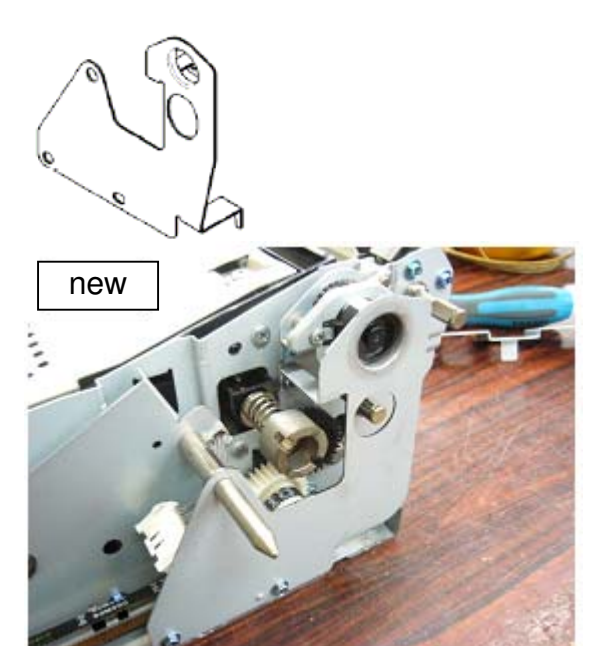

# Technical Bulletin

**PAGE: 1/1** 

| Model: Katana-C                         | C1 (B234/B235/B236)      |            | Dat     | e: 25-Mar  | -11      | No.: RB234076     |
|-----------------------------------------|--------------------------|------------|---------|------------|----------|-------------------|
| Subject: Addition of sheet logo for IBM |                          |            | Prepare | d by: T. K | Komori   |                   |
| From: PP Service                        | e Planning Department 1G |            |         |            |          |                   |
| Classification:                         | Troubleshooting          | 🛛 Part inf | orma    | tion       | Action   | n required        |
|                                         | 🗌 Mechanical             | Electric   | al      |            | Servic   | e manual revision |
|                                         | Paper path               | 🗌 Transm   | it/rec  | eive       | Retrof   | fit information   |
|                                         | Product Safety           | Other (    |         | )          | 🗌 Tier 2 |                   |

**Change:** The following sheet logos for IBM units have been added.

| New Part<br>Number | Description               | Q'ty | Page | Index | Note |
|--------------------|---------------------------|------|------|-------|------|
| B2346943           | SHEET:LOGO:RICOH:IBM:2190 | 1    | 17   | 24    | Add  |
| B2356943           | SHEET:LOGO:RICOH:IBM:2210 | 1    | 17   | 24    | Add  |
| B2366943           | SHEET:LOGO:RICOH:IBM:2235 | 1    | 17   | 24    | Add  |

# Technical Bulletin

#### **PAGE: 1/1**

| Model: Katana-C2 (D059/D060/D061) Dat   |                          |              | te: 22-Apr-11 |               | No.: RD059088 |                   |  |                    |  |
|-----------------------------------------|--------------------------|--------------|---------------|---------------|---------------|-------------------|--|--------------------|--|
| Subject: Part Changes – Combined decals |                          |              |               | Prepare       | d by: T. K    | Komori            |  |                    |  |
| From: PP Service                        | e Planning Department 1G |              |               |               |               |                   |  |                    |  |
| Classification:                         | Troubleshooting          | 🛛 Part inf   | orma          | tion          | Action        | n required        |  |                    |  |
|                                         | 🗌 Mechanical             | Electric     | Electrical    |               | Servic        | e manual revision |  |                    |  |
|                                         | Paper path               | Transmit/rec |               | Transmit/rece |               | Transmit/receive  |  | trofit information |  |
|                                         | Product Safety           | Other (      |               | )             | Tier 2        |                   |  |                    |  |

Change/Reason: We have combined four decals into one.

## Model: Katana-C2 (D059/D060/D061)

| Old Part<br>Number | New Part<br>Number | Description                           | Q'ty | Int | Page | Index | Note |
|--------------------|--------------------|---------------------------------------|------|-----|------|-------|------|
| P02/2502           |                    | DECAL:POSITIONING                     | 1    | 0/0 | 107  | 6     |      |
| DZ34359Z           | -                  | DISPLAY:1                             | 1    | 0/0 | 243  | 52    |      |
| D0040644           |                    | DECAL:CASE:MIDDLE:CLEANIN             | 1    | O/O | 107  | 5     |      |
| D2343044           | -                  | G                                     | 1    | O/O | 243  | 54    |      |
| D0040654           |                    | DECAL:POSITIONING                     | 1    | O/O | 107  | 3     |      |
| D2343034           | -                  | DISPLAY:2                             | 1    | O/O | 243  | 55    |      |
| D0040655           |                    | DECAL:POSITIONING                     | 1    | O/O | 107  | 4     |      |
| B2343035           | -                  | DISPLAY:3                             | 1    | 0/0 | 243  | 56    |      |
|                    | D0593644           | DECAL:POSITIONING<br>DISPLAY:CLEANING | 1    |     | 107  | 19    | Add  |

## D0593644

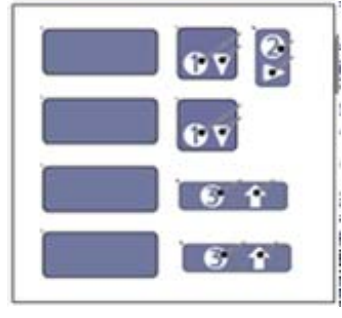

## NOTE

This modification has also applied to Katana-C1/C1.5 (B234/B235/B236/D101/D102/D103). Whichever the machine is, please order D0593644 when needing these decals.

# Technical Bulletin

| Model: Bellini-C3 (Katana) Da                     |                 |              | te: May-9-1 | 1         | No.: RB234077      |
|---------------------------------------------------|-----------------|--------------|-------------|-----------|--------------------|
| Subject: Composite Patch Set Release for EB-135   |                 |              |             | d by: C.T | Гsuji              |
| From: 2nd Tech Support Sec. Service Support Dept. |                 |              |             |           |                    |
| Classification:                                   | Troubleshooting | Part inforn  | nation      | Action    | n required         |
|                                                   | Mechanical      | Electrical   |             | Servic    | ce manual revision |
|                                                   | Paper path      | 🗌 Transmit/r | eceive      | Retro     | fit information    |
|                                                   | Other ( )       | Tier2        |             |           |                    |

This RTB is the release note for a composite patch set for Printer Controller EB-135.

Table of contents:

RICOH

- About this composite patch set
- Patch ID List
- Issues that are fixed with the composite patch
- How to handle this composite patch set
- Files of this composite patch set
- Preparation
- Installation Instructions.

## About This Composite Patch:

In this composite patch set, previous released fixes which were once delivered to the field as individual patches are included. Also additional fixes that are newly reported are included in this composite patch.

(This is just like a Service Pack which are used for Windows computers.)

## Patch ID List:

The following shows the patch IDs of the fixes that are included in this composite patch set.

1-107AV6, 1-108REQ, 1-10XRF7, 1-12I19S, 1-12MNVX, 1-12VHPK, 1-Q8OD2,

1-QWOVA, 1-QXAH1, 1-R297V, 1-RBHTV, 1-RGTN6, 1-ROD5X, 1-ROKL6, 1-RQQWC,

1-RWMN5, 1-S9LB5, 1-SHHEW, 1-SI1RE, 1-STKVZ, 1-T3RFE, 1-TE130, 1-TEOGE,

1-TWN5E, 1-UB2FC, 1-UWFVE, 1-VCXBE, 1-VXUKA, 1-W0M8W, 1-W1VHF, 1-WX6JN,

1-X2ID6, 1-XAUIR

Note:

Some patches that were not officially released, but delivered to limited reported customers (for temporary use etc) are included in the above list.

This is because the above list must be referred to judge how to install the composite patch to the current controller system + patch environment. (See the detailed explanation from page 4.)

Model: Bellini-C3 (Katana)

## Issues that are fixed by this composite patch.

- Second and Third page output are rotated 180 with Multiple settings in Acrobat 7.
- Data overlapping on pages when printing PCL and Postscript files to the print controller.
- Scanned job is not held by Batch Mode.
- With a Staple removed condition in print: "Staple has been canceled" is not displayed.
- Wrong German Wording is displayed on CWS with Paper Jam in Booklet Processor.
- GBC Punch Support.
- Launching Configure from WebTools causes Internet Explorer 7 to crash.
- Mixed-size files no longer get punched correctly.
- Printing a single page job with complex data takes longer than expected to print.
- <Plockmatic> Canceling any Plockmatic-print job from CWS or panel after will not finished.
- Blank first page does not feed from Interposer tray with booklet maker setting.
- LCD scanning from the platen with Split Mode=Batch does not allow the scanner to initiate the scan process.
- Always outputs to Proof tray after custom paper end recovery.
- MIB: Status of Job History is wrongly displayed. ("ricohQueJobPrtStatusString" is wrong.)
- MIB: Track ID is not set on Booklet printing.
- Printing is delayed during a multi-copy job that includes stapling.
- Sometimes a Euro symbol prints overlapping adjacent characters.
- A noticeable degrade in performance occurs when printing duplex jobs from the PCL5 driver.
- A job consisting of a Custom paper size does not print and the copier displays an incorrect message to load the wrong paper size.
- Secure Erase functionality improvement.
- Scanned jobs with LEF paper direction and saved as JPEG cannot be opened in Adobe Illustrator 10.
- The speed of a small simplex job with staple option is sometimes slow.
- A PS error occurs when printing a job to a specified tray where the Print size configured for the Tray is a Custom size.
- The shifting behavior to separate jobs is incorrect.
- Print Range section is missing from CWS job properties under the Job Info section. And printing a booklet job cancels when user code authentication is set on the copier.
- Configure doesn't launch when Java 6 is installed.

| Model: Bellini-C3 (Katana) | Date: May-9-11 | No.: RB234077 |
|----------------------------|----------------|---------------|
|----------------------------|----------------|---------------|

- The engine's latest SC History (7403-01) section shows error message SC991 after running setup on the Fiery.
- When a stapled Booklet job using the nested saddle option is sent to the Fiery it will be canceled automatically.
- Fiery email print confirmation reply uses wrong coding of local characters. Fiery email reply (attachment size limitation) uses wrong coding of local characters
- A custom size job doesn't printout in LEF mode.
- Prevent patch IDs from showing on the configuration page after restoring backed up settings. Also, to remove patch IDs from the configuration page that were not actually installed.
- Custom size jobs don't print after applying 1-ROKL6 patches.
- "General SMB Operation error" occurs when Scan to SMB to Windows Vista share folders.
- Printing MS mail merge job with Freeform feature crashes the Fiery.
- The Fiery stops printing but CWS shows the job is printing and the engine is idle when printing multiple copies of an archived job.
- Unwanted white lines appear on the right side of the output when the customer's PS file is downloaded to the Fiery.
- The image on the second copy of a print is rotated 90 degrees when printing a job from Illustrator CS3 on OSX10.5
- The second page of the output result shifts to left.
- Printing does not restart when paper moves from the left to the right in the tandem tray.
- Characters in the text overlap each other when printing the customer specific file.
- Printing with Custom Size and Duplex can only print on SEF paper.
- The output is incorrect when printing in duplex and output direction is face up.
- The job shift function does not work properly when printing with banner pages.
- PS files with a slightly different PS header print incorrectly.
- PS error occurs when printing certain PDF files after installing 1-STKVZ.ps patch.
- Randomly, printing stops and CWS keeps showing Printing when there is a tray change from tray 5 to tray 6.
- Printing with Booklet Saddle + Staple (2 at Center), the output page order is wrong.

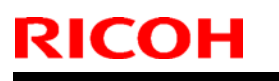

**PAGE: 4/7** 

Model: Bellini-C3 (Katana)

Date: May-9-11

No.: RB234077

## How to handle this composite patch.

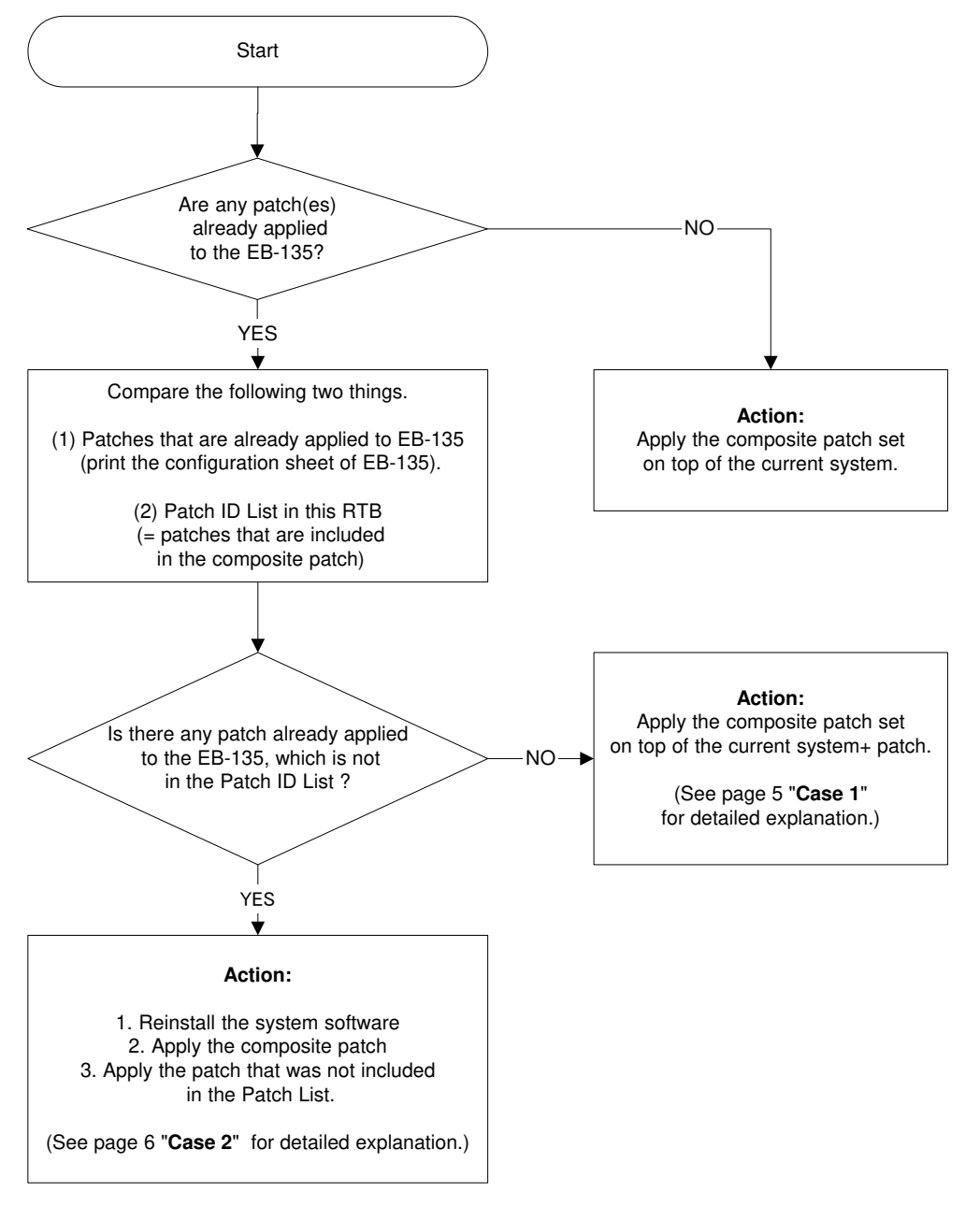

| <b>RICOH</b> Technical     |  | Bulletin       | PAGE: 5/7     |
|----------------------------|--|----------------|---------------|
| Model: Bellini-C3 (Katana) |  | Date: May-9-11 | No.: RB234077 |

 $\mathbf{A} = \mathbf{A}$  patch ID that is included in the composite patch set.

 $\mathbf{B} = \mathbf{A}$  patch ID that is not included in the composite patch set, but is already applied to EB-135.

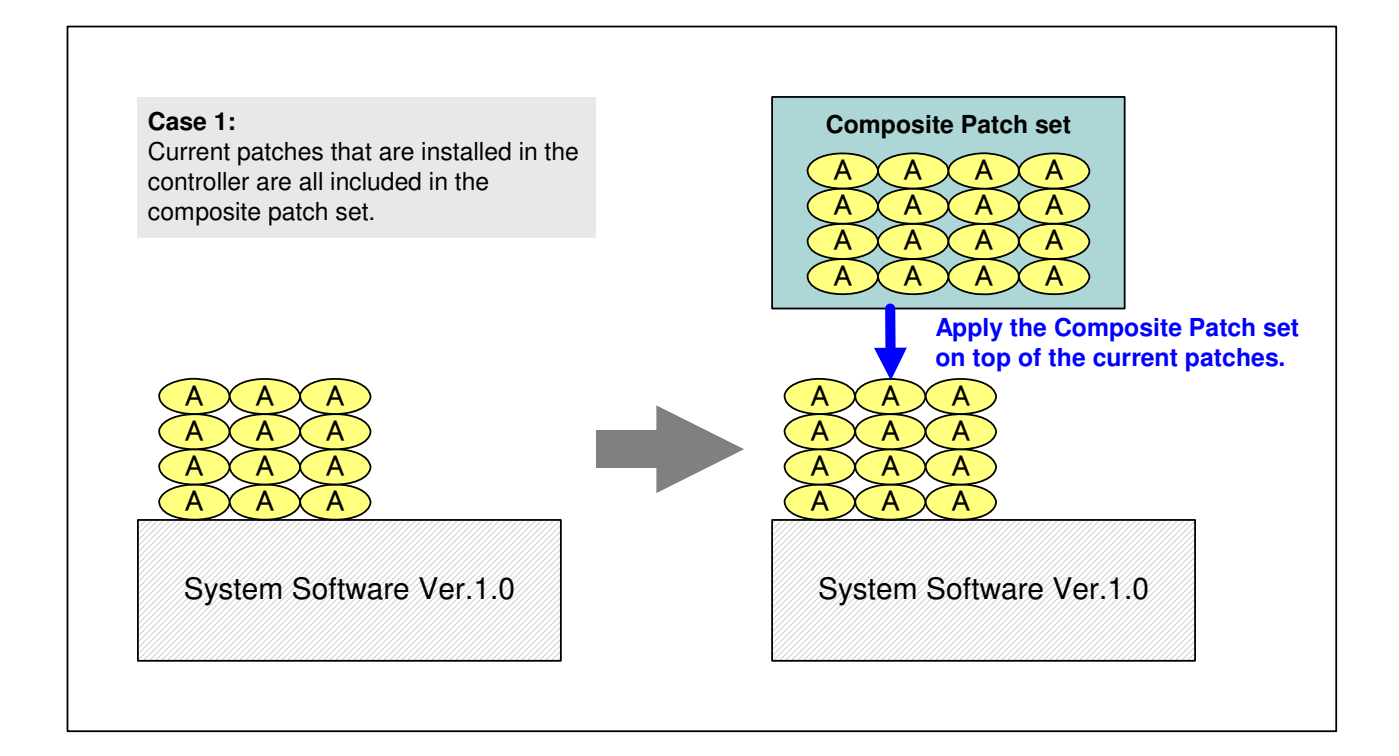

Technical Bulletin

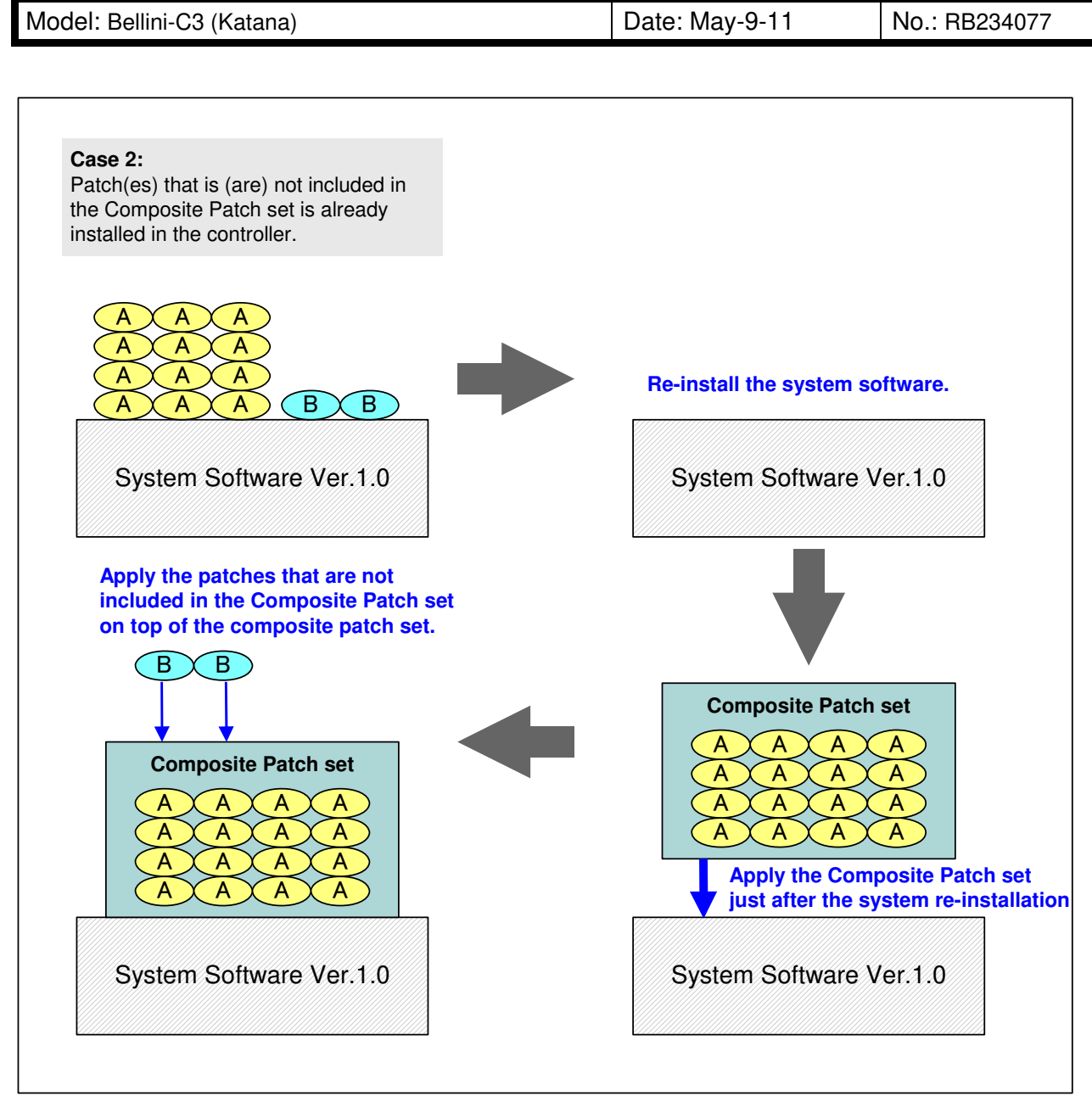

Model: Bellini-C3 (Katana)

Date: May-9-11

No.: RB234077

## Files in this Composite Patch Set:

The composite patch set consists of 4 files in different folders.

## Folder Name / File name / File size:

| 1st / 1-13WGXK.ps / | 36,455,816 bytes |
|---------------------|------------------|
| 2nd / 1-11ATVD.ps / | 392,118 bytes    |
| 3rd / 1-147KOH.ps / | 671,118 bytes    |
| 4th / 1-14PIWH.ps / | 671,756 bytes    |

So, it is neecssary to apply all of these files in the order as shown above.

## Preperation:

- 1. Extract **G8477595.exe**.
- 2. Check that in total 4 patches are included in 4 folders. (Refer to the table at the top of this page.)

## **Installation Instructions:**

- 1. Download/Import the patch file "1-13WGXK.ps" with Command Workstation to the "Direct" queue.
- 2. You must wait at least 60 seconds after the patch file downloaded/imported before rebooting the system. This will ensure the patch file is completely processed.
- 3. Please select "Shut Down" and then "Reboot System" on the Fiery LCD or execute a soft reboot from Command Workstation.
- 4. Please wait until the Fiery has come to idle after the reboot to print out the configuration page.

Verify the Update Information section. It should show additionally the "1-13WGXK".

- 5. Download/Import the patch file "1-11ATVD.ps", "1-147K0H.ps", and "1-14PIWH.ps" with Command Workstation to the "Direct" queue.
- 6. You must wait at least 60 seconds after the patch file downloaded/imported before rebooting the system. This will ensure the patch file is completely processed.
- 7. Please select "Shut Down" and then "Reboot System" on the Fiery LCD or execute a soft reboot from Command Workstation.
- 8. Please wait until the Fiery has come to idle after the reboot to print out the configuration page.

Verify the **Update Information** section. It should show additionally the "1-11ATVD", "1-147K0H", and "1-14PIWH".

## Note:

"1-13WGXK.ps" is Exclusive which means it must be installed independently and the server rebooted/restarted once. After which, other patches can be applied to the server.

"1-11ATVD.ps", "1-147K0H.ps", "1-14PIWH.ps" are Not Exclusive which means that it can be applied to the server along with other patches concurrently and only one server reboot/restart is sufficient for all patches to take effect on the system.

# Technical Bulletin

#### PAGE: 1/2

| Model: Katana-P       | 1(M002)                        |            | Dat    | e: 16-Dec- | 11         | No.: RM002021     |
|-----------------------|--------------------------------|------------|--------|------------|------------|-------------------|
| Subject: Part Changes |                                |            |        | Prepared   | ז by: A. T | 「akada            |
| From: PP Tech S       | ervice Dept., 1st PP Tech Serv | rice Sect. |        |            |            |                   |
| Classification:       | Troubleshooting                | Part info  | ormai  | tion       | Action     | 1 required        |
|                       | Mechanical                     | Electrica  | al     |            | Servic     | e manual revision |
|                       | Paper path                     | Transm     | it/rec | eive       | Retrof     | fit information   |
|                       | Product Safety                 | Other (    |        | )          | Tier 2     |                   |

Change: a) Orientation of the DC Stepper Motor; 90 degrees counterclockwiseb) Addition of a clamp (in accordance with the change in the motor orientation)

**Reason:** To prevent possible damage to the registration motor harnesses

Old

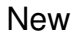

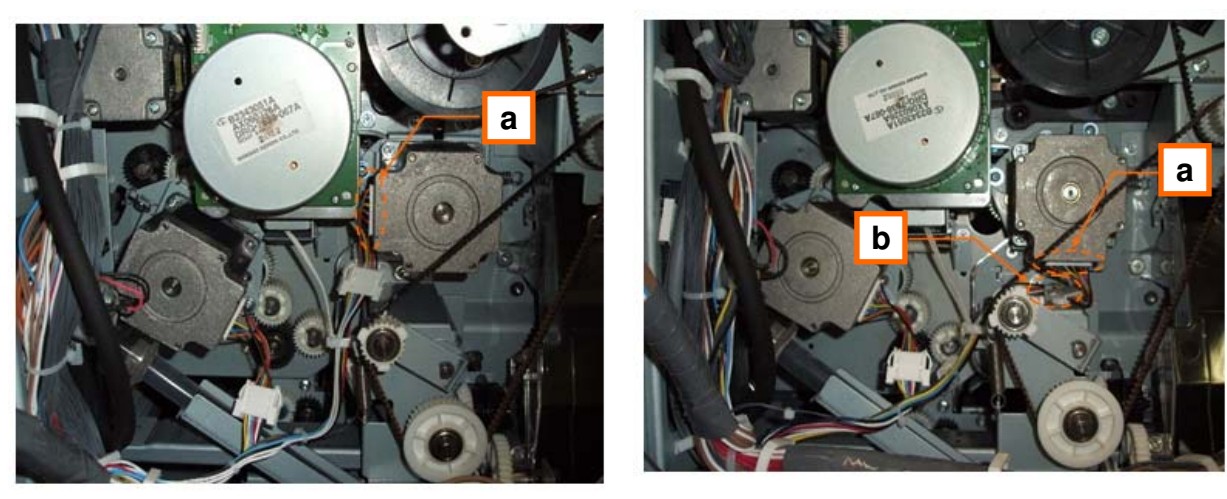

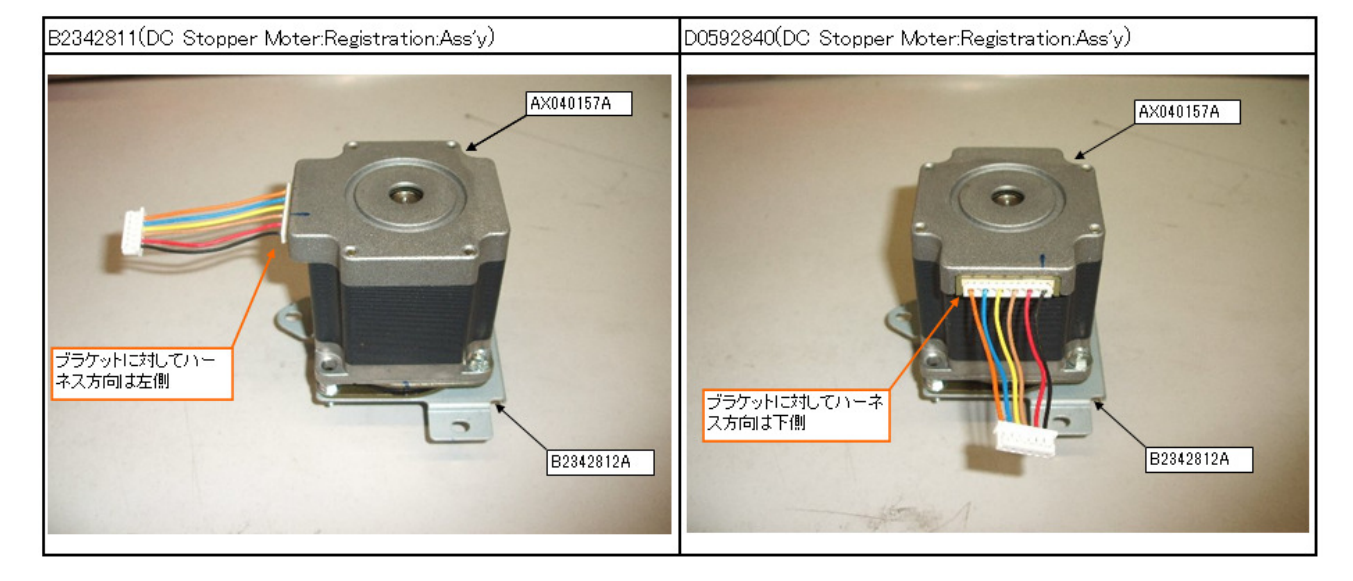

| Technical | Rullatin |
|-----------|----------|
| echnical  | Duneum   |

| Model: Katana-P1(M002) Date: | 16-Dec-11 No.: RM002 | 2021 |
|------------------------------|----------------------|------|
|------------------------------|----------------------|------|

#### Katana-P1(M002)

| Old Part<br>Number | New Part<br>Number | Description | Q'ty | Int | Page | Index | Note |
|--------------------|--------------------|-------------|------|-----|------|-------|------|
| -                  | 11050516           | Clamp       | 1    | -   | 127  | 110   | -    |

NOTE: The newly added clamp is immediately below the harness connector of the motor indicated with the blue circle in the diagram below, and attaches to a bracket that is not registered as a service part.

# The modification described in this bulletin also applies to ALL of the Katana Models (B234,B235,B236,D059,D060,D061,D101,D102,D103,M003,M004).

#### 56.Drive Section 5 (M002/M003/M004)

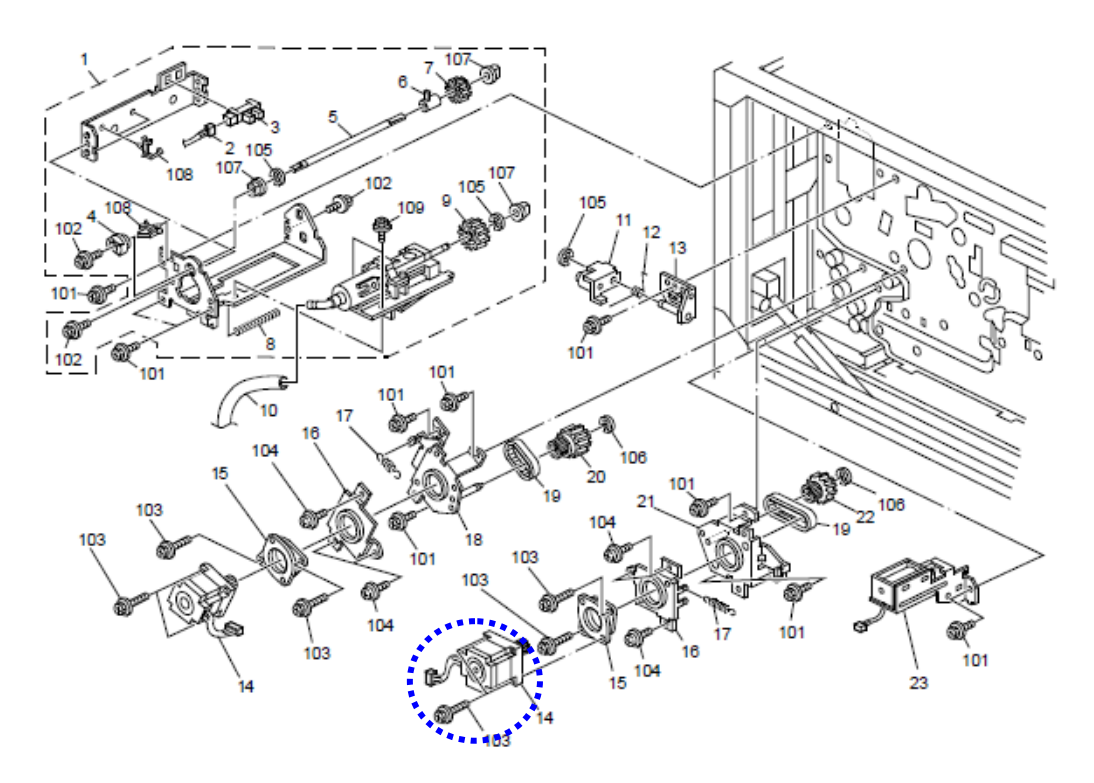

126

# Technical Bulletin

**PAGE: 1/1** 

| Model: Aries C1.5 Date                            |                 |              | ate: 16-May-12 |             | No.: RD095012 |                   |        |                 |
|---------------------------------------------------|-----------------|--------------|----------------|-------------|---------------|-------------------|--------|-----------------|
| Subject: Part Changes – For ADF motor and harness |                 |              |                | Prepare     | d by: H. F    | Kawamura          |        |                 |
| From: PP Service Planning Department 1G           |                 |              |                |             |               |                   |        |                 |
| Classification:                                   | Troubleshooting | 🛛 Part inf   | orma           | tion        | Action        | n required        |        |                 |
|                                                   | 🗌 Mechanical    | Electrical   |                | 🗌 Ser       |               | e manual revision |        |                 |
|                                                   | Paper path      | Transmit/rec |                | 🗌 Transmit/ |               | eive              | Retrof | fit information |
|                                                   | Product Safety  | Other (      |                | )           | Tier 2        |                   |        |                 |

Change: Motor and harness

**Reason:** The factory of the motor has changed; the harness connecting the motor needs to be replaced together with the motor.

| Old Part<br>Number | New Part<br>Number | Description      | Q'ty | Int | Page | Index | Note              |
|--------------------|--------------------|------------------|------|-----|------|-------|-------------------|
| B3015211           | B3015212           | Harness:Dc Motor | 1    | X/X | 253  | 25    | Replace<br>as set |
| AX060321           | AX060407           | DC Motor 24V 27W | 1    | X/X | 253  | 1     | Replace<br>as set |

NOTE: Motor and Harness need to be replaced as a set.

Motor and Harness interchangeability is X/X individually, and O/O.as a set. This change has been applied from 2011 November production.

This change is also applied to ProC900S, ProC720S

## 114.ADF 9 (D095)

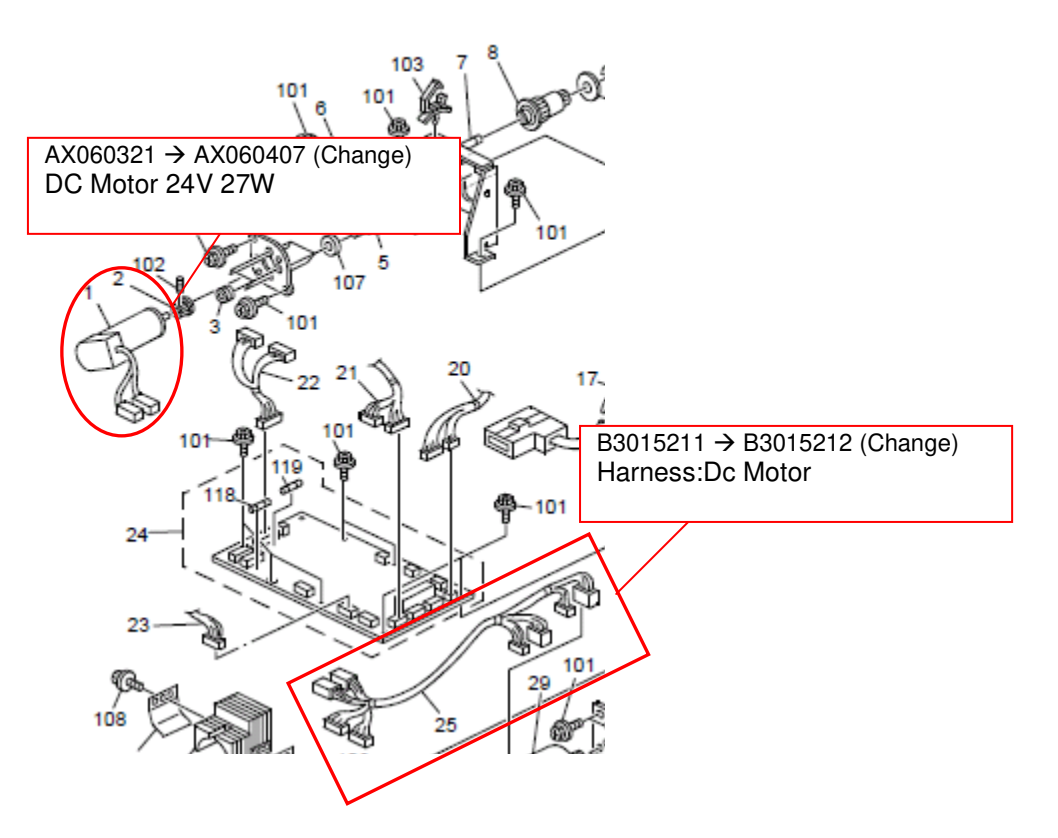

# Technical Bulletin

#### PAGE: 1/2

| Model: Bellini-C3 (Katana)                                                    |                                 |                  | Date: 07-Jur | า-13            | No.: RB234078      |  |  |
|-------------------------------------------------------------------------------|---------------------------------|------------------|--------------|-----------------|--------------------|--|--|
| Subject: Patch Release for EB-135 V.1.0.0 (G8477596.exe) Prepared by: Y.Okano |                                 |                  |              |                 |                    |  |  |
| From: PP Solution Support Sec. PP Tech Service Dept.                          |                                 |                  |              |                 |                    |  |  |
| Classification:                                                               | Classification: Troubleshooting |                  |              | Action required |                    |  |  |
|                                                                               | Mechanical                      | Electri          | cal          | 🗌 Servic        | ce manual revision |  |  |
|                                                                               | Paper path                      | Transmit/receive |              | Retro           | fit information    |  |  |
|                                                                               | ⊠ Other ( )                     |                  |              |                 |                    |  |  |

This RTB is the release note for Patch File G8477596.exe for Printer Controller EB-135 system version 1.0.

| Patch File   | lssue(s)                                                                                                    |
|--------------|----------------------------------------------------------------------------------------------------|
| G8477596.exe | <ul> <li>The barcode font is substituted to a system font when printing a specific PCL job. (1-130497.ps)</li> <li>An unexpected image might be printed when printing through the Document Server. (1-117SDR.ps)</li> <li>The separator page settings might not be work correctly when printing multiple pages. (1-146BL9.ps)</li> <li>Striped pattern might be printed on the image when printing a PowerPoint 2003 file. (1-16861V.ps)</li> </ul> |

## **Prerequisite(s):**

Please apply the following 4 patches in this order before installing G8477596:

- 1-130497.ps
- 1-117SDR.ps
- 1-146BL9.ps
- 1-16861V.ps

These patches are not exclusive, it can be installed along with other patches concurrently, and one server Reboot or Restart is sufficient for all patches to take effect on the system.

## Patch Update Procedure

1. With Command Workstation, import the patch to the "Direct" queue one by one with the following order.

\* Whenever you install each patch, be sure to reboot / restart. From Command Workstation, choose Server -> Reboot Server, or from the fiery LCD, select Restart Fiery -> Restart System.

\* Before rebooting the system, to ensure that the patch file is completely processed, please wait up to 60 seconds or until Command WorkStation shows that the file is done processing.

Model: Bellini-C3 (Katana)

Date: 07-Jun-13 N

No.: RB234078

\* Please note that frequency of reboot / restart is different with each patch.

| Order | File Name   | Import to    | Waiting time<br>before <b>each</b><br>reboot(s)/restart(s) | Required number of reboot(s)/restart(s) |
|-------|-------------|--------------|------------------------------------------------------------|-----------------------------------------|
| 1     | 1-130497.ps | Direct Queue | 60 seconds                                                 | 0                                       |
| 2     | 1-117SDR.ps | Direct Queue | 60 seconds                                                 | 0                                       |
| 3     | 1-146BL9.ps | Direct Queue | 60 seconds                                                 | 0                                       |
| 4     | 1-16861V.ps | Direct Queue | 60 seconds                                                 | 1                                       |

2. Please wait until the Fiery has come to idle after the last reboot/restart.

3. Print out the configuration page.

4. Verify the System Updates info section. It should show the patch names in the installed order.

# Technical Bulletin

| Model: General Dat                                                                              |                   |            | <b>e</b> : 26-Feb- | -13         | No.: RGene060        |                 |  |
|-------------------------------------------------------------------------------------------------|-------------------|------------|--------------------|-------------|----------------------|-----------------|--|
| Subject: The System Software reloading error occurrs when using HDD(D6504004/D0295795/D0295796) |                   |            | Prepare            | d by: Chil  | hiro Shimaji         |                 |  |
| From: 1st Tech Service Sect., MFP/P Tech Service Dept.                                          |                   |            |                    |             |                      |                 |  |
| Classification:                                                                                 | ☑ Troubleshooting | Part info  | ormat              | ation Actio |                      | n required      |  |
|                                                                                                 | Mechanical        | Electrical |                    |             | Service manual revis |                 |  |
|                                                                                                 | Paper path        | Transm     | Transmit/receive   |             | Retrof               | fit information |  |
|                                                                                                 | Product Safety    | Other (    |                    | )           | 🛛 Tier 2             |                 |  |

## SYMPTOM

A formatting time-out error occurs when reloading the System software using an Ethernet network cable after replacing the HDD with one of the following:

D6504004 (160GB), D0295795 (500GB), D0295796 (500GB)

**Note:** Even under these conditions, there are cases in which the error does not occur. If it does not occur, the HDD can be used without any functional issues. However, the original storage capacity of the HDD (see CAUSE below) will appear on the Configuration Sheet / CWS (Command WorkStation).

## CAUSE

The usable storage capacity of the HDD mentioned above was not "capped" to 80GB/160GB before the drives were registered as Service parts.

- Note:
  - Capping has been performed on HDDs installed in machines at the factory since the beginning of production.
- The D0295795 and D0295796 HDDs can be used on At/Ap-C2/C2.5, Mt-C4, because the specified HDD size of these machines is 500GB.

## SOLUTION

#### Service parts:

The usable storage capacity has been capped.

#### In the field:

If the symptom occurs, replace the HDD with the following:

| Model          |                              | Code       | Specified value | New P/N         |
|----------------|------------------------------|------------|-----------------|-----------------|
| V-C1 EFI       | Color Controller E-7000      | D815-41/42 | 80GB            | D5021020        |
| V-C2 EFI       | Color Controller E-7100      | D380       |                 | (clipped from   |
| V-C3 EFI       | Color Controller E-7200      | D502       |                 | 500GB to 80GB)  |
| At/Ap-C1 EFI   | Color Controller E-3000/5000 | G878/889   |                 |                 |
| At/Ap-C2 EFI   | Color Controller E-3100/5100 | D479/480   |                 |                 |
| At/Ap-C2.5 EFI | Color Controller E-3200/5200 | D557/558   |                 |                 |
| B-C3 EFI       | Printer Controller EB-135    | G847       |                 |                 |
| At/Ap-C3 EFI   | Color Controller E-3300/5300 | D650/D651  | 160GB           | D6501020        |
|                |                              |            |                 | (clipped from   |
|                |                              |            |                 | 500GB to 160GB) |

# Technical Bulletin

| Model: Bellini-C3 (Katana) Date                                                       |  |                      | te: 25-Dec        | -2015                                                                         | No.: RB234079                                  |  |
|---------------------------------------------------------------------------------------|--|----------------------|-------------------|-------------------------------------------------------------------------------|------------------------------------------------|--|
| Subject: Parts Catalog Correction New service part –<br>SLIDE RAIL                    |  |                      | Prepared          | d by: R. S                                                                    | hohda                                          |  |
| From: 1st Tech Service Sect., PP Tech Service Dept.                                   |  |                      |                   |                                                                               |                                                |  |
| Classification: Troubleshooting Part info<br>Mechanical Electric<br>Paper path Transm |  | ormat<br>al<br>t/rec | tion<br>eive<br>) | <ul> <li>Action</li> <li>Service</li> <li>Retrofit</li> <li>Tier 2</li> </ul> | required<br>e manual revision<br>t information |  |

Please add the following correction to your parts catalog.

| New p/n  | Description                                       | Q'ty | Int | Page | Index | Note |
|----------|---------------------------------------------------|------|-----|------|-------|------|
| B2342485 | SLIDE RAIL:TRAY UNIT:AROUND THE<br>PHOTOCONDUCTOR | 2    | -   | 95   | 28    | Add  |

## 40.PCU 1 (B234/B235/B236/D101/D102/D103)

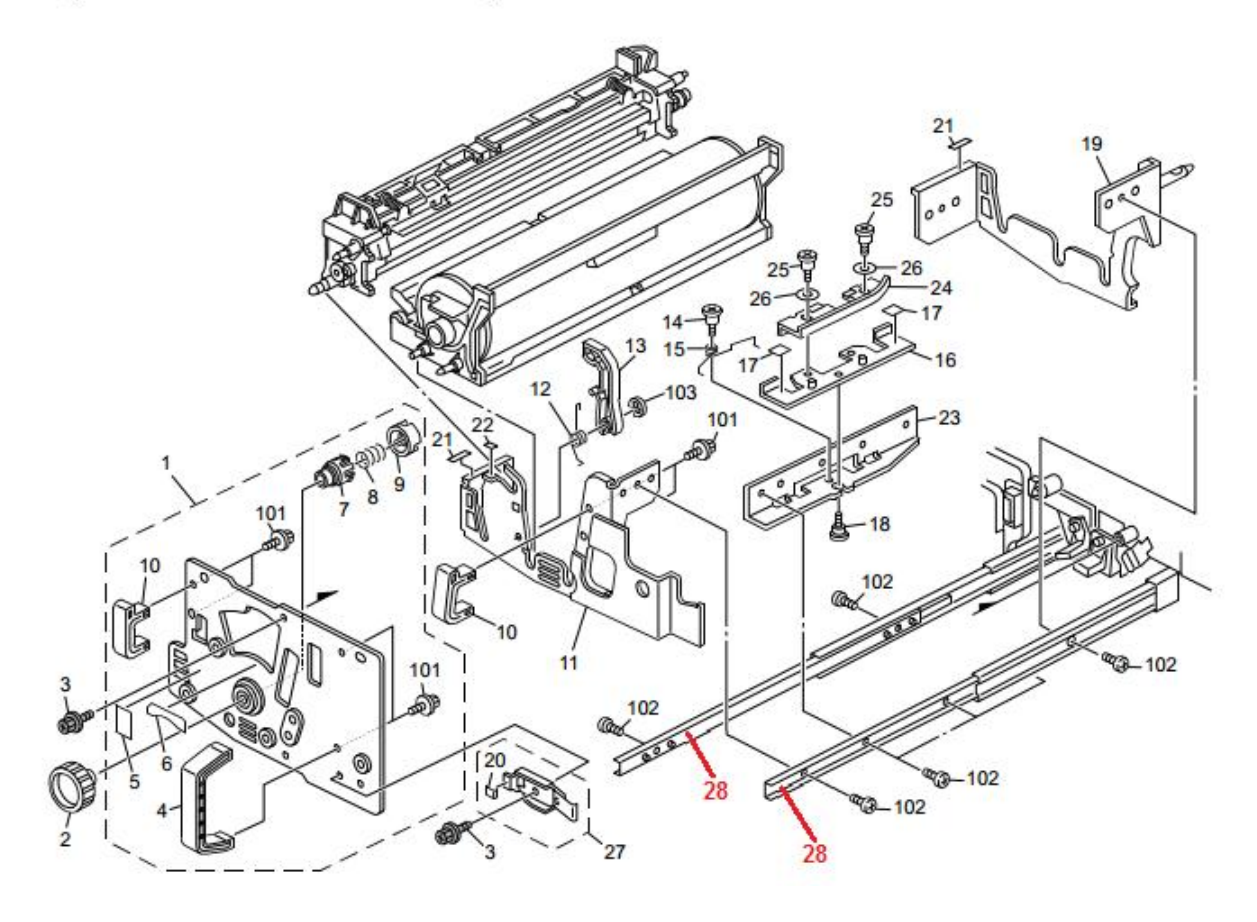